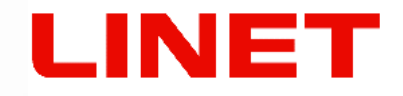

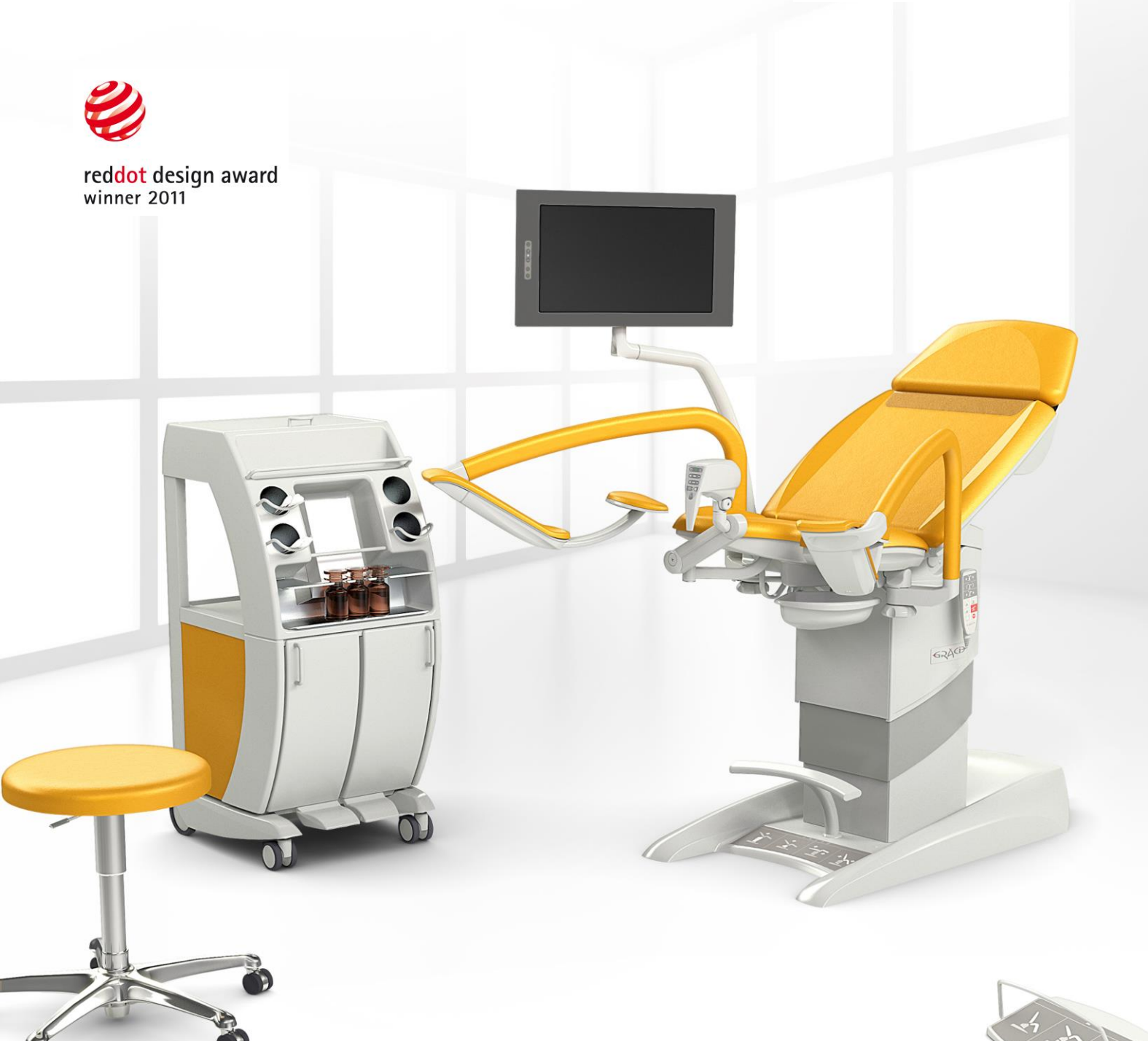

# Gynaecological examination chair Gracie

# **Digital videocolposcope**

UN-PACKING MANUAL INSTRUCTION MANUAL

CE

UK CA

D9U004GKB-0101 Version: 08 Punlication Date: 2024-02

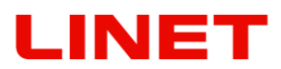

#### MANUFACTURER:

BORCAD Medical a.s.

Fryčovice 673 739 45 Fryčovice Czech Republic

Tel : +420 558 640 631 borcadmedical@borcadmedical.com www.borcadmedical.com

#### Authorized Representative in Great Britain:

LINET UK Ltd 11 Brunel Way Segensworth East Fareham Hampshire PO15 5TX United Kingdom

#### Authorized Representative in Switzerland:

Bigla Care AG Bernstrasse 3 CH-3421 Lyssach Switzerland

#### Authorized Representative in Malaysia:

INTERSCIENCE SDN. BHD 2, Jalan Sg. Kayu Ara 32/38, Berjaya Industrial Park 40460 Shah Alam, Selangor Darul Ehsan Malaysia

#### Authorized Representative in Peru:

Drogería Emergo Peru S.R.L. Calle Las Orquídeas Nro. 585, Int. 1301 San Isidro, Lima Director Técnico Renato Delgado Rivera RUC: 205 52 75 65 35 Peru

#### Authorized Representative in Philippines:

Biomedica Healthcare Inc. Unit 2103 City land 10, Tower 1 Ayala Corner, Dela Costa Street Makati City, Metro Manila Philippines

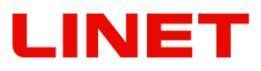

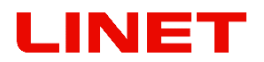

Gynaecological examination chair Gracie Digital videocolposcope

Author: BORCAD Medical a.s. Related links: http://www.linet.com/cs/borcad-medical

All rights reserved. All trademarks and brands are the property of the appropriate owners. The manufacturer reserves the right to changes in the contents of this manual that relate to the product's technical regulations. It is for this reason that the contents of this manual may indicate differences from the current manufacture of the product.

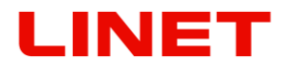

#### Introduction

Please read carefully all these operating instructions that have been elaborated to familiarize you with the proper use and the respective parameters of a prototype gynecological chair (hereinafter referred to as Gracie). Please always follow these instructions and always use the chair only in accordance with these instructions.

Keep these operating instructions near the product throughout its operation. Each person operating the chair must read and be acquainted with these operating instructions.

Particularly important information in these operating instructions is marked with the following symbols:

| Logo                                              | Meaning                                                                                                    |  |
|---------------------------------------------------|----------------------------------------------------------------------------------------------------|--|
| CE                                                | EU legislation compliant product                                                                                                    |  |
| UK<br>CA                                          | UK CONFORMITY ASSESSED (UKCA) MARKING (PRODUCT<br>NORMATIVELY HARMONIZED FOR GREAT BRITAIN ECONOMIC<br>AREA)                                                                                                    |  |
| UK REP                                            | AUTHORIZED REPRESENTATIVE IN GREAT BRITAIN                                                                                                    |  |
|                                                   | Quality management systems certification authority marking                                                                                                    |  |
|                                                   | Quality management systems certification authority marking                                                                                                    |  |
| Cardona la<br>BS 7777 : 2008<br>for medium hazard | The upholstery meets the requirements on resistance<br>to ignition according to BS 7177 in the Medium hazard<br>category.<br>The upholstery meets the requirements of BS EN<br>1021-1, BS EN 1021-2, BS 5852 – resistance to<br>ignition sources 5 |  |

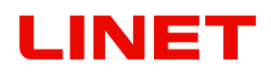

| Pictogram  | Meaning                                                                                                    |  |
|------------|----------------------------------------------------------------------------------------------------|--|
|            | Warning                                                                                                    |  |
| Â          | Warning:<br>Dangerous electric voltage                                                                                                    |  |
|            | This symbol introduces any information, that may help you to avoid operative problems                                                                                                    |  |
| Ŕ          | Type B applied parts                                                                                                    |  |
| int x/y    | Marking of intermittent operation, i.e. if the product has been continuously operated for time period "x", then it must rest idle for time period "y". For example int 10 / 20 means that after 10 minutes of continuous use /positioning the product must be out of use/not positioned for 20 minutes |  |
| IP X #     | Constructional protection against water leakage, dangerous touch contact and intrusion of foreign objects                                                                                                    |  |
|            | Safe operational load                                                                                                    |  |
| <u>ocz</u> | Safe patient load                                                                                                    |  |
| Á          | Product weight                                                                                                    |  |
|            | Producer                                                                                                    |  |
| $\sim$     | Date of production                                                                                                    |  |
|            | Follow the instructions manual.                                                                                                    |  |
| $\forall$  | Equipotentiality                                                                                                    |  |
| Ť          | Packaging material:<br>"Keep dry"                                                                                                    |  |

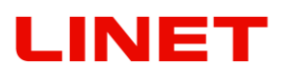

| Pictogram                                                          | Meaning                                                                                                    |  |
|--------------------------------------------------------------------|----------------------------------------------------------------------------------------------------|--|
| ■I                                                                 | Packaging material:<br>"Fragile!"                                                                                                    |  |
| <u>11</u>                                                          | Packaging material:<br>"This side up"                                                                                                    |  |
| ×.                                                                 | Temperature limitation                                                                                                    |  |
| ×                                                                  | Transportation marking:<br>"Relative air humidity".                                                                                                    |  |
| (1)<br>(1)<br>(1)<br>(1)<br>(1)<br>(1)<br>(1)<br>(1)<br>(1)<br>(1) | Transportation marking:<br>"Air pressure".                                                                                                    |  |
| )<br>X                                                             | Marking according to the directive EC 2002/96/EC (Directive<br>about the disposal of old electric and electronic appliances).<br>Symbol for: "Do not dispose of the product into communal<br>waste. Use special collection points for old electronic<br>appliances." |  |
| $(((\bullet)))$                                                    | The medical device includes an RF transmitter which emits non-ionizing electromagnetic radiation.                                                                                                    |  |
| MD                                                                 | MEDICAL DEVICE<br>(compatible with Medical Device Regulation)                                                                                                    |  |
| UDI                                                                | UNIQUE DEVICE IDENTIFIER                                                                                                    |  |
| SN                                                                 | Production number                                                                                                    |  |
| REF                                                                | Type number explanation                                                                                                    |  |
| + -                                                                | BATTERY SYMBOL                                                                                                    |  |
|                                                                    | SUITABLE ONLY FOR INDOOR USE                                                                                                    |  |

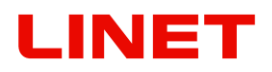

| Pictogram | Meaning                         |
|-----------|---------------------------------|
|           | WARNING AGAINST PINCHING OR JAM |
| ×         | DO NOT PUSH                     |

| Abbreviation | Meaning                                                                                  |
|--------------|------------------------------------------------------------------------------------------|
| REF          | Catalogue number                                                                         |
| LED          | Light emitting diodes                                                                    |
| VA           | Power intake units                                                                       |
| VGA          | Computer standard for computer imaging technology                                        |
| USB          | Universal serial bus                                                                     |
| LCD          | Liquid crystal display                                                                   |
| ІТ           | Information technology                                                                   |
| PC           | Personal computer                                                                        |
| dB           | Sound intensity unit                                                                     |
| hPa          | Pressure unit                                                                            |
| ČSN          | Protected marking of the Czech technical norms                                           |
| Hz           | Frequency unit in the SI system                                                          |
| SMB          | The Service Message Block is a protocol for sharing files in Microsoft Windows networks. |
| EMC          | Electromagnetic compatibility                                                            |
| VF           | High frequency                                                                           |
| ME           | Medical equipment                                                                        |
| CISPR        | International Special Committee on Radio Interference                                    |

| Acoustic signalling                                                                                            |                                                                                |  |
|----------------------------------------------------------------------------------------------------|--------------------------------------------------------------------------------|--|
| Sound                                                                                                    | Signification                                                                  |  |
| Intermittent sound                                                                                             | CB power failure. It stops when it is at the lower positions with the engines. |  |
| Short sound when you press a button                                                                            | Low battery level.                                                             |  |
| Short sound when the<br>TRENDELENBRG button is pressed in<br>the same time with the pre-set position<br>button | Saving of a new position in memory function.                                   |  |
| Intermittent sound when column buttons up and down are pressed                                                 | Reset of the current engines' protections.                                     |  |
| Intermittent sound                                                                                             | Overheating of the heated seat.                                                |  |
| Two beeps                                                                                                    | Colposcope collision                                                           |  |

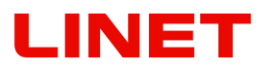

#### Data plate with UDI

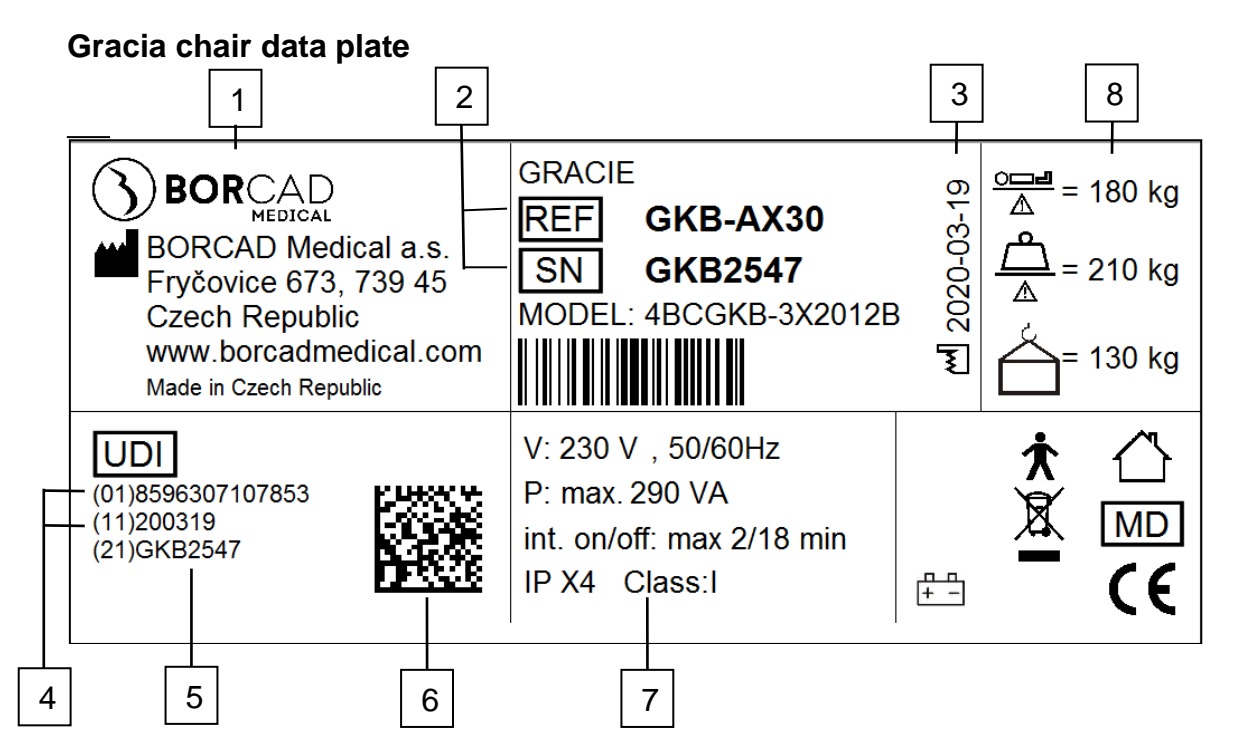

#### Colposcope data plate

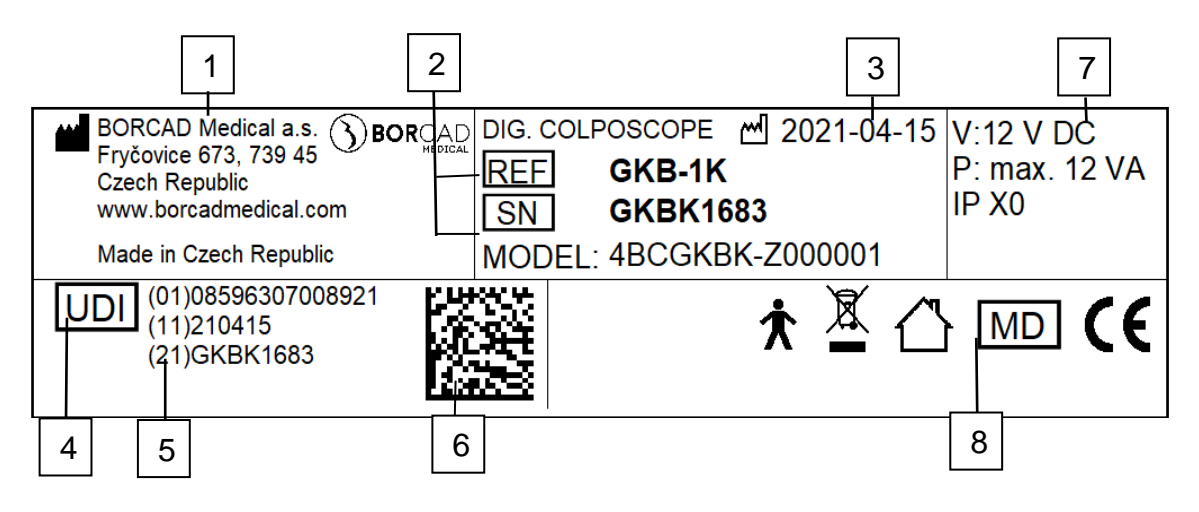

| 1 | Address of Manufacturer                                 |  |
|---|---------------------------------------------------------|--|
| 2 | Reference and Serial number                             |  |
| 3 | Manufacturing Date (Year-Month-Day)                     |  |
| 4 | DI (Device Identifier)/ GTIN (Global Trade Item Number) |  |
| 5 | PI (Product Identifier)                                 |  |
| 6 | 2D Bar Code (GS1 DataMatrix) <b>DI+PI=UDI</b>           |  |
| 7 | Electrical Specification                                |  |
| 8 | Symbols                                                 |  |

If you have any queries, please, contact the producer – BORCAD Medical a.s., or local sales representatives.

#### **Table of Contents**

| 1          | Un-pa           | acking manual                                                                     | 12        |
|------------|-----------------|-----------------------------------------------------------------------------------|-----------|
| 2          | Gene            | ral information                                                                   | 22        |
| 2.′        | 1 Sta           | andards                                                                           | 22        |
| 2.2        | 2 Ge            | eneral Instructions                                                               | 22        |
| 2.3        | 3 Ge            | eneral Safety                                                                     | 22        |
| 2.4        | 1 Ele           | ectrical safety and EMC                                                           | 24        |
| 2.5        |                 | ended use                                                                         | 26        |
|            | 2.0.1           | Contraindications                                                                 | 20        |
|            | 2.5.2           | Operator                                                                          | 20        |
| 2.6        | 5 Se            | etting-up the Chair                                                               | 27        |
| 2          | Sumr            | nany                                                                              | 20        |
| <b>у</b>   |                 | nary                                                                              | <b>29</b> |
| 4          | Chair           |                                                                                   | 24        |
| 4          | Chair           | Operator                                                                          | 31        |
| 4.1        | 1 Mo            | ptorized Adjustments (foot controller)                                            | 31        |
| 4.2        | 2 MC            | otorized Adjustments (Remote control)                                             | 34        |
| 4.3        | 3 IVIO<br>1 NA  | DTOFIZED ADJUSTMENTS (MODILE FOOT CONTROLLER)                                     | 35        |
| 4.4<br>1 F | + IVIE<br>5 M/c | emory Functions                                                                   | 39        |
| 4.0        |                 | Lising integrated wheels                                                          | 40        |
|            | 4.5.2           | Without integrated wheels                                                         | 40<br>41  |
|            | 453             | Not permitted manipulation                                                        | 42        |
| 4.6        | 3 Pir           | nching Points                                                                     | 42        |
| 4.7        | 7 Sv            | inchronous Adjustment of Foot Rests                                               | 44        |
| 4.8        | 3 Pa            | per Roll Replacement                                                              | 45        |
| 4.9        | ) He            | eating of seat section                                                            | 46        |
| 4.1        | 10 An           | tishock Position                                                                  | 47        |
| 4.1        | 11 Th           | e socket-outlet panel                                                             | 47        |
| 4.1        | 12 Eq           | uipotential terminal                                                              | 49        |
| 4.1        | 13 Fu           | II HD GKB - Screen                                                                | 49        |
|            | 4.13.1          | 1 Operating the monitor                                                           | 51        |
|            | 4.13.2          | 2 Image from the video colposcope                                                 | 52        |
|            | 4.13.3          | 3 Image from external input (ultrasound)                                          | 53        |
|            | 4.13.4          | 4 Connection of external screen in the office                                     | 54        |
| 4.′        | 14 Dig          | gital Videocolposcope                                                             | 57        |
|            | 4.14.1          | Summary of basic parts                                                            | 58        |
|            | 4.14.2          | 2 Setting up the video colposcope                                                 | 59        |
|            | 4.14.3          | 3 Colposcope control panel                                                        | 62        |
|            | 4.14.4          | i Maintenance and cleaning                                                        | 65        |
| 5          | Conn            | ection of the GRACIE chair to a PC/MAC (GKB-AX)                                   | 66        |
| 5.′        | 1 Ini           | tial steps                                                                        | 67        |
| 5.2        | 2 Dii           | rect connection of the GRACIE chair to the doctor's PC/MAC using WLAN             | 68        |
| 5.3        | 3 Dii           | rect connection of the GRACIE chair to an existing WLAN network in the office     | 71        |
| 5.4        | 4 Dii           | rect wired connection of the GRACIE chair to the doctor's PC/MAC                  | 76        |
| 5.5        | 5 Co            | onnection of the GRACIE chair to the doctor's PC/MAC using an existing network    |           |
|            | co              | nnection                                                                          | 83        |
| _          | 5.5.1           | Activation of wired connection to an existing network                             | 84        |
| 5.6        | 6 Co            | onnecting a network folder, placing a folder on the desktop, saving images into a | ~~        |
|            | sh              | ared network folder                                                               | 92        |
| 5.1        | Ge<br>E 7 4     | Directory view pottings                                                           | 00        |
|            | 5./.1           | Directory view settings - Data directory structure"                               |           |
|            | 5.1.2           | Synchronization of date and time - "Date & time"                                  | 10        |
|            | J.1.3           | Photo and video unrestamp settings - Photo timestamp <sup>*</sup>                 | <br>  4 4 |
|            | 5.1.4           | Setting the information "Zoom level in prioto"                                    | 11<br>12  |
|            | 576             | Povision number                                                                   | I∠<br> 12 |
|            | 577             | Time setup. Clock on screen"                                                      | 1∠<br> 1? |
|            | 0.7.7           | าแก่ย รอเน่ว, เกิดเหตุ การเกออก ไ                                                 | 13        |

| 5.8          | Changing default passwords                                                        | 114   |
|--------------|-----------------------------------------------------------------------------------|-------|
| 6 A          | ccessories                                                                        | . 117 |
| 6.1          | Video colposcope with polarisation filter (GKB-512)                               | 117   |
| 6.2          | Standard leg supports (GKB-201.X)                                                 | 119   |
| 6.3          | Standard leg supports with a lamp integrated in the left leg support (GKB-202.X)  | . 119 |
| 6.4          | Sectional leg supports (GKB-205.X)                                                | 120   |
| 6.5          | Sectional leg supports with a lamp integrated in the left leg support (GKB-206.X) | 121   |
| 0.0<br>6.7   | Asymmetric suspension bowl for the coloscope (CKB-007)                            | 123   |
| 6.8          | Leg rests Goenel type (GKB-207 X)                                                 | 123   |
| 6.9          | Sectional Leg rests Goepel type (GKB-208.X)                                       | 124   |
| 6.10         | Doctor's foot support (GKB-021)                                                   | 125   |
| 6.11         | Portable wire-less foot controller – additional (GKB-354)                         | 125   |
| 6.12         | Fixation strap (ZP-25.X)                                                          | 125   |
| 6.13         | Eurolath, stainless steel right/left (GKB-040/041)                                | 126   |
| 6.14         | Head rest (GKB-092.X)                                                             | 126   |
| 6.15         | Head rest, semicircular (GKB-093.X)                                               | 126   |
| 6.10         | PVC cover of foot support (pair) (GKB-096)                                        | 127   |
| 6.18         | PVC underseat cover (GKB-163)                                                     | 127   |
| 6.19         | Flat bowl for instruments (plastic) (GKB-054)                                     | 128   |
| 6.20         | Rotary instrumental bowl, stainless steel – left (GKB-055)                        | 128   |
| 6.21         | Rotary instrumental bowl, stainless steel - right (GKB-065)                       | 128   |
| 6.22         | Doctor's chair, ergonomic - high adjustment by hand (GKB-075)                     | 129   |
| 6.23         | Doctor's chair, ergonomic - high adjustment by foot (GKB-076)                     | 129   |
| 6.24         | Doctor's chair - high adjustment by hand (ZK-05.X)                                | . 129 |
| 6.25         | Koll holder (GKB-116)                                                             | 130   |
| 0.20<br>6.27 | Laving board (GKB-115)                                                            | 130   |
| 6.28         | Protection sheet in front of a patient                                            | 1.32  |
| 6.29         | Colposcope holder - Leica (GKB-080 left / 081 right)                              | 133   |
| 6.30         | Colposcope holder - Leisegang (GKB-082 left / 083 right)                          | 133   |
| 6.31         | Colposcope holder - Zeiss (GKB-084 left / 085 right)                              | 134   |
| 6.32         | Colposcope holder – Olympus (GKB-086 left / 087 right)                            | 134   |
| 6.33         | Colposcope holder – Leisegang (GKB-088 left / 089 right)                          | 135   |
| 6.34         | Colposcope holder – OPTOMIC (GKB-094 left / 095 right)                            | 135   |
| 6.35         | Colposcope holder – ECLERIS (GKB-106 left / 107 right)                            | 130   |
| 6 37         | Colposcope holder – Atmos (GKB-100 left / 101 right)                              | 137   |
| 6.38         | HDMI cable 3m (GKB-410.97)                                                        | 137   |
| 7 0          |                                                                                   | 400   |
|              | leaning and Disinfection                                                          | 138   |
| 8 M          | aintenance                                                                        | 141   |
| 8.1          | List of error, fault and generated messages                                       | 141   |
| 8.2          | Basic technical data                                                              | . 144 |
| 8.3<br>o 1   | Enclosed parts                                                                    | 141   |
| 0.4<br>8.5   | Service and Renairs                                                               | 1/18  |
| 0.J          |                                                                                   | 4=-   |
| 9 E          | nviroment protection                                                              | 150   |
| 9.1          |                                                                                   | 150   |
| 9.           | 1.1 WITNIN EUROPE                                                                 | 150   |
| 9.           |                                                                                   | 101   |

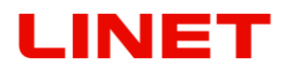

### 1 Un-packing manual

Cut the securing tape.

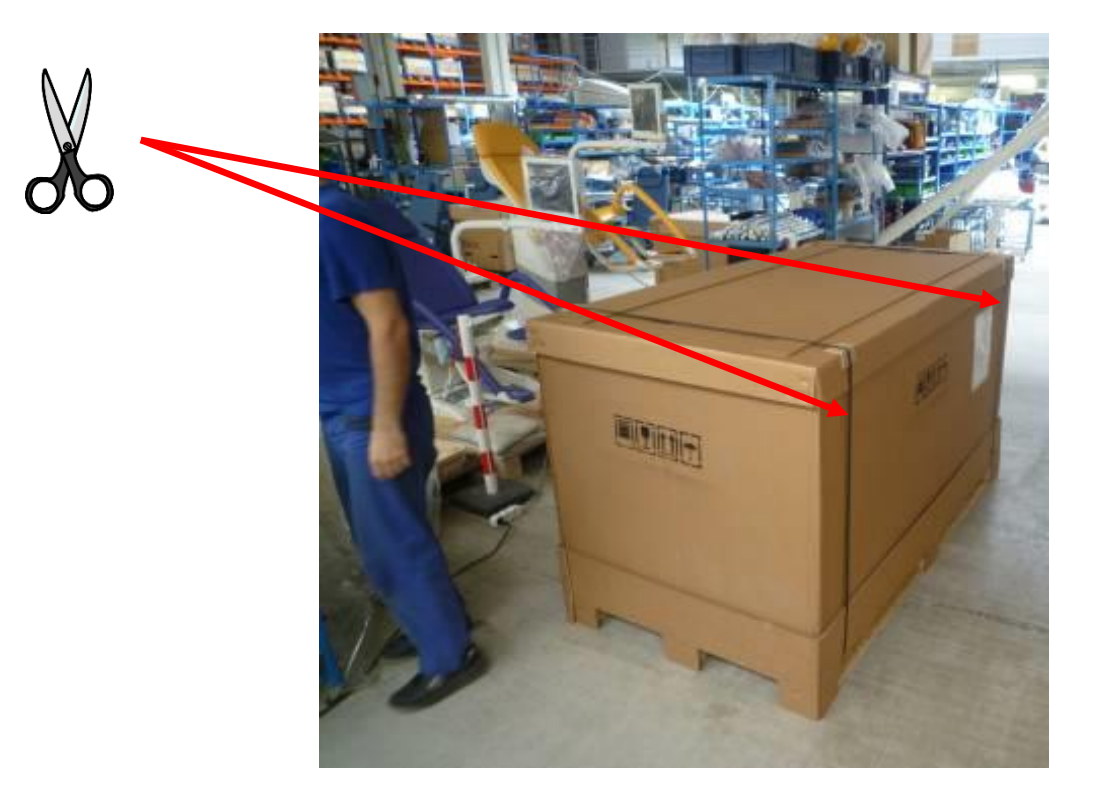

Remove the top lid and the box ring. Cut and crush the corners of the lower enclosure so we can take the chair easily off the pallet.

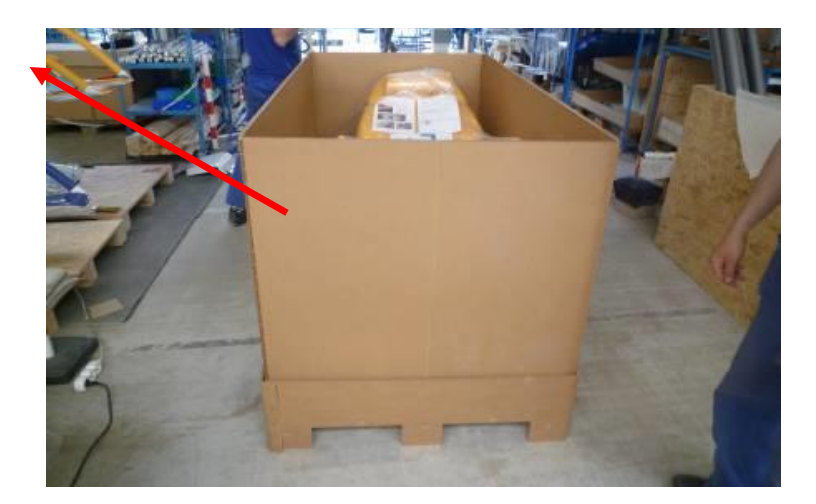

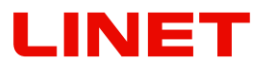

Gradually remove all accessories from the buffer, including the manual controller and the network cable. Destroy the empty buffers.

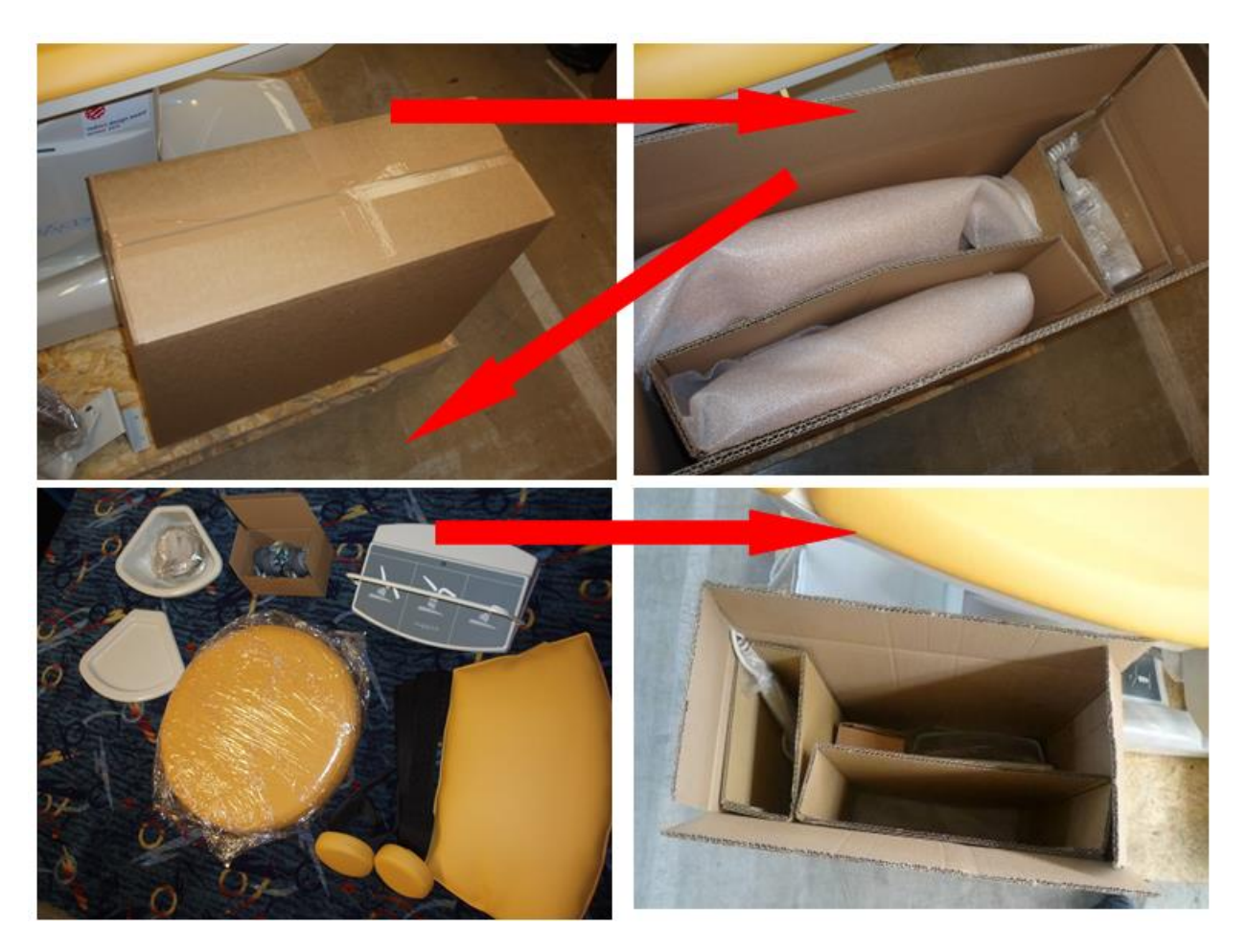

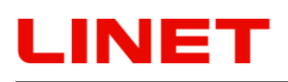

Using tools, screw off the doctor's chair from the palette so that the upper area of the palette is free.

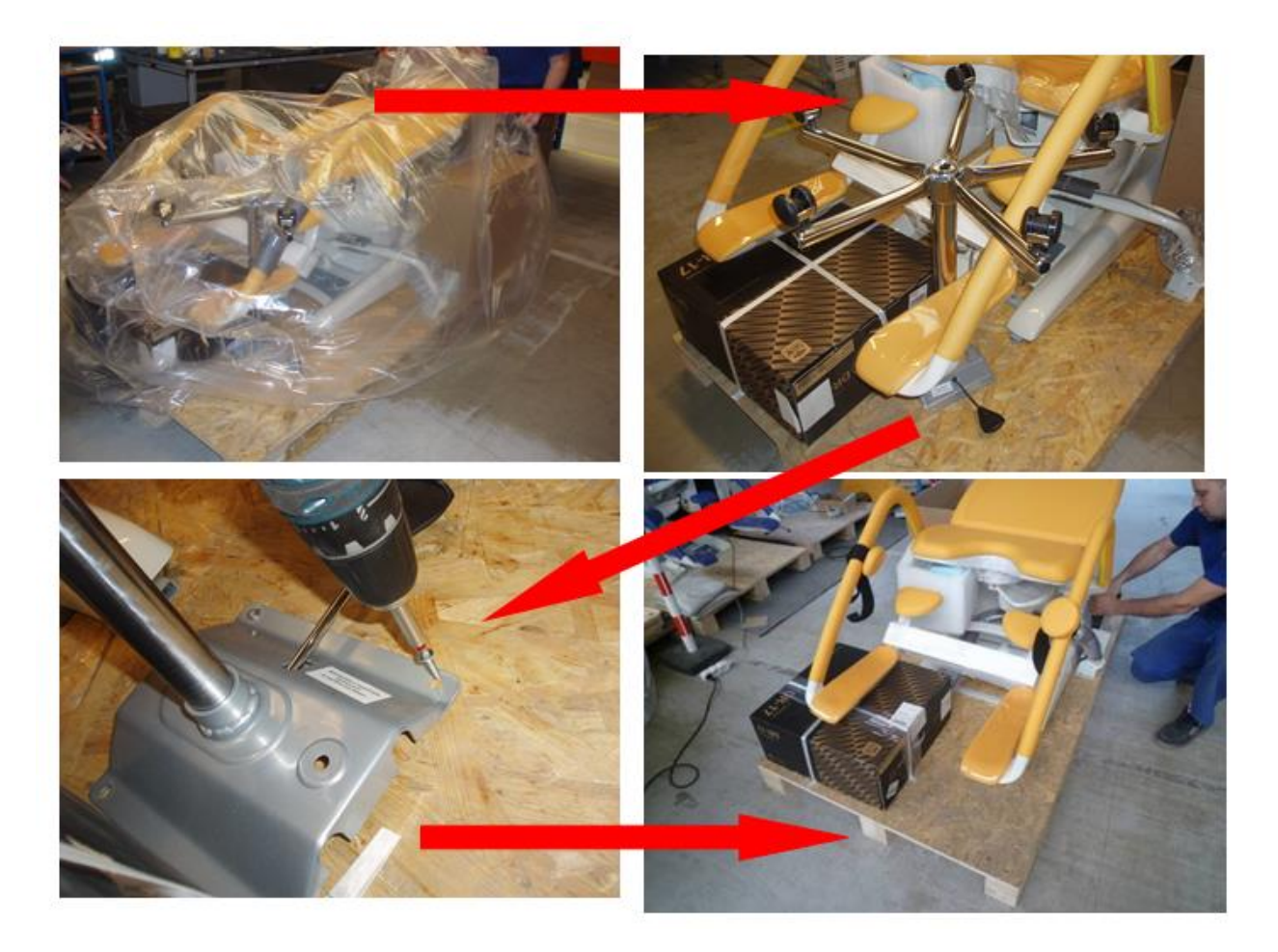

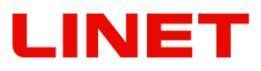

Dismount the 4 securing screws M8 on the auxiliary frame.

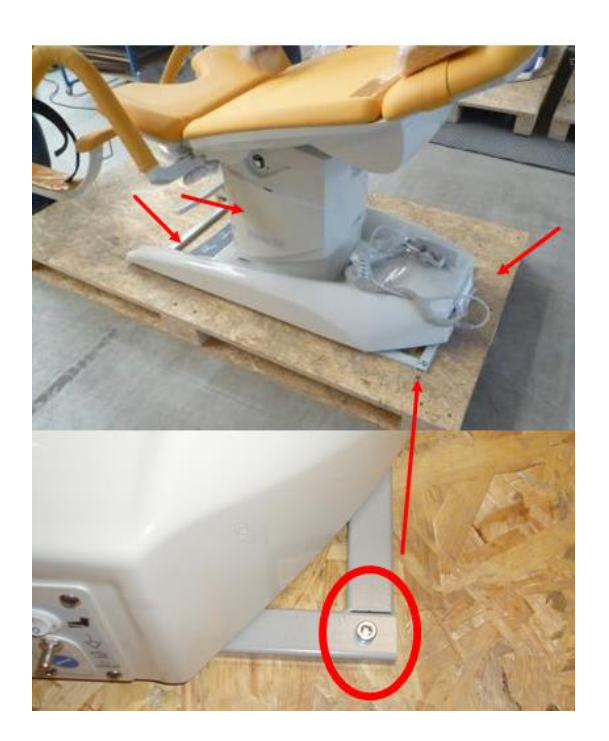

Push the rear part of the chair over the palette forward. Screw on the castors. The castors must be screwed on so that the braked castors are on one side all the time.

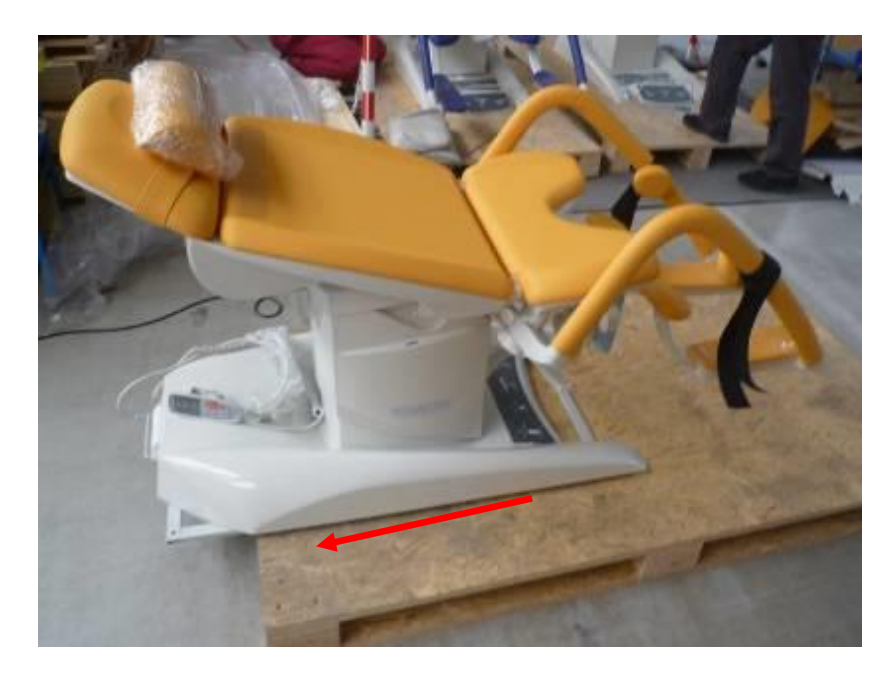

Move the chair so that only a short part of the frame is on the palette – approximately 4 cm.

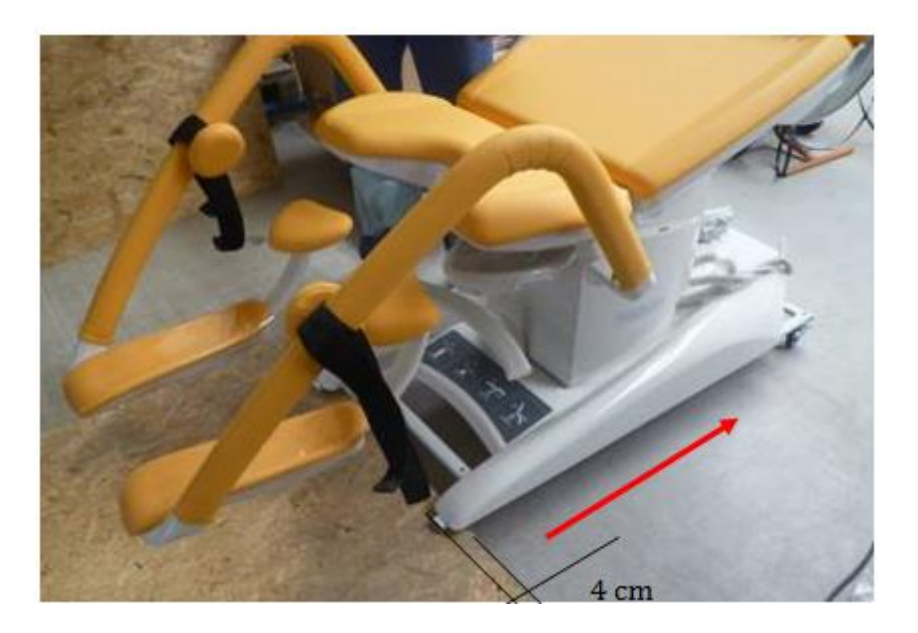

Stop the castor which is on the ground.

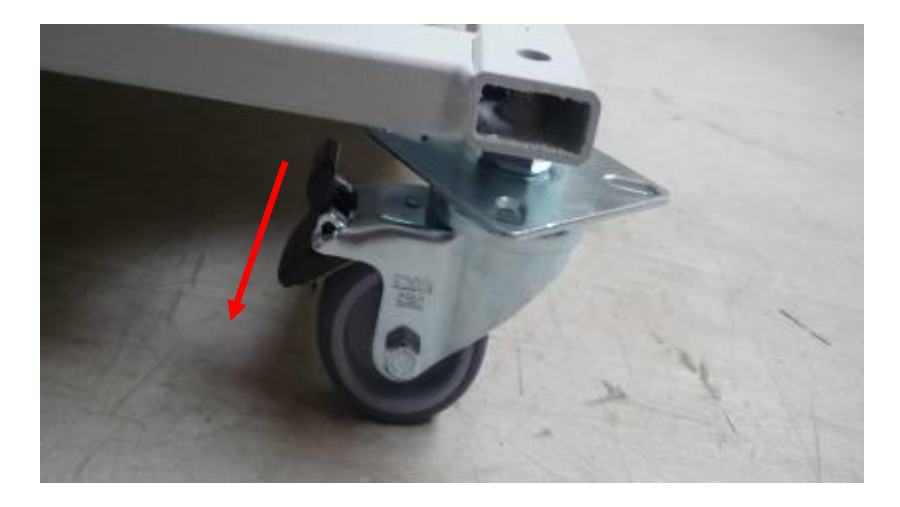

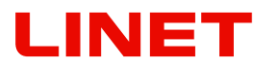

Screw on the remaining castors (castors with brake must be on one side of the chair), release the braked castor and move the chair out of the palette.

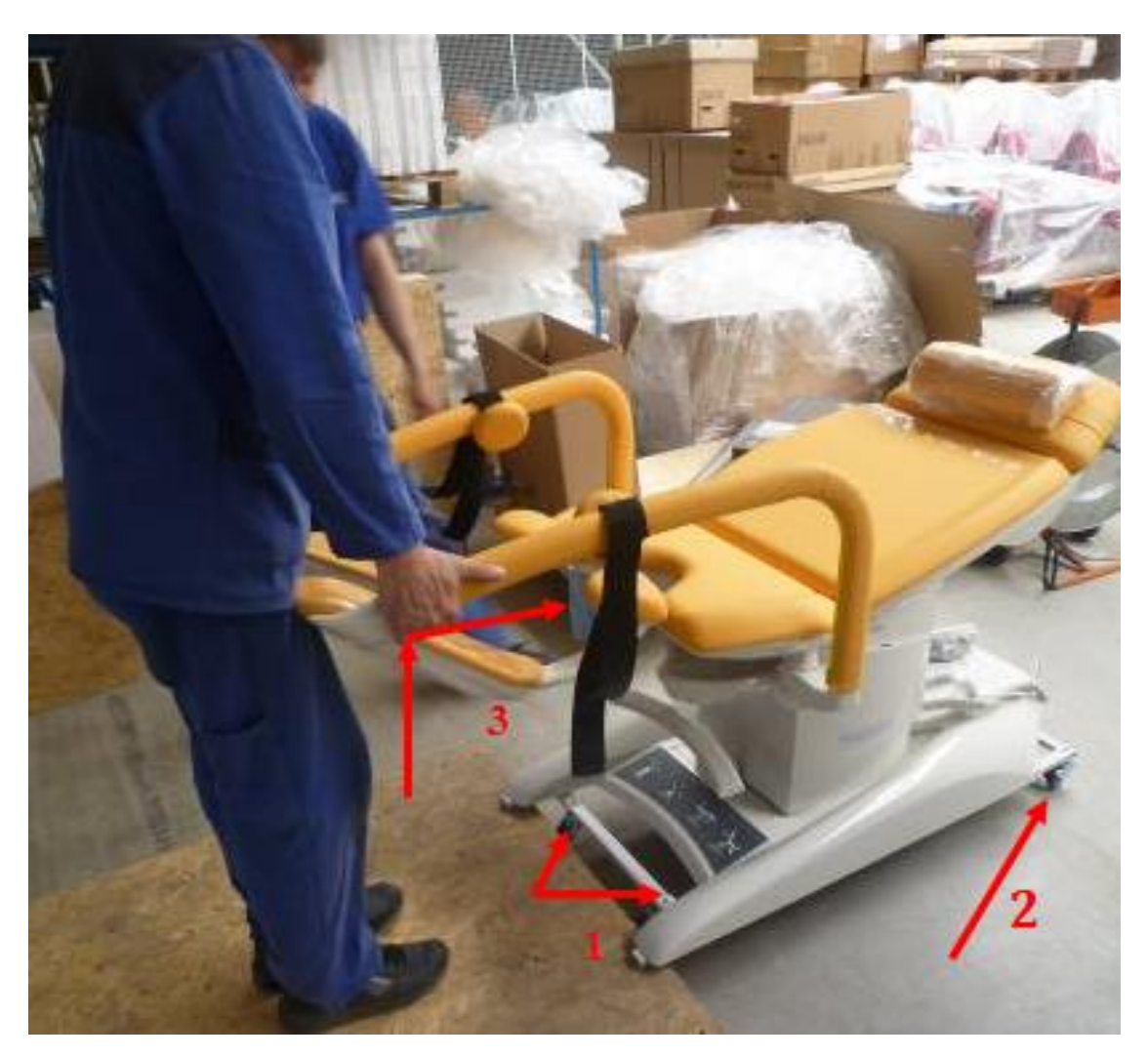

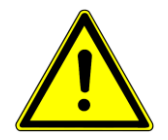

# When tilting the chair, it is necessary to underlay part of the foot support with a soft pad so that no damages to the chair occur.

When reaching the place of destination, brake one side, tilt the chair over this side and remove the castors and 4 screws M10 fixing the supporting frame to the chair underframe.

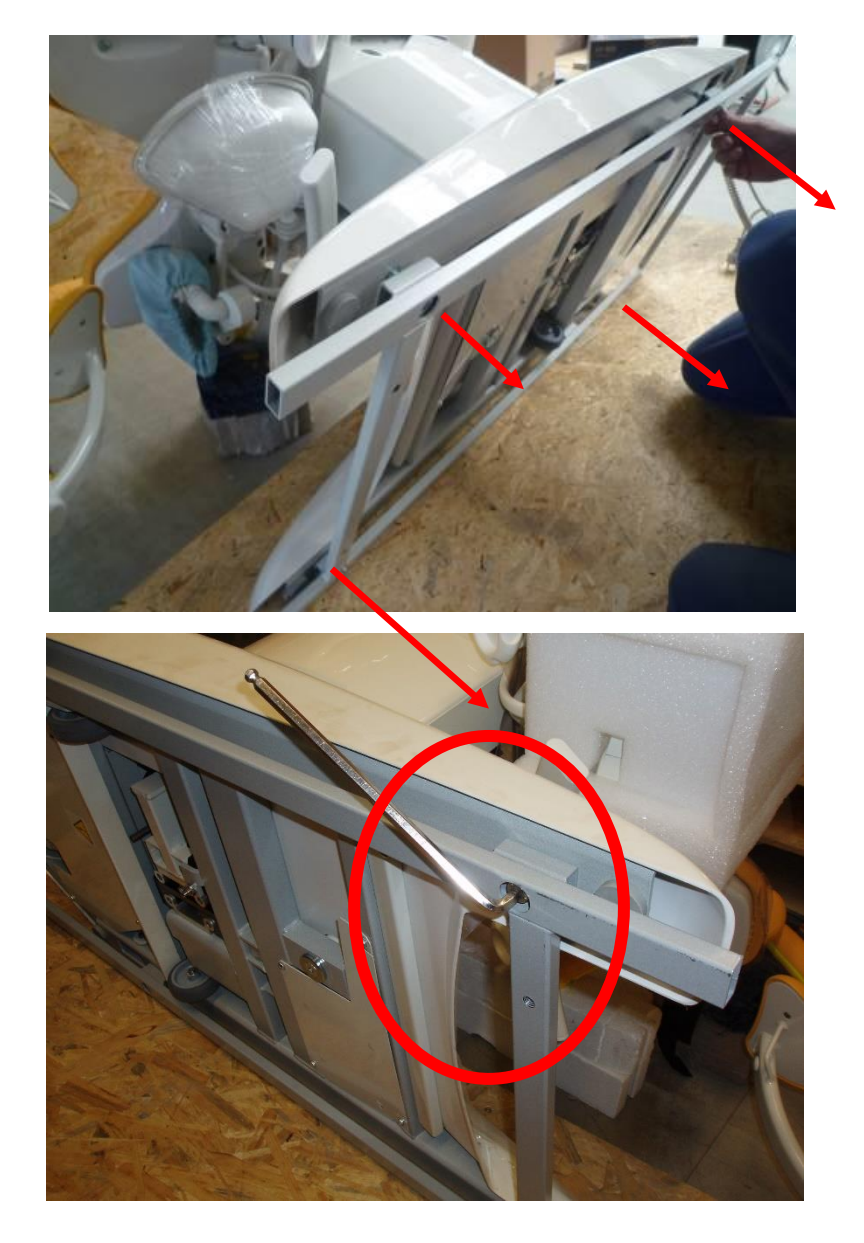

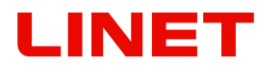

Before tilting back, connect the backup battery to the control box according to the following procedure.

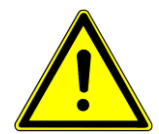

#### Ensure the power cable is unplugged of power site!

- 1) Tilt the armchair and support the leg from the side (see Fig. 1).
- 2) On the bottom side of the base there is a disconnected supply connector (highlighted in Fig. 2).
- 3) Plug the supply connector firmly to the vacant socket as far as it goes (Fig. 3 and 4).
- 4) Secure the plugged in connector by clicking the security frame, use a screwdriver (Fig. 4).

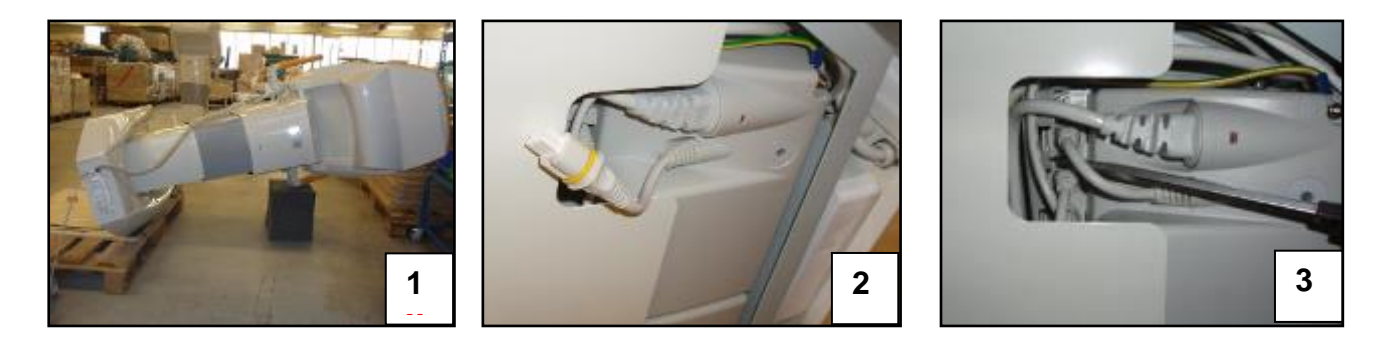

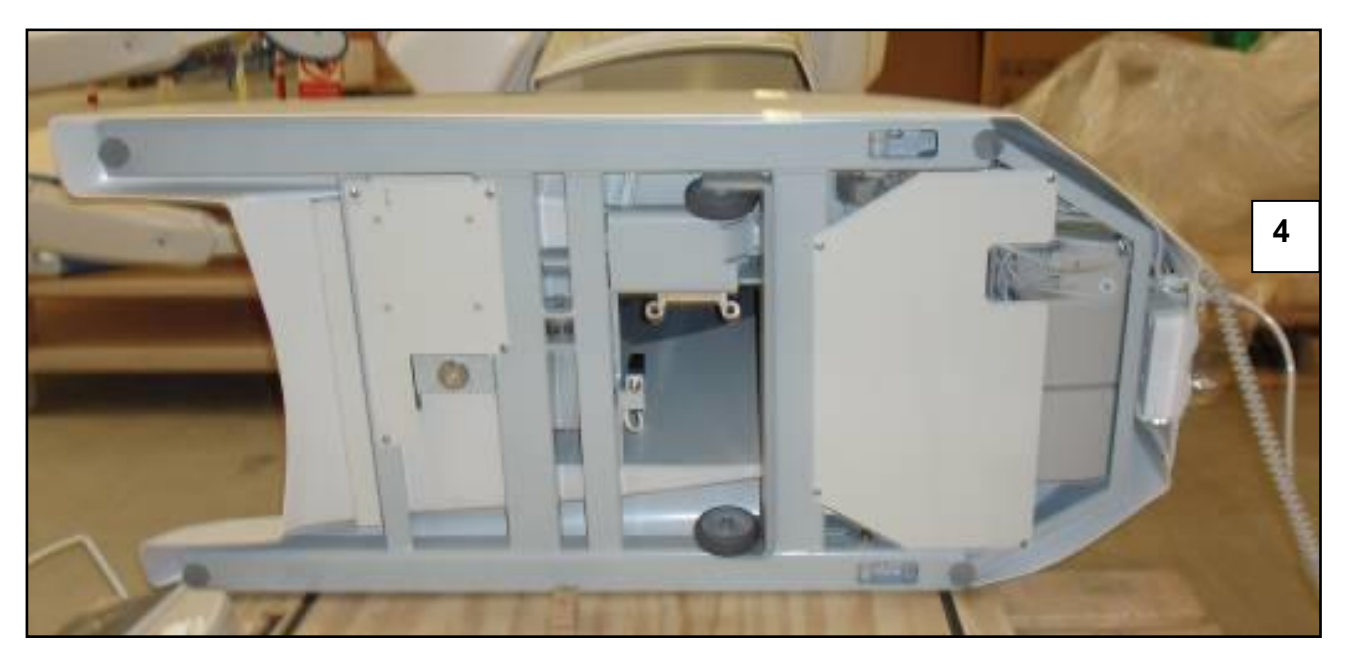

#### Mounting the arm with the monitor

Dismantle the top plastic cover of the column. Pull the arm cables through the column hole.

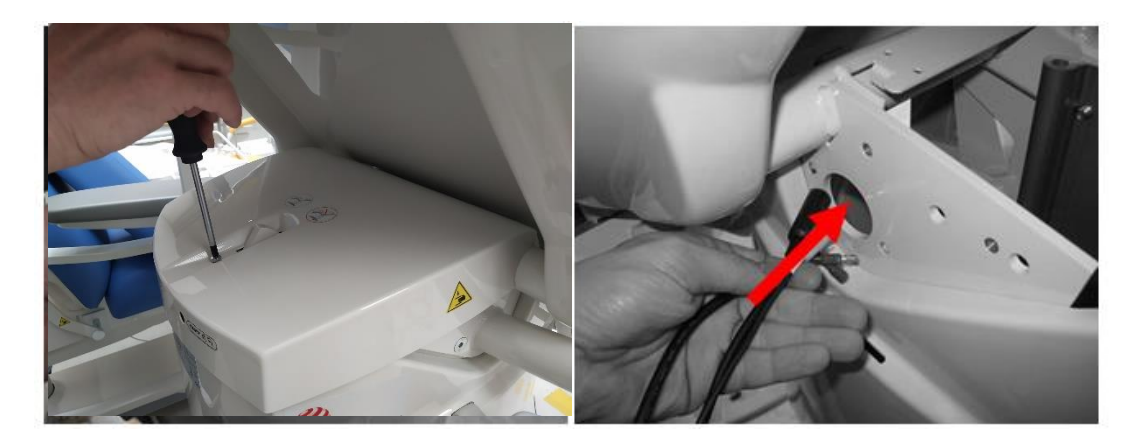

Use three screws to attach the arm to the column. Secure the screws with Loctite243.

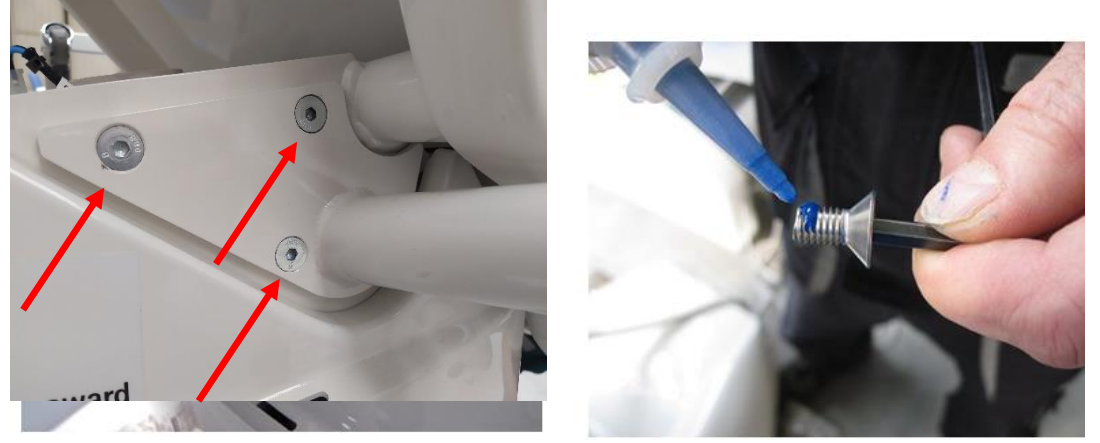

Plug the connectors and cables (connectors are not interchangeable).

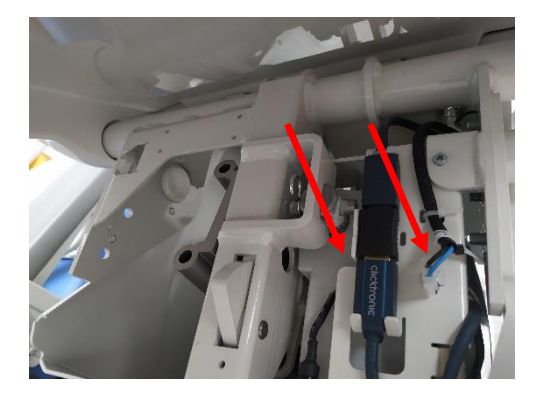

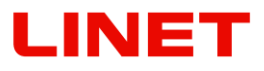

Fasten the plugged connectors and cables with electrical strips 2x left monitor (red arrow) or 4x right monitor (all arrows) Then close the upper plastic cover of the column and screw it on.

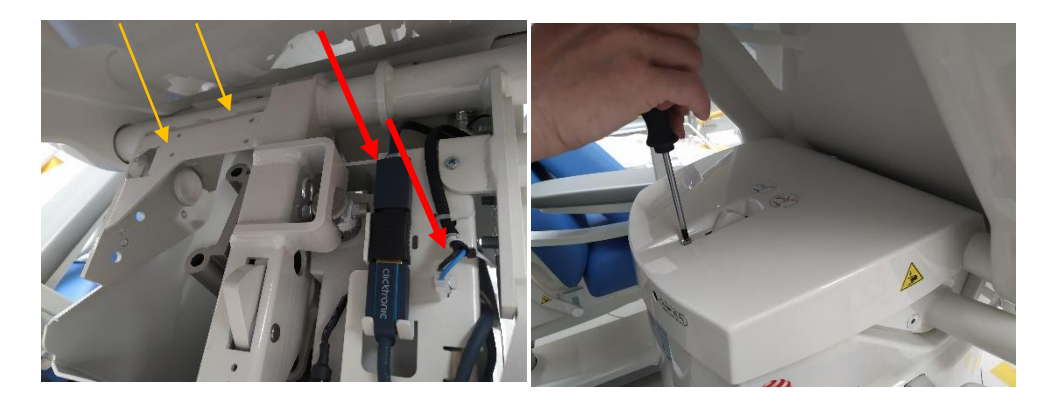

### 2 General information

### 2.1 Standards

This product meets the requirements of current standards ČSN EN 60601-1:2007, ČSN EN 60601-1-1 ed.2:2001, ČSN EN 60601-2-52:2010, ČSN EN 60601-1-2 ed.2:2008. According to the directive 93/42/ES of the Council of Medical Devices, as amended, the chair is classified as class I medical device.

### 2.2 General Instructions

The chair operation is only permitted in areas that meet the conditions of current standards for electric distribution in places intended for medical purposes. According to the Council directive 93/42/ES, as amended, and the appropriate national legislation, only a person with adequate qualification can operate the product.

### 2.3 General Safety

- Pay attention to proper fastening of accessories (handle tightening, etc.).
- Do not carry out disassembly or unskilled repairs of motors, control units, etc.
- Design changes are reserved!
- Threads of tightening screws or jointed points on Goepel leg supports can be degreased in consequence of disinfecting agents working. In this case, early greasing prevents from an expensive repair.
- The chair must be equipotentially connected with other medical devices to prevent fire in combination with flammable substances and anesthetics during minor surgical procedures using high-frequency (HF) instruments.
- Never use other than original accessories. All original accessories are marked with original label containing the name and brand of the manufacturer, serial number or batch ID and date of manufacture.
- Any serious incident that has occurred in relation to the device should be reported to the manufacturer and the competent authority of the Member State in which the user and/or patient is established!Only authorised and trained person using the tool is allowed to change fuses and power supplies!
- This medical device is not intended for oxygen enriched environment!
- This medical device is not intended for use with flammable substances!
- This medical device is not portable medical electrical equipment!
- Make sure the duty cycle (2 min ON/18 min OFF) is not exceeded during bed positioning!
- Patient is allowed to use selected control elements only if hospital personnel had assessed that the patient's physical and psychological state is in accordance with use of them and only if the hospital personnel had trained the patient in accordance with the instructions for use!

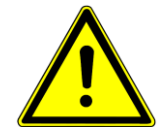

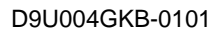

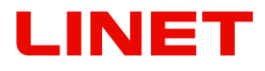

#### Gynecological chair GRACIE

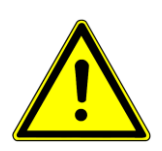

- The chair Gracie serves for gynecological examination and ultrasound scan of patients, resp. for small ambulatory operations. For hygienic reasons, it is necessary for the upholstery to always be covered before the chair is used. The product does not contain latex.
- The product was subjected to biological evaluation according to the ČSN EN ISO 10993-1: 2004 the product is fully operational and safe for human use from the point of view of biological evaluation.

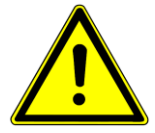

- Descriptions of the sides in the Instructions are meant from the physician's sight. For example the right shoulder of monitor is on the right side from the physician's view at the chair.
- Any other usage, for example as a transport wheelchair for a patient, an operating table or a chair with unapproved accessories, is forbidden!

#### Video colposcope

The device is intended for colposcopic examination of the cervix. The image is transmitted digitally to the LCD monitor of the GRACIE gynaecological examination chair. The product does not contain latex.

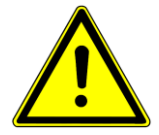

### Every usage different from the above mentioned one is forbidden.

#### Fire Extinguishing Information

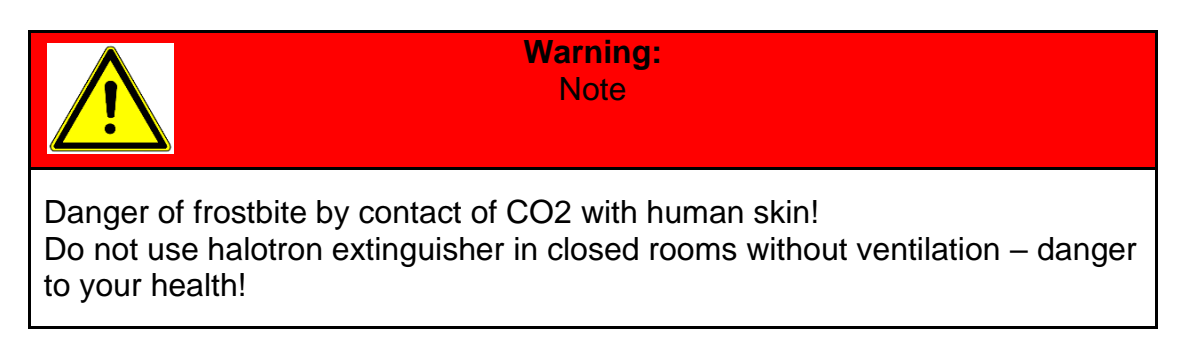

The medical product is categorised as energised electric installation, hence, fire can be extinguished by the following types of extinguishers.

| Use                   | Do not use         |
|-----------------------|--------------------|
| Powder extinguisher   | Foam extinguisher  |
| CO2 extinguisher      | Water extinguisher |
| Halotron extinguisher |                    |

### 2.4 Electrical safety and EMC

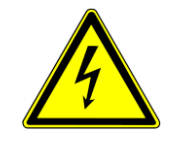

- Since the unit is powered from the network, it may cause interference with sensitive equipment due to generation of electromagnetic field. In order to reduce the influence of undesired electromagnetic effects, the chair was designed in compliance with ČSN EN 60601–1-2. To prevent the occurrence of these problems the chair must be used in compliance with this manual.
- To avoid risk of electric shock, this chair must be connected to power main with protective earthing.
- The chair must be positioned in such way, so if it's necessary could be immediately disconnected from the power main.
- Modifications to this chair is forbidden.
- If there is a fluctuation in the voltage range (+/- 20 V) then it is necessary to connect the product to voltage regulator. Otherwise the electronics can be damaged.
- Gynecological chair is not intended for use in areas enriched with oxygen (concentration higher than 25% or partial pressure reaching 27.5 kPa).
- The chair must be connected to power supply in accordance with the product specifications listed on the product label.
- The chair is intended only for use by medical professionals.
- The chair may cause radio interference, which can have effects on the operation of nearby equipment. It may be necessary to take measures to reduce these effects, such as redirection, relocation or shielding of the device.
- The bed includes firmware that can be updated only by an authorised service technician.
- This firmware is protected against unauthorised access by mechanical housing (tool is needed to access), by seal (components with processor are sealed), by exclusive compatibility with an authorised software tool and by check of compatibility of the new firmware with the bed.
- Interference is possible in the vicinity of devices marked with the following label.

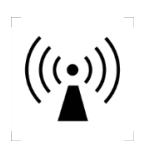

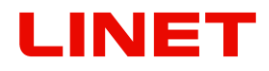

- Portable and mobile HF communication devices should not be used closer than the recommended distance of d = 15 cm from any part of the chair, including the cables.
- The gynaecological chair, colposcope and monitor must be installed and operated in accordance with the EMC information by professionally trained service personnel.

Portable and mobile RF communications equipment can affect medical electrical equipment.

| Manual and declaration of the manufacturer - electromagnetic radiation                                                                                                    |                   |                                                                                                    |  |
|----------------------------------------------------------------------------------------------------|-------------------|----------------------------------------------------------------------------------------------------|--|
| The chair is intended for use in electromagnetic environment specified below.<br>The customer or user of the chair must ensure that the chair is used in such<br>environment. |                   |                                                                                                    |  |
| High frequency<br>radiation<br>CISPR 11                                                                                                    | Group 1           | The chair uses high frequency<br>energy only for its internal<br>functioning. Therefore, its high<br>frequency radiation is very low and is<br>not likely to cause any interference<br>with nearby electronic equipment. |  |
| High frequency<br>radiation<br>CISPR 11                                                                                                    | Class A           | The chair is intended for use in all facilities <b>other</b> than households and buildings which are directly connected to a public low-voltage                                                                          |  |
| Harmonic<br>emissions<br>IEC 61000-3-2                                                                                                    | Not<br>applicable | power supply network that suppli buildings used for resident purposes.                                                                                                    |  |
| Voltage fluctuations/<br>flicker emissions<br>IEC 61000-3-3                                                                                                    | Not<br>applicable |                                                                                                    |  |

## 2.5 Intended use

The chair serves for gynecological examination and ultrasound scan, resp. for small ambulatory operations. Part of the chair can be accessories – digital video colposcope and LCD monitor.

Colposcope is used in gynecological examinations to provide enlarged, noncontact visualization of the female external genitalia (vulva, vagina, vaginal portion of cervix) and anus. Colposcope can also be used to document the findings. Colposcopes are intended for diagnostic purposes only.

### 2.5.1 User population

- Women and girls of any age for preventive examination or if they notice irregularities in their breasts, genitalia, menstrual cycles, or if they become pregnant
- Caregivers (Doctor, nurses, technical personnel, transport personnel, cleaning personnel)

### 2.5.2 Contraindications

The medical device is not intended for any other usage, for example as a transport wheelchair for a patient, an operating table or a chair with unapproved accessories.

Colposcope is a device for viewing the body from a distance and is not intended for patient contact. Because of this there are no contraindications for use of a Colposcope.

### 2.5.3 Operator

• Caregiver

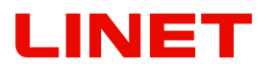

# 2.6 Setting-up the Chair

The chair Gracie shall be set up by the representatives of BORCAD Medical a.s. Any handling/maneuvers with the chair within the room is permitted according to the instructions stated in the Section "4".

- Before a patient gets on the chair Gracie, the chair must be set up safely.
- The chair is intended for patients with weight up to 180 kg, the total load must not exceed 210 kg
- The chair Gracie must not be used in areas intended for medical care that can constitute a risk of fire or explosion due to air, oxygen or nitrous oxide in combination with anesthetic or cleaning agents (such as operating theatre).
- Distribution cable is included. It is forbidden to connect it through an extension cable and it is forbidden to connect the product into common multiple sockets.
- No power cable of another device can lead over the product surfaces or over a patient lying on it.
- While handling the product, be careful not to pinch any other objects.
- While handling and subsequently setting-up the product, consistently pay attention to safe positioning and cabling outside the base. Careless settingup causing pinching of the electrical and control cables can result in equipment damage or personal injury.
- Prior to resetting the chair, check that no other persons are within reach of moving parts.
- Objects (furniture, stands, etc.), which could get into collision with the chair, may not be placed in immediate proximity of the chair.
- These operating instructions contain permitted accessories. Use of other than original accessories approved in these operating instructions is not permitted.
- Prior to connecting the mains cable, check its condition; it must not have any mechanical damage.
- The power cable must not be hung up on the movable part of the chair. In that case, any damage to the part of the chair or power cable can occur.
- The chair includes **firmware** that can be updated only by an authorised service technician.
- This firmware is protected against unauthorised access by mechanical housing (tool is needed to access), by seal (components with processor are sealed), by exclusive compatibility with an authorised software tool and by check of compatibility of the new firmware with the chair.
- Objects (furniture, stands, etc.), which could get into collision with the chair, may not be placed in immediate proximity of the chair. Front side of the chair is set up on height-adjustable feet. In most cases, the chair can be fixed without further manual adjusting. In case of uneven floor, when the chair cannot be unintentionally set up (it swings), the chair needs to be inclined to the side and, using tools, adjusted to required height of the front foot for secure set up. Then the chair needs to be inclined back to the base. The chair may not swing!
- A battery is a component of every gynaecologic chair, it is fully charged and flawless and allows for the operation of the chair for the time of approx. 3 minutes. The battery is recharged automatically from the control unit and does not require any special maintenance. If the chair is not connected to the network for more than one week, it is necessary to disconnect the battery connector from the CB (Control box).

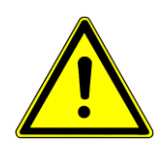

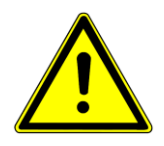

In case of uneven surface under the chair a safety switch is switched on to stop the movement of the chair. This condition is indicated by a red diode on the chair base (Fig. 1). To remedy the colliding condition the chair feet must be screwed in so that the chair base is closer to the floor. This will cause the safety switch to turn off and the chair will be switched to normal operation.

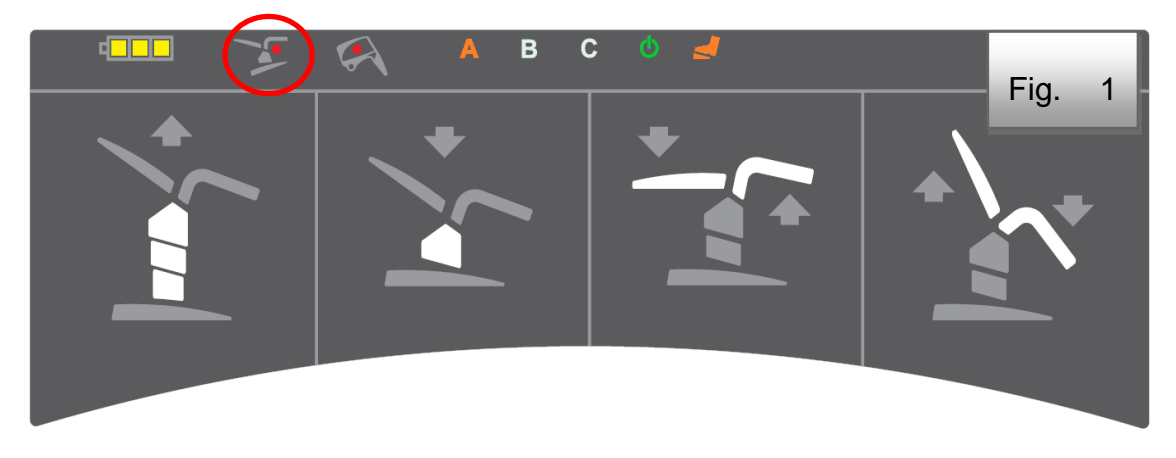

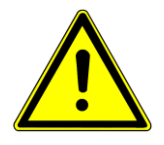

In case that the chair collides with the video colposcope, the safety switch is switched on to stop the movement of the chair. This condition is indicated by a red diode on the chair base (Fig. 2). Remove the cause of the collision. The switch will be turned off and the chair will be switched to normal operation.

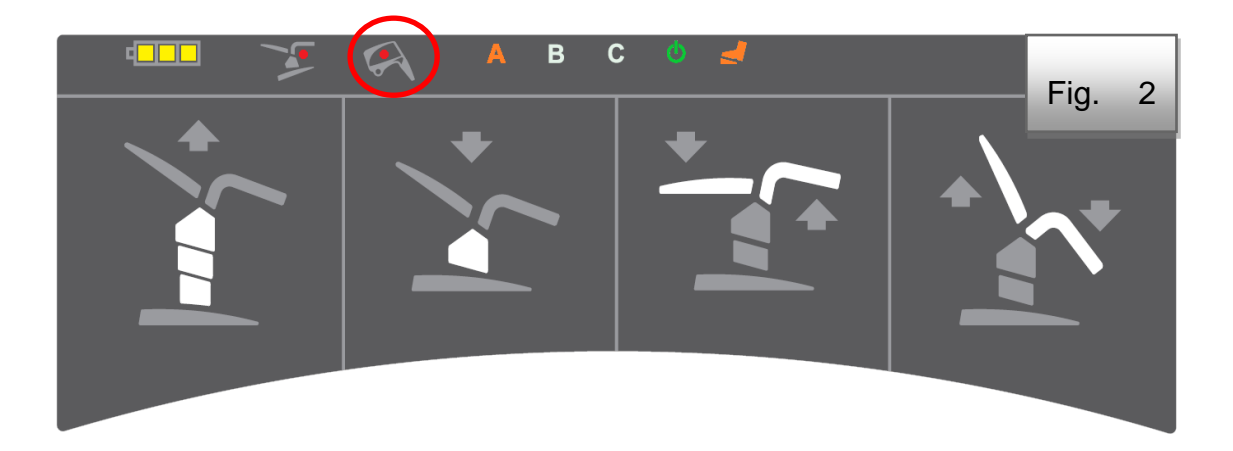

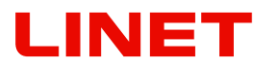

# 3 Summary

| Part                                                   | GKB-AX |
|--------------------------------------------------------|--------|
| Leg rests (standard / Goepel)                          | *      |
| Fixed foot controller                                  | *      |
| Mobile wireless controller                             | *      |
| Hand controller                                        | *      |
| Telescopic castors                                     | *      |
| PVC conduit to the bowl                                | *      |
| PVC footrest cover                                     | *      |
| 3 memory functions for 3 doctors                       | *      |
| Paper roll holder                                      | *      |
| Rotary plastic bowl                                    | *      |
| Anti-bacterial artificial leather                      | *      |
| Seamless upholstery                                    | *      |
| Selection of color designs                             | *      |
| Equipotential coupling                                 | *      |
| One button Trendelenburg                               | *      |
| Selection of network cables                            | *      |
| Back-up battery with charge indicator                  | *      |
| Indication of improper fitting of the chair into place | *      |
| Transport packaging                                    | *      |
| 21" FULL HD LCD screen                                 |        |
| Integrated video colposcope                            |        |
| Video colposcope LED illumination                      |        |
| Two light intensities of the video colposcope          |        |
| Integrated polarization filter                         |        |
| WLAN/LAN connection of the chair to a PC               |        |
| HDMI IN/OUT                                            |        |
| VGA IN                                                 |        |
| Ethernet cable                                         |        |

\* part of standard equipment of the GRACIE chair

### Overview

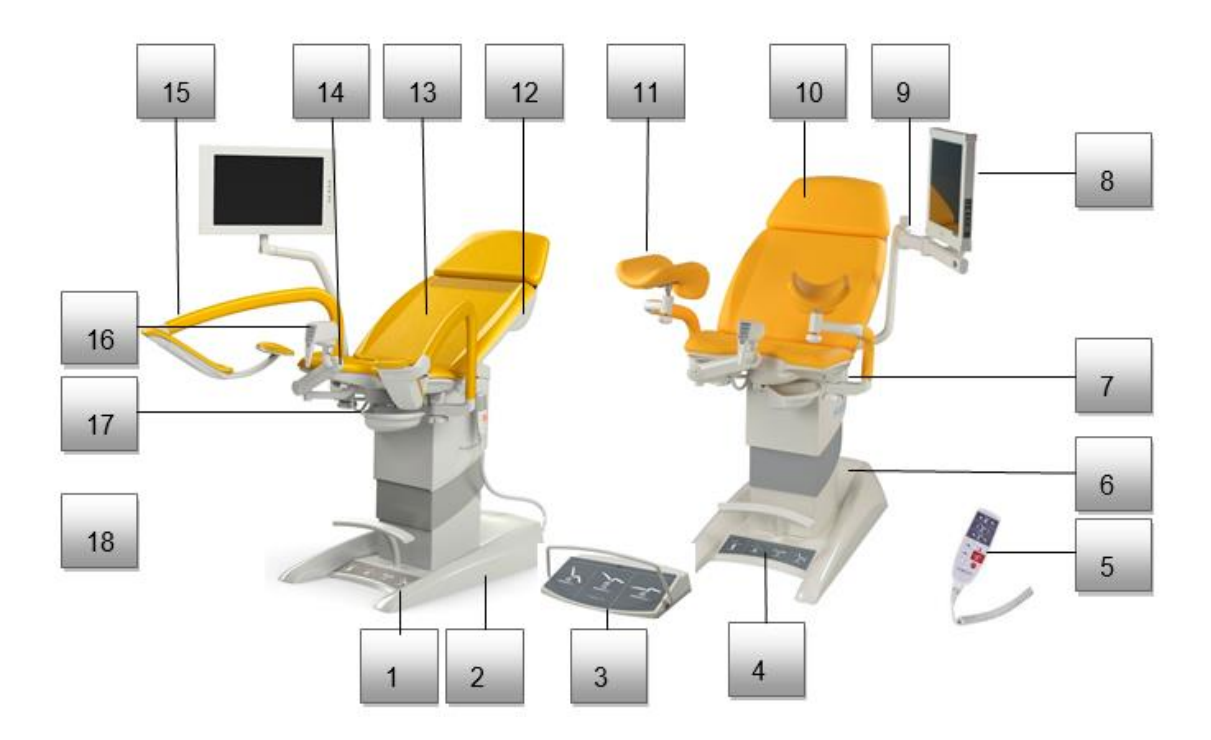

| 1 | Chair base           | 10 | Head part with cushion         |
|---|----------------------|----|--------------------------------|
| 2 | Integrated wheels    | 11 | Goepel leg holders             |
| 3 | Mobile foot control  | 12 | Paper tray under the cushion   |
| 4 | Fixed foot control   | 13 | Back part with cushion         |
| 5 | Hand control         | 14 | Seat part with cushion         |
| 6 | Chair lifting column | 15 | Leg holders with thigh support |
| 7 | Hand control holder  | 16 | Video colposcope               |
| 8 | LCD Monitor          | 17 | Plastic tray                   |
| 9 | Monitor arm          | 18 | Doctor's foot support          |

# 3.1 Color versions

Substituted by the letter "X".

| A - violet | M - yellow |
|------------|------------|
| B - blue   | P - orange |
| F - green  |            |

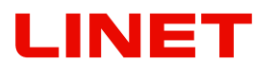

#### 4 Chair Operator

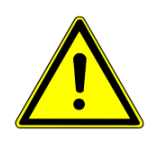

The chair can be operated only by trained personnel. Training is conducted by the manufacturer's expert representatives.

### 4.1 Motorized Adjustments (foot controller)

Relevance of the foot control buttons is evident in the picture. For motor set up the requested function button needs to be pushed down and held. After pushing requested button, the light coloured parts move.

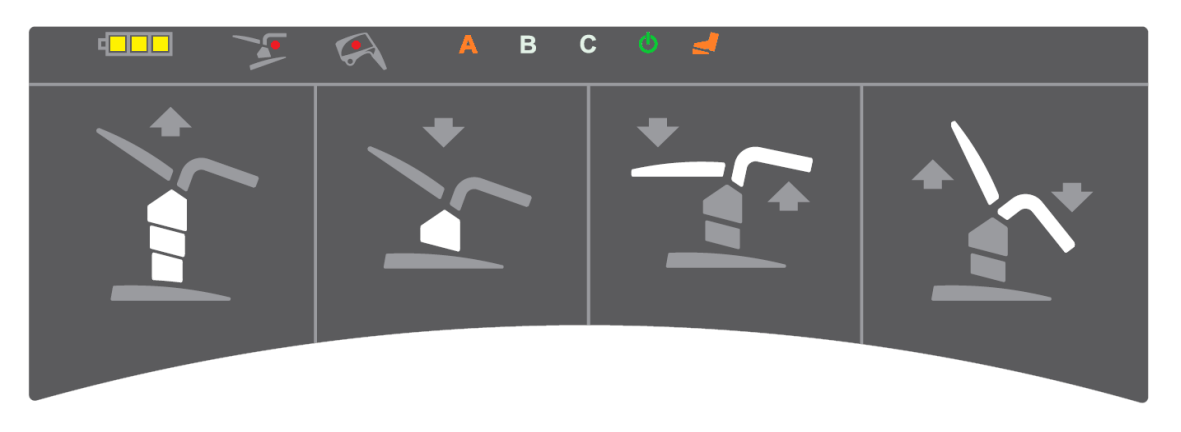

The fixed foot control is used to adjust setting of the position of examination. It is placed in the chair base and it has the following elements:

- 1. Setting up the chair height (the first two buttons from the left up/down)
- 2. Setting up the back part joined with footrest (the third and fourth buttons from the left back part down and footrest up / back part up and footrest down)

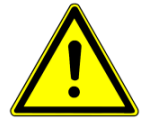

• When handling a chair without a patient, especially a chair is set in a higher position, we do not recommend excessively loading or leaning on parts of it. There could be a loss of stability and damage to the chair.

At the top there is placed a panel with colour indicator lamps. The lit letter A, B or C means of the attending doctor's option. Furthermore here is a green indicator lamp indicating the connection of the chair to the network, an orange indicator lamp indicating the connection of wireless control to the chair. The function, which does not lit, is switched off. There is a yellow battery status indicator on the left (see the Backup Battery Section) and a red indication of two collision situations – videocolposcope vs. leg supports and setting the chair on the uneven floor and thus not closed security SLS switch.

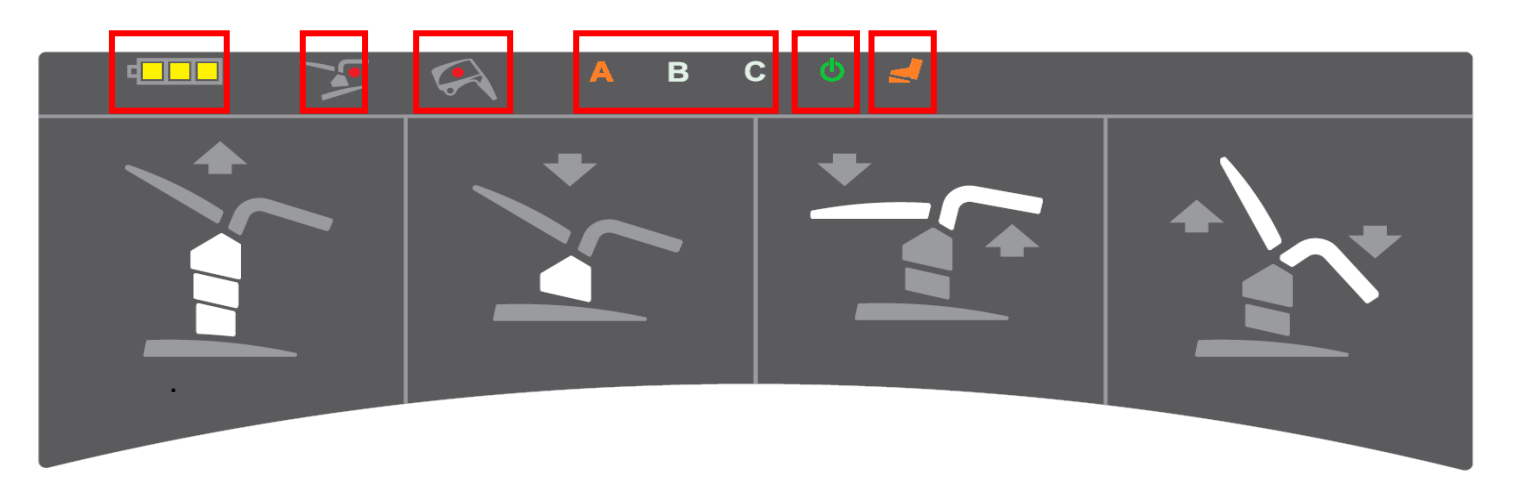

Two minutes after the chair is unplugged from the power the chair goes into sleep mode, the led lights go out and the remote control stops working. The chair can be activated again by pressing any button on the hand or foot controller.

- Do not stand in the space under the motor driven parts of the loading area (back, seat and footrest)
- In case of the controller failure (permanent pushing the button or cable damage), the drive can be stopped by pressing the STOP button on the hand control. Right after that the supply connection must be disconnected and a representative of the BORCAD Medical a.s. Company must be contacted.
- In case of blocking of the motor motion we advise to simultaneously push both upper buttons of the hand control (adjustment of the chair lifting) – acoustic signalling will sound for 5 seconds. During the acoustic signalling we keep the buttons pushed. All saved positions will be deleted.
- If the above mentioned does not help, we recommend to incline the back part into maximum position (vertical position), to lower down the footrest maximally and to bring the chair to the lowest position. Then pull the energy supply cable out for ten seconds.
- The gynaecological chair is not intended for permanent operation motors can be burdened maximally to the values of 2 minutes operation and then 18 minutes idle state. In case of overburden the operation can be automatically stopped. Service action must be carried out – please, contact a representative of the BORCAD Medical a.s. Company.

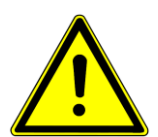

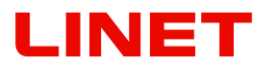

#### Battery

All versions of a gynaecologic chair are equipped with a backup battery.

This battery makes possible to set the chair in case of a power cut, or unavailability of supply from the electric power network.

In the case of fully charged battery, 3 display fields lit, with decreasing capacity the individual fields switch off. Battery capacity reduction below 50% of the total one is indicated by a beep sound when pushing any button of any controller. It is necessary to connect the chair plug to the electric power network as to recharge the battery.

After disconnecting the chair from the electric network the control box automatically goes to the sleep mode. In this mode the battery condition is not displayed so as not to come to useless discharge of the battery. The control box activation is made by pushing any button of the controller.

The backup battery serves for emergency travelling of the chair, a fully charged battery enables the operation of it for the time of approx. 3 minutes.

- Batteries may be exchanged only by service personnel!
- Battery replacement by insufficiently trained personnel can lead to hazards or limit the medical device functionality!

#### Indication of battery charging mode

Battery charging mode is indicated by a yellow indicator lamp of electric power supply (see Fig. 1). The battery is part of the medical device control unit and is charged continuously if connected to electrical power network. When disconnected from the mains or in the event of power failure, the indicator lamp switches off. The operation is then possible with backup battery.

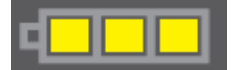

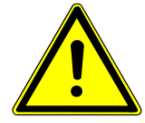

If one light indicator of the battery is shining, it is urgent to connect the chair immediately to the electrical network!

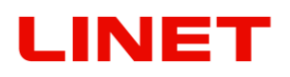

### 4.2 Motorized Adjustments (Remote control)

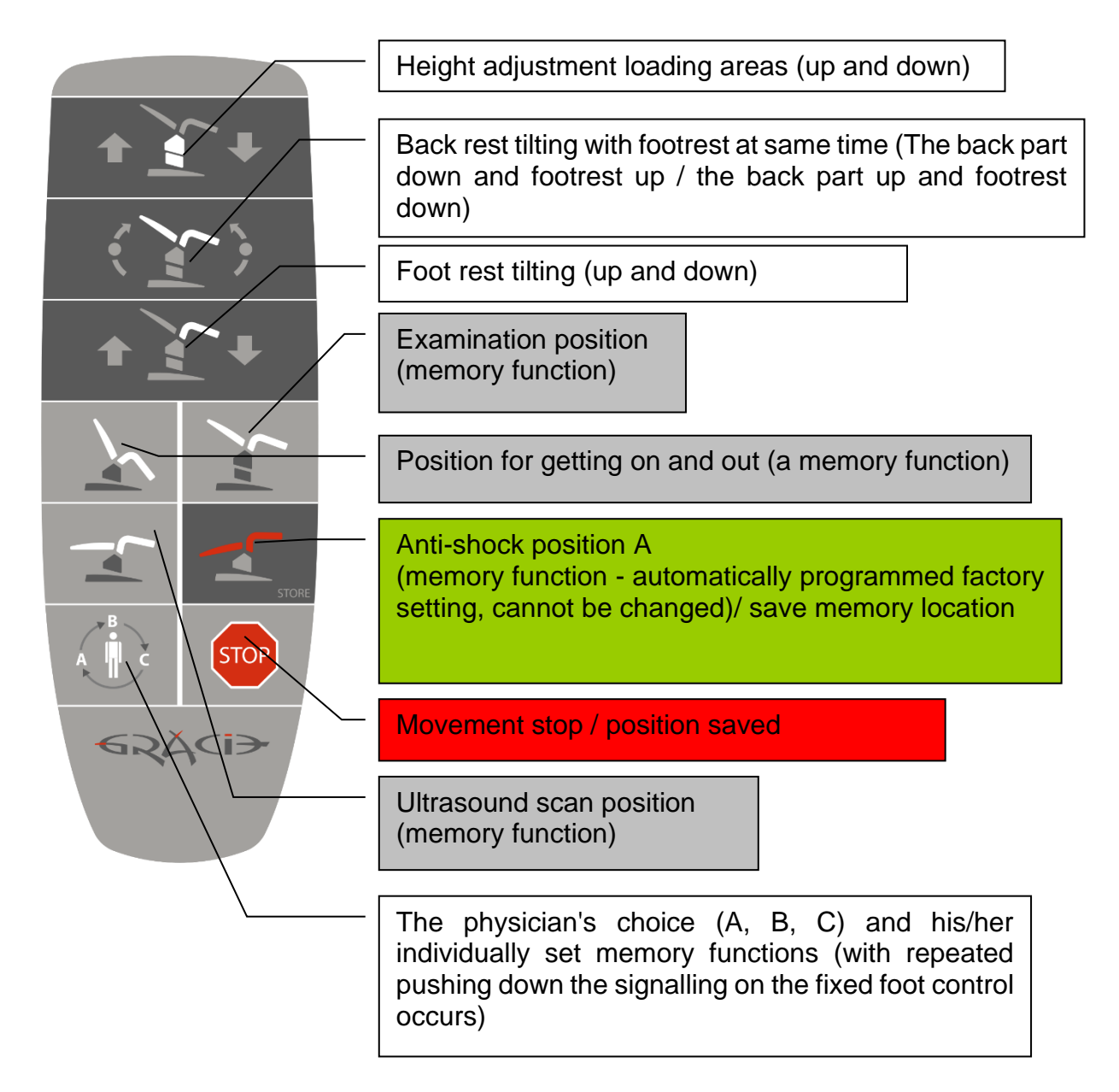

- Description with white ground provides the information which part will move during setting up.
- The length of the stretched cable of manual control is 4 m (max).

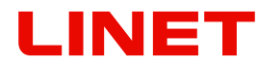

Storage area for the hand controller is both on the left and right of the chassis (Fig. 1). Under the thigh rest (Fig. 2, does not apply for the version with Goepel type leg rest), on the foot section (Fig. 4), on the GKB-GX screen arm (Fig. 4).

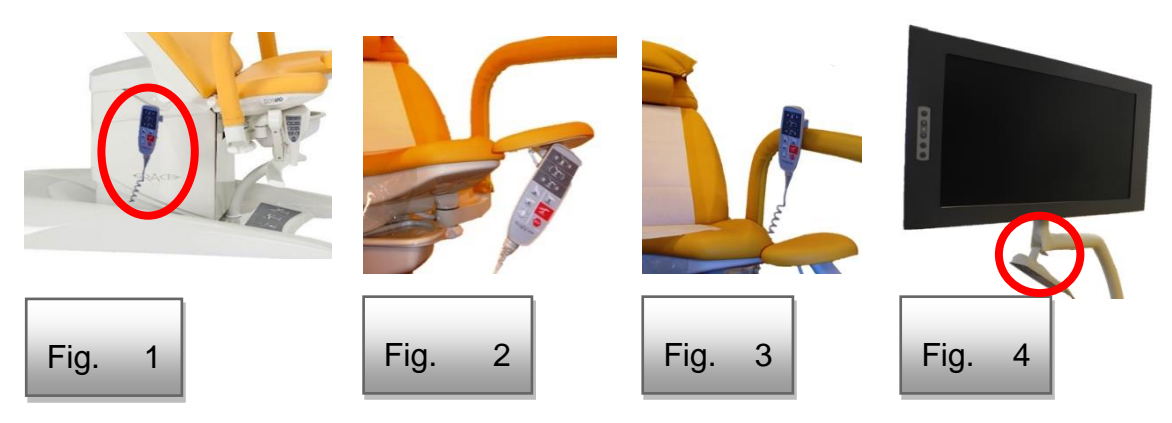

## 4.3 Motorized Adjustments (Mobile Foot Controller)

The wireless foot controller provides remote radio transmission of a command for activation of the Gracie memory functions related to the positions for getting on, examination, and ultrasound scan. The remote control transmitter is powered by two alkaline batteries of LR14 type, C size, voltage 1.5 V. The mobile wireless foot controller signal range is 5 m from the transmitter located in the chair base. The assumed minimum service life is approx. half a year. For correct function we recommend using these types of batteries:

1) GP (14AU-U2) 2) VARTA (BV4914) 3) Duracell (EY-DUR-LR14X2)

The turned on wireless control of the foot controller is indicated by the pilot light (LED diode) on the board of fixed foot control (Fig. 1). Control of the foot controller can be turned off by the switch at the back side of the chair (Fig. 2).

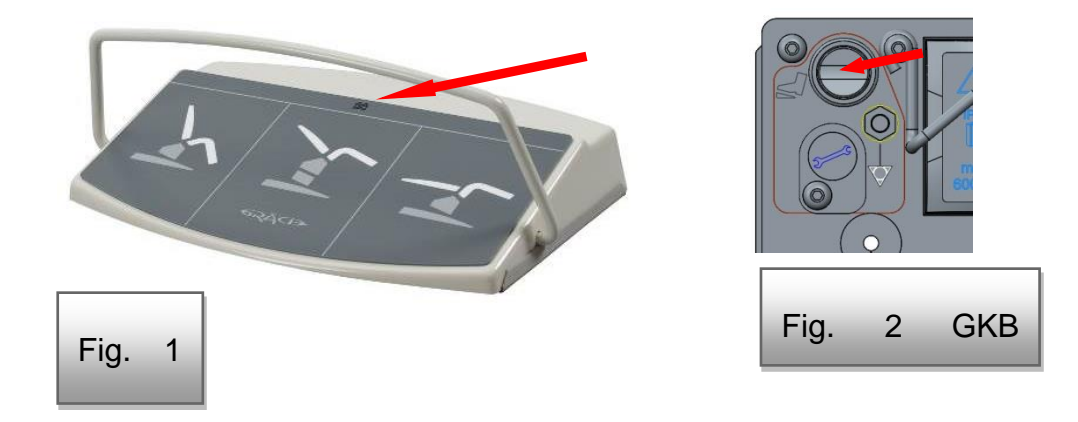

# Controlling the position for getting on and out, position for examination and position of the bed for ultrasound examination:

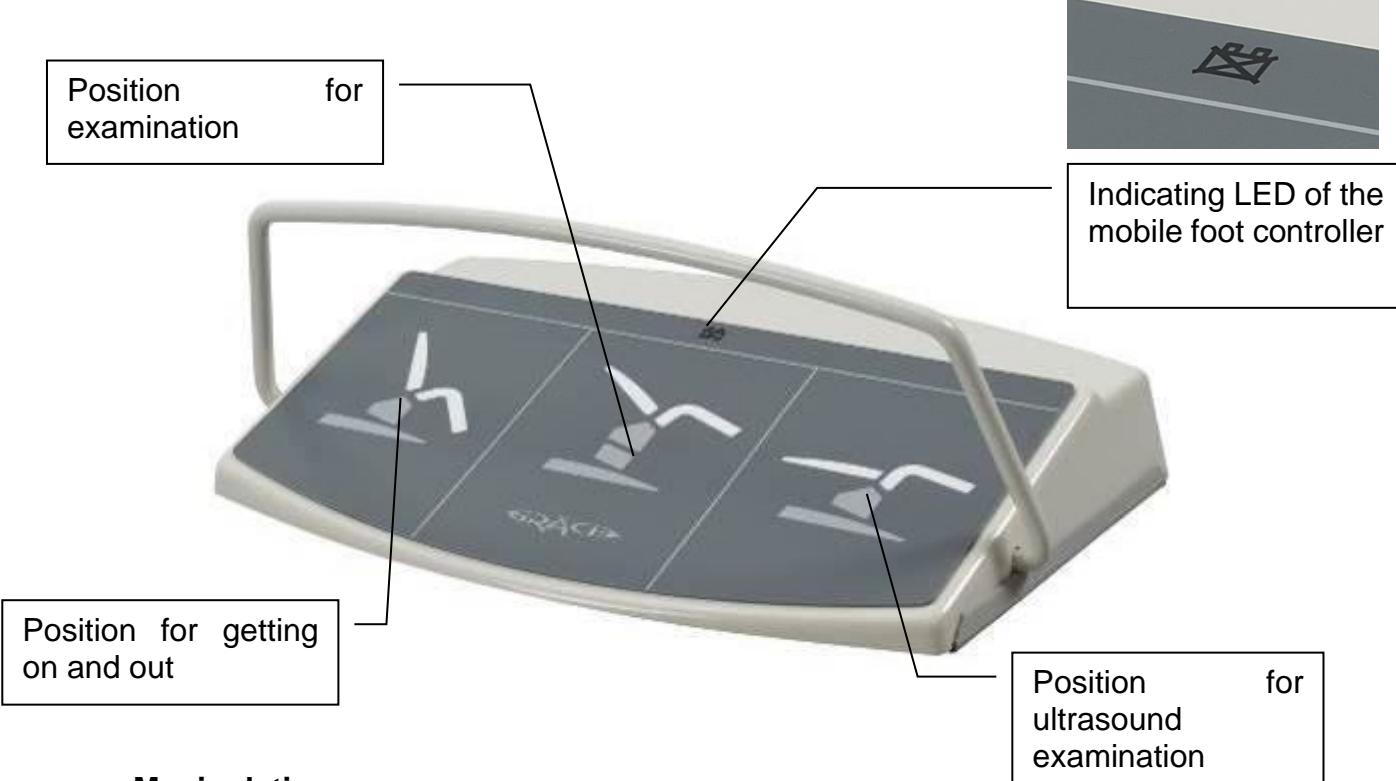

#### Manipulation

To start the chair moving the corresponding button of the foot control needs to be stepped on shortly. This control is equipped with a protective wire that prevents accidental stepping on the control button. When any button is pressed again, a command to stop the chair is sent.

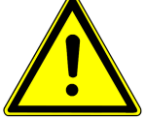

When positioning the product, collision with objects may occur. Keeping safe distance from other objects is recommended in order to prevent damage and injury.
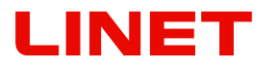

### Matching the remote controllers and Gracie

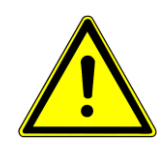

- Maximum of 3 foot controls, which can work together then, can be paired with one chair (receiver in the chair base has 3 positions, into which individual foot controls are stored)
- If the remote control is coupled with the chair for the second time and it
  was already coupled with this chair before, then the remote control is
  coupled for a new position (unless the reset occurred).
- The foot controller and the chair are already paired at the factory and do not need to be paired again during the first installation!
- 1) Unscrew 4 screws from the back side of the foot control (fig. A)
- 2) Remove the protective cap at the chair base (fig. B), then press the button under the cap by a non-metallic, non-conductive object so that the surface is not scratched. The LED indicator on the receiver will light up.
- Then push on the button placed on printed circuit of the foot control (fig. C). Small diode placed on the printed circuit will flash once. (fig. C)
- 4) The LED on the receiver goes out (fig. B). Cover the button with a protective plug.
- 5) Now the correct connection is set up.
- 6) Screw the cover of remote control back (fig. A)
- 7) Set up the chair in standard position and test function of wireless control.

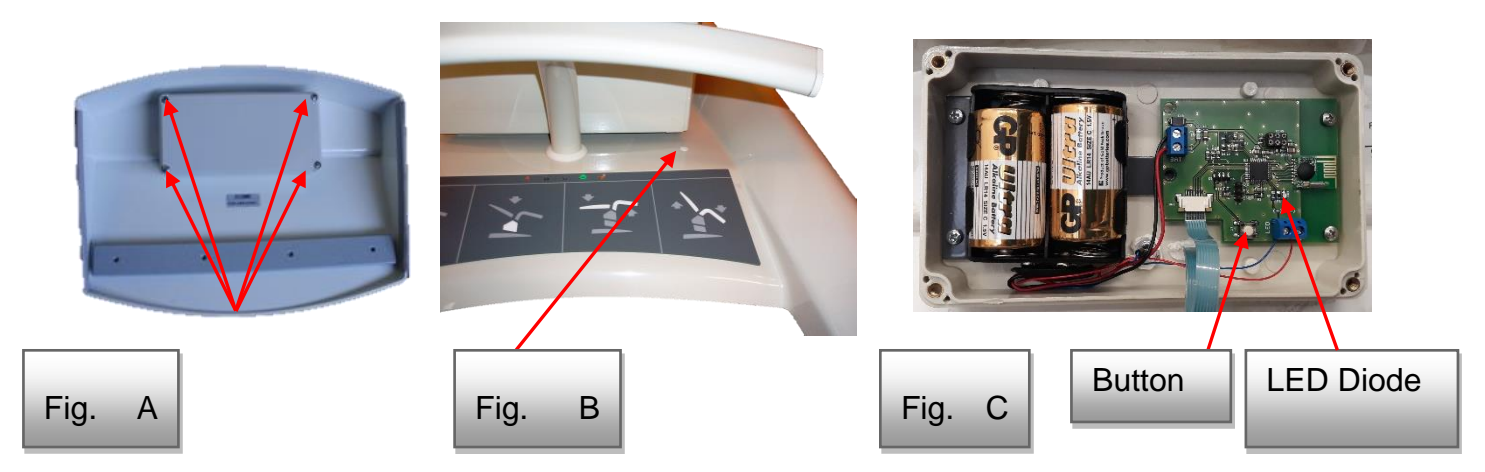

#### How to erase saved position

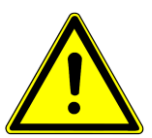

If all three positions have been saved but some new controller should be assigned, all the controllers connected so far must be deleted from the receiver memory. For erasing, please hold the pairing button (use a non-conductive object for this operation) on the GRACIE chair up to the LED indicator turn off.

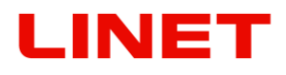

#### Error Messages

Error messages are indicated by means of a LED located on the mobile foot controller. When operating the device, the following situations can occur:

| Almost discharged battery | After pressing the button, the battery |
|---------------------------|----------------------------------------|
| Almost discharged battery | symbol will flash                      |

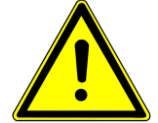

In case you will not use the wireless foot control for longer period, remove batteries from the control. It is recommended to replace the batteries every two years!

### Changing batteries of the wireless foot control

- 1) Loosen four corner screws holding the back cover by cross-point screwdriver at the back side of the mobile controller
- 2) Remove outer cover, you will get access to the batteries.
- 3) Change two batteries of type C (they can be rechargeable)

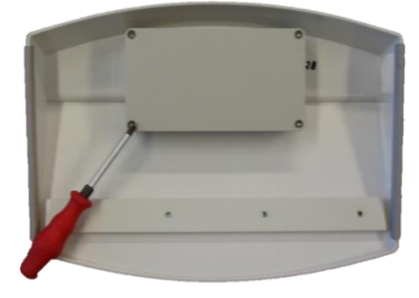

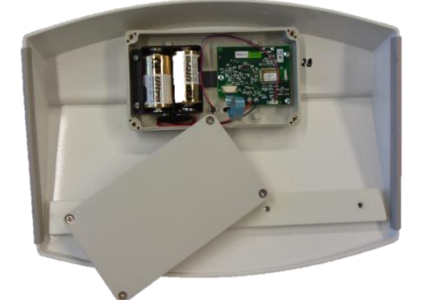

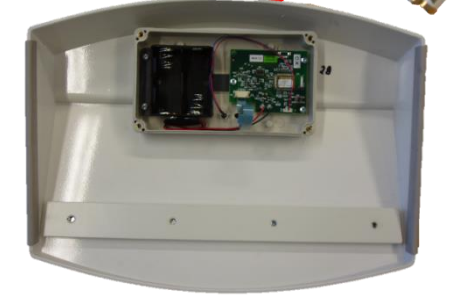

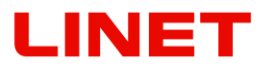

## 4.4 Memory Functions

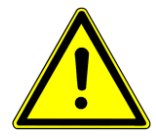

Mobile foot control and part of the hand control are equipped with buttons (so called memory functions) to set up the positions for getting on, examination and ultrasound. After pushing on the button the chair automatically goes to the selected position set in advance. In case of using the memory function, please, pay enhanced attention when the chair is setting up itself for certain time – prevent collision with surrounding objects or persons.

- Movements of impulse function can be stopped at any time using either the stop button located on the manual controller or any button on the manual or the foot controller.
- The chair is equipped with a tilting control sensor preventing it from overtilting. If a dangerous tilt of the chair occurs, all chair movements are automatically halted.

#### How to save positions on chair

To do this, use the "**STORE**" button (highlighted in red in the picture), which you keep, and simultaneously push on one of the buttons for memory functions (highlighted in blue in the picture). Saving the position is confirmed by a sound signal (beep). Memory functions can be set up for up to three physicians.

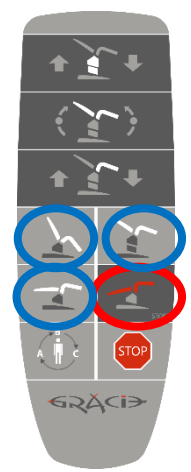

## 4.5 Manipulating the chair

### 4.5.1 Using integrated wheels

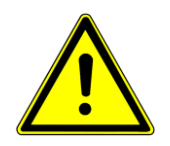

### It is essential that the chair travels without any person sitting in it.

Manipulation wheel is used only for chair travel within a room for the purposes of cleaning the area under the chair, setting up the chair in the room, etc.

### Sticking the manipulation wheels out

- 1) Drive the chair up from its lowest position (c. 10 cm).
- 2) Push on the button for sticking the wheels out.

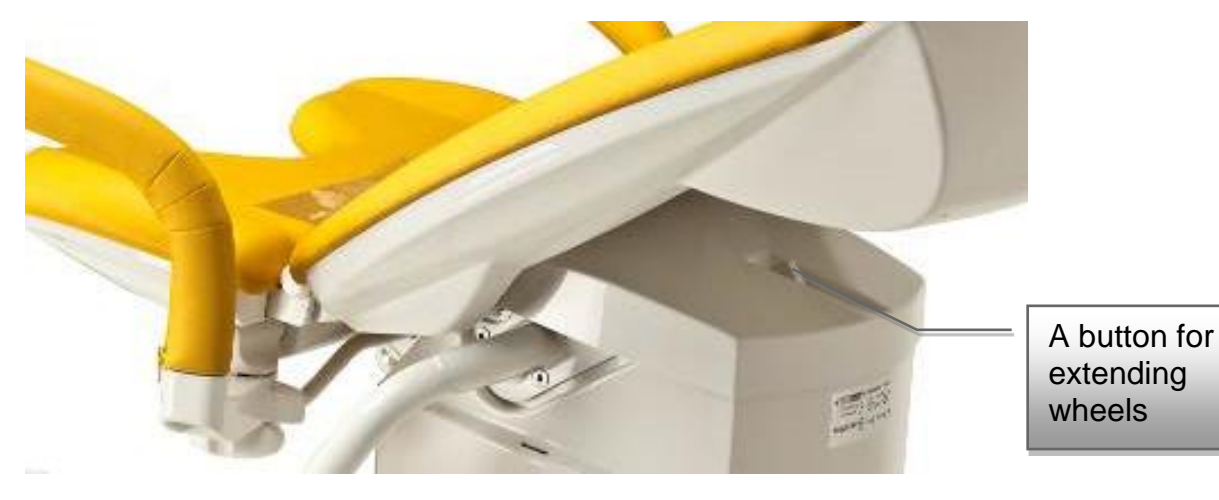

3) Hold the button for sticking wheels out and simultaneously drive the chair to the lowest position, which inclines the base and sticks the wheels out.

- 4) The button does not need to be held it is pressed permanently (it holds itself)
- 5) Now take hold of the chair by holding ends of footrests, lift them and then you can manipulate with the chair.

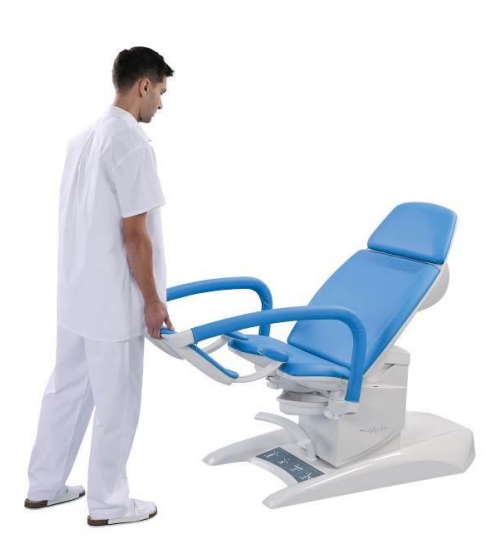

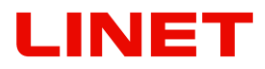

#### Sliding the manipulation wheels in

- 1) Drive the chair up (watch electric cables under the base)
- 2) The wheels automatically hide and the base is inclined to the original position. The signal for secure sliding the wheels in and setting up the base is an audible click together with the sliding out of the button for sticking the manipulation wheels out.
- 3) Memory functions do not operate with manipulation wheels sliding out. It is forbidden to use the chair with manipulation wheels sliding out.

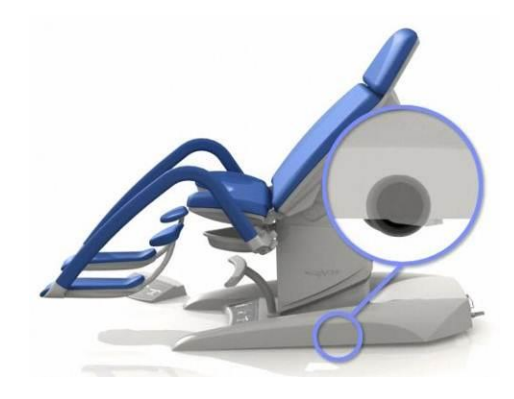

### 4.5.2 Without integrated wheels

### Correct transport position of the chair

- 1) The chair is in the lowest position (minimum column height)
- 2) Footrests must be set up as low to the ground as possible.

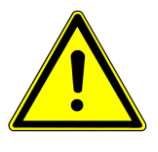

If the two above mentioned conditions are kept, the chair can be held by the footrests and the back part and it can be moved. During manipulation the chair needs to be lifted. The chair may not be shoved so that safeguard of the switch placed underneath in the centre of the chair frame is not damaged.

#### Improper position of the chair

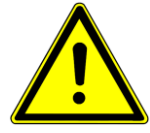

Moving the chair by grasping the footrests, which are not in the lowest position in relation to the ground, can cause permanent damage of the column covers, which makes the chair unserviceable.

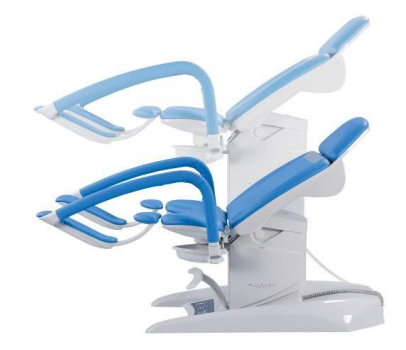

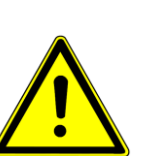

## 4.5.3 Not permitted manipulation

Do not push or lean on arm of monitor.

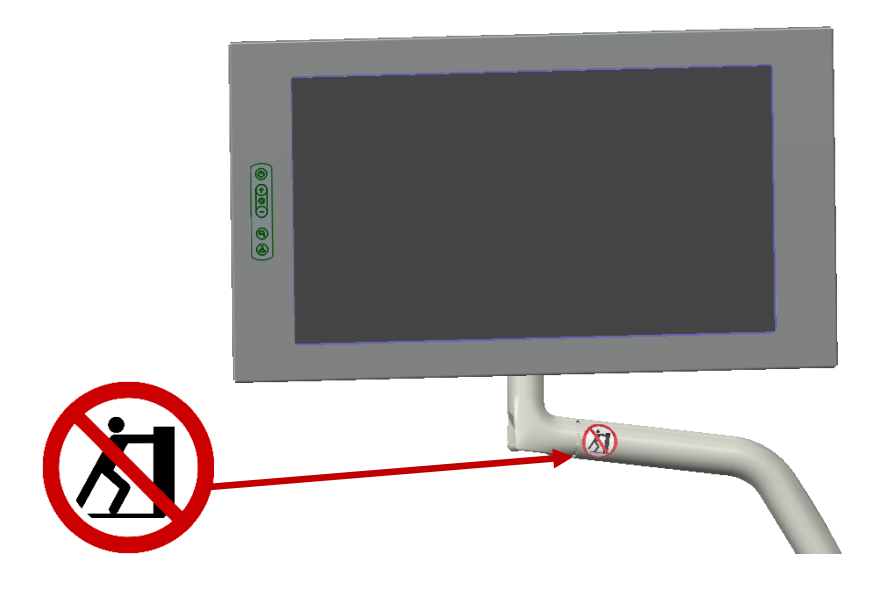

## 4.6 **Pinching Points**

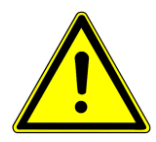

When adjusting the foot rests, there is a danger of pinching the body under the seat. Thus, it is forbidden to place any part of the leg in areas indicated by a red circle as in Fig. for reasons of preventing injuries. Pinching between the footrest and seat can occur.

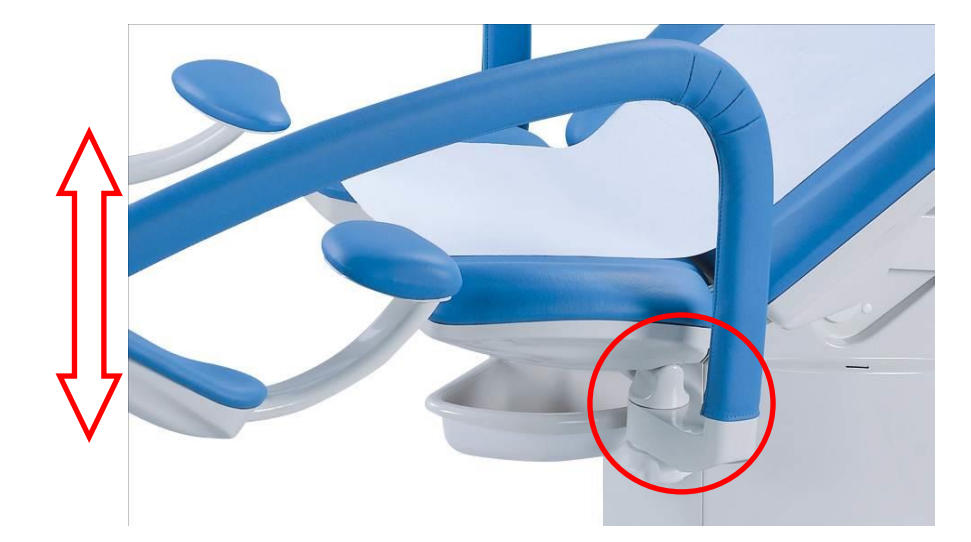

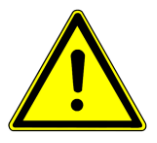

If the backrest adjustment is running, there is a risk of pinching a body part between the backrest and the top cover of the column or between backrest and an accessory attached to the column on the flange by screws. It is therefore forbidden to put any part of the limb in the area in order to prevent injuries. A pinch may occur

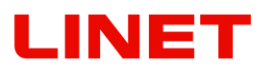

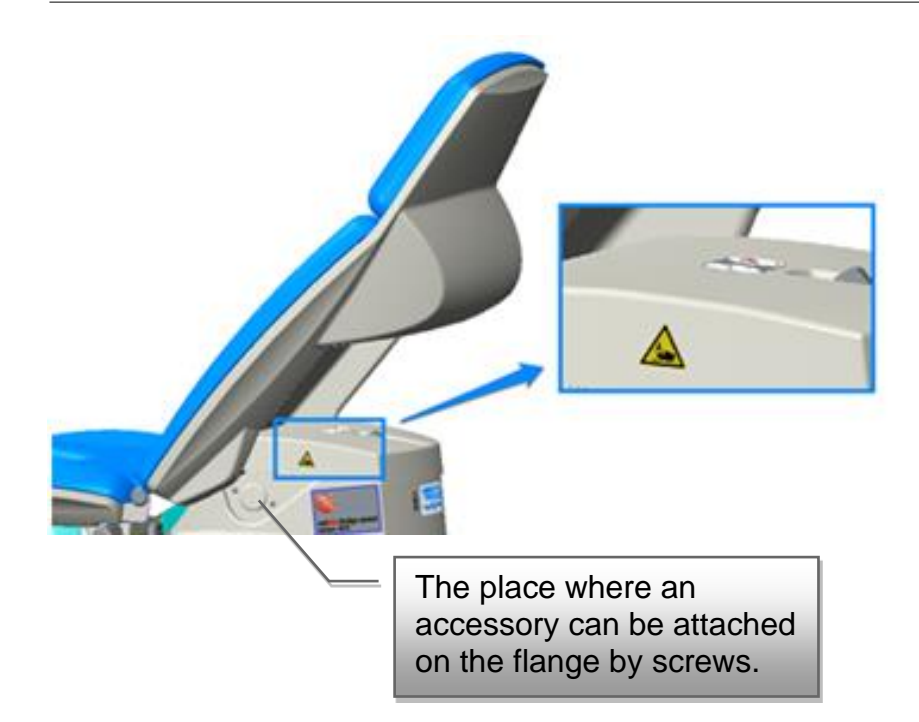

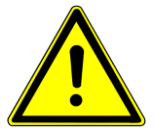

If the chair is adjusted to the boarding position (downward movement), objects may be pinched between the chassis cover and the column cover. Therefore, it is forbidden to place any objects on the chassis cover.

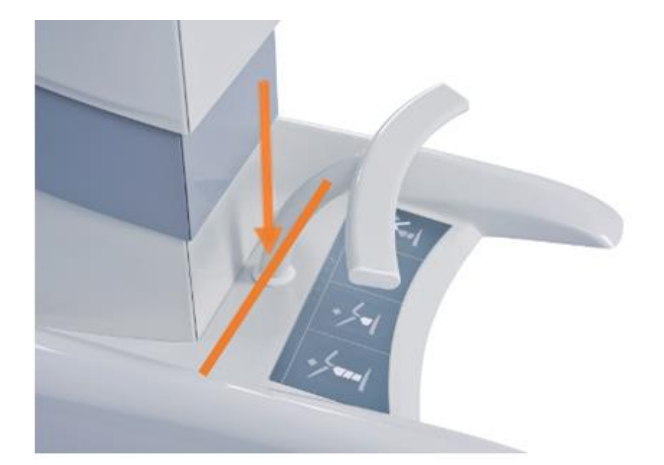

## 4.7 Synchronous Adjustment of Foot Rests

- Vertical set up can be changed using the hand control.
- Footrests can be horizontally adjusted manually, where both footrests are connected (coupled together). When pushing to one of the footrests, the other one is adjusted too.
- Force of setting up can be adjusted using the screw for adjusting toughness
  of footrests operation.

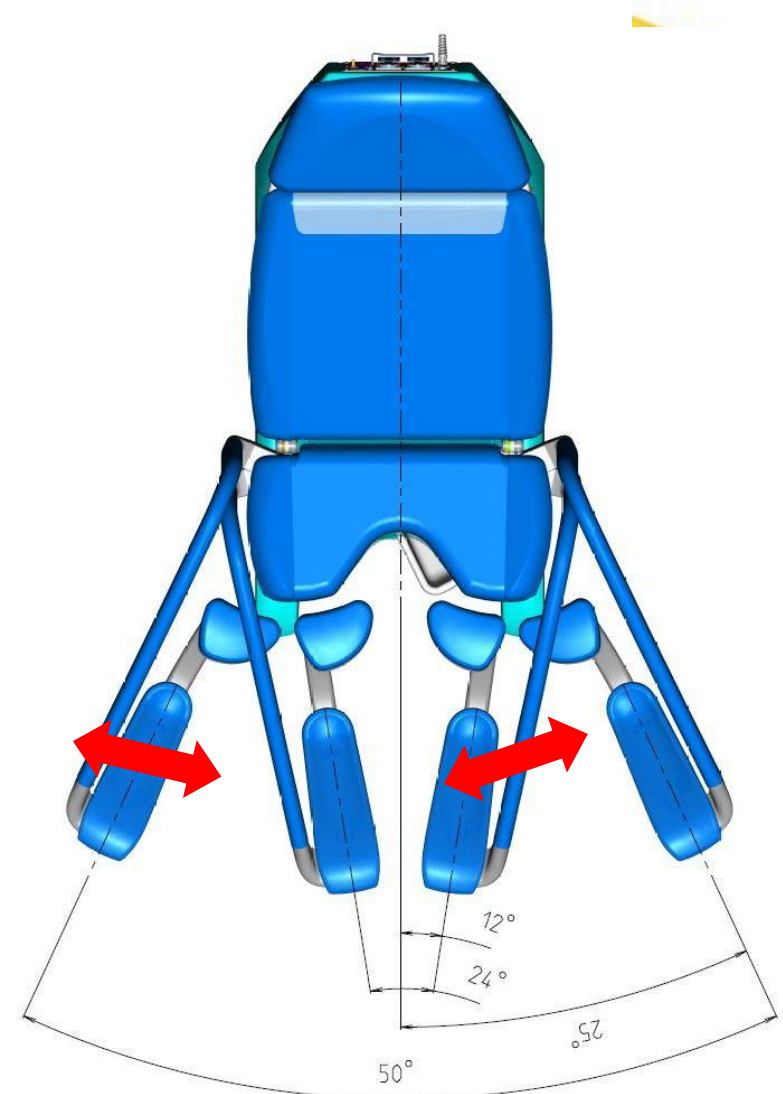

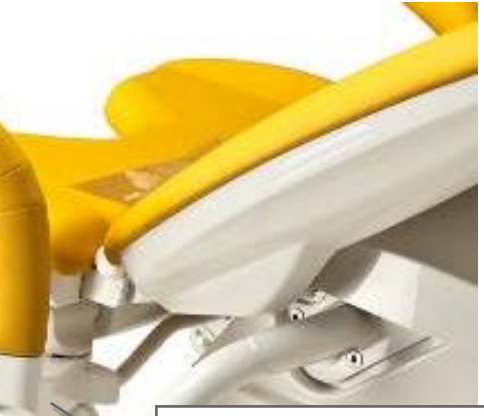

A screw for adjusting rigidity of the foot rests

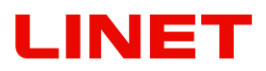

## 4.8 Paper Roll Replacement

To replace the paper roll, tilt the upholstery of the backrest. Paper roll width is 39 cm.

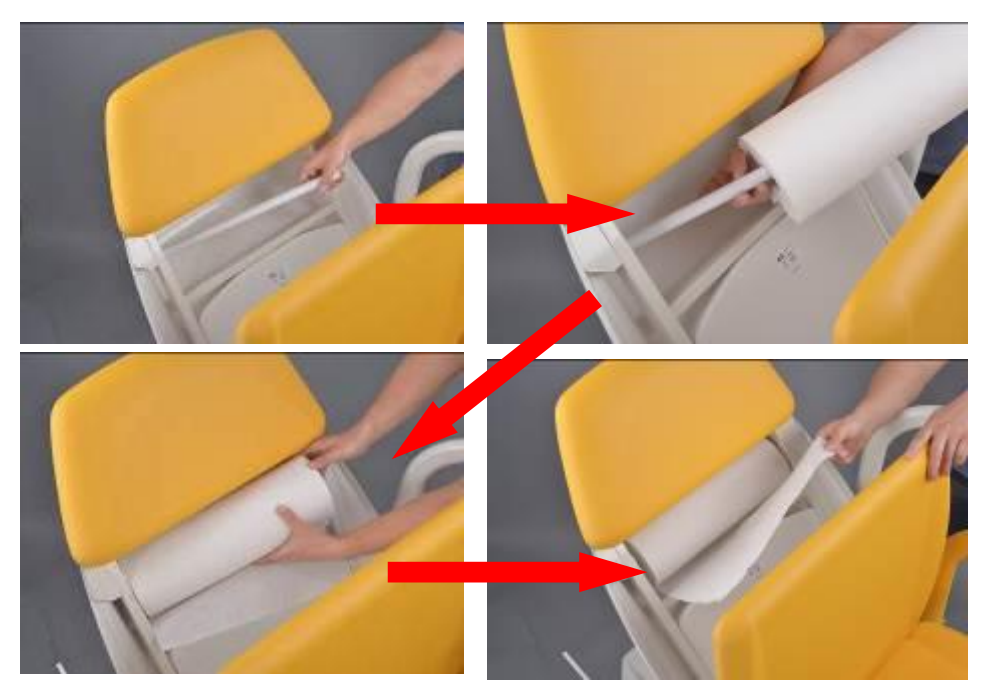

Paper from a roll can be drawn through the upper gap (point A), the back part and sitting part will be covered, or through the lower gap (point B), only the sitting part will be covered.

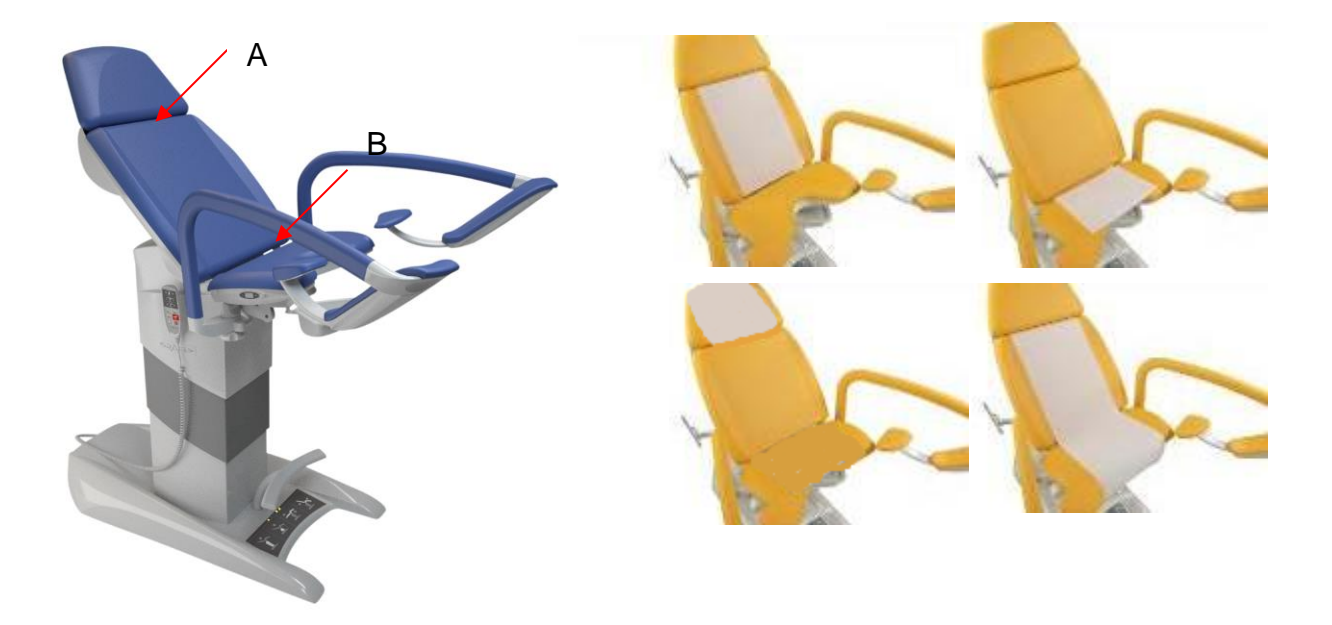

## 4.9 Heating of seat section

The sitting part can be equipped with heating as accessory equipment. Its cor is only on the left side of the sitting part. Scale of heating

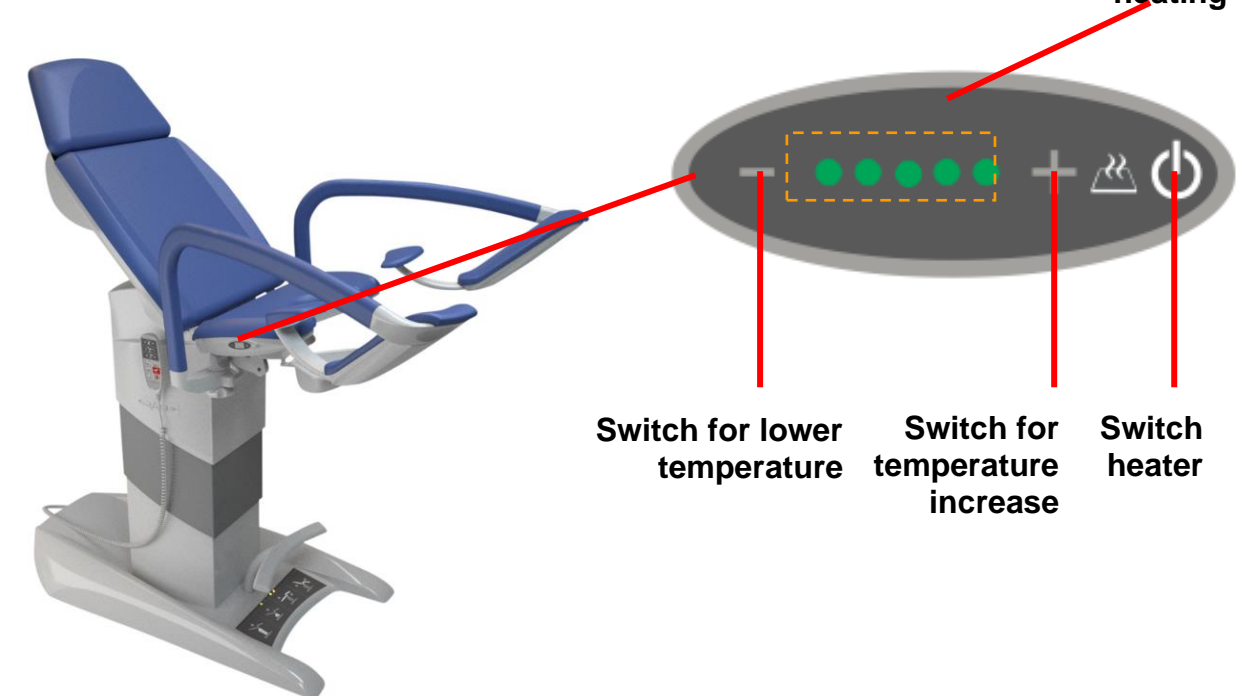

Seat heating serves to increase the patient's comfort during the examination. The seat can be individually adjusted to the surface temperature using the "+" (temperature increase switch) and "-" (temperature decrease switch) buttons – (see figure). In the case of connecting to the electrical network, the seat automatically does not turn on – in Stand By mode that signalizes the flashing middle LED on the panel. To turn it is necessary to press the "switch heater" and then set the temperature individually The temperature change occurs depending on the ambient environment. Seat heating switches off automatically after eight hours, respectively press again the "switch heater" to disable the function.

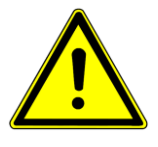

It is prohibited to use the seat heating in case of any mechanical damage of the seating section. In this situation it is necessary to call an authorized service center to repair the seating section and check the function and safety of heating.

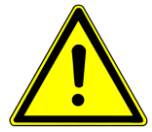

The operator should acquaint the patient with the fact of the heated surface of the seat and warn of a possible temperature change, which may be higher than the normal ambient temperature.

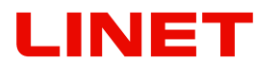

If the ambient temperature falls below 0° C the seat heating is disabled (does not work). The heating function is active again if the seat is placed in an environment with ambient temperatures above 0° C. When the sun or other external source of heat heats up the seat may activate thermal fuse that disconnect the heating. (surface temperature is above 50°C). After cooling of the seat section, the thermal fuse is deactivated, thereby heating function is available again.

## 4.10 Antishock Position

Setting up the anti-shock position will be carried out by prolonged pressing the button tinged with red on hand control. After such pressing the chair moves itself to the requested position. If the back motor or footrest motor does not function, this position cannot be reached.

If a warning is placed on the cover plate, there are no connectors under the cover. The cover may only be replaced by an authorized and trained worker using tools.

## 4.11 The socket-outlet panel

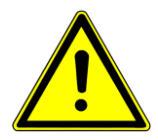

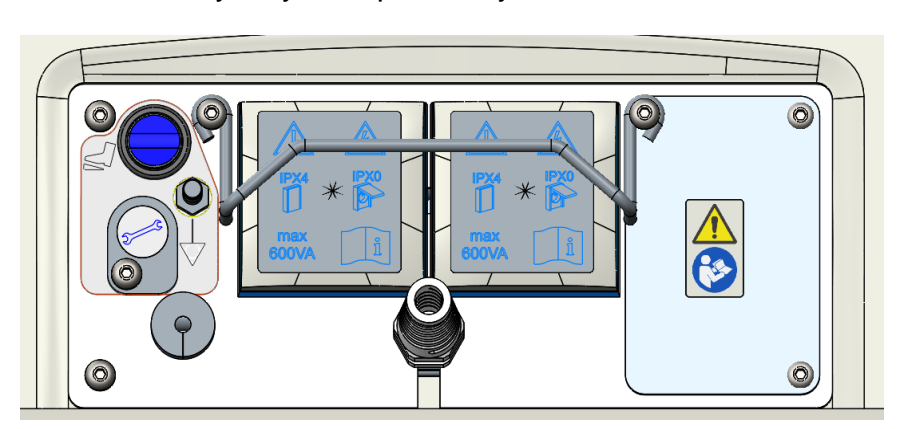

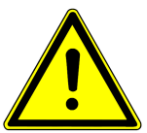

**Notice:** After uninstalling the cover, you can access the connectors, but the liquid ingress protection (IP) drops to IPX0 (shown by the sticker).

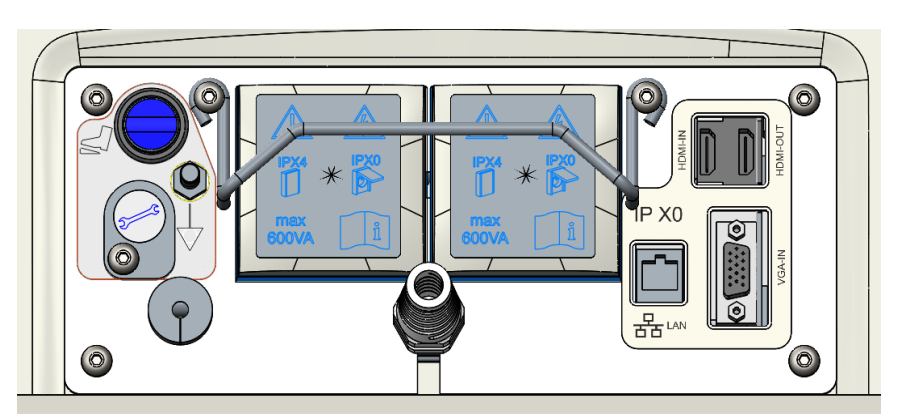

The splitter sockets supplied with the ME system must only be used to supply devices (colposcope, ultrasound) intended as part of this ME. Connection of electrical instruments to multiple socket outlets gives rise to the medical system that can result in reduction of the safety level. The medical system is subject to ČSN EN 60 601-1 requirements. No additional multiple socket outlet or extension cable can be used in the medical system. Multiple socket outlets can be used to

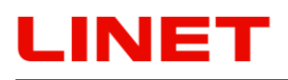

supply only those instruments determined as part of the medical system. **Input power per socket outlet must not exceed 600 VA**. A protective device of the socket-outlet panel serves as protection against unskilled connection of the electrical instrument and protection against electric shock. At the same time, it serves as protection against self- or unintended unplugging of the mains socket outlet. To remove the protective device, it is necessary to loosen two screws holding it.

Connecting of an appliance can be carried out only after dismantling the protective equipment.

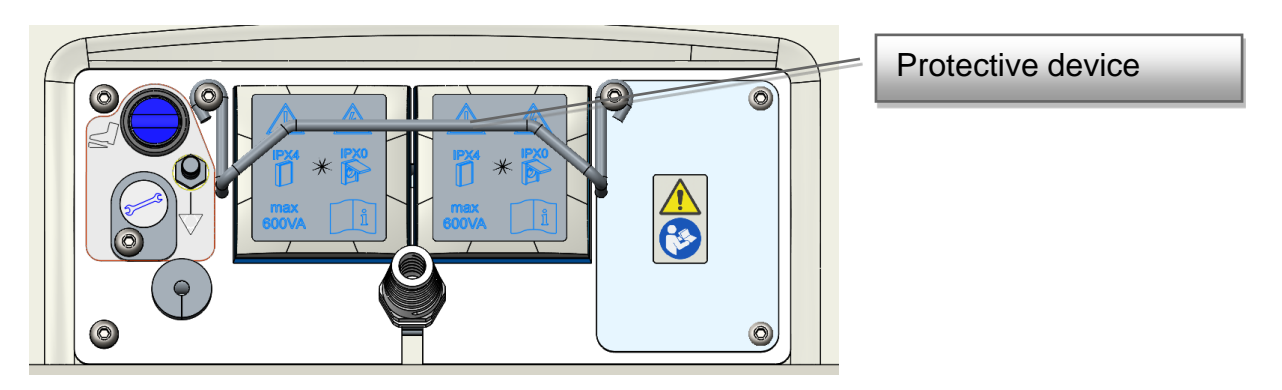

After connecting cabling, the mains plugs must be secured by protective equipment.

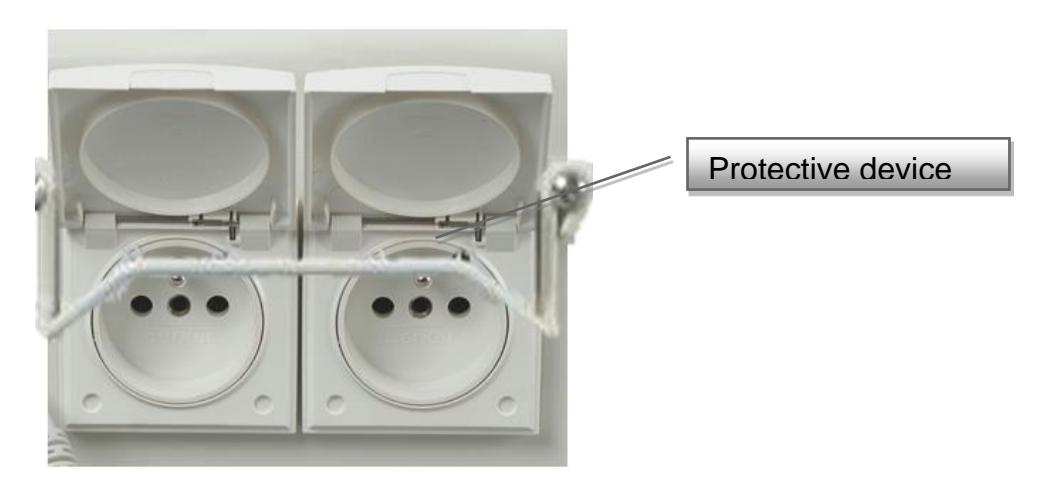

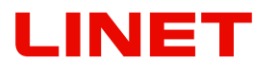

## 4.11 Equipotential terminal

It is a component of each version of the chair. It is used for connecting with other apparatuses in the examination room to equalize electrostatic tension.

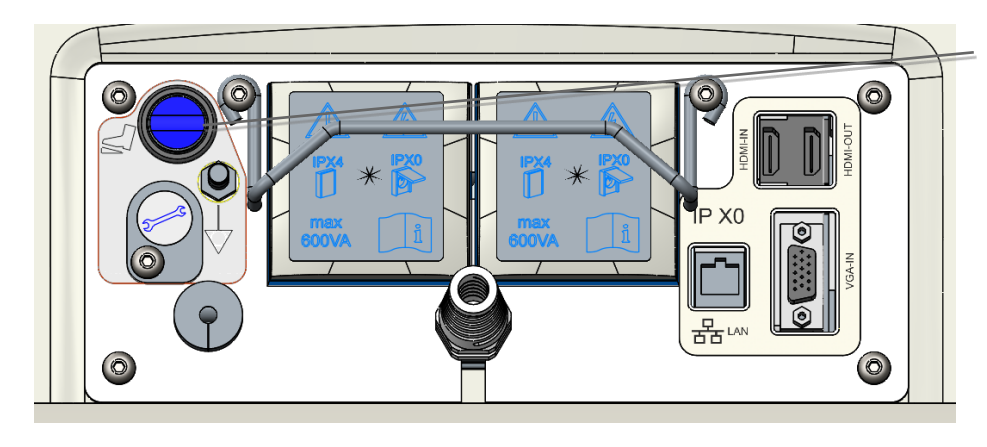

Equipotential terminal

## 4.12 Full HD GKB - Screen

### Product label

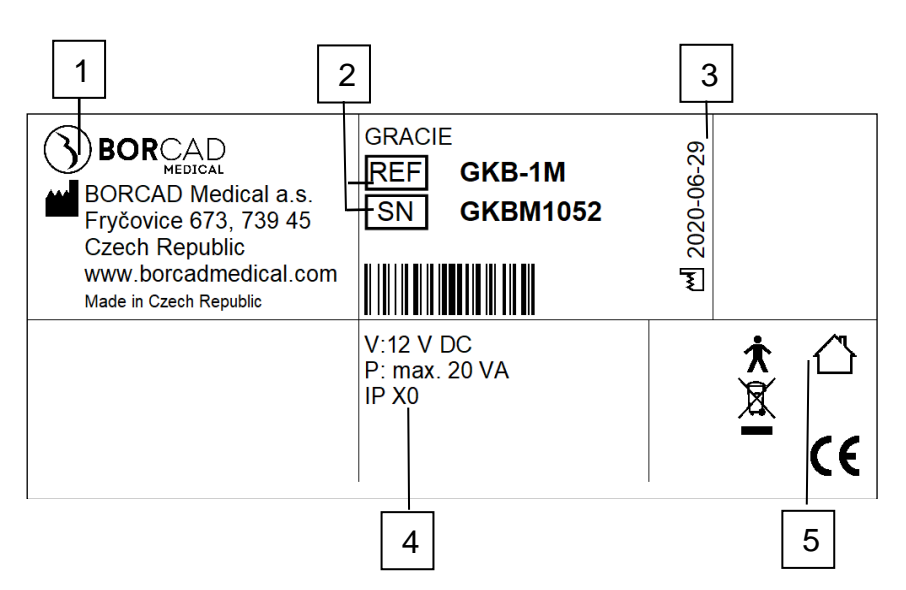

| 1 | Address of Manufacturer             |
|---|-------------------------------------|
| 2 | Serial and reference number         |
| 3 | Manufacturing Date (Year-Month-Day) |
| 4 | Electrical Specification            |
| 5 | Symbols                             |

The screen is supplied 12 V DC voltage from a power supply placed in the chassis. The power supply is powered from the mains by the chair's power cable. The monitor (21.5") includes a control panel on the front (the image shows the right hand side option). Each button has the following functionality:

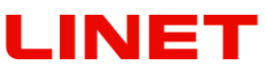

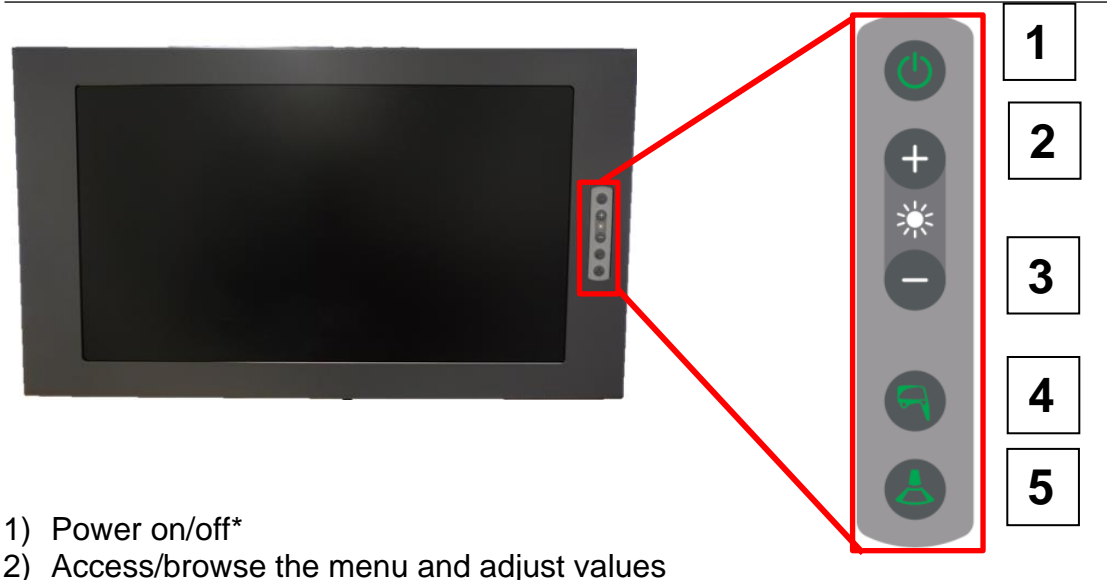

- Access/browse the menu and adjust values
- 4) Turn on displaying the image from the video colposcope (in case the video colposcope is off or on stand-by, it will switch on). Confirm the selected value by pressing 'enter'.
- 5) Turn on displaying the image from the external input of the video converter (ultrasound). For return without saving select 'exit'.

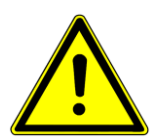

- If only one external device (ultrasound) is connected to the GRACIE chair, pressing of the appropriate button on the control keyboard on the screen will display its image on the screen, regardless of whether HDMI or VGA input is used (the converter is able to identify it).
- If two external devices are connected to the chair, one into HDMI and the other to VGA input, pressing of the button on the control keyboard will display image primarily from HDMI input. Second pressing will switch over to image from VGA input.

\* Initialization takes place after the screen is switched on. The status is shown in the picture.

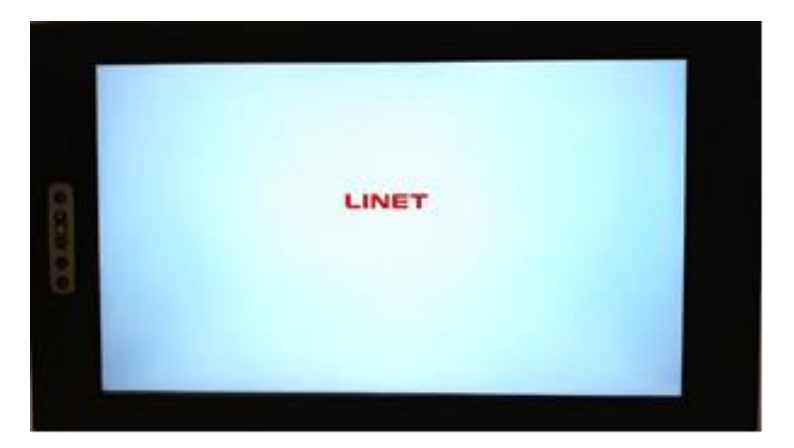

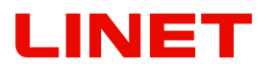

or 🕒

### 4.12.1 Operating the monitor

Basic functions of the monitor, such as brightness, contrast, RGB and reset of

factory setting can be set in the menu. To access the menu, press on the control panel of the monitor.

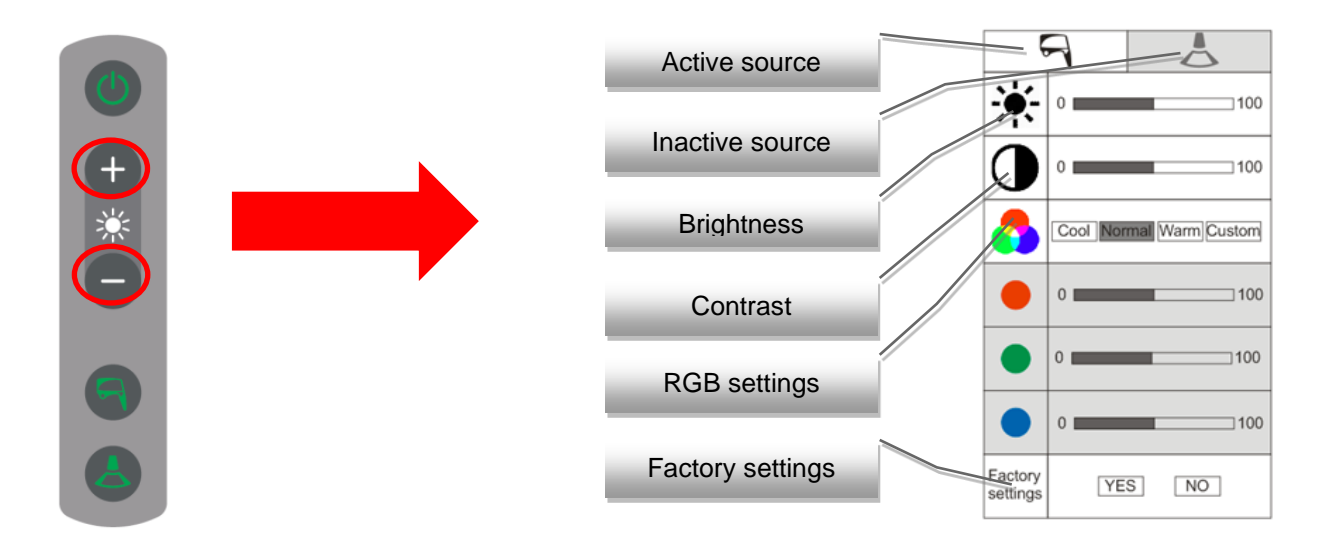

Settings are always adjusted for the currently selected source (colposcope or ultrasound). The current settings are in a white rectangle with an image of the input source. Inactive source is in a grey rectangle. RGB has three automatically pre-set values: 'Cool', 'Normal' and 'Warm'; individual settings of these options can be accessed by pressing the 'Custom' tab.

### Instructions

After activating the menu, you can move from one item to another vertically by

(upwards) and (downwards). The parameter is selected by

pressing the 'colposcope' button After the parameter is selected, the scale

is activated where you can move horizontally by using (to the right) and (to the left), and again you confirm your selection by pressing the 'colposcope'

button

using

- After 10 seconds of inactivity, the menu automatically switches off.
- Reset to factory settings will erase the current monitor settings!

### 4.12.2 Image from the video colposcope

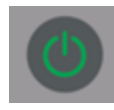

After the chair is connected to power supply, initialization of the system of the video colposcope starts. This condition is indicated by fast flashing of a greed LED on the keyboard of the video colposcope as well as on the screen (duration of initialization: ca. 15 sec.).

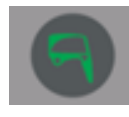

When both diodes start flashing slowly, the system is ready for use and the video colposcope can be switched on.

Icon in the lower right corner informs whether the GRACIE chair is connected to the doctor's PC.

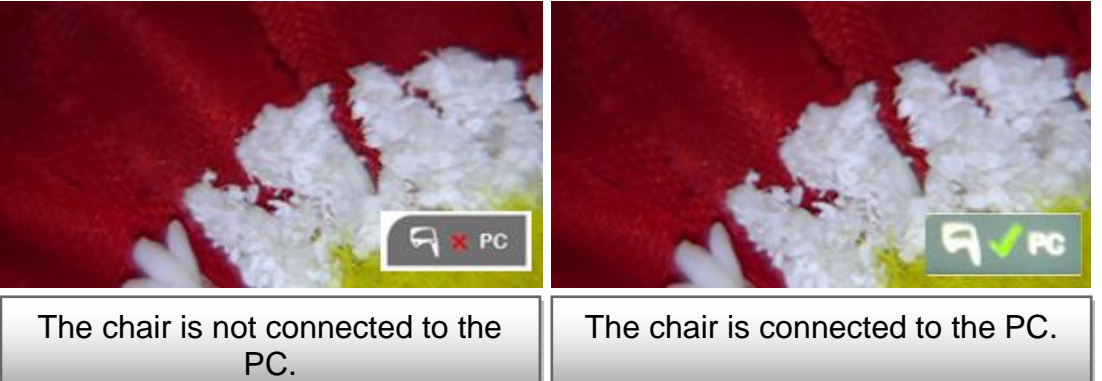

If an image is transferred to the doctor's PC, the green arrows in the icon start blinking.

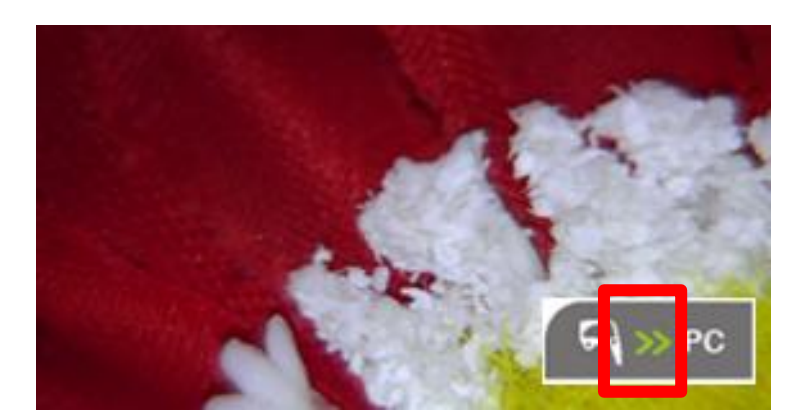

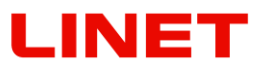

### 4.12.3 Image from external input (ultrasound)

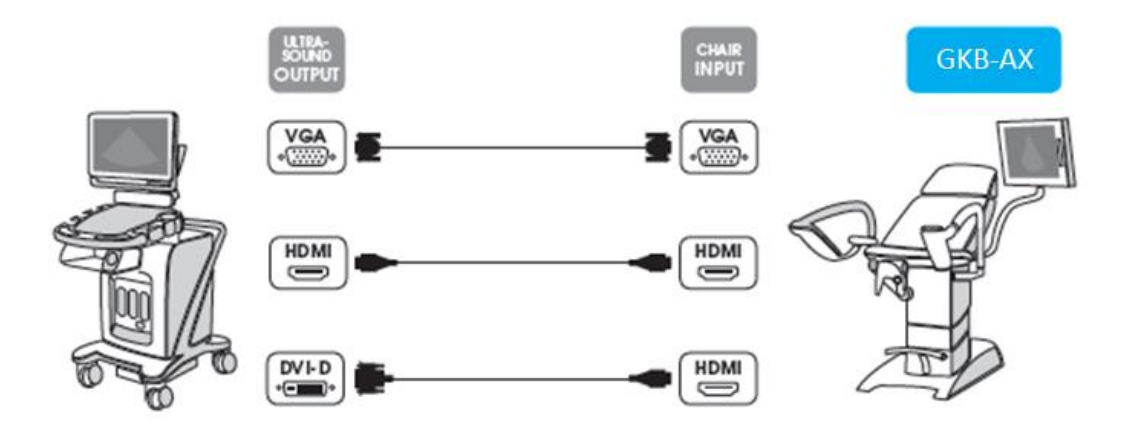

Remove rubber covers on the rear side of the chair base. Then it is possible to connect an external device using input located on the socket terminal on the rear side of the chair base (VGA input, HDMI input).

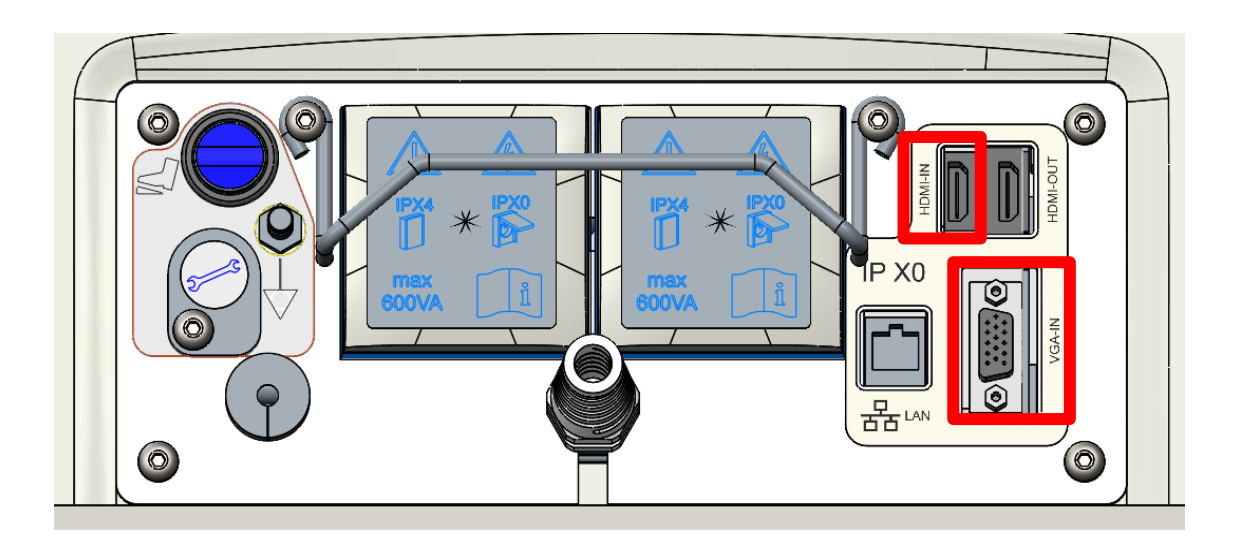

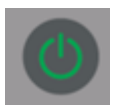

After the chair is connected to power supply, initialization of the system starts. This condition is indicated by fast flashing of a greed LED on the keyboard of the video colposcope as well as on the screen (duration of initialization: ca. 15 sec.).

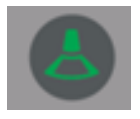

When both diodes start flashing slowly, the system is ready for use. To display image from ultrasound on the screen press touch button for the selection of ultrasound image.

### 4.12.4 Connection of external screen in the office

Remove rubber covers on the rear side of the chair base. Then connect external TV via HDMI cable to the GRACIE chair (HDMI OUT output).

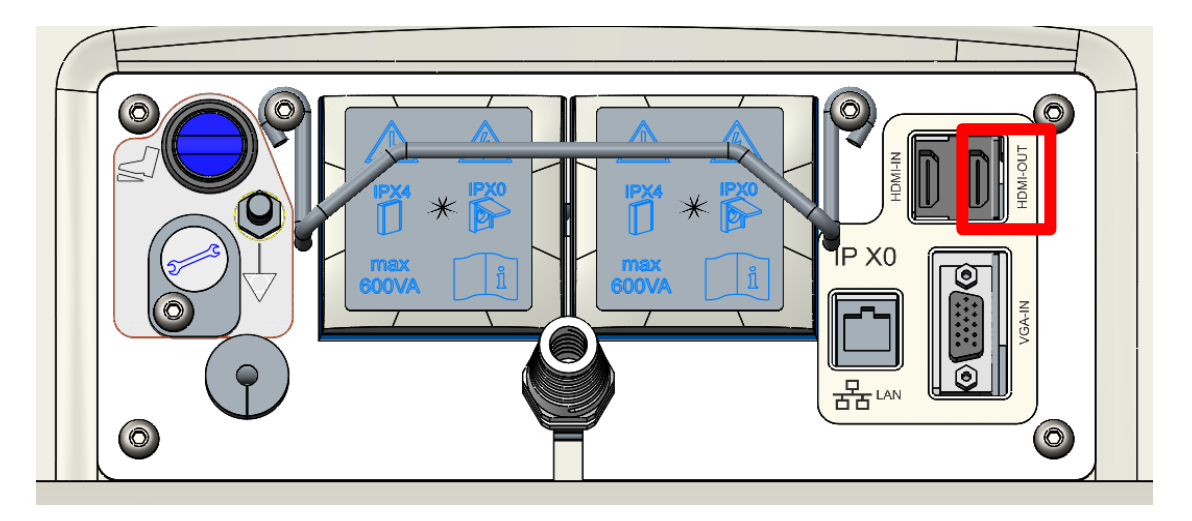

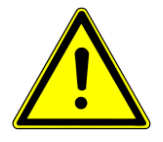

If image from the video colposcope is displayed on the screen, image from the video colposcope is displayed also on the external screen connected via HDMI output. If image from one of the inputs (HDMI or VGA) is displayed on the screen, the same image is displayed also on the external screen connected via HDMI output.

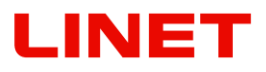

### Positioning

The screen can be tilted horizontally by  $0^{\circ}$  to  $15^{\circ}$ . Height adjustment of the screen is not possible. The arm with the screen moves along with the chassis of the gynaecological chair.

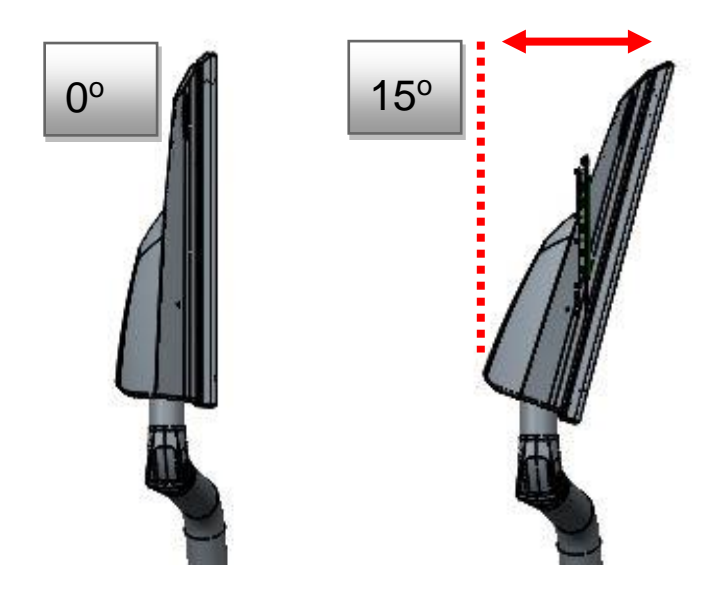

The screen can be tilted on the joint in the arm in the range from  $-55^{\circ}$  to  $+55^{\circ}$ .

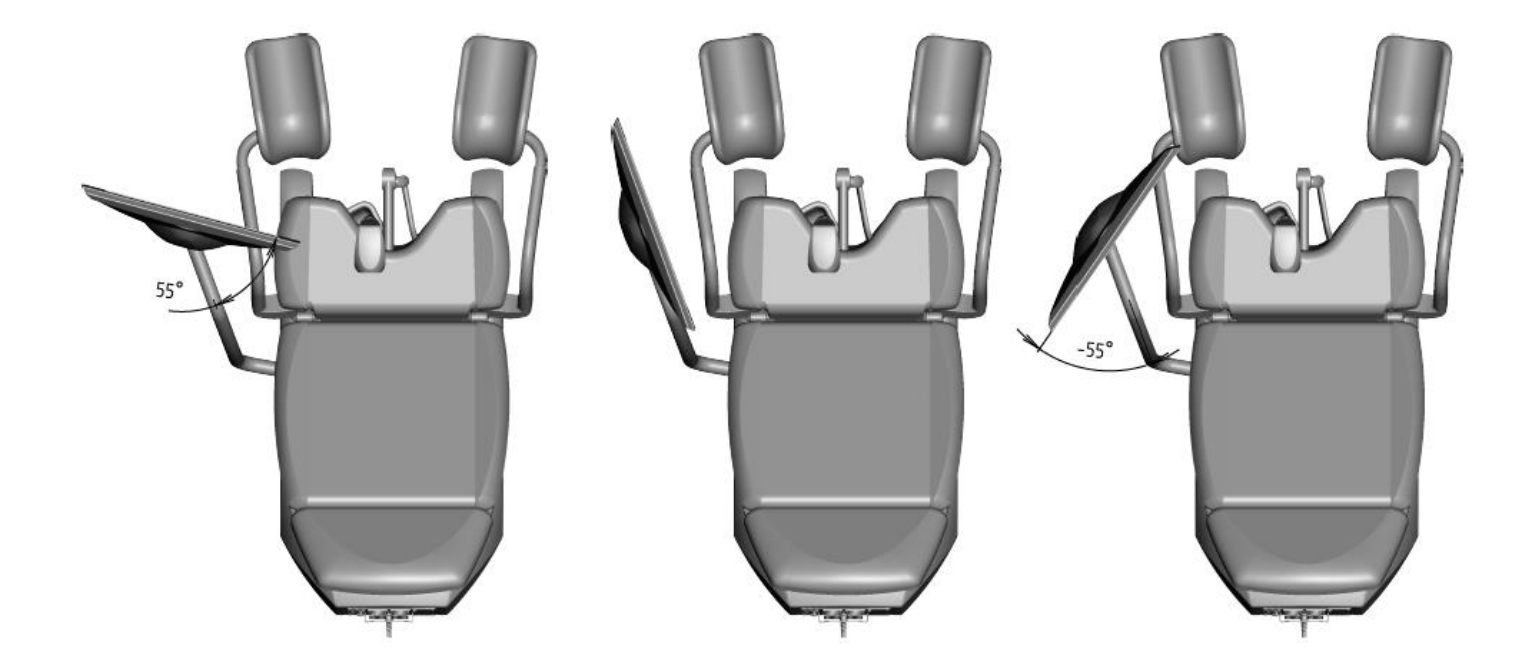

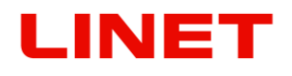

### Maintenance and cleaning

• A regular yearly inspection of this medical equipment must be carried out.

#### Maintenance of the screen

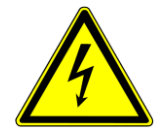

- Disconnect the screen and chair from power supply before cleaning. This will prevent accidental pressing of buttons on the control panel.
- Clean the screen cover and control elements with a soft cloth slightly moistened in water with detergent. Do not use an abrasive sponge, cleaning powder or solvents like alcohol or gasoline!
- Prevent any contact with water!
- Do not touch, scratch or tap the screen with sharp objects like a pencil or screwdriver. Such contact may lead to scratching of the surface.
- Do not insert sharp objects or pour liquid into the openings in the screen. It could cause accidental fire, electric shock or failure.
- Connection of any other device is not possible!
- Do not attempt to repair the device by yourself. By opening the cover you may expose yourself to dangerous voltages or other possible risks.
- Do not place the screen near heat sources such as radiators or to places exposed to direct sunlight, places with high dust generation or near sources of mechanical vibrations or shocks.
- When the chair is connected to the network and the screen is in sleep mode, a LED diode is flashing.

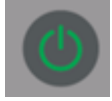

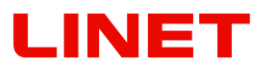

## 4.13 Digital Videocolposcope

### Colposcope data plate

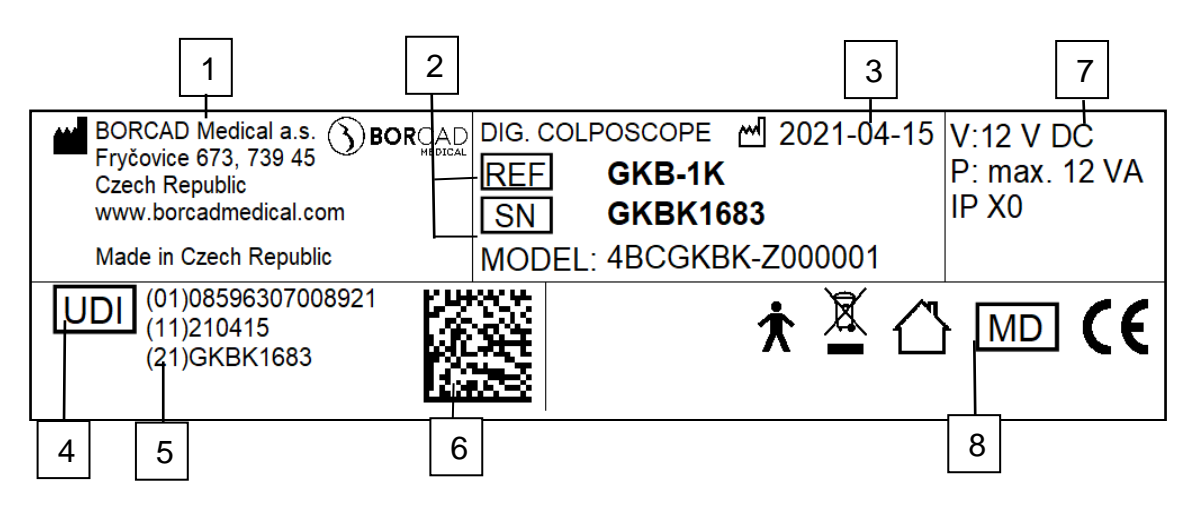

| 1                                                         | Address of Manufacturer               |  |  |
|-----------------------------------------------------------|---------------------------------------|--|--|
| 2                                                         | Reference and Serial number           |  |  |
| 3                                                         | 3 Manufacturing Date (Year-Month-Day) |  |  |
| 4 DI (Device Identifier)/ GTIN (Global Trade Item Number) |                                       |  |  |
| 5 PI (Product Identifier)                                 |                                       |  |  |
| 6 2D Bar Code (GS1 DataMatrix) DI+PI=UDI                  |                                       |  |  |
| 7                                                         | Electrical Specification              |  |  |
| 8                                                         | Symbols                               |  |  |

The colposcope is supplied 12 V DC from a power supply placed in the chassis. The power supply is powered from the mains by the chair's power cable.

4.13.1 Summary of basic parts

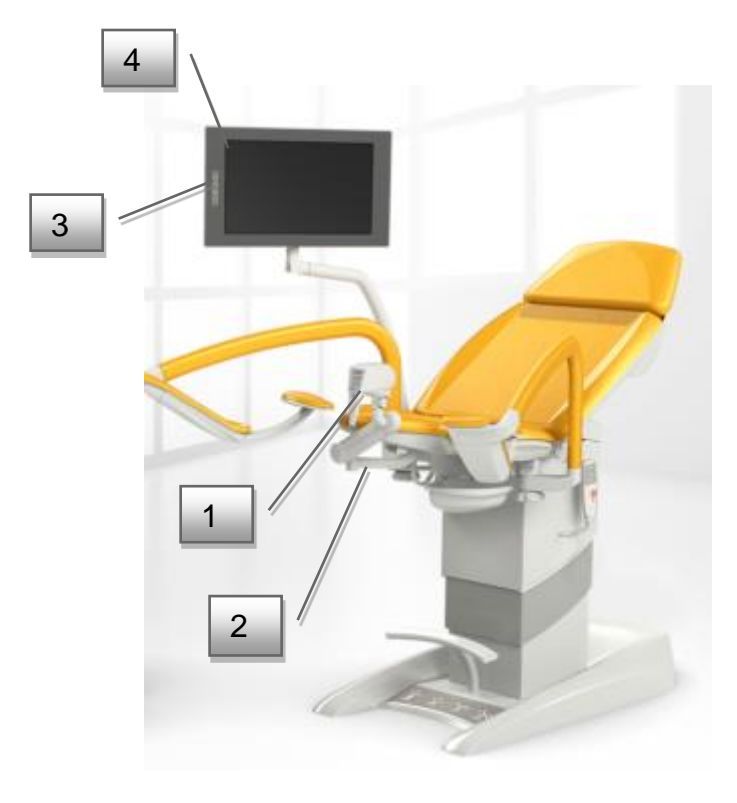

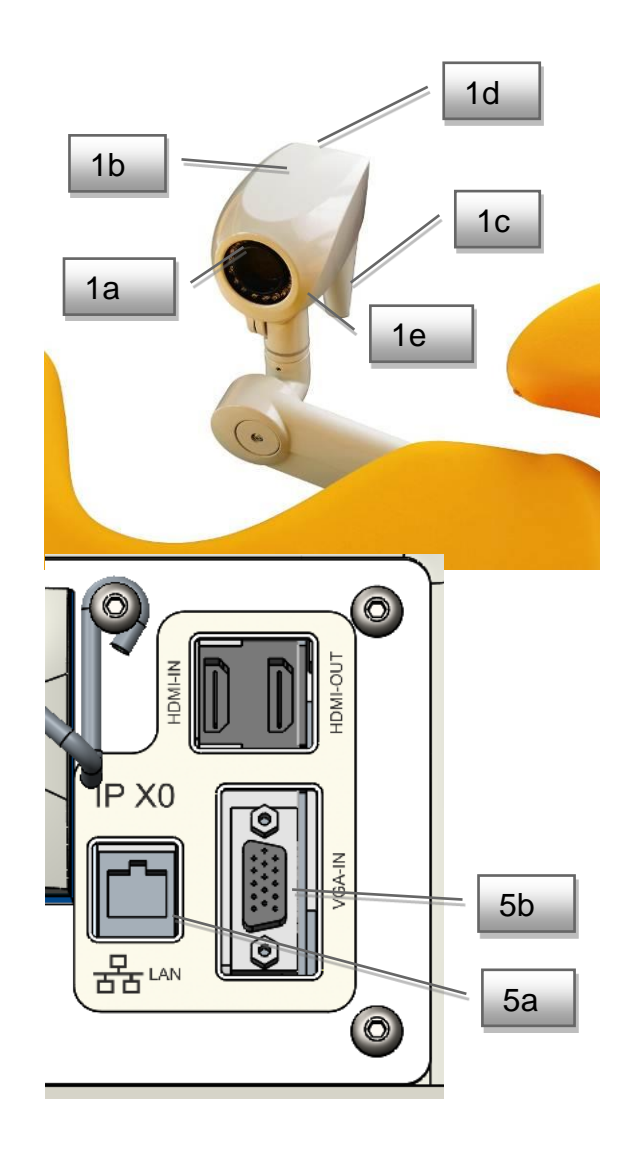

| 1  | Video colposcope                                        |
|----|---------------------------------------------------------|
| 1a | Camera with LED diodes                                  |
| 1b | Video colposcope body                                   |
| 1c | Video colposcope handle with control panel              |
| 1d | Control panel                                           |
| 1e | Polarization filter control knob                        |
| 2  | Section of the video colposcope arm                     |
| 3  | Switch of input from the video colposcope or ultrasound |
| 4  | 17" LCD screen                                          |
| 5a | LAN connector into PC                                   |
| 5b | VGA image input from external ultrasound                |

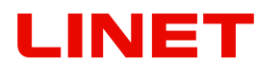

### 4.13.2 Setting up the video colposcope

The first option of setting up is in the case when video colposcope is in the passive (parking position). As evident in picture No. 1, the video colposcope is found under the seat of the Gracie examination chair. In such position the colposcope is turned off. In this position the colposcope does not create any space for pinching.

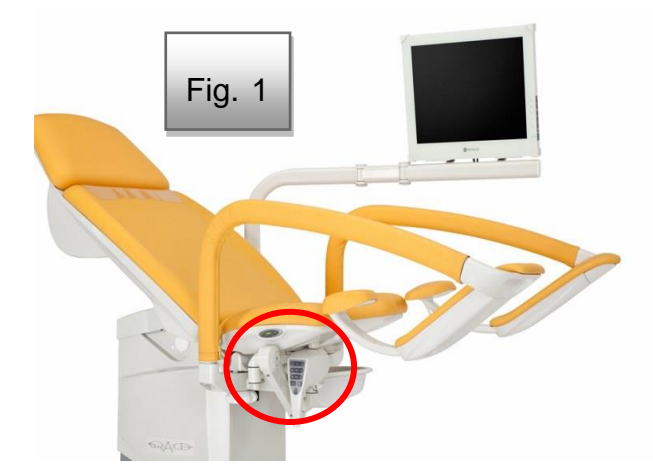

The second option of setting up is in the case when video colposcope is parked out of the seat. Such parking can, however, create collision with surrounding objects.

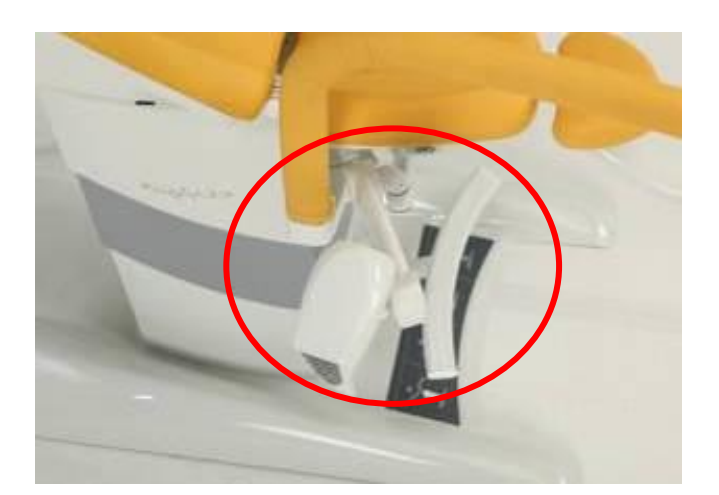

# Procedure when removing the video colposcope from passive to active position is evident in the pictures

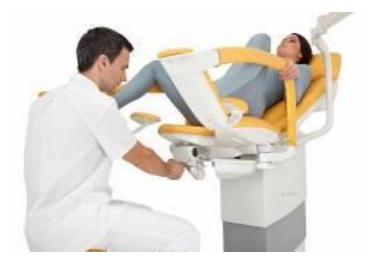

The colposcope is in parked position under the seat.

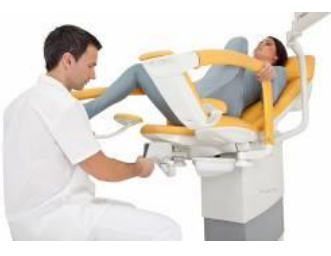

Gripping the handle, we pull the colposcope from under the seat out.

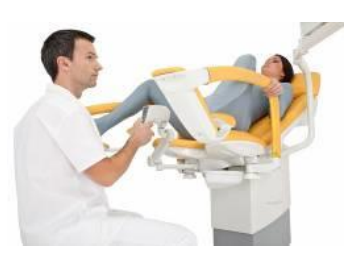

- The colposcope is in active position.
- During the patient's sitting down and standing up, the colposcope must always be parked in passive position under seat.
- Maximum colposcope loading and display holder loading is 2 kg!

### Potential collision situation

1. Collision situation of foot support and colposcope body or arm. Permanent damages to parts of the colposcope can occur.

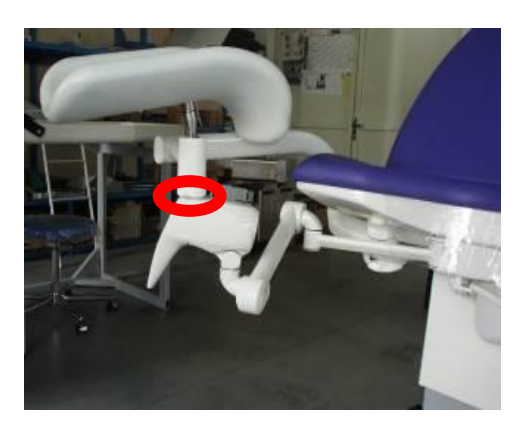

2. Jam spot between colposcope arm and foot support of doctor. Personal injury can occur.

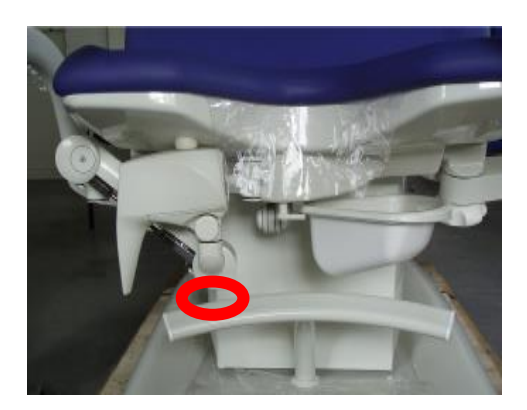

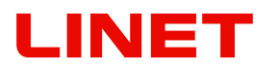

In such case the safeguard, which is placed under the seat of the chair, is activated. In case of collision it will prevent from footrest's further moving and this will prevent from permanent damage of video colposcope or shoulder of video colposcope by automatic switching off the move of the chair. Control of the chair does not work until the cause of the collision is removed.

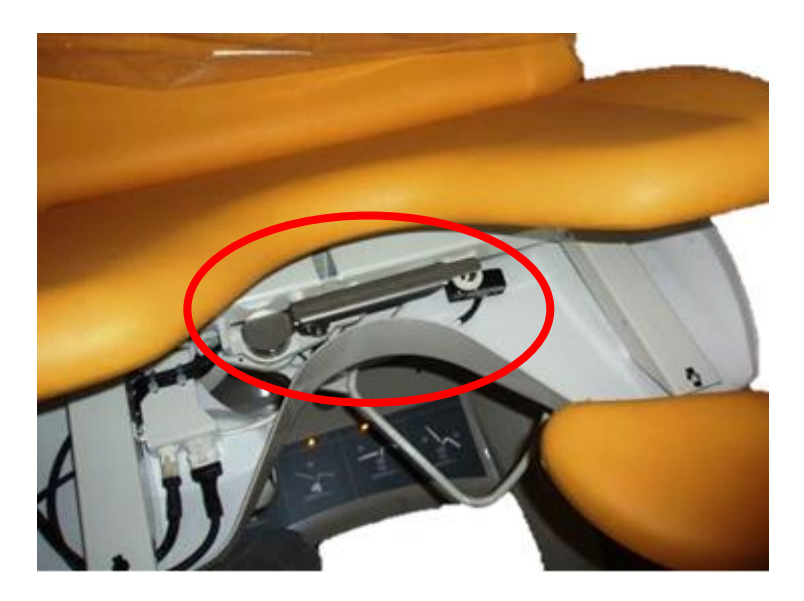

Indication of the collision is placed on the chair base and is described by the following picture:

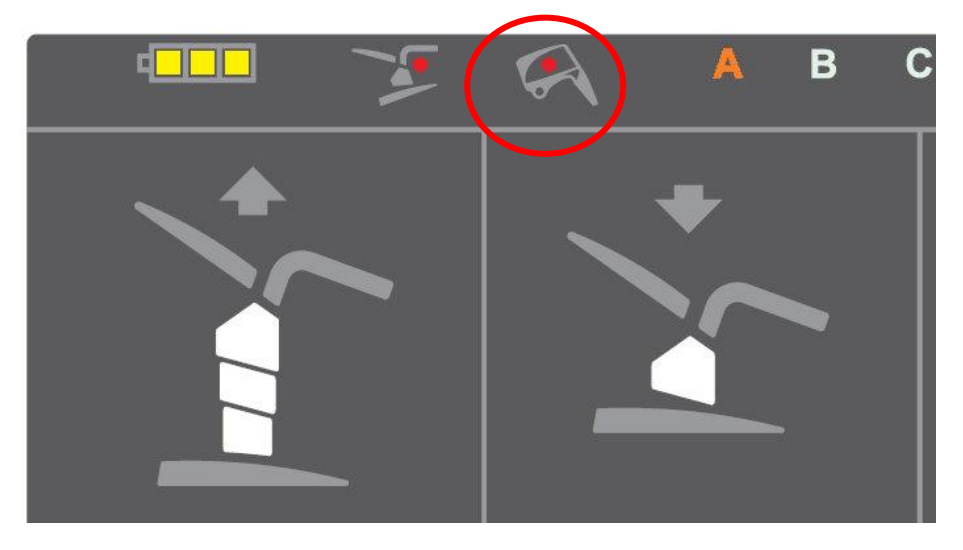

Please remove the cause of the collision by lifting footrests and setting the video colposcope into its parking position. Then control of the chair can be assumed again.

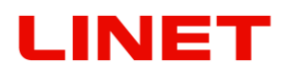

### 4.13.3 Colposcope control panel

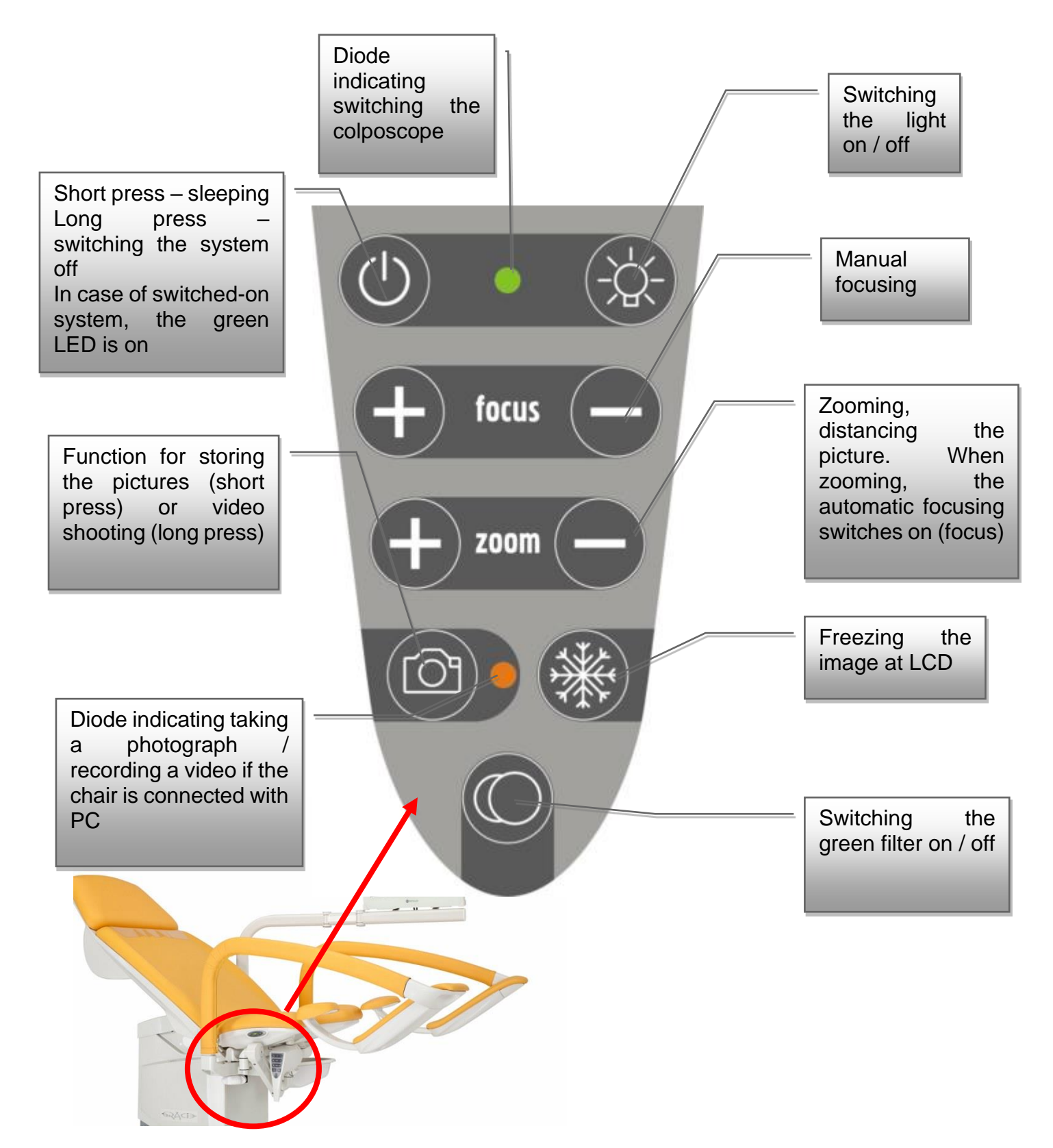

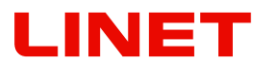

### **Colposcope function**

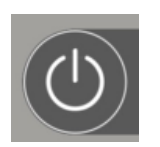

Colposcope is turned on by short press of left button in upper row. The turned-on colposcope is indicated by a green diode located right from the on/off button. Colposcope sleeping (passive mode) is then activated by repressing the same button. If we want to turn the

colposcope completely off, we press the button long. If the colposcope is turned off and the chair is connected to the electrical power network, the green diode flashes.

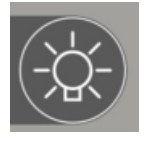

To activate the colposcope LEDs, we press the right button in the upper row. Repressing the LED, we switch the light again on. The LED diode has two light intensities. Light intensitiy is switched by pressing the button.

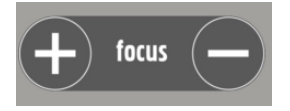

Colposcope is equipped with auto focus. Additional focusing can be set also manually using the buttons pair "focus".

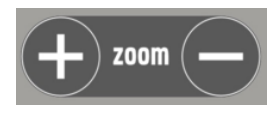

Zooming / distancing (alternation in zoom) is then possible using the buttons pair "zoom". Pressing any of the buttons pair activates automatic focusing. When is the video colposcope

turned on, the system remembers your previous zoom setting.

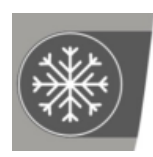

The button with a snowflake icon activates the freeze function on the current image to allow deeper examination. Frozen image can be sent to the connected PC using the button with camera icon. Frozen image is indicated with a picture in the lower left corner of the screen.

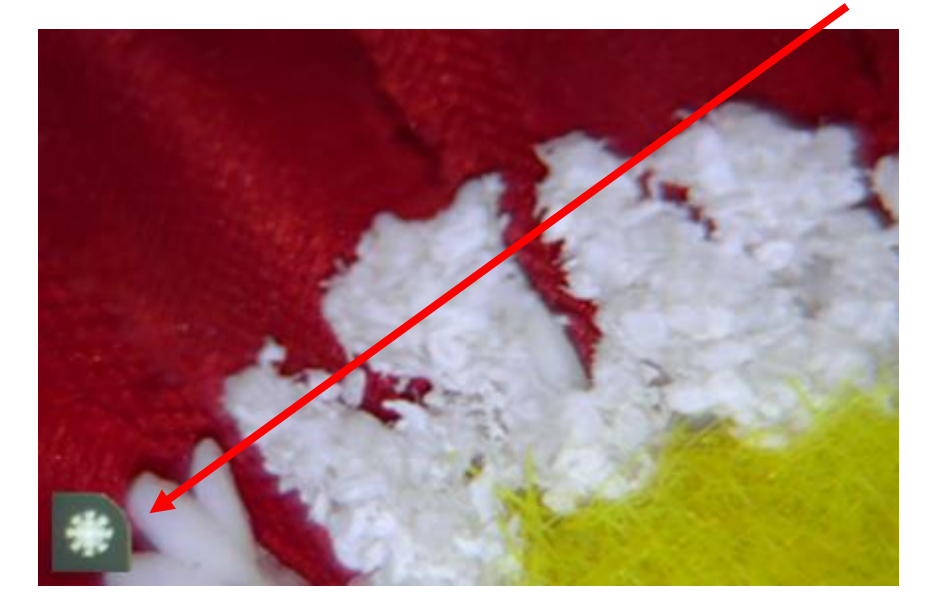

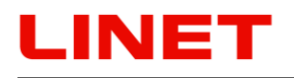

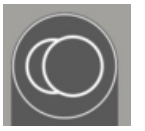

The undermost located button has function for switching the image to the green filter mode.

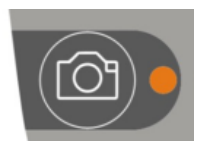

Short pressing of the button with camera icon allows you to store the current or frozen image to the memory of the GRACIE chair. LED diode on the right of the button is blinking when a photo is being taken. Upon long pressing of the button with camera icon,

the LED diode lights up, indicating recording of a video sequence. Pressing the button with camera icon again stops the recording and the video sequence is stored into the memory of the GRACIE chair. Data are stored in ".jpg" (photos) and ".avi" (video) formats.

In the GKB-AX version the "SAVED" icon confirms by short blinking that photos/videos have been saved in the chair memory.

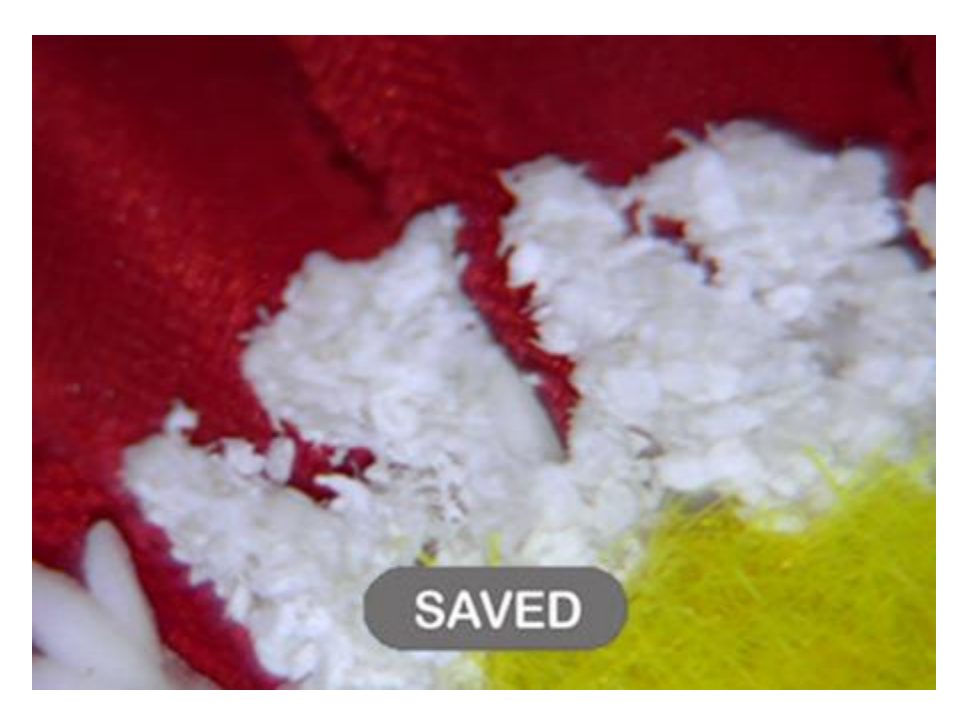

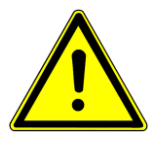

Colposcope works only when the chair plug is connected to the electric network.

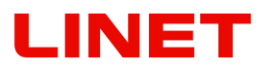

### 4.13.4 Maintenance and cleaning

- A regular yearly inspection of this medical equipment must be carried out .
- For a clear picture, the lens of the video colposcope should be wiped regularly with a microfibre wipes.

### Maintenance of the videocolposcope

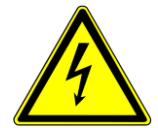

- Disconnect the screen and chair and colposcope from power supply before cleaning. This will prevent accidental pressing of buttons on the control panel.
- Clean the colposcope cover and control elements with a soft cloth slightly moistened in water with detergent. Do not use an abrasive sponge, cleaning powder or solvents like alcohol or gasoline!
- Prevent any contact with water!
- Do not touch, scratch or tap the glass pf colposcope with sharp objects like a pencil or screwdriver. Such contact may lead to scratching of the surface.
- Do not insert sharp objects or pour liquid into the openings in the colposcope. It could cause accidental fire, electric shock or failure.
- Connection of any other device is not possible!
- Do not attempt to repair the colposcope by yourself. By opening the cover you may expose yourself to dangerous voltages or other possible risks.
- Do not place the colposcope near heat sources such as radiators or to places exposed to direct sunlight, places with high dust generation or near sources of mechanical vibrations or shocks
- When the chair is connected to the network and the screen is in sleep mode, a LED diode is flashing

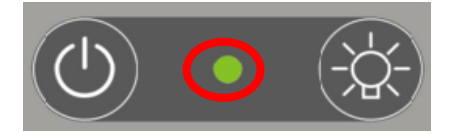

# 5 Connection of the GRACIE chair to a PC/MAC (GKB-AX)

### General security

- For correct setting of the GRACIE chair into your PC it is recommended that your network administrator or a representative of your IT department is present.
- For correct functioning of WLAN or wired connection the chair must be connected to power supply.
- For safety reasons the chair must be placed firmly on the ground. Then it can be connected to a PC.
- Wireless transmission of pictures or videos is not encrypted. Data are protected by a network password, username and password. Choose your password carefully so that it cannot be revealed. Do not use the default password!
- In case of resetting all of your passwords to default settings. Freely accessible default passwords are restored and the folder with sensitive patient data may be accessible. It is necessary to set your new passwords immediately!
- It is recommended to implement suitable security measures to prevent unauthorized persons from accessing the device!
- You are recommended to backup your data (photos and videos) before every firmware update. Updating the firmware will cause their deletion!
- Do not connect two or more GRACIE chairs at the same time. Always perform the installation one by one.
- Maximum number of devices which can be connected to the GRACIE chair at one time is 5.
- Videos are recorded in "avi" format. APPLE MAC OS-X requires installing a player which is able to open this format.
- It is essential for the use of the GRACIE chair that the network connection with the doctor's computer is not blocked by a firewall. Communication with the http protocol and sharing of files in a Windows network (SMB protocol for Mac) must be enabled for proper functioning.
- Supported characters for all names and passwords for Wi-Fi network in the client mode are listed below. Name of the Wi-Fi network in the client mode may also contain the space character. Diacritical signs are not allowed.

```
a-z
A-Z
0-9
~!@#$%^&*()_-+={}[]:|;'\",./<>?
```

## 5.1 Initial steps

- Turn on the doctor's PC/MAC.
- The PC/MAC must have a WLAN module, otherwise you will have to use a USB WLAN adapter or connect the chair using Ethernet cable.

Switching the connection type on the video colposcope

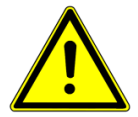

# The video colposcope is set to WLAN transmission in default. The video colposcope must be turned off if you need to change the connection type.

- 1. To switch to LAN module press the + and FOCUS buttons and hold them, until an orange diode of the camera button lights up on the video colposcope.
- 2. To switch to WLAN module press the + and ZOOM buttons and hold them, until an orange diode of the camera button lights up on the video colposcope.

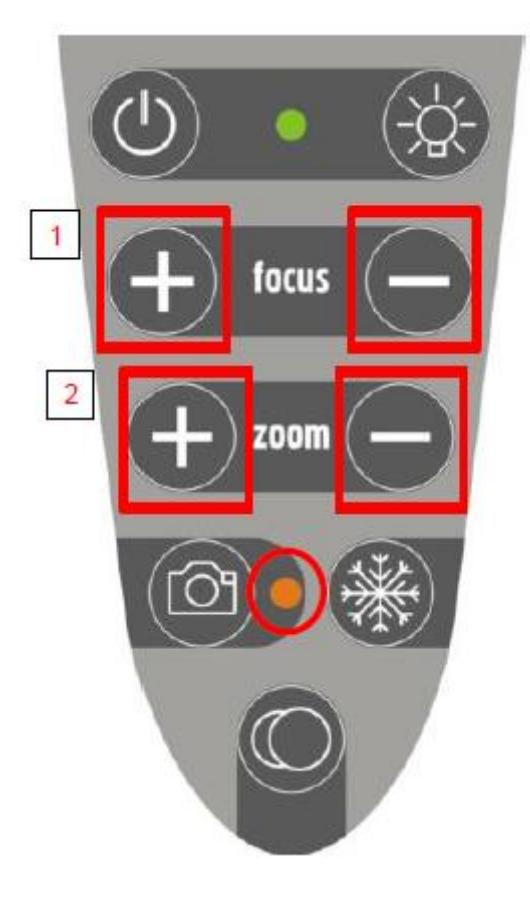

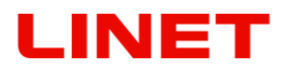

5.2 Direct connection of the GRACIE chair to the doctor's PC/MAC using WLAN

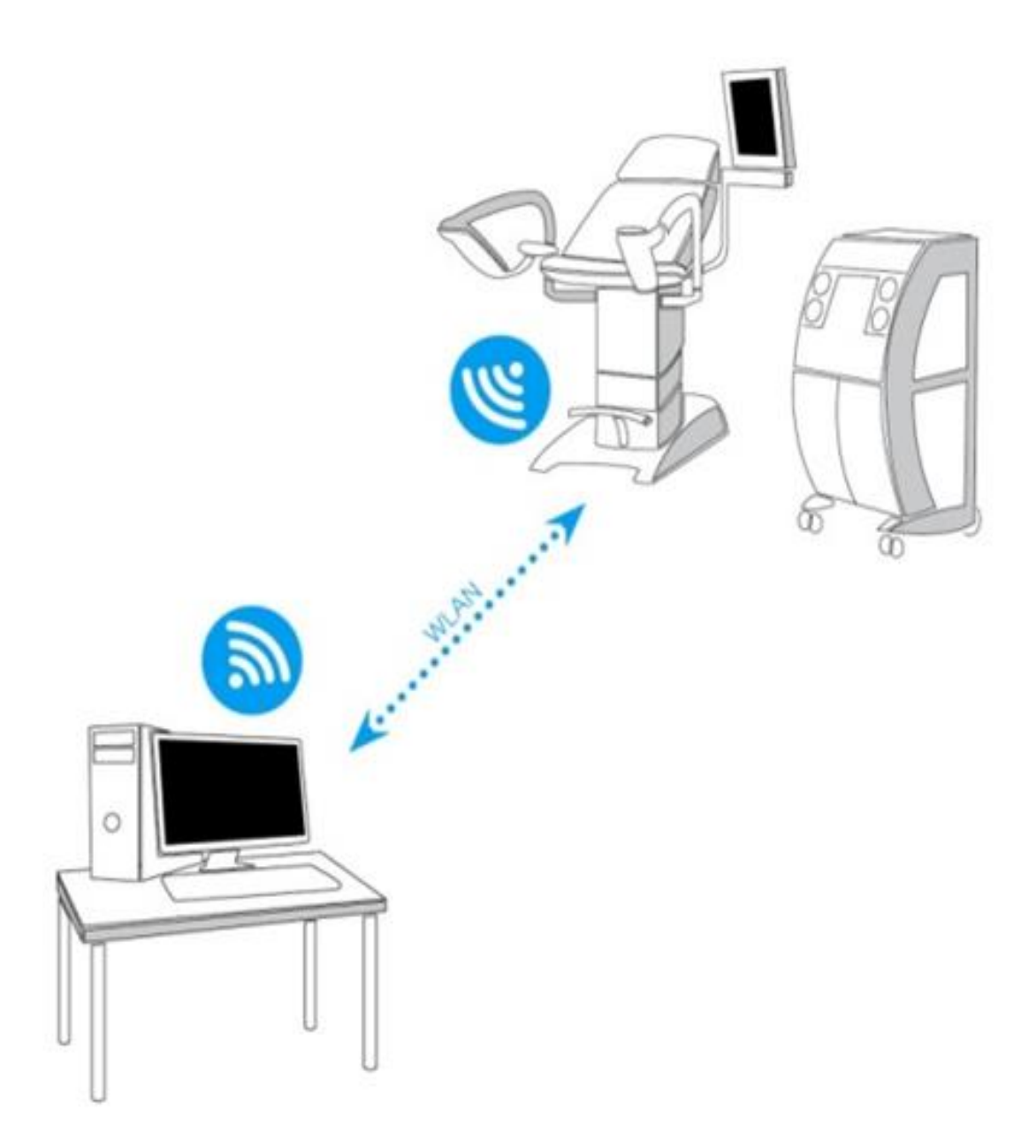

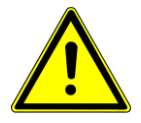

If you are using this type of connection, you will not be able to use WLAN for connection to the Internet on your PC/MAC. WLAN in your PC/MAC is able to receive only one signal - in this case from the GRACIE chair.

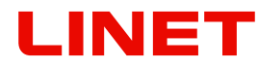

- 1) Connect the unpacked and correctly set-up chair to power supply.
- 2) After approximately one or two minutes the GRACIE chair will start to send WLAN signal, i.e. will create its own WLAN network.
- 3) Turn on your PC/MAC. Your PC/MAC must be equipped with an active WLAN module, otherwise it will not be possible to set up a wireless connection between the GRACIE chair and the PC/MAC.
- 4) Click on WLAN icon in the network settings of your PC/MAC.

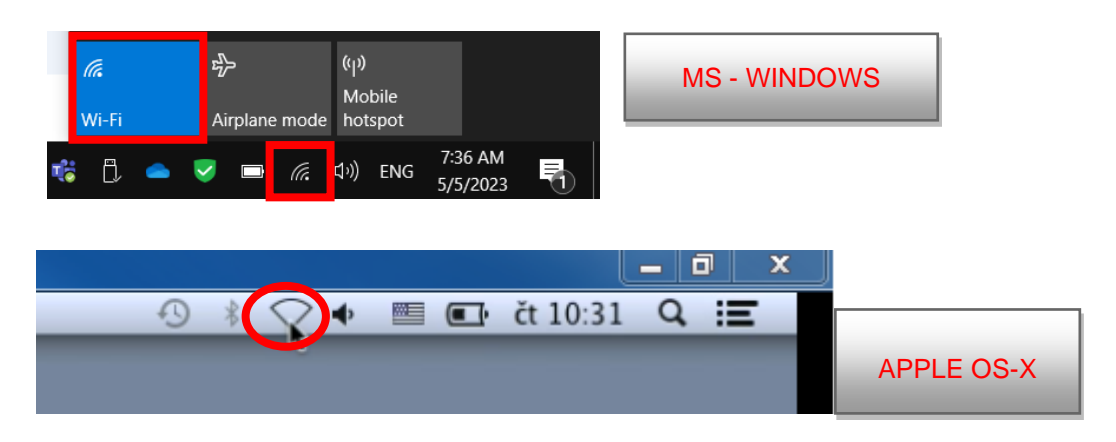

- 5) Select the network "**c-XXXXXXXXXX**", where XXXXXXXXXXX is the serial number on the nameplate of the Gracie chair.
- 6) Click on "Connect" and you will be prompted to enter the network password.

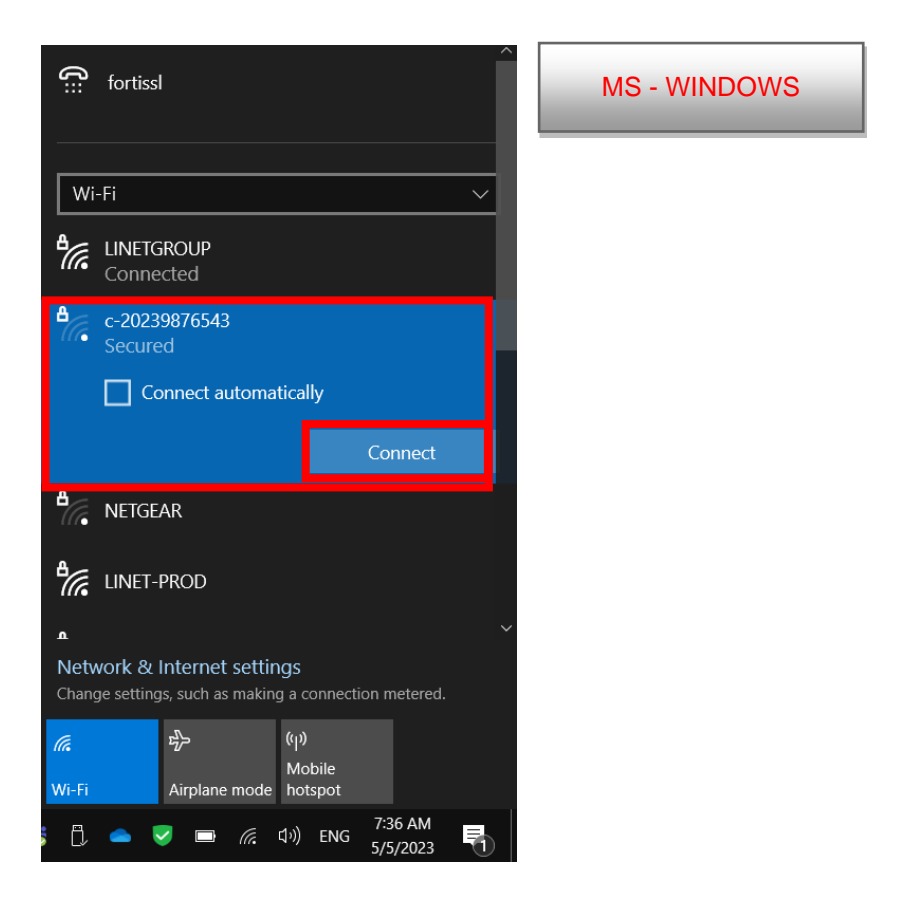

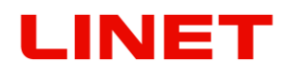

| Wi-Fi: On<br>Turn Wi-Fi Off                                      | D 🕴 🤶      | 🔶 💷 💽 čt 10:31 🔍 🏣 | APPLE OS-X |
|------------------------------------------------------------------|------------|--------------------|------------|
| ✓ NETGEAR89<br>802.11b-SSID                                      | (j)<br>(j) |                    |            |
| c-20239876543 📐                                                  | <u> </u>   |                    |            |
| frynet ulstr                                                     | (†         |                    |            |
| Grofaci                                                          | ê 🔶        |                    |            |
| gwfryca                                                          |            |                    |            |
| gwfrycb                                                          | 🔒 🔶        |                    |            |
| MG                                                               |            |                    |            |
| TP-LINK_C31DEC                                                   | ê 🔶        |                    |            |
| Join Other Network<br>Create Network<br>Open Network Preferences |            |                    |            |

- 7) The default password is **12345678**. To change the password refer to Section 5.8
- 8) After entering the password, the doctor's PC/MAC is connected to the GRACIE chair. This process depends on the operation system of your PC/MAC. Connection may take from one to two minutes.
- 9) Successful connection is indicated by the WLAN network icon on the main panel. The icon can be marked with a yellow triangle indicating that the PC/MAC is not connected to the Internet. This is correct as you have connected to the GRACIE chair and not to the Internet.

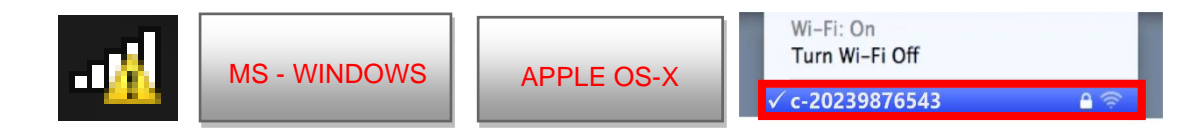

10) Now the GRACIE chair is wirelessly connected to the doctor's PC/MAC. To set up a storage folder, refer to Section "5.6 Connecting a network folder..."

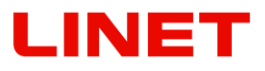

5.3 Direct connection of the GRACIE chair to an existing WLAN network in the office

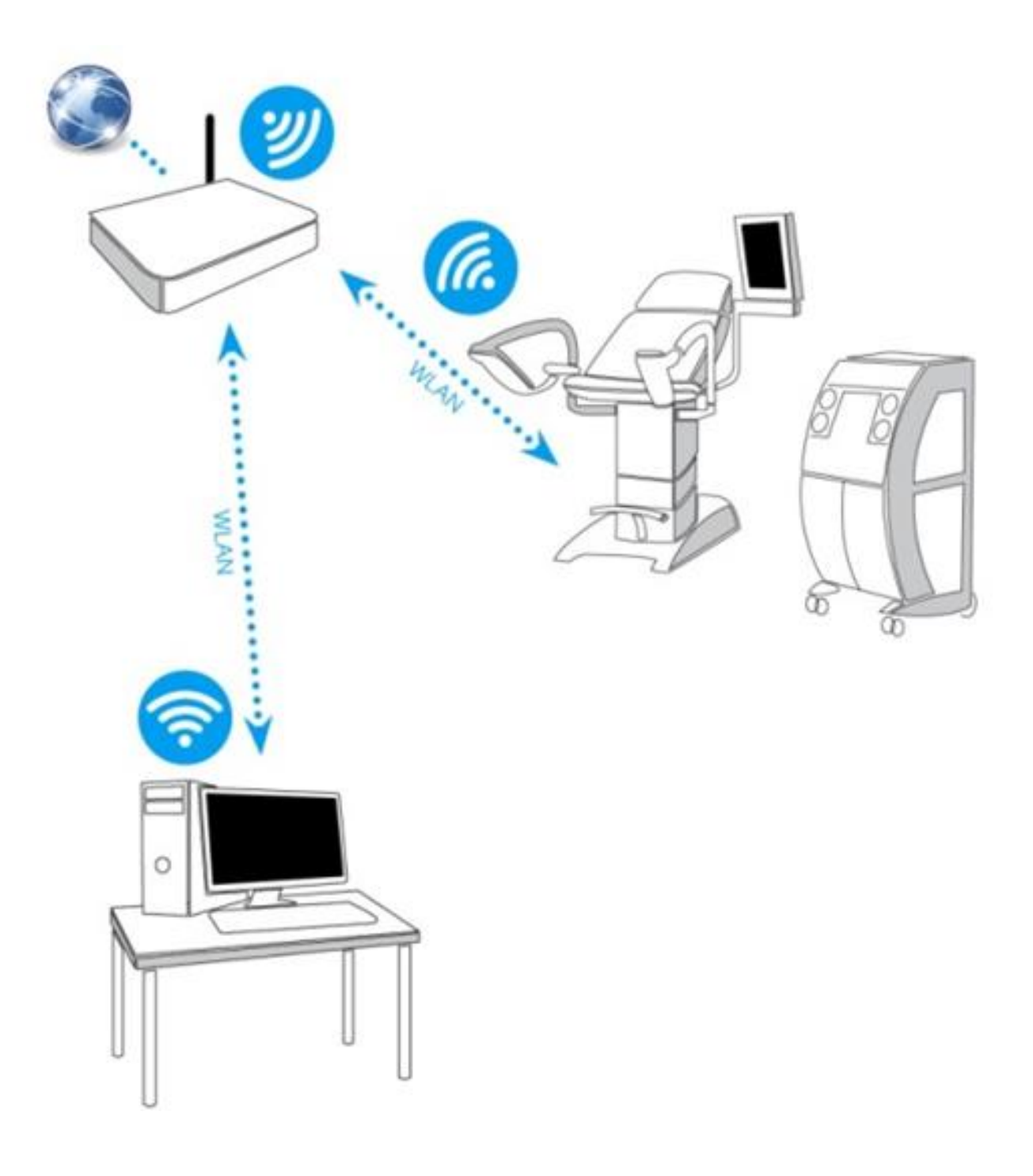

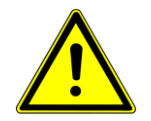

# Use the same steps as in Section "5.2 Direct connection of the GRACIE chair to the doctor's PC/MAC using WLAN"

1) Open the Internet browser.

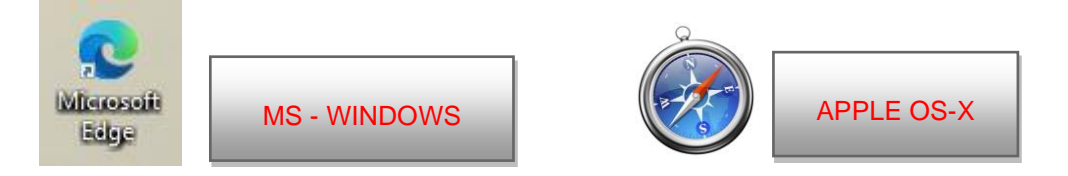

|   | 🗔 Ne | ew tab x +       | -   | × |
|---|------|------------------|-----|---|
| ÷ | С    | ()/c-20239876543 | £∕≡ |   |

or type //c-XXXXXXXXXXXX.local in the address bar, where XXXXXXXXXXXX is the serial number on the nameplate of the Gracie chair

|              | New tab X |                        |    | × |
|--------------|-----------|------------------------|----|---|
| $\leftarrow$ | С         | ()/c-20239876543.local | £≡ |   |

or type IP address (10.0.0.1) of the GRACIE chair into the address bar

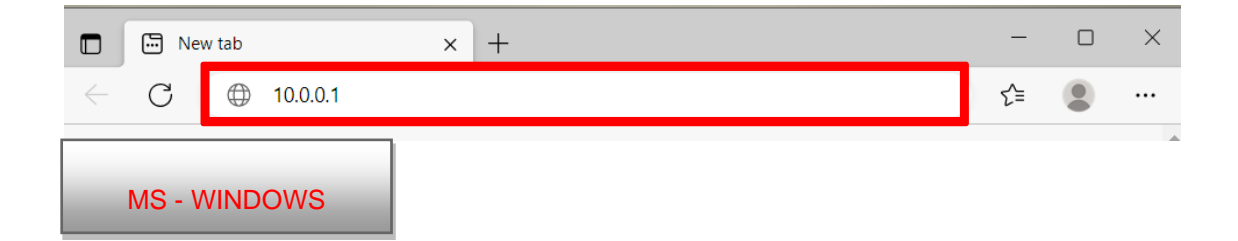

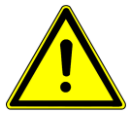

When typing the path into the address bar, make sure to use correct slashes!

- 3) Press **ENTER** on the keyboard of your PC/MAC or click on "**Go**" on the address bar.
- 4) You will enter the settings page of the WLAN module of the GRACIE chair. Verification of connection may take from two to three minutes. It depends on the operation system of your PC/MAC.
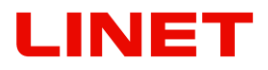

5) You will be promoted to enter the username and password.

Username: **admin** Password: **linet** 

After entering the username and password, press **OK**. Your will enter the WLAN/LAN connection menu of the GRACIE chair.

| C-20239876543    | × +                                                                                                    |       |    |
|------------------|----------------------------------------------------------------------------------------------------|-------|----|
| ← C () c-2023987 | 6543/                                                                                                    | AN Co | €≣ |
| MS - WINDOWS     | Sign in to access this site<br>Authorization required by http://c-20239876543<br>Your connection to this site is not secure<br>Username admin<br>Password<br>Sign in Cancel |       |    |

| 🔹 Safari File Edit View History Bookmarks Window           | Help                                                                                                    |
|------------------------------------------------------------|----------------------------------------------------------------------------------------------------|
| 000                                                        | 10.0.0.1                                                                                                    |
| < > (21) + (21) + (21) 10.0.0.1/settings/                  |                                                                                                    |
| □ □ □ Apple iCloud Facebook Twitter Wikipedia Yahoo News * | Popular *                                                                                                    |
| APPLE OS-X                                                 | To view this page, you must log in to area<br>c-20239876543 on 10.0.0.1:80.<br>Your login information will be sent securely.<br>Name:<br>Password:<br>Remember this password in my keychain<br>Cancel Log In |

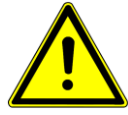

Passwords and accesses have been factory pre-set. It is recommended to change them, refer to Section 5.8

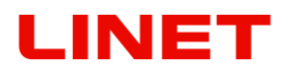

- 7) If you do not know the name of the network, click on "**Choose network from list**". A window with available networks and their encryption will appear.

| Network   |          |                 |                          |
|-----------|----------|-----------------|--------------------------|
| Network   | mode     |                 |                          |
| Wireles   | s AP     | Wireless client | Ethernet (wired)         |
| Wireless  | client s | ettings         |                          |
| ESSID     |          |                 |                          |
| marketin  | g        |                 |                          |
| Encryptio | n type   |                 |                          |
| None      | WEP      | WPA/WPA2        |                          |
|           |          |                 | Choose network from list |
|           |          |                 | Choose network nonnist   |

| Network         |                                    |               |                                     |
|-----------------|------------------------------------|---------------|-------------------------------------|
| Network mode    |                                    |               |                                     |
| Wireless AP     | Wireless client Et                 | hernet (wired | )                                   |
| Wireless client | settings                           |               |                                     |
| FOOTD           |                                    |               |                                     |
|                 |                                    |               |                                     |
| Choose wire     | ess network                        |               | ×                                   |
| Choose wirel    | ess network<br>Signal [dBm]<br>-71 | ] Enci<br>WPA | <b>x</b><br><b>yption</b><br>A/WPA2 |
| Choose wirel    | ess network<br>Signal [dBm]<br>-71 | ] Enci<br>WPA | x<br>Tyption<br>VWPA2               |

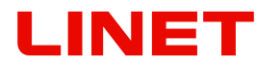

In "Encryption Type" click on WPA/WPA2 and enter the new password to this network ("Encryption key", in this case it is "password".)

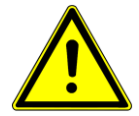

In case you do not know the password for the WLAN network you have selected, contact the administrator.

| Network         |                 |                  |           |
|-----------------|-----------------|------------------|-----------|
| HOUTOIR         |                 |                  |           |
| Network mode    |                 |                  |           |
|                 |                 |                  |           |
| WIREless AP     | Wireless client | Ethernet (wired) |           |
| Wireless client | settinas        |                  |           |
|                 | 5               |                  |           |
| ESSID           |                 |                  |           |
| marketing       |                 |                  |           |
|                 |                 |                  |           |
| Encryption type |                 | 1.               |           |
| None WEP        | WPA/WPA2        |                  |           |
|                 |                 |                  |           |
| Encryption key  |                 |                  |           |
| password        |                 |                  |           |
|                 |                 | -                |           |
|                 |                 | Choose network f | from list |
|                 |                 |                  |           |

8) Clicking on **Save and apply** will save the changes.

| Submit |                |
|--------|----------------|
|        | Save and apply |

9) After saving the changes, the GRACIE chair will automatically connect to the selected WLAN network. For correct functioning of the connection it is necessary to connect the PC/MAC to the particular wireless network, in this case "marketing".

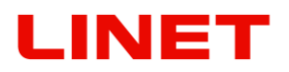

5.4 Direct wired connection of the GRACIE chair to the doctor's PC/MAC

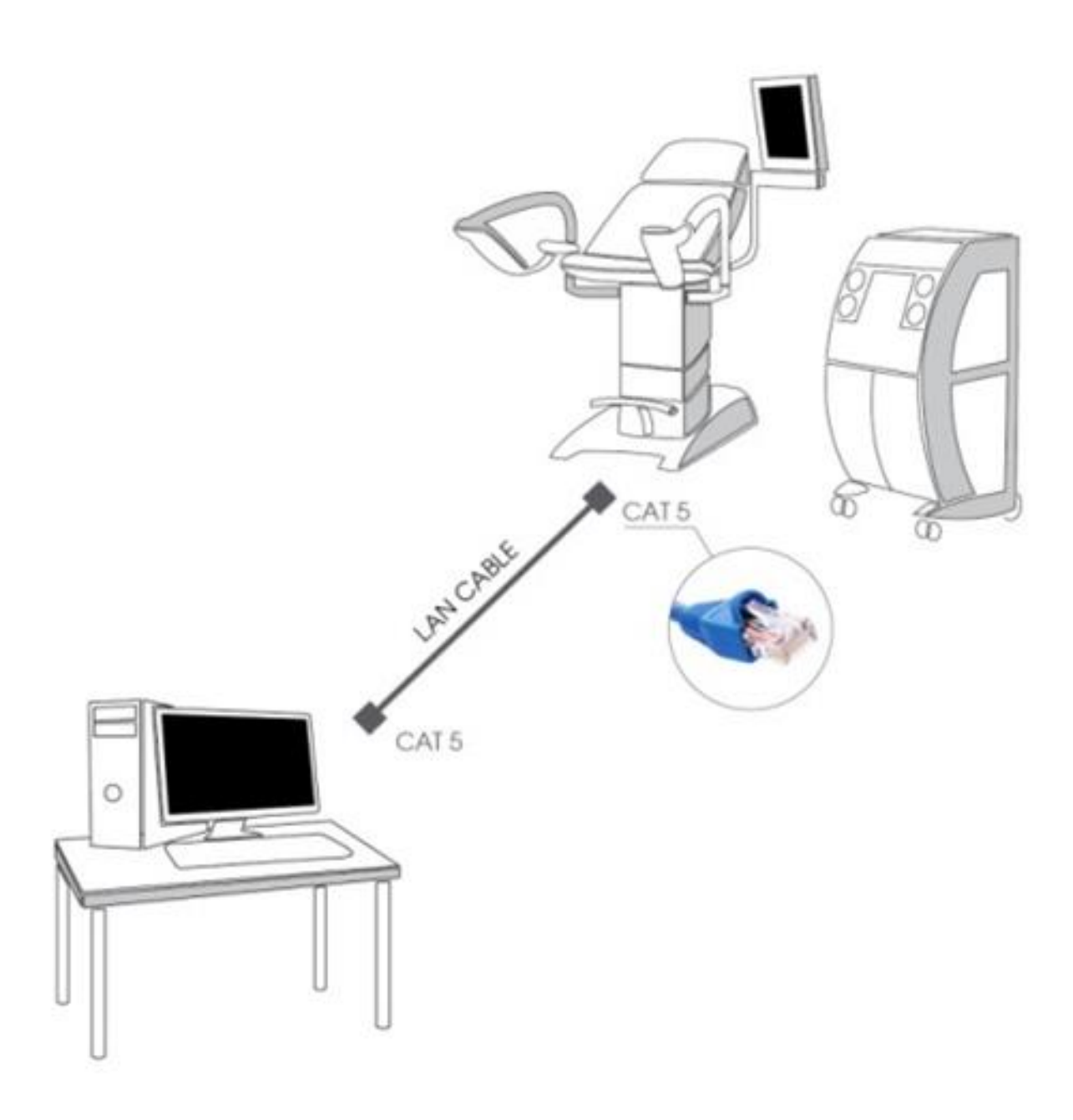

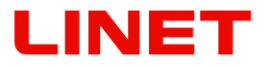

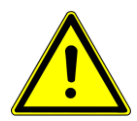

With the video colposcope turned off, first switch to the LAN module: This is done by holding both + and - FOCUS buttons. Hold the buttons until an orange diode of the camera button lights up on the video colposcope.

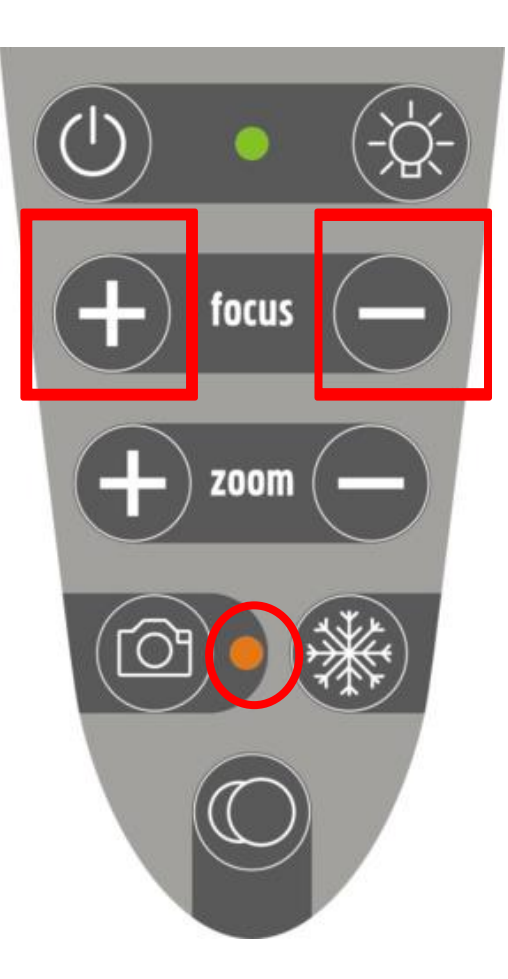

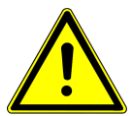

After pressing the buttons, static IP address and subnet mask will be automatically set in the GRACIE chair as follows: 10.0.0.1 / 255.255.0

| Ethernet settings    |                 |
|----------------------|-----------------|
| IP address mode      |                 |
| DHCP (automatic)     | Static (manual) |
| Static IP addressing |                 |
| IP address           |                 |
| 10.0.0.1             |                 |
| Network mask         |                 |
| 255.255.255.0        |                 |

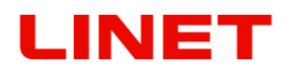

1) First, you need to set correct values in your PC/MAC. Open the "Network & Internet settings"

| fortissl                                                                             | MS - WINDOWS |
|--------------------------------------------------------------------------------------|--------------|
| Wi-Fi ~                                                                              |              |
| Contraction Wi-Fi<br>Turned off                                                      |              |
| Turn Wi-Fi back on                                                                   |              |
| Manually                                                                             |              |
|                                                                                      |              |
|                                                                                      |              |
|                                                                                      |              |
|                                                                                      |              |
|                                                                                      |              |
| Network & Internet settings<br>Change settings, such as making a connection metered. |              |
| には、 PA (印)<br>Mobile<br>Wi-Fi Airplane mode hotspot                                  |              |
| 📸 🗍 📥 🤝 🖬 🤀 (↓୬) CES 🖁 8:18 AM 🛃                                                     |              |

"Open Network Preferences"

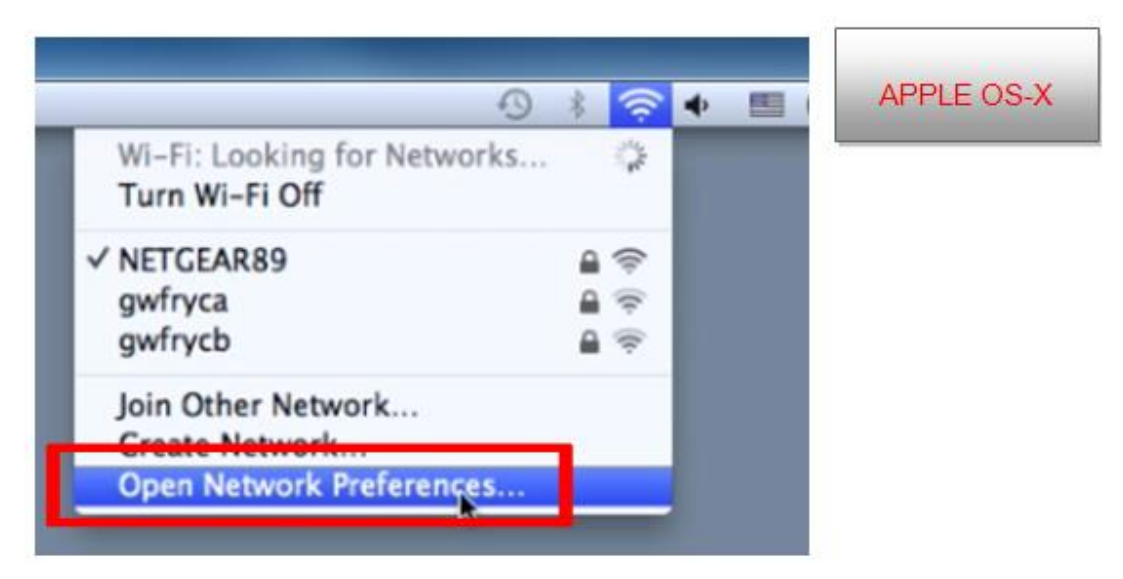

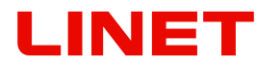

| Settings           |                                                                                               | - 0                                                         | × |
|--------------------|-----------------------------------------------------------------------------------------------|-------------------------------------------------------------|---|
| ය Home             | Status                                                                                        |                                                             |   |
| Find a setting     | Network status                                                                                | Help from the web                                           | ^ |
| Network & Internet |                                                                                               | Updating network adapter or driver<br>Finding my IP address | l |
| Status             |                                                                                               | Get help                                                    |   |
| <i>候</i> Wi-Fi     | Not connected<br>You aren't connected to any networks.                                        | Give feedback                                               | 1 |
| 🔛 Ethernet         | A Traihleshost                                                                                |                                                             |   |
| 😭 Dial-up          |                                                                                               |                                                             |   |
| % VPN              | Show available networks     View the connection actions around you                            |                                                             |   |
| 🖏 Airplane mode    | men me omnelsen opriorizionario.                                                              |                                                             |   |
| (4) Mobile hotspot | Advanced network settings                                                                     |                                                             |   |
| Proxy              | Change adapter options<br>View network adapters and change connection settings.               |                                                             |   |
|                    | Network and Sharing Center<br>For the networks you connect to, decide what you want to share. |                                                             |   |
|                    | View hardware and connection properties                                                       |                                                             |   |
|                    | Windows Firewall                                                                              |                                                             |   |
|                    | Network reset                                                                                 |                                                             |   |
|                    |                                                                                               |                                                             |   |
|                    |                                                                                               | 6-3 <b>-</b>                                                | ~ |
| 📑 🔎 💁 👰 🖉          | 🔁 🥅 📖 🛤 🐵 📨 📓 🧭 🚟 🚛 🌠 🛠 🖕 🛸 🦧 🗳 🗍 ^ « 🗈 🖉                                                     | 🔰 💷 🕀 印) CES 5 5 5 6 6 7 日                                  | 5 |

2) Click on "Change adapter settings" (see below).

3) Choose the Ethernet adapter through which your MAC is connected to the GRACIE chair.

| Show All                                                               |               | Network                                        |                                                            | Q                                |       | APPLE OS-X |
|------------------------------------------------------------------------|---------------|------------------------------------------------|------------------------------------------------------------|----------------------------------|-------|------------|
|                                                                        | Location:     | Automatic                                      |                                                            | \$                               |       |            |
| Wi-Fi     Connected                                                    | <u></u>       | Status:                                        | Connected<br>USB Ethernet is curre<br>IP address 169.254.2 | ntly active and has th<br>53.73. | e     |            |
| Thundthernet<br>Not Connected     Display Ethernet<br>Not Connected    | -><br>->      | Configure IPv4:<br>IP Address:<br>Subnet Mask: | Using DHCP<br>169.254.253.73<br>255.255.0.0                |                                  | •     |            |
| Display FireWire     Not Connected     Bluetooth PAN     No IP Address | 8             | Router:<br>DNS Server:                         |                                                            |                                  |       |            |
|                                                                        |               |                                                |                                                            |                                  |       |            |
| + - \$                                                                 | _             |                                                |                                                            | Advanced                         | . ?   |            |
| Click the lock to pr                                                   | event further | changes.                                       | Assist me                                                  | Revert                           | Apply |            |

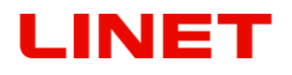

#### 4) Choose "Local Area Connection".

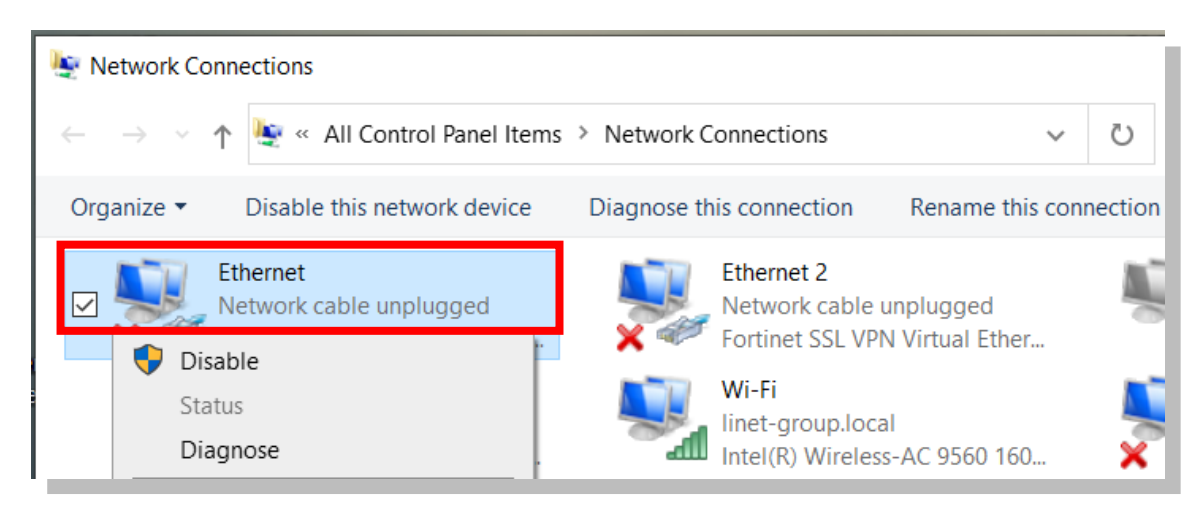

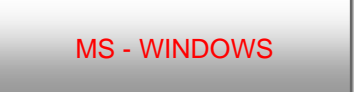

"Configure IPv4" and "Manually"

| Configure IPv4 | / Using DHCP                   | APPLE OS |
|----------------|--------------------------------|----------|
|                |                                |          |
| IP Address     | Using DHCP with manual address |          |
| Subnet Mas     | Manually                       |          |
| Router         | Off                            |          |
| DNS Server     | Create PPPoE Service           |          |

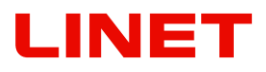

5) Choose "Local Area Connection". Right click on the icon and select "Properties".

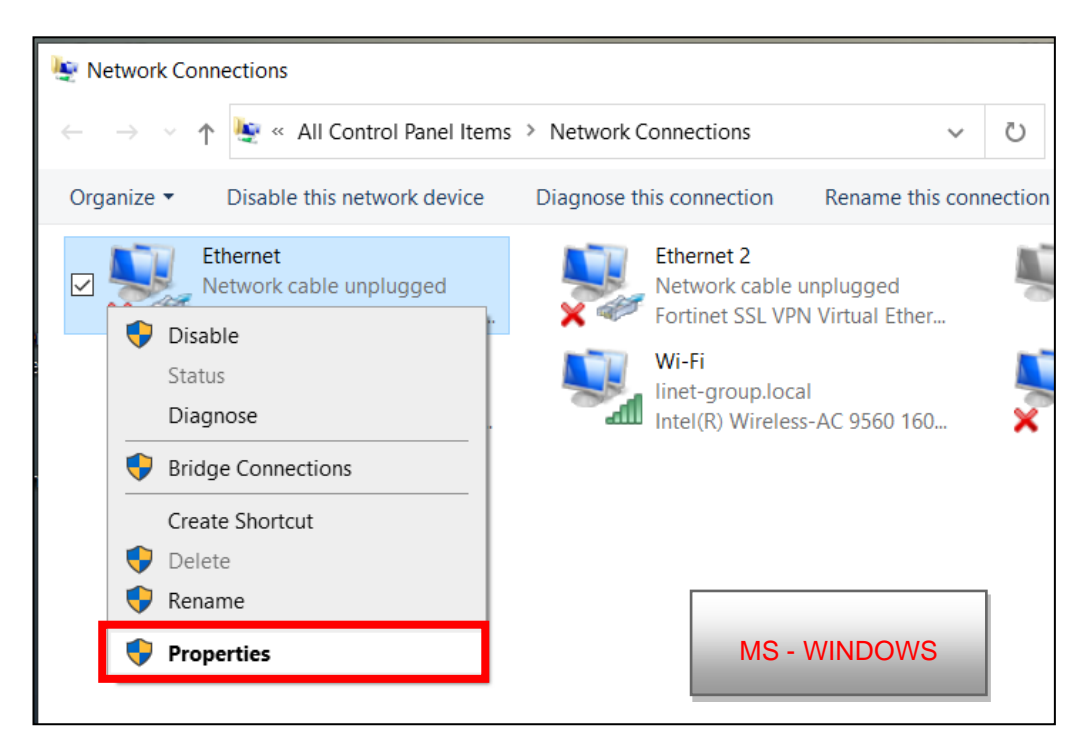

6) Select "Internet Protocol Version 4 (TCP/IPv4)" in the "Networking" tab and click on "Properties".

| Connect using:                                              |                                                                                                |                      |  |
|-------------------------------------------------------------|------------------------------------------------------------------------------------------------|----------------------|--|
| Realtek RTL8                                                | 168C(P)/8111C(P) Famil                                                                         | y PCI-E Gigabit Ethx |  |
| This connection uses                                        | the following items:                                                                           | Configure            |  |
| Client for Mi<br>Client for Mi<br>QoS Packet<br>Re and Prin | crosoft Networks<br>Scheduler<br>ter Sharing for Microsoft<br>(CON)<br>ocol Version 4 (TCP/IP) | Networks             |  |
| 🗹 🔟 Link-Layer T                                            | opology Discovery Res                                                                          | ponder               |  |
| instal                                                      | Uninstall                                                                                      | Properties           |  |
| Description<br>Transmission Cont<br>wide area network       | rol Proto                                                                                      | tocol. The default   |  |

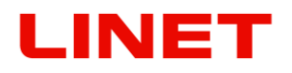

7) Type the values below into the table. Then click on **OK**.

| FOS  |
|------|
| - 00 |
|      |
|      |
|      |
|      |
|      |
|      |
|      |
|      |
|      |
|      |
|      |
|      |
|      |

Now you are connected to the GRACIE chair using direct Ethernet cable connection.

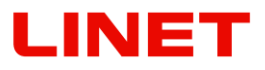

5.5 Connection of the GRACIE chair to the doctor's PC/MAC using an existing network connection

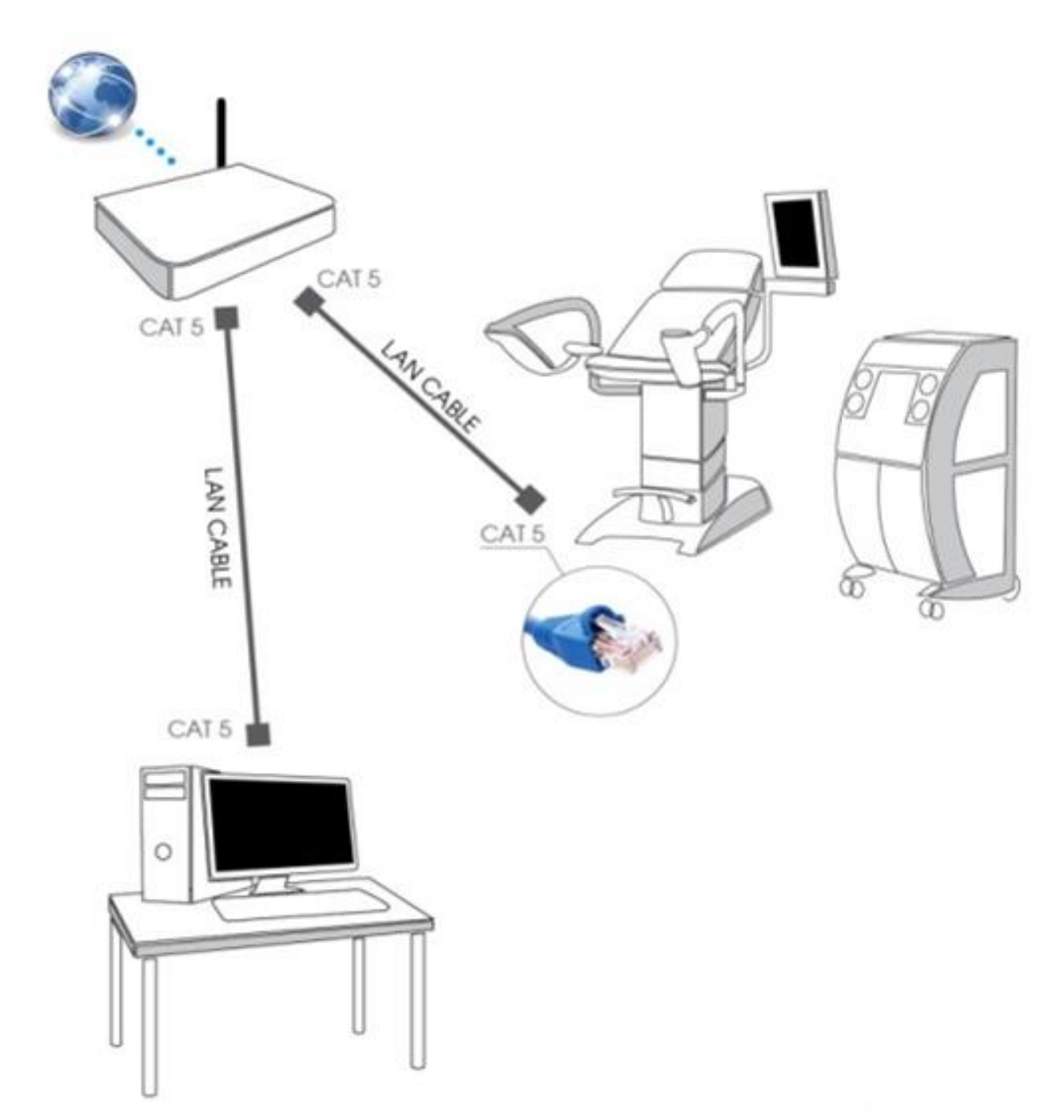

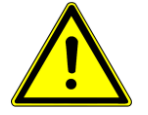

The chair must be temporarily connected to the PC/MAC either using WLAN (Chapter 5.2) or directly using a cable (see Section 5.4).

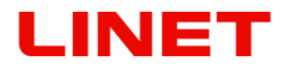

#### 5.5.1 Activation of wired connection to an existing network

1) Open the Internet browser.

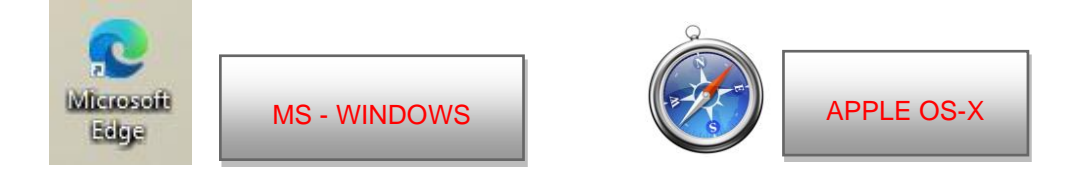

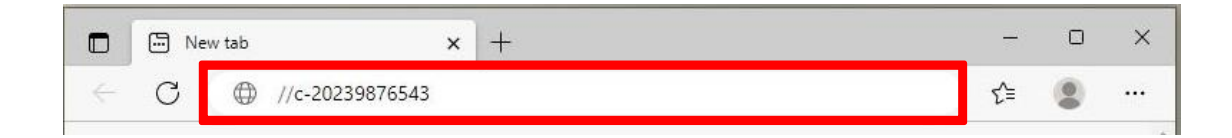

nebo //c-XXXXXXXXXXX.local, kde XXXXXXXXX je výrobní číslo na štítku křesla Gracie,

|              | I Ne | ew tab x + | -  | × |
|--------------|------|------------|----|---|
| $\leftarrow$ | С    |            | ל≡ |   |

nebo IP adresu křesla GRACIE (10.0.0.1)

|                | lew tab    | × + | _  | × |
|----------------|------------|-----|----|---|
| $\leftarrow$ C | ① 10.0.0.1 |     | ל≡ |   |
| MS -           | WINDOWS    |     |    |   |

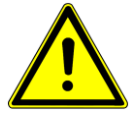

When typing the path into the address bar, make sure to use correct slashes!

- Press ENTER on the keyboard of your PC/MAC or click on "Go" on the address bar.
- 4) You will enter the settings page of WLAN module of the GRACIE chair. Verification of connection may take from two to three minutes. It depends on the operation system of your PC/MAC.

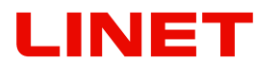

5) You will be promoted to enter the username and password.

Username: **admin** Password: **linet** 

After entering the username and password, press **OK / LOG IN**. Your will enter the WLAN/LAN connection menu of the GRACIE chair.

| C-20239876543  | × +                                                                                                    |       |    |
|----------------|----------------------------------------------------------------------------------------------------|-------|----|
| ← C ① c-202398 | 76543/                                                                                                    | A" to | ≨≣ |
| MS - WINDOWS   | Sign in to access this site<br>Authorization required by http://c-20239876543<br>Your connection to this site is not secure<br>Username admin<br>Password<br>Sign in Cancel |       |    |

| Safari File Edit View History Bookmarks Window Help  O O  (******************************** | 10.0.0.1                                                                                                    |
|---------------------------------------------------------------------------------------------|----------------------------------------------------------------------------------------------------|
| Apple Kloud Facebook Twitter Wikipedia Yahoo News* Popular*                                 | To view this page, you must log in to area<br>c-20239876543 on 10.0.0.1:80.<br>Your login information will be sent securely.<br>Name:<br>Password:<br>Remember this password in my keychain<br>Cancel Log In |

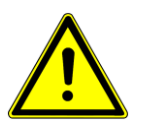

Passwords and accesses have been factory pre-set. It is recommended to change them, refer to Section 5.8

## LINET

6) Click on "Ethernet (wired)" (see below in red) and select "DHCP (automatic)".

| Network           |              |                  |  |
|-------------------|--------------|------------------|--|
| Network mode      |              |                  |  |
| Wireless AP Wi    | eless client | Ethernet (wired) |  |
| Ethernet settings |              |                  |  |
| IP address mode   |              |                  |  |
| DHCP (automatic)  | Static (ma   | anual)           |  |
|                   |              |                  |  |

7) Now you need to save the changes by clicking on "**Save and apply**" in the bottom part of the screen.

| Submit |                |
|--------|----------------|
|        | Save and apply |

8) After saving the changes, the GRACIE chair will automatically switch to wired connection mode.

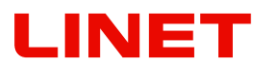

 9) Then you need to set correct values in your PC/MAC. Open the "Network & Internet settings "

| _                  |                          |                             |                        |                 |            |               |
|--------------------|--------------------------|-----------------------------|------------------------|-----------------|------------|---------------|
|                    | fortissl                 |                             |                        |                 |            |               |
|                    |                          |                             |                        |                 |            |               |
| l                  | Wi-Fi                    |                             |                        |                 |            | $\sim$        |
| l                  | Wi-Fi<br>Turned          | d off                       |                        |                 |            |               |
|                    | Turn Wi-Fi ba            | ack on                      |                        |                 |            |               |
|                    | Manually                 |                             |                        |                 |            | $\overline{}$ |
|                    |                          |                             |                        |                 |            |               |
|                    | Network & Change setting | nternet se<br>s, such as ma | ttings<br>aking a conn | ection me       | tered.     |               |
|                    | li.                      | \$                          | (q))                   |                 |            |               |
|                    | Wi-Fi                    | Airplane mo                 | Mobile<br>ode hotspo   |                 |            |               |
| T <mark>/</mark> A | 1 🗅 📥 📢                  | / 🗆 🤃                       | କ୍ଷ ଦ୬) CI             | 8:18<br>S 5/5/2 | AM<br>2023 | Ę.            |

"Open Network Preferences"

| 9                                             | 孝 | ŝ        | • | - | APPLE OS-X |
|-----------------------------------------------|---|----------|---|---|------------|
| Wi-Fi: Looking for Networks<br>Turn Wi-Fi Off |   | 9        |   |   |            |
| ✓ NETGEAR89                                   |   | (1-      |   |   |            |
| gwfryca<br>gwfrycb                            | - | (r- ((r- |   |   |            |
| Join Other Network                            |   |          |   |   |            |
| Open Network Preferences                      |   |          |   |   |            |

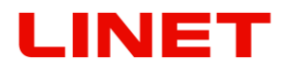

10) and click on "Change adapter settings" (see below).

| Settings                                  |                                                                                                    | - • ×                                                                      |
|-------------------------------------------|----------------------------------------------------------------------------------------------------|----------------------------------------------------------------------------|
| ☆ Home                                    | Status                                                                                                    |                                                                            |
| Find a setting $\ensuremath{\mathcal{P}}$ | Network status                                                                                                    | Help from the web Updating network adapter or driver Finding my IP address |
| 🔁 Status                                  |                                                                                                    | Get help                                                                   |
| ₩i-Fi F Ethernet                          | Not connected You aren't connected to any networks. A Troubleshoot                                                                                      | Give feedback                                                              |
| n Dial-up                                 |                                                                                                    |                                                                            |
| ∞ VPN<br>‡}≫ Airplane mode                | Show available networks<br>View the connection options around you.                                                                                      |                                                                            |
| (y) Mobile hotspot                        | Advanced network settings                                                                                                    |                                                                            |
| Proxy                                     | Change adapter options Verse nach ange connection settings.  Network and Sharing Center For the networks you connect to, decide what you want to share. |                                                                            |
|                                           | View hardware and connection properties Windows Firewall                                                                                                |                                                                            |
|                                           | Network reset                                                                                                    | AS - WINDOWS                                                               |
| 🔳 🖉 🛃 🖉 🖉                                 | રે 🔚 🕛 🛤 🍈 🖛 🦉 🖉 🚟 🛺 🏂 🗙 🔞 🛱 🗒 ^ 🖗 જે 🕸                                                                                                    | 🖕 📥 🦁 🖿 🤀 (1)) CES 820 AM                                                  |

Choose the Ethernet adapter through which your MAC is connected to the GRACIE chair.

| 000                                                                                                    | Network                                                                                                |                                                                                                    |            |            |
|----------------------------------------------------------------------------------------------------|----------------------------------------------------------------------------------------------------|----------------------------------------------------------------------------------------------------|------------|------------|
| Show All                                                                                                    |                                                                                                    | ٩                                                                                                    |            |            |
| Lo                                                                                                    | cation: Automatic                                                                                      | \$                                                                                                    |            | APPLE OS-X |
| USB Ethernet<br>Connected       Image: Connected         Wi-Fi<br>Connected       Image: Connected         Thundthernet<br>Not Connected       Image: Connected         Display Ethernet<br>Not Connected       Image: Connected         Display FireWire<br>Not Connected       Image: Connected         Display FireWire<br>Not Connected       Image: Connected         Bluetooth PAN<br>No IP Address       Image: Connected | Status:<br>Configure IPv4:<br>IP Address:<br>Subnet Mask:<br>Router:<br>DNS Server:<br>Search Domains: | Connected<br>USB Ethernet is currently active ar<br>IP address 169.254.253.73.<br>Using DHCP<br>169.254.253.73<br>255.255.0.0 | nd has the |            |
| + - *                                                                                                    |                                                                                                    | Adv                                                                                                    | anced ?    |            |
| + - 🌣                                                                                                    | t further changes.                                                                                     | Adv.                                                                                                    | Apply      |            |

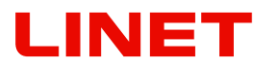

11) Choose "Local Area Connection". Right click on the icon and select "Properties".

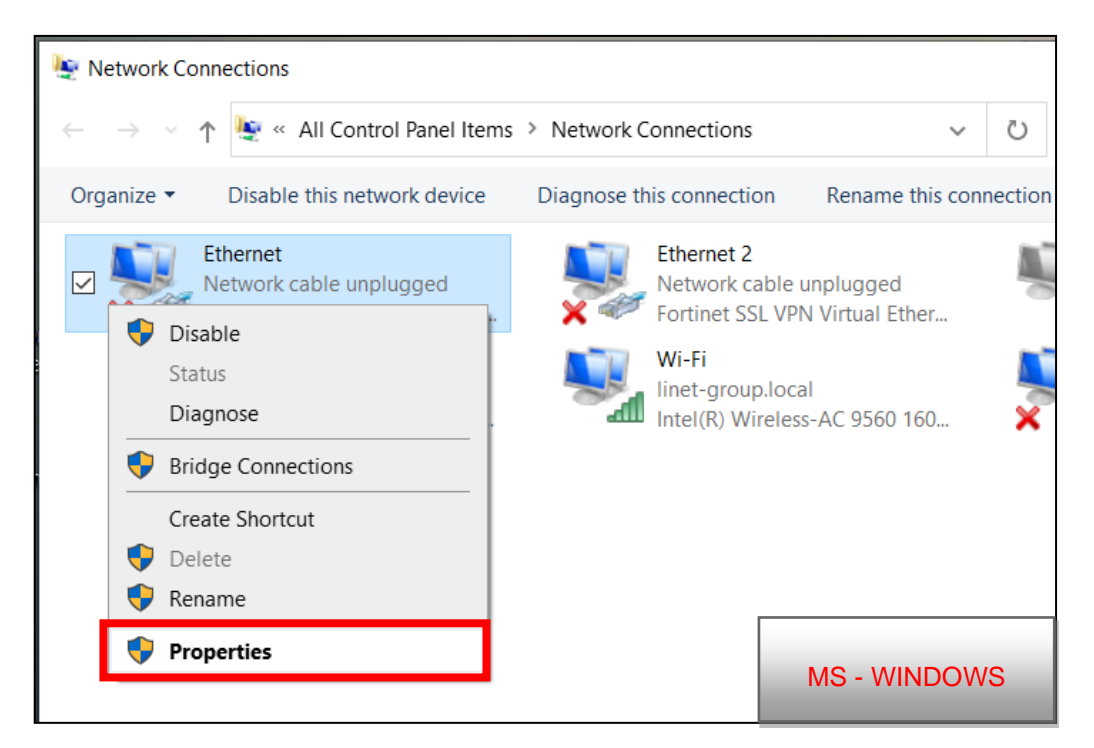

12) Select "Internet Protocol Version 4 (TCP/IPv4)" in the "Networking" tab and click on "Properties".

| and a starting                                                                                                    |                                                                                                    | mo - mitbor |
|----------------------------------------------------------------------------------------------------|----------------------------------------------------------------------------------------------------|-------------|
| Connect using:                                                                                                    |                                                                                                    |             |
| Realtek RTL816                                                                                                    | S8C(P)/8111C(P) Family PCI-E Gigabit Ethe                                                                                              |             |
| This connection uses t                                                                                                    | Configure                                                                                                    |             |
| Clent for Mich<br>Clent for Mich<br>Constraints<br>Constraints | osoft Networks<br>Scheduler<br>er Sharing for Microsoft Networks<br>col Version 4 (TCP/IPv4)<br>O Driver<br>pology Discovery Responder |             |
|                                                                                                    | Uninstal                                                                                                    |             |

### LINET

13) "Configure IPv4" and "Using DHCP" and press Apply to confirm.

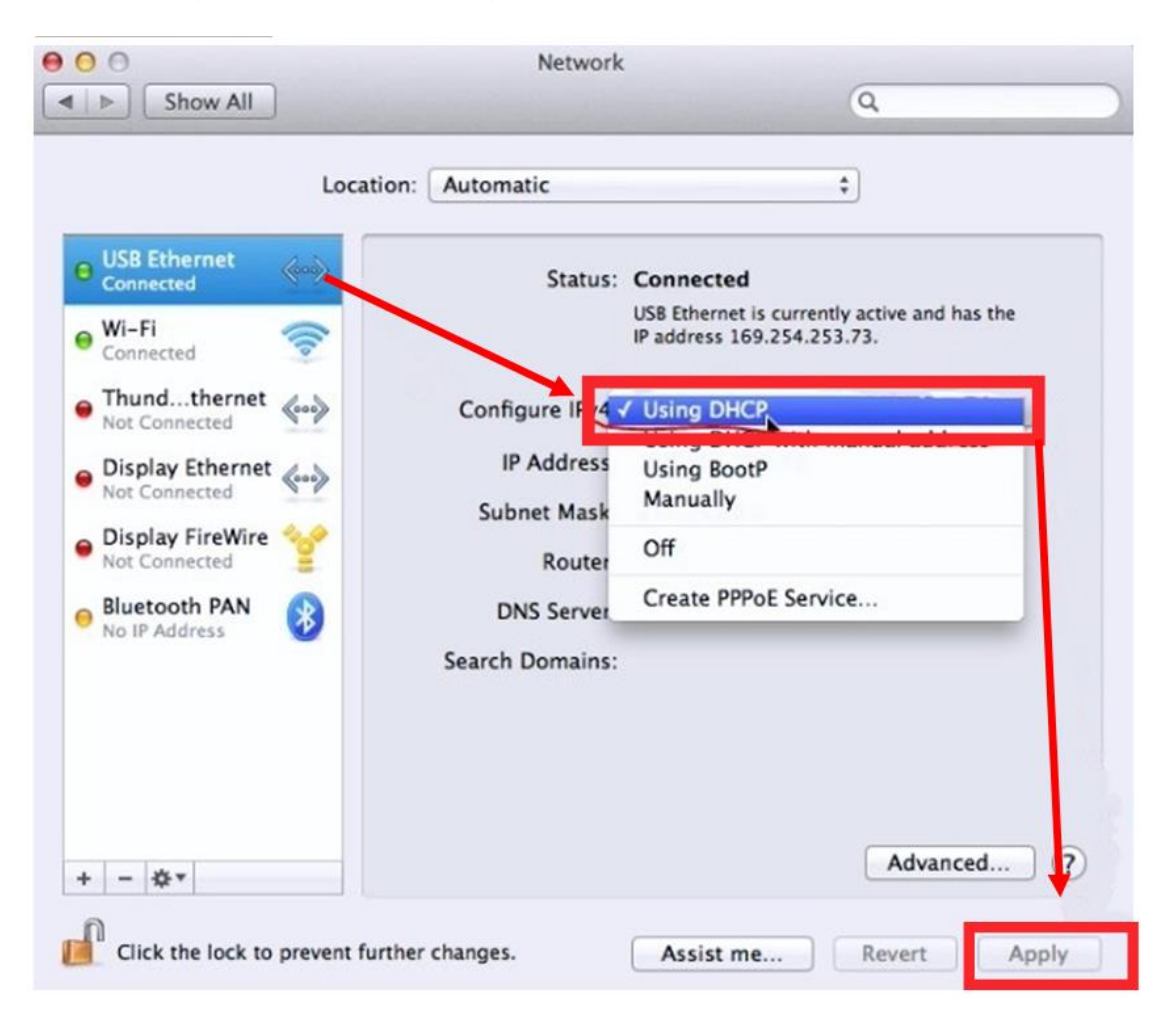

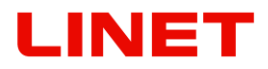

14) Select "Obtain an IP address automatically" in the table. Then click on OK.

| General                                                                                                    |                                         |                  |                  |                       | MS - WINDOW |
|----------------------------------------------------------------------------------------------------|-----------------------------------------|------------------|------------------|-----------------------|-------------|
| You can get IP settings assigned au<br>this capability. Otherwise, you need<br>for the appropriate IP settings. | itomatically if<br>d to ask your i      | your n<br>networ | etwork<br>k admi | supports<br>nistrator |             |
| Obtain an IP address automat                                                                                    | ically                                  |                  |                  |                       |             |
| Use the following IP address:                                                                                   |                                         |                  | _                | -                     |             |
| IP address:                                                                                                    |                                         | •                |                  |                       |             |
| Subnet mask:                                                                                                    |                                         |                  | •                |                       |             |
| Default gateway:                                                                                                | ( ) ( ) ( ) ( ) ( ) ( ) ( ) ( ) ( ) ( ) |                  |                  |                       |             |
| Obtain DNS server address au                                                                                    | tomatically                             |                  |                  |                       |             |
| Use the following DNS server a                                                                                  | addresses:                              |                  |                  |                       |             |
| Preferred DNS server:                                                                                           |                                         |                  |                  |                       |             |
| Alternate DNS server:                                                                                           |                                         |                  |                  |                       |             |
| Validate settings upon exit                                                                                     |                                         |                  | Adv              | vanced                |             |
|                                                                                                    | _                                       | _                |                  |                       |             |

15) After clicking OK, the GRACIE chair will be connected to your PC/MAC.

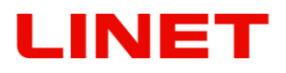

# 5.6 Connecting a network folder, placing a folder on the desktop, saving images into a shared network folder

- After successful pairing of the GRACIE chair with your PC/MAC, you need to connect the folder where photos and videos taken from the video colposcope of the GRACIE chair are stored.
- 2) Click on the folder

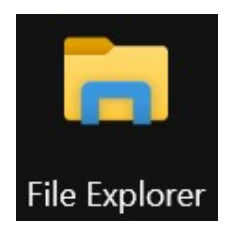

| File                 | Home Share   | View         |             |   |              |                                                                     |                        |              | ~ ( |
|----------------------|--------------|--------------|-------------|---|--------------|---------------------------------------------------------------------|------------------------|--------------|-----|
|                      | Preview pane | Medium icons | Small icons | * |              | <ul> <li>✓ Item check boxes</li> <li>✓ File name extensi</li> </ul> | ons                    | ¥=           |     |
| Navigation<br>pane * | Details pane | Tiles        | Content     | Ŧ | by •         | 🗌 Hidden items                                                      | Hide selected<br>items | Options<br>• |     |
|                      | Panes        |              | Layout      |   | Current view | Show/I                                                              | hide                   |              |     |

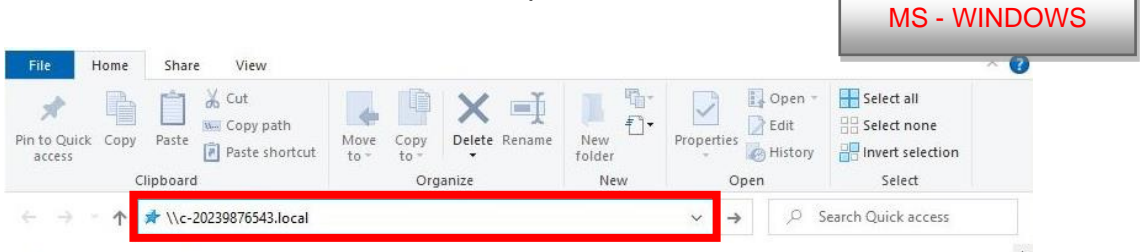

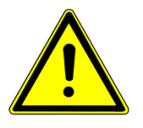

When typing the path into the address bar, make sure to use correct slashes!

or type IP address (10.0.0.1) of the GRACIE chair into the address bar

| File Ho                       | me Share View                                        |                                                         |                                                                          | ~ 🝞            |
|-------------------------------|------------------------------------------------------|---------------------------------------------------------|--------------------------------------------------------------------------|----------------|
| Navigation pane -<br>Panes    | Medium icons<br>List<br>Details<br>Content<br>Layout | <ul> <li>Sort<br/>by ∗</li> <li>Current view</li> </ul> | Item check boxes     File name extensions     Hidden items     Show/hide | cted Options   |
| $\leftarrow \rightarrow \vee$ | ↑ 🖈 \\10.0.0.1                                       |                                                         | V Search                                                                 | Quick access   |
|                               |                                                      |                                                         |                                                                          | MS - WINDOWS   |
| 151                           |                                                      |                                                         |                                                                          | D9U004GKB-0101 |

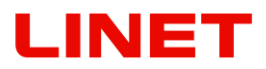

- 4) Press ENTER on the keyboard of your PC/MAC or click on "Go" on the address bar.
- 5) You will be promoted to enter the username and password.

#### Username: admin Password: linet

6) After entering the username and password, press **OK**. It will open the folder with your images.

| Windows Security ×                                           |              |
|--------------------------------------------------------------|--------------|
| Enter network credentials                                    |              |
| Enter your credentials to connect to: 10.0.0.1               | MS - WINDOWS |
| admin                                                        |              |
| ••••••                                                       |              |
| Domain: LINET-GROUP                                          |              |
| Remember my credentials                                      |              |
| The user some or persuard is incorrect                       |              |
| The user name or password is incorrect.                      |              |
| More choices                                                 |              |
| OK Cancel                                                    |              |
|                                                              |              |
|                                                              |              |
| Enter your name and password for the server<br>c-20239876543 | APPLE OS-X   |
| Connect as: OGuest<br>• Registered User                      |              |
| Name: admin                                                  |              |
| Password:                                                    |              |
| Remember this password in my keychain                        |              |
| Cancel                                                       |              |

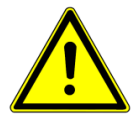

Passwords and accesses have been factory pre-set. It is recommended to change them, refer to Section 5.8

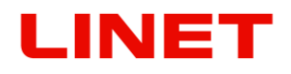

| 🚅   🗹 📕 🔻                           | Network View                                              |                   | _                                                                                                    |         |
|-------------------------------------|-----------------------------------------------------------|-------------------|----------------------------------------------------------------------------------------------------|---------|
| Navigation 📑                        | Medium icons Small icons<br>List Details<br>Tiles Content | ▲<br>Sort<br>by → | <ul> <li>✓ Item check boxes</li> <li>✓ File name extensions</li> <li>Hidden items</li> <li>Hidden items</li> </ul>                                                                                                    | Options |
| Panes                               | Layout                                                    | Current view      | Show/hide                                                                                                    |         |
| $\leftarrow \rightarrow \checkmark$ | ↑ 🎐 Network > c-20239876543                               |                   | <ul> <li>✓</li> <li>✓</li></ul> | work    |
| 📌 Quick a                           | ccess                                                     |                   | This folder is empty.                                                                                                    |         |
| 📥 OneDriv                           | re - LINETGROUP                                           |                   |                                                                                                    |         |
| 🧢 This PC                           |                                                           |                   |                                                                                                    |         |
| 🔮 Networl                           | k                                                         |                   |                                                                                                    |         |
|                                     |                                                           |                   |                                                                                                    |         |

8) The folder "data" will now be displayed.

| 📃   📝 📗 🖛   c-2023     | 9876543                            |           |                        | ]            |
|------------------------|------------------------------------|-----------|------------------------|--------------|
| File Home Sh           | are View                           |           |                        |              |
| Pin to Quick Copy Past | Cut<br>Copy path<br>Paste shortcut | Move to 🔻 | X Delete ▼<br>■ Rename |              |
| Clipboa                | ird                                | Orga      | nize                   |              |
| ← → ∽ ↑ 💶 ›            | Network > c-202398                 | 76543     | 5 V                    |              |
| 🖂 🤳 data               |                                    |           |                        |              |
|                        |                                    |           |                        | MS - WINDOWS |

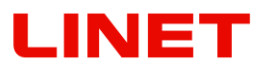

9) You can place a shortcut of this folder on your desktop. Right click on the folder "**data**" and select "**Create shortcut**".

|                            |             |                                          |       |                                       | Contraction of the local division of the local division of the loc |
|----------------------------|-------------|------------------------------------------|-------|---------------------------------------|----------------------------------------------------------------------------------------------------|
| 📃   🕑 📑 ╤   c-202          | 39876543    |                                          |       |                                       |                                                                                                    |
| File Home Sł               | are View    |                                          |       |                                       |                                                                                                    |
| Navigation Panes           | dium icons  | Small icons<br>Details<br>Content<br>out | * * * | Sort $\mapsto$ $\mapsto$ Current view | <ul> <li>✓ Item d</li> <li>✓ File na</li> <li>Hidde</li> </ul>                                                                                                    |
| ← → · ↑ 💻 ›                | Network > c | -20239876543                             |       |                                       | ٽ ~                                                                                                    |
| data                       |             |                                          |       |                                       |                                                                                                    |
| Open                       |             |                                          |       |                                       |                                                                                                    |
| Open in new window         |             |                                          |       |                                       |                                                                                                    |
| Pin to Quick access        |             |                                          |       |                                       |                                                                                                    |
| 🚸 Git GUI Here             |             |                                          |       |                                       |                                                                                                    |
| 🚸 Git Bash Here            |             |                                          |       |                                       |                                                                                                    |
| 7-Zip                      |             | >                                        |       |                                       |                                                                                                    |
| CRC SHA                    |             | >                                        |       |                                       |                                                                                                    |
| KDiff3                     |             | >                                        |       |                                       |                                                                                                    |
| 🕀 Scan with Microsoft Defe | nder        |                                          |       |                                       |                                                                                                    |
| Always available offline   |             |                                          |       |                                       |                                                                                                    |
| Restore previous version   | 5           |                                          |       |                                       |                                                                                                    |
| end to Therefore™          |             |                                          |       |                                       |                                                                                                    |
| Pin to Start               |             |                                          | M     | S - WINDO                             | NS                                                                                                    |
| Map network drive          |             |                                          |       |                                       |                                                                                                    |
| Сору                       |             |                                          |       |                                       |                                                                                                    |
| Create shortcut            |             |                                          |       |                                       |                                                                                                    |
| Properties                 |             |                                          |       |                                       |                                                                                                    |

10)Shortcut of the folder "data" will be created on the desktop of your PC/MAC.

### LINET

You can also share a folder using the function "Map Network drive".

1) Right click on the folder "data" and select "Map Network drive".

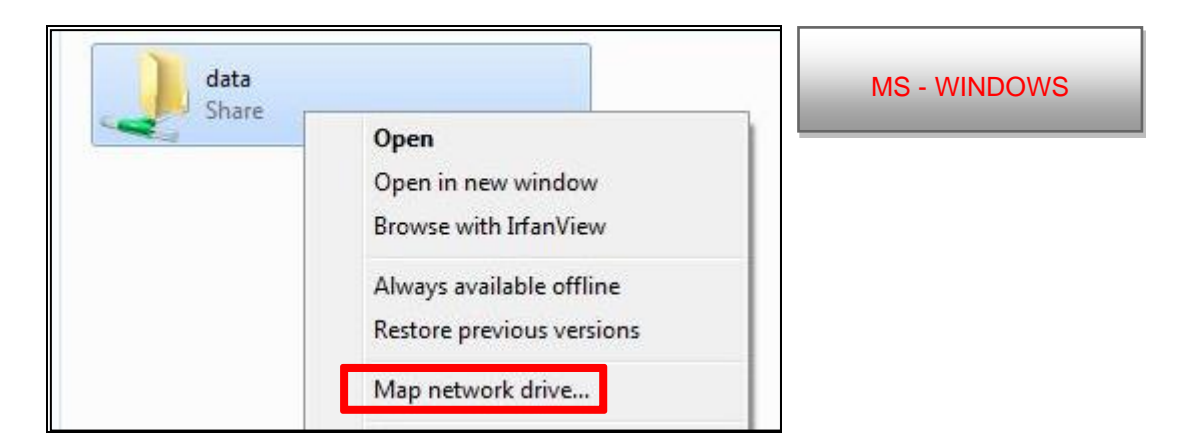

2) Then select a drive, for example Z: (or other available drive) and confirm by pressing "**Finish**".

| $\downarrow$ | 😪 Map Na         | etwork Drive                                                    | MS - WINDOWS         |
|--------------|------------------|-----------------------------------------------------------------|----------------------|
|              | What ne          | twork folder would you like to map?                             |                      |
|              | Specify the      | drive letter for the connection and the folder that you want to | connect to:          |
|              | <u>D</u> rive:   | Z: ~                                                            |                      |
|              | F <u>o</u> lder: | \\c-20239876543\data ~                                          | <u>B</u> rowse       |
|              |                  | Example: \\server\share                                         |                      |
|              |                  | ✓ <u>R</u> econnect at sign-in                                  |                      |
|              |                  | Connect using different <u>c</u> redentials                     |                      |
|              |                  | Connect to a Web site that you can use to store your docur      | nents and pictures.  |
|              |                  |                                                                 |                      |
|              |                  |                                                                 |                      |
|              |                  |                                                                 |                      |
|              |                  |                                                                 | <u>Finish</u> Cancel |

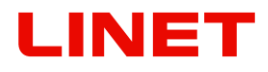

When you open "**"This PC** ", network folder **"data** (**\\c-XXXXXXXXXXX) (Z:)**"ill be visible. The image shows the remaining storage space in the GRACIE chair.

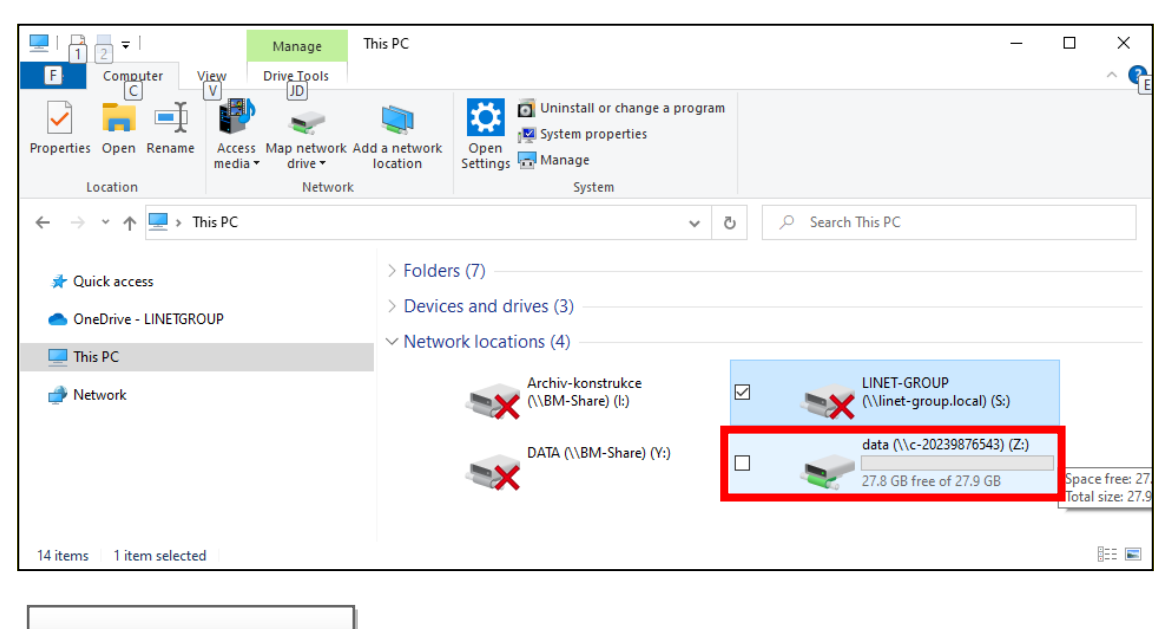

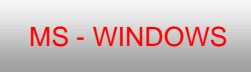

- The memory is automatically erased when limit values are reached (6.5 GB) so that you are able to continue taking new photos and videos. It is therefore recommended to backup your data after every examination!
- To share the folder with photos and videos in MAC OS-X on your desktop, we recommend you to contact your network administrator or a representative of your IT department.

# Saving copies of images into a shared folder in the doctor's computer (PC/MAC).

These settings can be used if it is necessary to save a copy of an image into a specific folder in the computer for easier communication with the patient data management software.

1) The setting is done via a webpage on the following address: http://"colposcope name or IP"/settings/copy. Confirm with Enter.

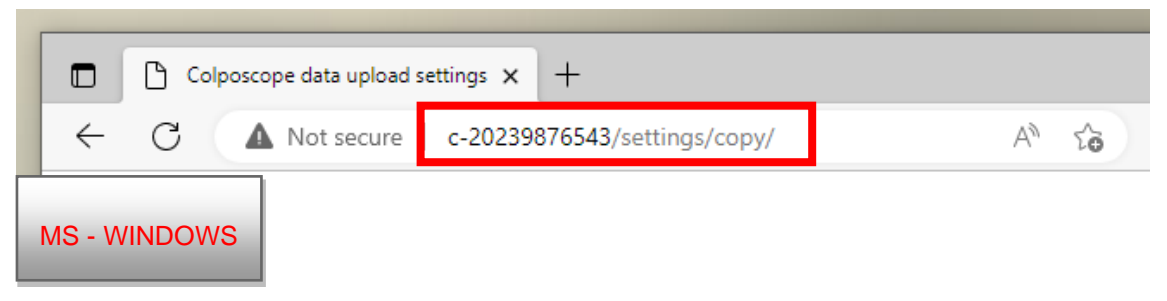

The setting is done via the webpage 10.0.0.1/settings/copy. Confirm with Enter.

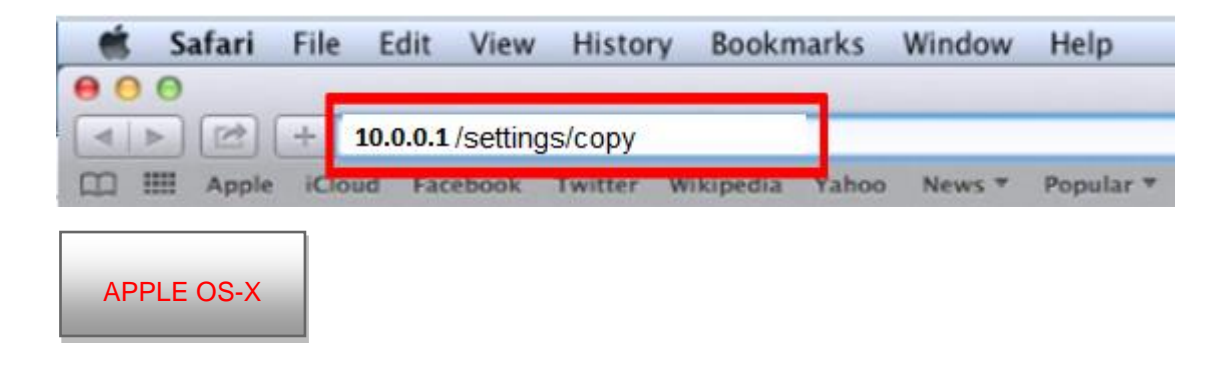

### Fill in the fields:

2) Upload path - Network address in the format "//IP address/folder name"

#### E.g. //10.0.0.124/shared

IP address = network address of the computer into which you are going to save the images.

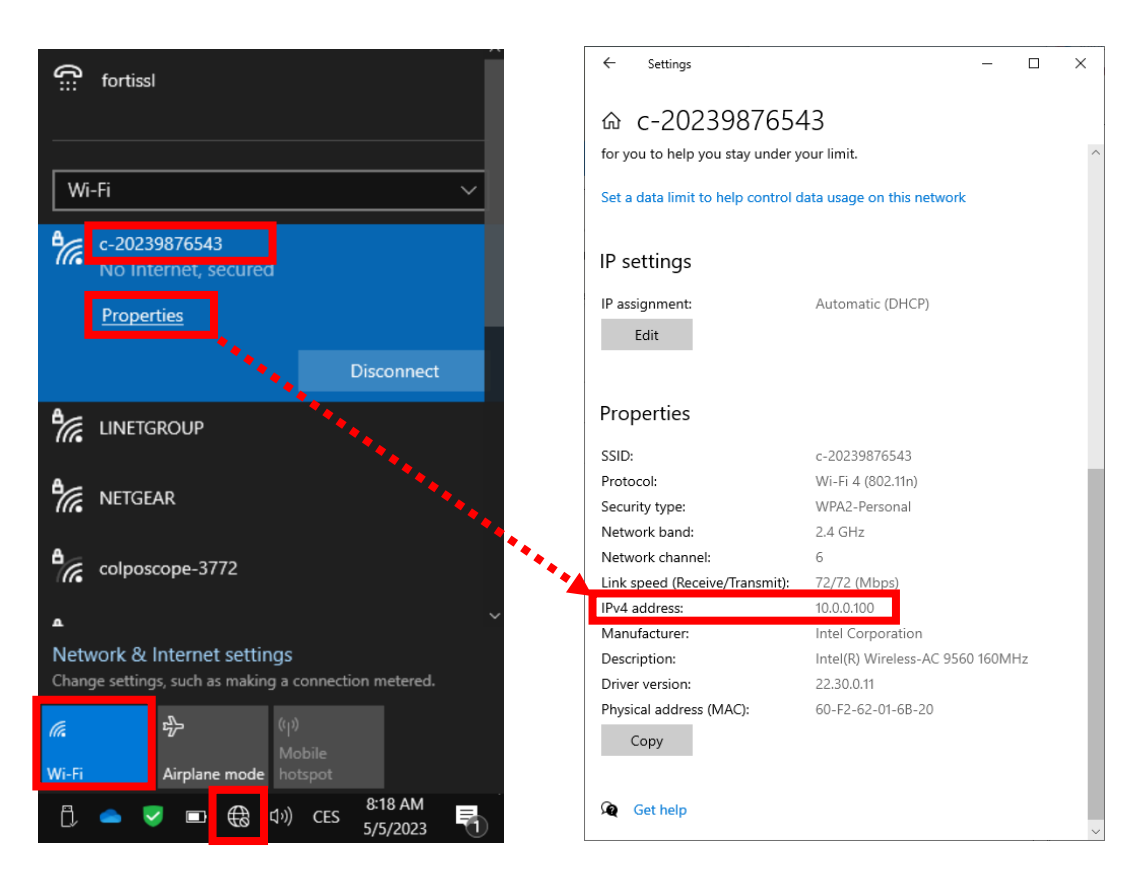

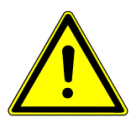

Here is how to find out the IP address of the doctor's computer in WiFi AP connection mode. When the chair and the computer are connected to a router, instead of clicking on "c-XXXXXXXXXXXX" click on the name of the network connection.

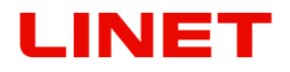

folder name = name of your shared folder.

Right-click on the folder you want to share. In this case the name of the folder is "shared". Click on "Share with" and "Specific people".

| ázev polo | žky                                                                                                    | Datum změny          | Тур            |
|-----------|----------------------------------------------------------------------------------------------------|----------------------|----------------|
| shared    |                                                                                                    | 10,12,2015 11:31     | Složka souborů |
| ۲         | Otevřít<br>Otevřít v novém okně<br>Browse with ACDSee 9.0<br>Přidat do seznamu skladeb VLC<br>Přehrát s VLC<br>Sdilet s<br>Obnovit předchozí verze<br>Zkontrolovat pomocí ESET Endpoint Antivirus | Nikdo     Urąti lidė |                |
|           | Další možnosti<br>Odeslat<br>Vyjmout<br>Kopírovat<br>Vytvořít zástupce<br>Odstranit<br>Přejmenovat<br>Otevřít umístění složky<br>Vlastnosti                                                       | F                    |                |

Select the user (your account), click on the user and then click on "Share".

| 2. Sdilení souborů                                                                |                      |                      |        |
|-----------------------------------------------------------------------------------|----------------------|----------------------|--------|
| Zvolte osoby v siti pro sulieni.<br>Zadeite iméno a klikněte na tlačítko Přidat n | ebo uživatele vyblec | leite kliknutim na š | ioku.  |
|                                                                                   |                      |                      | np Kan |
|                                                                                   |                      | -                    | Pňdat  |
| Jméno                                                                             | 3                    | Úroveň oprá          | vnění  |
| Hába Roman (haba@borcad.cz)                                                       |                      | Vlastník             |        |
| *•                                                                                | •                    |                      |        |
|                                                                                   |                      |                      |        |
|                                                                                   |                      |                      |        |
| Problémy se sdílením                                                              |                      |                      |        |
|                                                                                   |                      |                      |        |

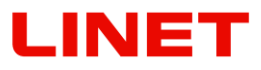

The folder is now shared. Confirm by clicking on "Done".

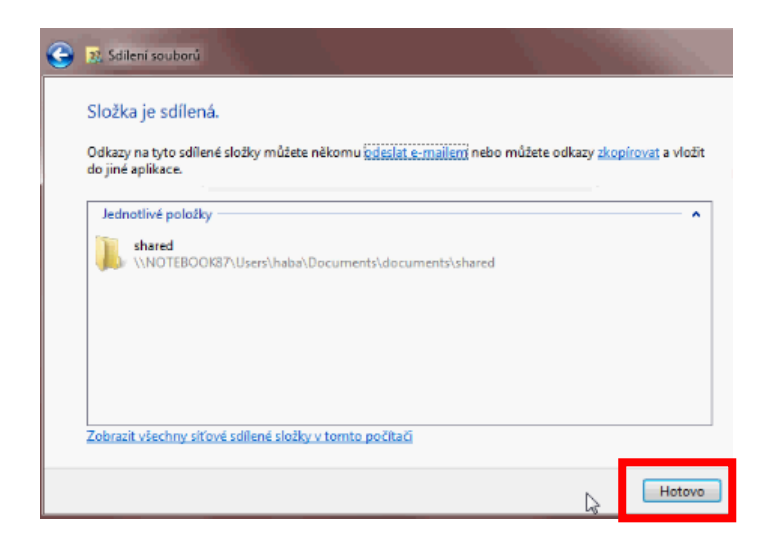

Now click on "**Properties**" of the folder. Then click on "**Sharing**" and "**Advanced sharing**" and "**OK**".

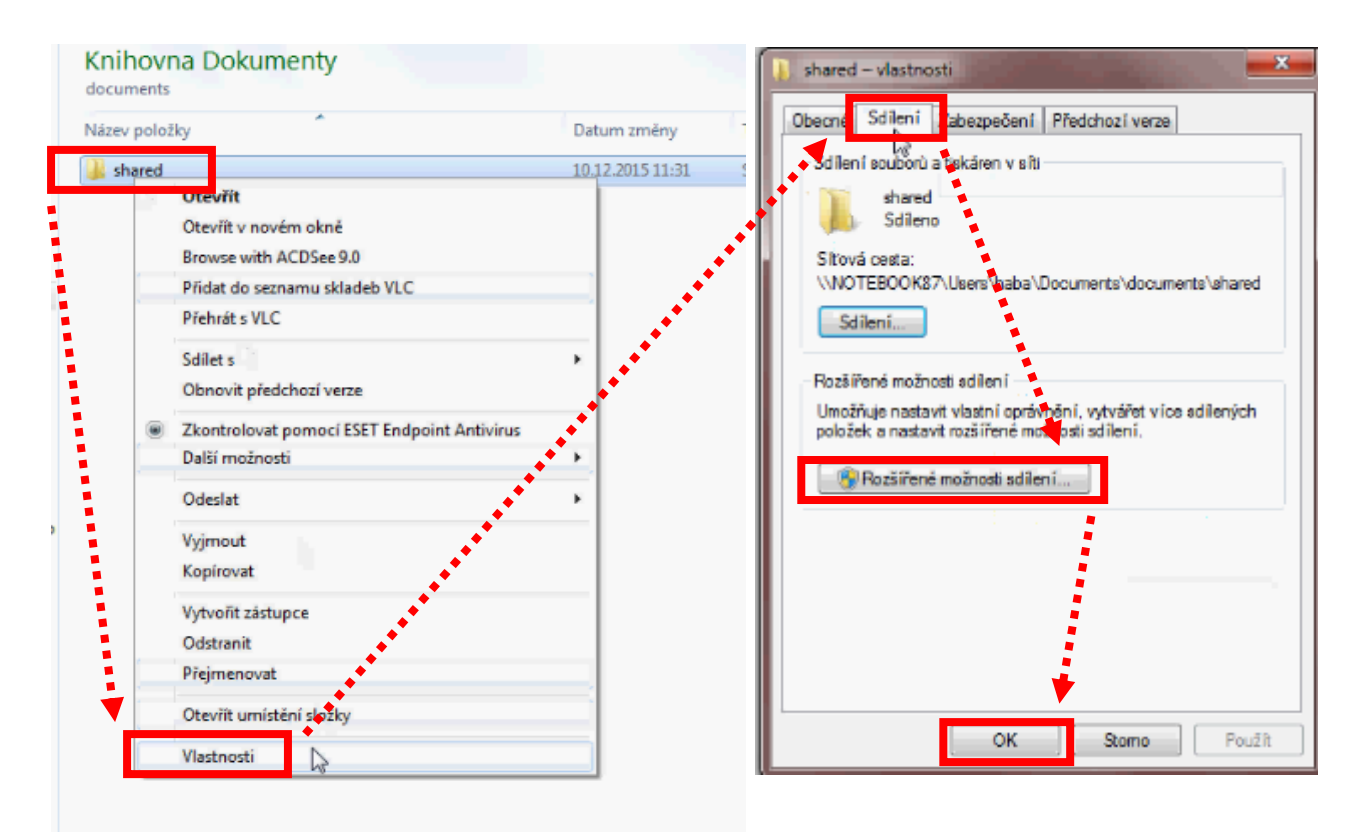

### LINET

Click on "Share this folder", "Certifications", "Add", "Advanced", "Find". Select the user (your account), click on the user and then click on "OK".

|                                                                                                    |                                                                                                    | And and a state of the state of the state of |
|----------------------------------------------------------------------------------------------------|----------------------------------------------------------------------------------------------------|----------------------------------------------------------------------------------------------------|
| Rozšířené možnosti sdílení                                                                                                    | Oprávnění ke sdílení                                                                                                    |                                                                                                    |
| Sdiet bits dožku                                                                                                    | Název skupiny nebo jméno uživatele:                                                                                                    |                                                                                                    |
| Machine of                                                                                                    | Sterveryone                                                                                                    |                                                                                                    |
| Název odlené dolky:                                                                                                    |                                                                                                    |                                                                                                    |
| shared                                                                                                    |                                                                                                    |                                                                                                    |
| PEdat Coebrat                                                                                                    |                                                                                                    |                                                                                                    |
| Presett and the second second |                                                                                                    |                                                                                                    |
|                                                                                                    |                                                                                                    | 1000 C                                                                                                    |
| Komentáře:                                                                                                    | Oprávnění pre Everyone                                                                                                    | Pounit Odenži                                                                                                    |
|                                                                                                    |                                                                                                    | Colepra                                                                                                    |
| ▼                                                                                                    | Upiné řízení<br>Změně                                                                                                    |                                                                                                    |
| Onriveran Medinamat                                                                                                    | Cist                                                                                                    |                                                                                                    |
| Construction (Prespanie)                                                                                                    |                                                                                                    |                                                                                                    |
|                                                                                                    |                                                                                                    |                                                                                                    |
|                                                                                                    |                                                                                                    |                                                                                                    |
|                                                                                                    |                                                                                                    |                                                                                                    |
|                                                                                                    | Daší informace o řízení přistupu a o                                                                                                    | právněních                                                                                                    |
|                                                                                                    |                                                                                                    | 10 (I)                                                                                                    |
|                                                                                                    | ок                                                                                                    | Stomo Použit                                                                                                    |
| 5                                                                                                    | Webert object pour Utiontals Batteria Ution during a                                                                                                    |                                                                                                    |
| t typu: Uzivatele, Pocitace, Ucty služeb nebo Skupiny                                                                                                    | vybrat objekt typu. ozvatele, rocitace, octy služeb in                                                                                                    | cho Skupinu                                                                                                    |
|                                                                                                    | Whate the chekty                                                                                                    | ebo Skupiny                                                                                                    |
| ýektu:                                                                                                    | Vyberte typ objektu:<br>Uživatelé, Skupiny, nebo Předdefinované objekty zabezp                                                                                                    | rečani Typy obj <del>ek</del> tů                                                                                                    |
| bjektu:<br>upiny, nebo Předdefinované objekty zabe spečení Typy objektů                                                                                                    | Vyberte typ objektu:<br>Ušivatelė, Skupiny, nebo Předdefinované objekty zabezp<br>Umístění:<br>bezedez int                                                                                                    | ebo Skupiny                                                                                                    |
| ektu:<br>piny, nebo Předdefinované objekty zabacpečení Typy objektů)                                                                                                    | Vybete typ objektu:<br>Ušivatelé, Skupiny, nebo Předdelinované objekty zabezp<br>Umíslění:<br>borosdoz Int<br>Běžné dotazy                                                                                                    | ebo Skupiny Typy objektů                                                                                                    |
| jektu:<br>"piny, nebo Předdefinované objekty zabestvečení Typy objektů)<br>Umístění,                                                                                                    | Vyberte typ objektu:<br>Uštvatelé, Skupiny, nebo Předdefinované objekty zabezp<br>Umíslění:<br>borcedcz int<br>Běšné dotazy<br>Název: Zařína •                                                                                                    | oboní Typy abjektů Umíslění                                                                                                    |
| ktu:<br>siny, nebo Předdefinované objekty zabe prečení Typy objektů<br>Umístění<br>biektů k výběru (příškody):                                                                                                    | Vybero typ objektu:<br>Ušivatelé, Skupiny, nebo Předdelinované objekty zabezp<br>Umísěňní:<br>borcadcz int<br>Běšné dotazy<br>Názov: Začíná •<br>Popis: Začíná •                                                                                                    | ebo Skupiny                                                                                                    |
| ektu:<br>piny, nebo Předdefinované objekty zabaspečení<br>Umístění,<br>objektů k výběnu (příškovy):                                                                                                    | Vybete typ objektu:<br>Ušivatelé, Skupiny, nebo Předdelinované objekty zabezp<br>Umístění:<br>borosdoz int<br>Běšné dotazy<br>Názov: Začiná v<br>Popis: Začiná v<br>Zatrázna ktij                                                                                                    | bo Skupiny                                                                                                    |
| ktu:<br>piny, nebo Předdefinované objekty zabe spečení Typy objektů<br>Umistění,<br>bjektů k výběru (příš, kty):<br>Kontrola názvů                                                                                                    | Vybere typ objektu:<br>Ušivatelé, Skupiny, nebo Předdelinované objekty zabezp<br>Umístění:<br>borosdcz int<br>Běžné dotazy<br>Název: Začíná v<br>Popis: Začíná v<br>Zařázení tráj<br>Stále piotné hesio                                                                                                    | tebo Skupiny                                                                                                    |
| ektu:<br>piny, nebo Předdefinované objekty zabacpečení Typy objektů<br>Umístění<br>objektů k výběru (přěcholy):<br>Kontrola názvů                                                                                                    | Vyberie typ objektu:<br>Ušivatelé, Skupiny, nebo Předdefinované objekty zabezp<br>Umíslění:<br>bereadcz int<br>Běšné dotazy<br>Název: Začíná v<br>Popis: Začíná v<br>Zakáznatí kti)<br>Skále platné healo<br>Počet chů od posledníko přihlášení:                                                                                                    | ebo Skupiny                                                                                                    |
| ojektu:<br>nupiny, nebo Předdefinované objekty zaba tvečení Typy objektů<br>v objektů k výběru (příš <u>ivdy</u> ):<br>Kontrola ndzvů                                                                                                    | Vyberie typ objektu:<br>Ušivatelé, Skupiny, nebo Předdelinované objekty zabezp<br>Umíslění:<br>borcadcz int<br>Bětné dotazy<br>Název: Začiná v<br>Popis: Začiná v<br>Zaházová tki)<br>Stale plátné heslo<br>Počet chů od posledního přihlážení:                                                                                                    | ebo Skupiny                                                                                                    |
| njektu:<br>upiny, nebo Předdefinované objekty zabadvečení Typy objektů<br>Umistění,<br>v objektů k výběru ( <u>přík kdy</u> ):<br>Kontrola názvů<br>OK Stomo                                                                                                    | Vyberte typ objektu:<br>Uštvetelé, Skupiny, nebo Předdelinované objekty zabezp<br>Umístění:<br>borcadcz int<br>Běšné dotazy<br>Názov: Začíná v<br>Popis: Začíná v<br>Zdrázneji stěj<br>Stále plotné healo<br>Počet chů od posledního při Hášení:<br>Výsledky hledání:                                                                                                    | ebo Skupny                                                                                                    |
| jektu:<br>upiny, nebo Předdefinované objekty zabąchečení<br>Umístění,<br>objektů k výběnu ( <u>příž koj</u> ):<br>Kontrola názvů<br>OK Stomo                                                                                                    | Výbete typ objektu:         Ušivatelé, Skupiny, nebo Předdelinované objekty zabezp         Umístění:         borcadcz int         Běčné dotazy         Názov:       Začíná •         Zořízsvej trtifi         Stale plotné healo         Počet dnů od posledního přihlátenů         Výsledky hledání:         Název (RDN)         Emailová adrese                                                                                                    | ebo Skupiny                                                                                                    |
| bjektu:<br>cupiny, nebo Předdefinované objekty zaba spečení Typy objektů<br>y objektů k výběnu ( <u>přístedy</u> ):<br>Kontrola názvů<br>OK Stomo                                                                                                    | Vybere typ objektu: Ušivatelé, Skupiny, nebo Předdelinované objekty zabezp Umátění: bereadcz int Běšné dotazy Název: Začíná  Popis: Začíná  Popis: Začíná  Popis: Začíná  Výsledky hledání: Název (RDN) Emslová adrese Popis Gaben Ete Gapanovich Andrey gaparovati@bo                                                                                                    | ebo Skupny                                                                                                    |
| jektu:<br>upiny, nebo Předdefinované objekty zabadvečení Typy objektů<br>ubjektů k výběru (příktedy):<br>Korrirola názvů<br>OK Stomo                                                                                                    | Vyberie typ objektu:         Uštvatelé, Skupiny, nebo Předdefinované objekty zabezp         Unistění:         borcadcz int         Bětné dotazy         Název:         Začíná •         Začíná •         Začíná •         Začíná •         Začíná •         Začíná •         Výzledky hledání:         Výzledky hledání:         Název (RON)         Emalová adrese         Gaben         State         Gaben         Sate         Gatema         Koratina         Koratina         Kor                                                                                                    | ebo Skupiny                                                                                                    |
| objektu:<br>kupiny, nebo Předdefinované objekty zabe počení Typy objektů<br>t<br>vy objektů k výběnu (př <u>ik ivor</u> ):<br>Kontrola názvů<br>OK Stoma                                                                                                    | Vyberte typ objektu:         Uštvatelé, Skupiny, nebo Předdefinované objekty zabezp         Unistění:         borcadcz int         Běřné dotazy         Název:       Začíná •         Zakárová teli         Stale platné healo         Počet chů od posledního přihlášení:         Výsledky hledání:         Výsledky hledání:         Výsledky hledání:         Gaben       Ereslová adrast Popka         Gaben       Edel         Gaben       Edel         Baber Delace Delace       Edel         Gaber Delace Delace Delace       Edelace         Gaber Delace Delace | ebo Skupny                                                                                                    |
| ektu:<br>piny, nebo Předdefinované objekty zabadpečení Typy objektů<br>Umistění,<br>objektů k výběru (př <u>ektov</u> ):<br>Kontrola názvů<br>OK Stoma                                                                                                    | Vyberto typ objektu:         Uštvatelé, Skupiny, nebo Předdefinované objekty zabezp         Umíslění:         borcadcz int         Bětné dotazy         Název:       Začíná •         Polis:       Začíná •         Zakázová tětí)       Sale plátné heslo         Počet chů od posledního přihlátení:       •         Výsledky hledání:       •         Název: (RDN)       Emsfová adrese         Saben       Ede         Gaben       Ede         Gaben       Ede         Grant logstiko 2008       Kora         Grant logstiko 2008       Garty         Grant logstiko 2008       Grant logstiko 2008         Grant logstiko 2008       Garty         Grant logstiko 2008       Garty         Grant logstiko 2008       Garty         Grant logstiko 2008       Garty         Grant logstiko 2008       Mem         Grant logstiko 2008       Mem                                                                                                    | ebo Skupny                                                                                                    |
| jektu:<br>upiny, nebo Předdefinované objekty zabachečení<br>Umístění,<br>objektů k výběru (příš jech):<br>Kontrola názvů<br>OK Stoma                                                                                                    | Vyberto typ objektu:         Uštvatelé, Skupiny, nebo Předdefinované objekty zabezp         Umístění:         borcadcz int         Bětné dotazy         Název:       Začíná •         Zakázová tků         Sale plotné heslo         Počet chů od posedního přihlátení:         Výsledky hledání:         Název: (RDN)         Emslová adrese         Gaben         Gaben         Grant logstika 2008         Grant logstika 2008                                                                                                    | ebo Skupny                                                                                                    |

Vyt

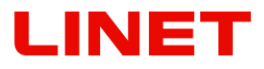

Confirm again with "**OK**", select **Change** and **Read** in Permissions. Confirm with "**OK**" twice. The folder is now shared and its name can now be typed into the **Upload path**.

| berte typ objektu:                                                                                                    |                                                                                                    |
|----------------------------------------------------------------------------------------------------|----------------------------------------------------------------------------------------------------|
| živatelé, Skupiny, nebo Předdefinované objekty zabezpečení                                                             | Typy objektů                                                                                                    |
| nistērnī:                                                                                                    |                                                                                                    |
| orcadoz int                                                                                                    | Umiatění                                                                                                    |
| dejte názvy objektů k výběru (příklady):                                                                               |                                                                                                    |
| ába Roman (haba@borcadcz.int)                                                                                          | Kontrola názvů                                                                                                    |
|                                                                                                    |                                                                                                    |
| Upřesnt                                                                                                    | Stomo                                                                                                    |
|                                                                                                    |                                                                                                    |
| Oprávnění pro shared                                                                                                   | Rozšířené možnosti sdílení                                                                                                    |
| Oprávnění ke sdílení                                                                                                   | Sdlet tuto složku                                                                                                    |
| Název skupiny nebo jméno uživatele:                                                                                    | Nestavení                                                                                                    |
| A Hába Roman (haba@borcadcz.int)                                                                                       | Automo adfand alaffan                                                                                                    |
|                                                                                                    | Nazev soliene slozky:                                                                                                    |
|                                                                                                    | shared                                                                                                    |
|                                                                                                    | shared Pridat Odebrat                                                                                                    |
|                                                                                                    | Přídat Odebrat<br>Omezit počet současných uživatelů na: 20 🛋                                                                                                 |
| Piñdat. Odebrat                                                                                                    | Nazev sullene sozky:       shared       Přidat     Odebrat       Omezit počet současných uživatelů na:     20                                                |
| Oprávnění pro Hába Roman Povolit Odebrat<br>Oprávnění pro Hába Roman                                                   | Nazev sullene sozky:       shared       Přidat       Odebrat       Omesit počet současných uživatelů na:       20       Komentáře:                           |
| Oprávnění pro Hába Roman Přidat Odebrat<br>Oprávnění pro Hába Roman Povolit Odepřít                                    | Nazev sullene sozky:       shared       Přidat     Odebrat       Omezit počet současných uživatelů na:     20       Komentáře:                               |
| Oprávnění pro Hába Roman Přidat. Odebrat<br>Oprávnění pro Hába Roman Povolit Odepřít<br>Úplné řízení<br>Změnit         | Nazev sullene sozky:       shared       Přidat     Odebrat       Omezit počet současných uživatelů na:     20       Komentáře:                               |
| Oprávnění pro Hába Roman Povolit Odebrat<br>Oprávnění pro Hába Roman Povolit Odepřít<br>Úplné řízení<br>Zmônit<br>Číst | Nazev sullene sozky:       shared       Přidat       Omezit počet současných uživatelů na:       20       Komentáře:                                         |
| Oprávnění pro Hába Roman Přidat. Odebrat<br>Povolit Odepřít<br>Úplné řízení<br>Změnit<br>Číst                          | Nazev sullene sozky:       shared       Přidat     Odebrat       Omezit počet současných uživatelů na:     20       Komentáře:       Oprávnění     Mezipaměť |
| Oprávnění pro Hába Roman Povolit Odepřit<br>Úplné řízení<br>Změnit<br>Číst                                             | Nazev sullene sozky:         shared         Přidat       Odebrat         Omesit počet současných uživatelů na:       20 \$         Komentáře:                |

- 3) Domain if the computer is connected into a network domain, the domain name must be filled in. If the computer is connected into a workgroup, it must not be filled-in. How to find out the network domain: Right-click on "Computer" and "Properties". The System properties window will open, where under "Domain" you will find a specific name of your domain.
- E.g. "borcadcz.int"

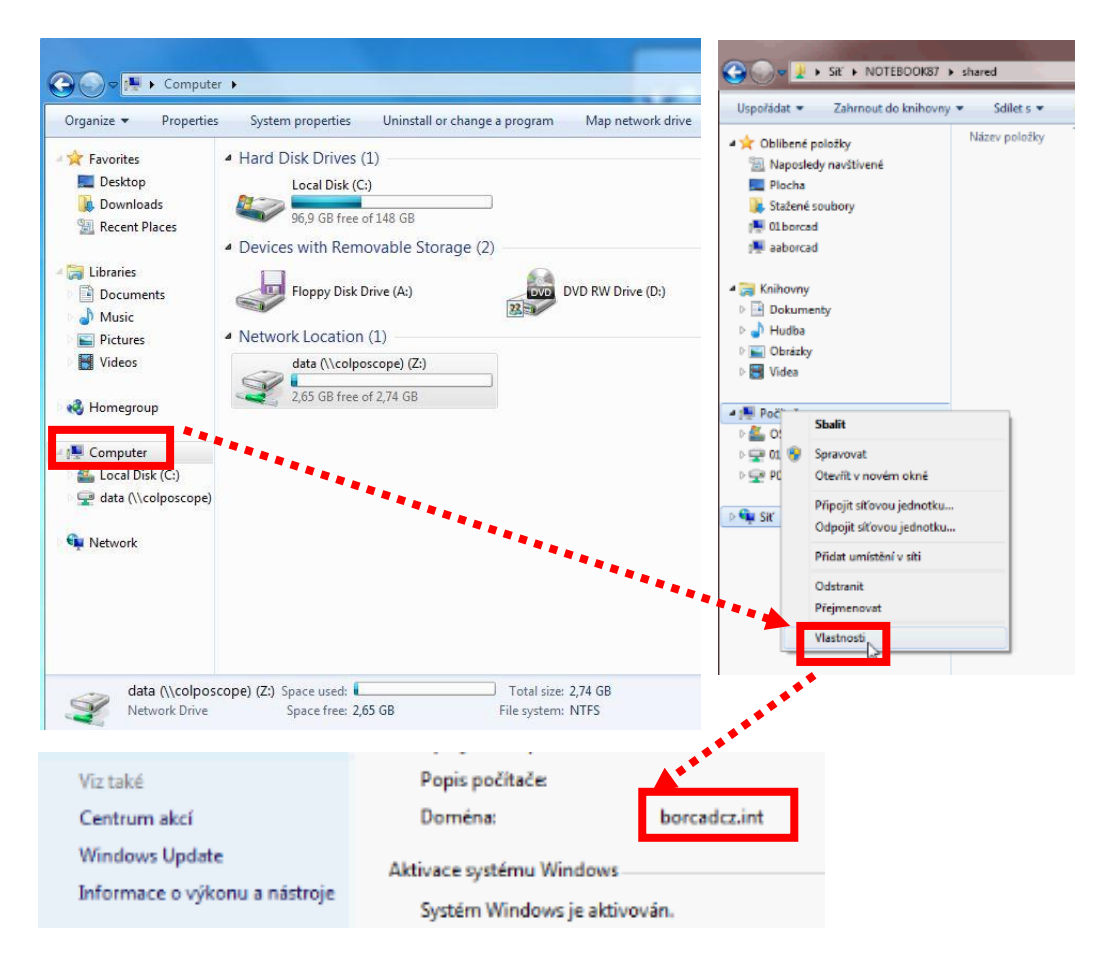

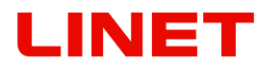

- 4) **Username, Password** name and password of the user who has the right to write into the shared folder. Saving into a folder accessible for everyone is not allowed.
- 5) Enable the saving function **Enabled** button.
- 6) Click on "Save and apply".
- 7) **Logfile** (file upload.txt) serves for your network administrator in case more detailed information is needed.

|             | Windows upload         |          |
|-------------|------------------------|----------|
| 5           | Enabled Disabled       |          |
| $\boxed{2}$ | Upload path            |          |
| 3           | Domain                 |          |
| 4           | Username               |          |
| 4           | Password               |          |
| 7           | Logfile<br>upload.txt  |          |
|             | Submit 6 Save and appl | y        |
|             | Version: 20150515      | SN: 9779 |

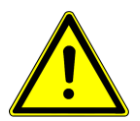

#### Note for MAC:

To save images into a shared folder in a MAC system, the folder needs to be shared using the SMB protocol.

### 5.7 General settings

1) Open the Internet browser.

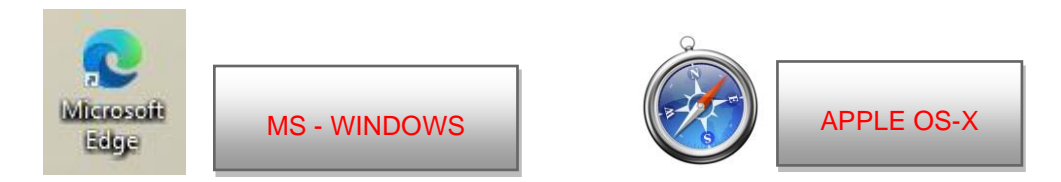

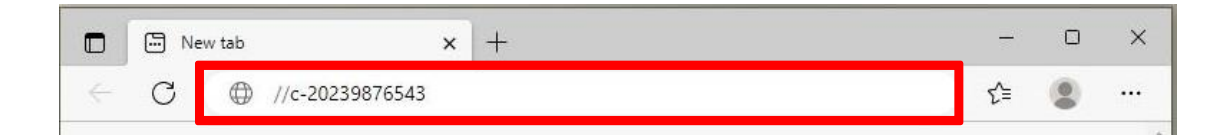

or type //c-XXXXXXXXXXXX.local in the address bar, where XXXXXXXXXXX is the serial number on the nameplate of the Gracie chair

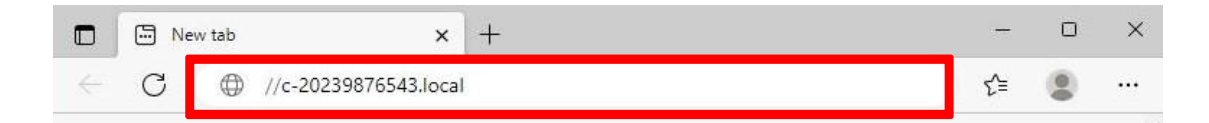

nebo IP adresu křesla GRACIE (10.0.0.1

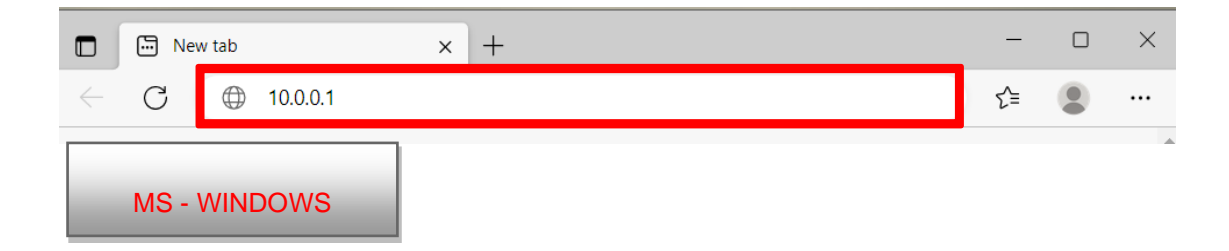

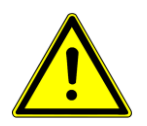

When typing the path into the address bar, make sure to use correct slashes!

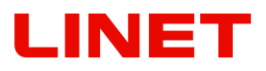

3) Press ENTER on the keyboard of your PC/MAC or click on "Go" on the address bar.

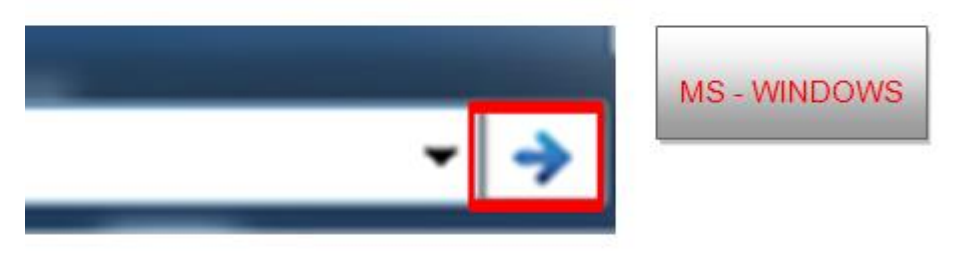

4) You will be promoted to enter the username and password. Your will enter the WLAN/LAN connection menu of the GRACIE chair.

Username: **admin** Password: **linet** 

| <ul> <li>□ □ c-20239876543</li> <li>← ○ □ c-202398</li> </ul> | × +                                                                                                    | A <sup>N</sup> tô |  |
|---------------------------------------------------------------|----------------------------------------------------------------------------------------------------|-------------------|--|
| MS - WINDOWS                                                  | Sign in to access this site<br>Authorization required by http://c-20239876543<br>Your connection to this site is not secure<br>Username admin<br>Password<br>Sign in Cancel |                   |  |

| Safari File Edit View History Bookmarks Window Help | 10.0.0.1                                                                                                    |
|-----------------------------------------------------|----------------------------------------------------------------------------------------------------|
| APPLE OS-X                                          | To view this page, you must log in to area<br>c-20239876543 on 10.0.0.1:80.<br>Your login information will be sent securely.<br>Name:<br>Password:<br>Remember this password in my keychain<br>Cancel Log In |

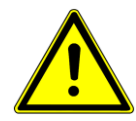

Passwords and accesses have been factory pre-set. It is recommended to change them, refer to Section 5.8

### 5.7.1 Directory view settings - "Data directory structure"

- 1) Click on "**One directory for everything**" in the menu if you want to store all photos and videos into one common directory.
- 2) If you want to store data from the video colposcope of the GRACIE chair in directories with day names, click on "One directory per day".

To finish the changes click **SAVE AND APPLY**.

|   | Data directory structure     |                       |   |  |
|---|------------------------------|-----------------------|---|--|
| 1 | One directory for everything | One directory per day | 2 |  |

| Submit |                |
|--------|----------------|
|        | Save and apply |
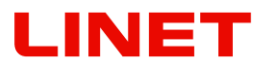

Menu also offers optional storing the photos in a specific format. Click on "File name "and select the menu item. The explanation of abbreviations can be seen on the right side.

| One directory for everything       One directory per day         File name:                                                                                                    | Data directory structure       |                      |                 |                     |
|----------------------------------------------------------------------------------------------------|--------------------------------|----------------------|-----------------|---------------------|
| File name:                                                                                                    | One directory for everything O | ne directory per day |                 |                     |
| XXXXX (00001)       .egend:<br>YYY       Year         Time and date in photo       Day         Yes       No         Zoom level in photo       .s         XXXXX (00001)       .t         XXXXX (00001)       .t         YYYY-Mb-DD-MM_XXXXX (2017-24-11_00001)       .t         YYYY-DD-MM_XXXXX (2017-24-11_00001)       .t         YYYYY-Mb-DD_XXXXX (2017-24-11_00001)       .t         YYYYYMMDD_XXXXX (2017-11-24_00002)       .t         MM-DD-YYYY_XXXXX (2017-11-24_00003)       .t         DD-MM-YYYY_XXXXX (20172411_00001)       .t         YYYYDDMM_XXXXX (20172411_00001)       .t         YYYY-DD-MM_htm_mss (2017-24-11-24_07_44_20)       .t         YYYY-DD-MM_htm_mss (2017-24-11-2017_07_44_20)       .t         YYYYDDMM hh mm ss (2017-24+11-2017_07_44_20)       .t         YYYYDDMM hh mm ss (2017-24+11-2017_07_44_22)       .t         D-MM-YYYY_hh_mm_ss (217-24+11-2017_07_44_22)       .t         D-MM-YYYY_hh_mm ss (217-24+11-2017_07_44_22)       .t         YYYDDMM hh mm ss (20172411_07_44_20)       .t                                                                                                    | File name:                     |                      |                 |                     |
| Time and date in photo       YYY       Year         Yes       No       Day         Yes       No       Day         Scoom level in photo       XXXXX (00001)       YYY         YYY-DD-MM_XXXXX (2017-24-11_00001)       YYYY       Year         YYYY-DD-MM_XXXXX (2017-24-11_00001)       YYYY       Year         YYYY-MM-DD_XXXXX (2017-11-24_00002)       MM       Month         DD       Day       hh         MM DDYYYY_XXXXX (2017-24-11_00003)       DD       Day         DD-MM-YYYY_XXXXX (2017-11-24_00002)       MM       Minute         SS       Seconds       Seconds         YYYYDDMM_XXXXX (20172411_00001)       YXXXX       Number Counter         YYYYDDMM_XXXXX (20172411_00003)       DD       Day         DDMMYYY_XXXXX (211242017_00003)       DD       DMmbr XXXXX (211242017_00003)         DDMMYYY_XXXXX (211242017_00003)       DD       MMDDYYY_XXXXX (211242017_00004)         YYYY-DD-MM_hh_mm_ss (2017-24-11_07_44_20)       YYYYDDMM hh mm ss (20172411 07 44 20)                                                                                                    | XXXXX (00001)                  |                      | legend:         |                     |
| Time and date in photo       MM       Month         Yes       No       Day         Zoom level in photo       Seconds         XXXXX (00001)       YYY         YYY-DD-MM_XXXXX (2017-24-11_00001)       YYYY         YYYY-DD-MM_XXXXX (2017-24-11_00001)       YYYY         YYYY-DD-MM_XXXXX (2017-11-24_00002)       MM         MM       Month         DD       Day         hh       Hour (0-24h)         mm       Minute         ss       Seconds         XXXXX (00001)       YYYY         YYYYODDMM_XXXXX (2017-24-11_00001)       YYYYMMDD_XXXXX (20172411_00001)         YYYYDDMM_XXXXX (20172411_00001)       Ss         YYYYDDMM_XXXXX (20172411_00001)       XXXXX         Number Counter       XXXXX         YYYY-DD-MM_hhmm_ss (2017-24-11_07_44_20)       Number Counter         YYYY-DD-MM_hhmm_ss (2017-24-11_07_44_20)       YYYY-DD-MM_hhmm_ss (2017-24-11_07_7_44_22)         DD-MM-YYYY_hh_mm_ss (24-11-2017_07_44_22)       Hour (0-24h)         YYYYDDMM bh mm ss (20172411 07 44 20)       Hour (0-24h)                                                                                                    |                                | /                    | TYYY            | Year                |
| Yes       No         Yes       No         Zoom level in photo       Minute         XXXXX (00001)       XXXXX (00001)         YYY-DD-MM_XXXXX (2017-24-11_00001)       YYYY W         YYYY-DD-MM_XXXXX (2017-24-11_00002)       MM         MM-DD-YYYY_XXXXX (2017-11-24_00002)       MM         MM-DD-YYYY_XXXXX (2017-24-11_00003)       Db         DD-MM-YYYY_XXXXX (20172411_00001)       YXXXX         YYYYDDMM_XXXXX (20172411_00001)       XXXXX         YYYYDDMM_XXXXX (20172411_00001)       XXXXX         YYYYDDMM_XXXXX (20172411_00001)       XXXXX         YYYYMDD_XXXXX (20172411_07_044_20)       Mm-DD-YYYY_hh_mm_ss (2017-24-11_07_44_22)         DD-MM-YYYY_hh_mm_ss (2017-2411_07_44_22)       MM-DD-YYYY_hh_mm_ss (24-11-2017_07_44_23)         YYYYDDMM hh mm ss (20172411 07 44 20)       MM-DD-YYYY_hh_mm_ss (20172411 07 44 20)                                                                                                    | Time and date in photo         |                      | MM              | Month               |
| Yes       No         Yes       No         Xoom level in photo       Minute<br>ss         XXXXX (00001)       Yury         XXXXX (00001)       Yury         YYY-DD-MM_XXXXX (2017-24-11_00001)       Yury         YYYY-MM-DD_XXXXX (2017-11-24_00002)       MM         MM-DD-YYYY_XXXXX (11-24-2017_00003)       DD         DD-MM-YYYY_XXXXX (20172411_00001)       YuryMMDD_XXXXX (20171124_00002)         YMMDDYYYY_XXXXX (20171124_00002)       Mm binute<br>ss         YYYYDDMM_XXXXX (20171124_00002)       MmDDYYYY_XXXXX (211242017_00003)         DDMMYYYY_XXXXX (211242017_00003)       DDMMYYYY_XXXXX (211242017_00004)         YYYY-DD-MM_hh_mm_ss (2017-24-11_07_44_20)       YYYYDDMM_hh_mm_ss (20172411_07_44_22)         DD-MM-YYYY_hh_mm_ss (211-24-2017_07_44_23)       YYYDDMM hh mm ss (20172411_07_44_20)                                                                                                    |                                |                      | DD              | Day<br>Hour (0-24b) |
| Zoom level in photo       Seconds         XXXXX (00001)       •         XXXXX (00001)       •         YYYY-DD-MM_XXXXX (2017-24-11_00001)       •         YYYY-DD-MM_XXXXX (2017-24-11_00001)       •         YYYY-MM-DD_XXXXX (2017-11-24_00002)       Month         DD       Day         hh       Hour (0-24h)         mm       Minute         ss       Seconds         YYYYDDMM_XXXXX (20172411_00001)       •         YYYYDDMM_XXXXX (20172411_00001)       •         YYYYMMDD_XXXXX (20171124_00002)       •         MMDDYYYY_XXXXX (11242017_00003)       •         DDMMYYYY_XXXXX (24112017_00004)       •         YYYY-DD-MM_hh_mm_ss (2017-24-11_07_44_20)       •         YYYYDDMM hh mm ss (2017-24-11_07_44_22)       •         DD-MM-YYYY_hh_mm_ss (217-24-11_07_44_22)       •         DD-MM-YYYY_hh_mm ss (217-24-11_07_44_22)       •                                                                                                    | Yes No                         |                      | nm              | Minute              |
| Zoom level in photo<br>XXXXX (00001)<br>XXXXX (00001)<br>YYYY-DD-MM_XXXXX (2017-24-11_00001)<br>YYYY-MM-DD_XXXXX (2017-11-24_00002)<br>MM-DD-YYYY_XXXXX (217-11-24_00002)<br>MM-DD-YYYY_XXXXX (217-24-217_00003)<br>DD-MM-YYYY_XXXXX (24-11-2017_00004)<br>YYYYDDMM_XXXXX (20171124_00002)<br>MMDDYYYY_XXXXX (20171124_00002)<br>MMDDYYYY_XXXXX (20171124_00002)<br>MMDDYYYY_XXXXX (211242017_00003)<br>DDMMYYYY_XXXXX (24112017_00004)<br>YYYYDD-MM_hh_mm_ss (2017-24-11_07_44_20)<br>YYYY-DD-MM_hh_mm_ss (2017-24-11_07_44_22)<br>DD-MM-YYYY_hh_mm_ss (24-11-2017_07_44_22)<br>DD-MM-YYYY_hh_mm_ss (24-11-2017_07_44_23)<br>YYYYDDMM hh mm ss (20172411_07_44_20)                                                                                                    |                                |                      | s               | Seconds             |
| Zoom level in photo         YXXXX (00001)         XXXXX (00001)         YYY-DD-MM_XXXXX (2017-24-11_00001)         YYYY-MD-DD_XXXXX (2017-11-24_00002)         MM-DD-YYYY_XXXXX (11-24-2017_00003)         DD-MM-YYYY_XXXXX (2017-11-2017_00004)         YYYYDDMM_XXXXX (20171124_00002)         MMDDYYYY_XXXXX (20171124_00001)         YYYYDDMM_XXXXX (20171124_00001)         YYYYDDMM_XXXXX (20171124_00002)         MMDDYYYY_XXXXX (11242017_00003)         DDMMYYYY_XXXXX (24112017_00004)         YYYY-DD-MM_hh_mm_ss (2017-24-11_07_44_20)         YYYY-DD-MM_hh_mm_ss (2017-11-24_07_44_21)         MM-DD-YYYY_hh_mm_ss (24-11-2017_07_44_22)         DD-MM-YYYY_hh_mm_ss (24-11-2017_07_44_23)         YYYYDDMM hh mm ss (20172411_07_44_20)                                                                                                    | Zeene level in whether         |                      | XXXXX           | Number Counter      |
| YYYY-DD-MM_XXXXX (2017-24-11_00001)       MM       Day         YYYY-MM-DD_XXXXX (2017-11-24_00002)       hh       Hour (0-24h)         MM-DD-YYYY_XXXX (11-24-2017_00003)       mm       Minute         DD-MM-YYYY_XXXX (20171241_00001)       xXXXX       Number Counter         YYYYDDMM_XXXXX (20171124_00002)       MMDDYYYY_XXXX (11242017_00003)       Number Counter         YYYY-DD-MM_hh_mm_ss (2017-24-11_07_44_20)       YYYY-DD-MM_hh_mm_ss (2017-24-11_07_44_21)       MM-DD-YYYY_hh_mm_ss (11-24-2017_07_44_22)         DD-MM-YYYY_hh_mm_ss (24-11-2017_07_44_23)       YYYYDDMM hh mm ss (20172411_07_44_20)       MM-DD-YYYY_hh_mm_ss (20172411_07_44_20)                                                                                                    | XXXXX (00001)<br>XXXXX (00001) | •                    | Legend:<br>YYYY | Year                |
| YYYY-DD-MM_XXXXX (2017-24-11_00001)         YYYY-MM-DD_XXXXX (2017-11-24_00002)         MM-DD-YYYY_XXXXX (11-24-2017_00003)         DD-MM-YYYY_XXXXX (24-11-2017_00004)         YYYYDDMM_XXXXX (20172411_00001)         YYYYDDMM_XXXXX (20171124_00002)         MMDDYYYY_XXXXX (11242017_00003)         DDMMYYYY_XXXXX (24112017_00004)         YYYY-DD-MM_hh_mm_ss (2017-24-11_07_44_20)         YYYY-DD-MM_hh_mm_ss (2017-24-11_07_44_21)         MM-DD-YYYY_hh_mm_ss (24-11-2017_07_44_22)         DD-MM-YYYY_hh_mm_ss (24-11-2017_07_44_23)         YYYYDDMM hh_mm ss (20172411_07_44_20)         YYYYDDMM hh_mm ss (20172411_07_44_20)                                                                                                    | XXXXX (00001)                  |                      | YYYY            | Year                |
| YYYY-DD-MM_XXXXX (2017-24-11_00001)<br>YYYY-MM-DD_XXXXX (2017-11-24_00002)<br>MM-DD-YYYY_XXXXX (11-24-2017_00003)<br>DD-MM-YYYY_XXXXX (24-11-2017_00004)<br>YYYYDDMM_XXXXX (20172411_00001)<br>YYYYMMDD_XXXXX (20171124_00002)<br>MMDDYYYY_XXXXX (11242017_00003)<br>DDMMYYYY_XXXXX (24112017_00004)<br>YYYY-DD-MM_hh_mm_ss (2017-24-11_07_44_20)<br>YYYY-MD-D_hh_mm_ss (2017-11-24_07_44_21)<br>MM-DD-YYYY_hh_mm_ss (11-24-2017_07_44_22)<br>DD-MM-YYYY_hh_mm_ss (24-11-2017_07_44_23)<br>YYYYDDMM hh mm ss (20172411_07_44_20)                                                                                                    |                                |                      | MM              | Month               |
| MM-DD-XXXXX (2017-11-24_00002)       nn       Hour (0-24h)         MM-DD-YYYY_XXXXX (11-24-2017_00003)       mm       Minute         DD-MM-YYYY_XXXXX (24-11-2017_00004)       ss       Seconds         YYYYDDMM_XXXXX (20172411_00001)       XXXXX       Number Counter         YYYYDDMM_XXXXX (20171124_00002)       MMDDYYY_XXXXX (24112017_00003)       Number Counter         YYYY-DD-MM_hh_mm_ss (2017-24-11_07_44_20)       YYYY-DD-MM_hh_mm_ss (2017-24-11_07_44_21)       MM-DD-YYYY_hh_mm_ss (11-24-2017_07_44_22)         DD-MM-YYYY_hh_mm_ss (24-11-2017_07_44_23)       YYYYDDMM hh mm ss (20172411_07_44_20)       YYYYDDMM hh mm ss (20172411_07_44_20)                                                                                                    | YYYY-DD-MM_XXXXX (2017-24-11_  | _00001)              | DD              | Day                 |
| DD-MM-YYYY_XXXXX (24-11-2017_00004)       ss       Seconds         YYYYDDMM_XXXXX (20172411_00001)       xXXXX       Number Counter         YYYYMMDD_XXXXX (20171124_00002)       MMDDYYYY_XXXXX (20171124_00003)       DDMMYYYY_XXXXX (24112017_00004)         YYYY-DD-MM_hh_mm_ss (2017-24-11_07_44_20)       YYYY-MM-DD_hh_mm_ss (2017-11-24_07_44_21)       Image: State of the state of the state of th | MM-DD-YYYY XXXXX (2017-11-24_  | 00002)               | mm              | Minute              |
| YYYYDDMM_XXXXX (20172411_00001)         YYYYMMDD_XXXXX (20171124_00002)         MMDDYYYY_XXXXX (11242017_00003)         DDMMYYYY_XXXXX (24112017_00004)         YYYY-DD-MM_hh_mm_ss (2017-24-11_07_44_20)         YYYY-MM-DD_hh_mm_ss (2017-11-24_07_44_21)         MM-DD-YYYY_hh_mm_ss (11-24-2017_07_44_22)         DD-MM-YYYY_hh_mm_ss (24-11-2017_07_44_23)         YYYYDDMM hh_mm_ss (20172411_07_44_20)                                                                                                    | DD-MM-YYYY XXXXX (24-11-2017   | 00004)               | SS              | Seconds             |
| YYYYDDMM_XXXXX (20172411_00001)<br>YYYYMMDD_XXXXX (20171124_00002)<br>MMDDYYYY_XXXXX (11242017_00003)<br>DDMMYYYY_XXXXX (24112017_00004)<br>YYYY-DD-MM_hh_mm_ss (2017-24-11_07_44_20)<br>YYYY-MM-DD_hh_mm_ss (2017-11-24_07_44_21)<br>MM-DD-YYYY_hh_mm_ss (11-24-2017_07_44_22)<br>DD-MM-YYYY_hh_mm_ss (24-11-2017_07_44_23)<br>YYYYDDMM hh_mm_ss (20172411_07_44_20)                                                                                                    |                                |                      | XXXXX           | Number Counter      |
| YYYYMDD_XXXXX (20171124_00002)<br>MMDDYYYY_XXXXX (11242017_00003)<br>DDMMYYYY_XXXXX (24112017_00004)<br>YYYY-DD-MM_hh_mm_ss (2017-24-11_07_44_20)<br>YYYY-MM-DD_hh_mm_ss (2017-11-24_07_44_21)<br>MM-DD-YYYY_hh_mm_ss (11-24-2017_07_44_22)<br>DD-MM-YYYY_hh_mm_ss (24-11-2017_07_44_23)<br>YYYYDDMM hh mm ss (20172411_07_44_20)                                                                                                    | YYYYDDMM_XXXXX (20172411_000   | 001)                 |                 |                     |
| MMDDYYYY_XXXXX (11242017_00003)         DDMMYYYY_XXXXX (24112017_00004)         YYYY-DD-MM_hh_mm_ss (2017-24-11_07_44_20)         YYYY-MM-DD_hh_mm_ss (2017-11-24_07_44_21)         MM-DD-YYYY_hh_mm_ss (11-24-2017_07_44_22)         DD-MM-YYYY_hh_mm_ss (24-11-2017_07_44_23)         YYYYDDMM hh_mm_ss (20172411_07_44_20)                                                                                                    | YYYYMMDD_XXXXX (20171124_000   | 002)                 |                 |                     |
| YYYY-DD-MM_hh_mm_ss (2017-24-11_07_44_20)<br>YYYY-MM-DD_hh_mm_ss (2017-11-24_07_44_21)<br>MM-DD-YYYY_hh_mm_ss (11-24-2017_07_44_22)<br>DD-MM-YYYY_hh_mm_ss (24-11-2017_07_44_23)<br>YYYYDDMM hh_mm_ss (20172411_07_44_20)                                                                                                    | MMDDYYYY_XXXXX (1124201/_000   | JU3)<br>D04)         |                 |                     |
| YYYY-DD-MM_hh_mm_ss (2017-24-11_07_44_20)<br>YYYY-MM-DD_hh_mm_ss (2017-11-24_07_44_21)<br>MM-DD-YYYY_hh_mm_ss (11-24-2017_07_44_22)<br>DD-MM-YYYY_hh_mm_ss (24-11-2017_07_44_23)<br>YYYYDDMM hh_mm_ss (20172411_07_44_20)                                                                                                    | DDININ111_XXXXX (24112017_000  | (+)                  |                 |                     |
| YYYY-MM-DD_hh_mm_ss (2017-11-24_07_44_21)<br>MM-DD-YYYY_hh_mm_ss (11-24-2017_07_44_22)<br>DD-MM-YYYY_hh_mm_ss (24-11-2017_07_44_23)<br>YYYYDDMM hh_mm_ss (20172411_07_44_20)                                                                                                    | YYYY-DD-MM_hh_mm_ss (2017-24-  | -11_07_44_20)        |                 |                     |
| MM-DD-YYYY_hh_mm_ss (11-24-2017_07_44_22)<br>DD-MM-YYYY_hh_mm_ss (24-11-2017_07_44_23)<br>YYYYDDMM hh_mm_ss (20172411_07_44_20)                                                                                                    | YYYY-MM-DD_hh_mm_ss (2017-11-  | -24_07_44_21)        |                 |                     |
| YYYYDDMM hh mm ss (20172411 07 44 20)                                                                                                    | MM-DD-YYYY_hh_mm_ss (11-24-20  | J17_07_44_22)        |                 |                     |
| YYYYDDMM hh mm ss (20172411 07 44 20)                                                                                                    | DD-MM-TTTT_NN_MM_SS (24-11-20  | JI/_U/_44_23)        |                 |                     |
|                                                                                                    | YYYYDDMM hh mm ss (20172411    | 07 44 20)            |                 |                     |
| YYYYMMDD_hh_mm_ss (20171124_07_44_21)                                                                                                    | YYYYMMDD_hh_mm_ss (20171124    | _07_44_21)           |                 |                     |
| MMDDYYYY_hh_mm_ss (11242017_07_44_22)                                                                                                    | MMDDYYYY_hh_mm_ss (11242017    | _07_44_22) -         |                 |                     |

### Confirm the selection by clicking on SAVE AND APPLY

| Submit |                |
|--------|----------------|
|        | Save and apply |

### 5.7.2 Synchronization of date and time - "Date & time"

Click on "**Synchronize with your time**" in the menu to synchronize the time of taking the photo with the time currently set in the system of your PC/MAC.

| Date & time                                 |                            |
|---------------------------------------------|----------------------------|
| System date & time: 19.1.2015 1             | 4:32:57                    |
|                                             | Synchronize with your time |
| To finish the changes click <b>SAVE AND</b> | APPLY.                     |
|                                             | Save and apply             |

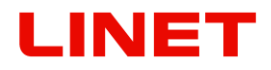

### 5.7.3 Photo and video timestamp settings - "Photo timestamp"

Click "**Yes**" in the menu if you want to save information about the exact time of taking the photo or video. Otherwise click on "**No**".

| Photo t | imestamp |
|---------|----------|
| Yes     | No       |

To finish the changes click **SAVE AND APPLY**.

| Submit |                |
|--------|----------------|
|        | Save and apply |

### 5.7.4 Setting the information "Zoom level in photo"

Go to Menu and click on "**Yes**", if you want to store Zoom level in photo time, together with the photo. This information can be subsequently found in photo detail. If you do not want to store this information, click on "**No**".

| Zoom level in photo |  |
|---------------------|--|
| Yes No              |  |

Press **SAVE AND APPLY** to confirm completion of the change

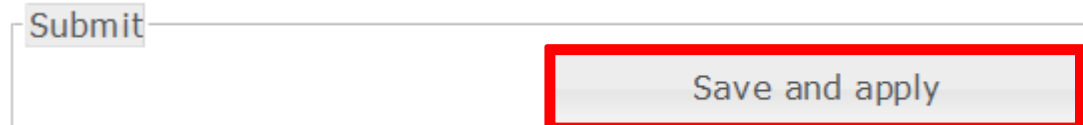

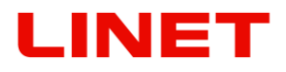

### 5.7.5 Setting the information "Zoom level on screen"

Go to Menu and click on "**Yes**", if you want to display zoom level on screen during the examination. Zoom levels response to your zooming in/out. If you do not want to display this information, click on "**No**".

| Zoom level on screen |  |  |
|----------------------|--|--|
| Yes No               |  |  |

Press SAVE AND APPLY to confirm completion of the change

| Submit |                |
|--------|----------------|
|        | Save and apply |

### 5.7.6 Revision number

You will find the revision number in the bottom part of the menu. The number is in the **YYYYMMDD** (year, month, day) format.

|                              | Synchronize with your time |
|------------------------------|----------------------------|
|                              |                            |
| Data directory structure     |                            |
| One directory for everything | One directory per day      |
| Photo timestamp              |                            |
|                              |                            |
| Yes No                       |                            |
| Yes No<br>Submit             |                            |

## 5.7.7 Time setup,,Clock on screen"

Go to the menu and click "**Yes**" if you want to see the time on the screen . If not click "**No**".

Click on the button so that you can **"Synchronize with your time"** 

| Date & time                   |                            |
|-------------------------------|----------------------------|
| System date & time: 23.7.2020 | 0 9:57:03                  |
|                               | Synchronize with your time |

Click on the button **SAVE AND APPLY** to save it.

| Submit |                |
|--------|----------------|
|        | Save and apply |

## 5.8 Changing default passwords

- 1) After successful pairing of the GRACIE chair with your PC/MAC, you need to connect the folder where photos and videos taken from the video colposcope of the GRACIE chair are stored.
- 2) Open the Internet browser.

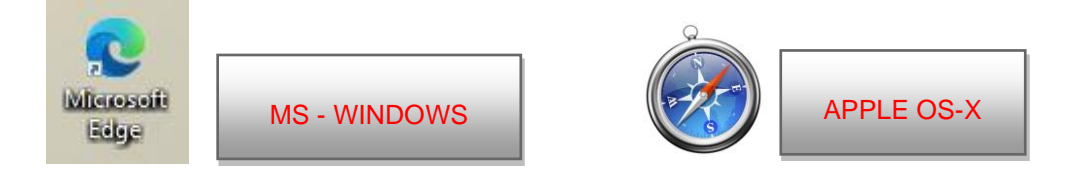

3) Type \\c-XXXXXXXXXXXX \data in the address bar, where XXXXXXXXXXX is the serial number on the nameplate of the Gracie chair.

or type //c-XXXXXXXXXXXXX.local in the address bar, where XXXXXXXXXXXX is the serial number on the nameplate of the Gracie chair

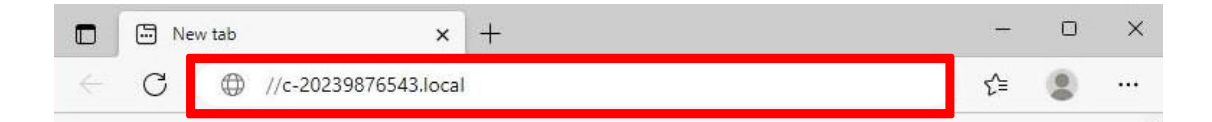

nebo IP adresu křesla GRACIE (10.0.0.1)

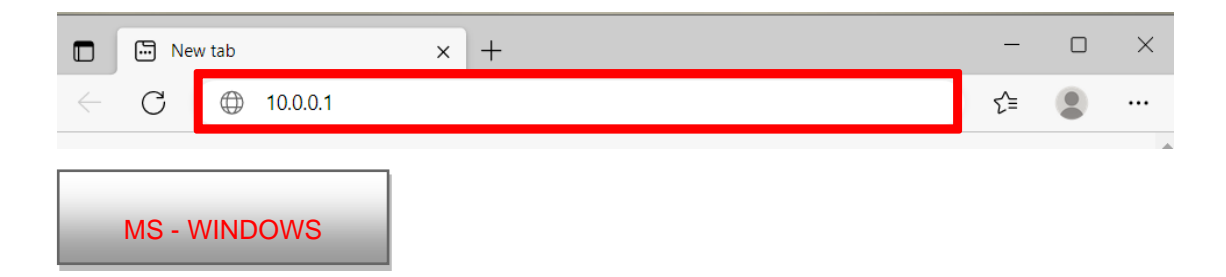

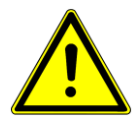

When typing the path into the address bar, make sure to use correct slashes!

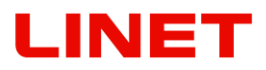

4) Press ENTER on the keyboard of your PC/MAC or click on "Go" on the address bar.

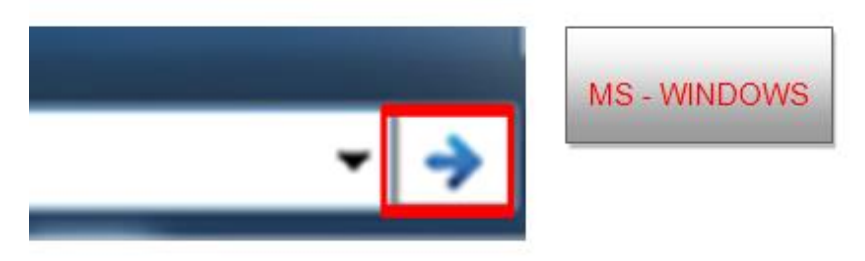

5) You will be promoted to enter the username and password. You will enter the settings page of WLAN module of the GRACIE chair.

Username: **admin** Password: **linet** 

| <ul> <li>□ □ c-20239876543</li> <li>← ○ □ c-202398</li> </ul> | × +<br>76543/                                                                                                    | A <sup>™</sup> tõ | -<br>€ |
|---------------------------------------------------------------|----------------------------------------------------------------------------------------------------|-------------------|--------|
| MS - WINDOWS                                                  | Sign in to access this site<br>Authorization required by http://c-20239876543<br>Your connection to this site is not secure<br>Username admin<br>Password<br>Sign in Cancel |                   |        |

| 🙁 Safari File Edit View     | History Bookmarks Window       | Help      |                                                                                                    |
|-----------------------------|--------------------------------|-----------|----------------------------------------------------------------------------------------------------|
| 000                         |                                |           | 10.0.0.1                                                                                                    |
| < E 10.0.0.1/set            | tings/                         |           |                                                                                                    |
| C III Apple iCloud Facebook | Twitter Wikipedia Yahoo News * | Popular * |                                                                                                    |
| APPLE OS-X                  |                                | ć         | To view this page, you must log in to area<br>c-20239876543 on 10.0.0.1:80.<br>Your login information will be sent securely.<br>Name:<br>Password:<br>Remember this password in my keychain<br>Cancel Log In |

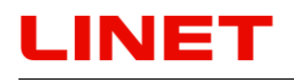

- To change the default password for connection to the wireless network of the video colposcope (Wireless AP) change the password 12345678 to a new one.

For example **123** - you can then go to the menu by entering a command in the following format: //**123**/settings

This name serves also for accessing the menu (//c-XXXXXXXXXX) and the stored

| Colposcope settings x +                                       | 0  |
|---------------------------------------------------------------|----|
| C ▲ Not secure   c-20239876543/settings/ A <sup>A</sup> ☆ Φ ☆ | -  |
| letwork                                                       |    |
| Network mode                                                  | _  |
|                                                               |    |
| Wireless AP Wireless client Ethernet (wired)                  |    |
| Wirelass AD sattings                                          | _  |
| mieless Ar seconds                                            |    |
| Country<br>European Union >                                   |    |
| ESSID (network name) 1                                        |    |
| c-20239876543                                                 |    |
| Channel                                                       |    |
| 6 (2437 MHz) V                                                |    |
| Encryption key 2                                              |    |
| 123450/0                                                      |    |
| ostname                                                       |    |
| 2                                                             |    |
| -20239876543 3                                                |    |
|                                                               |    |
| /Indows share                                                 |    |
| hared folder password (keep empty for no password)            | ٦  |
| net                                                           | _  |
| dministration password                                        | _  |
|                                                               | -1 |
| assword for this administration page<br>net                   |    |
|                                                               |    |

photographs and videos (\\c-XXXXXXXXXXX\data).

- 4) To change the default password protecting your photos and videos against access of unauthorized persons change the current password **linet** to a new one.
- 5) To change the default password protecting the access to the menu of the microcomputer of the GRACIE chair change the current password **linet** to a new one.

To finish the changes press **SAVE AND APPLY**.

| Submit |                |
|--------|----------------|
|        | Save and apply |

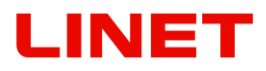

### 6 Accessories

### Compulsory accessories

### 6.1 Video colposcope with polarisation filter (GKB-512)

Video colposcope is provided with a reflection reduction system. The system is based on the technique of polarisation decreasing considerably the extent of reflections occurring in the fall of light on the device, e.g. mucus, gynaecological mirror or other surfaces. The system is placed inside of the body, enabling the user to get an image without reflections.

The system is controlled by the rotary ring which is placed at the bottom part of the video colposcope body. By moving finger from right to left, the ring can be rotated up to outer positions, after having reached them, it has to be rotated to the opposite side.

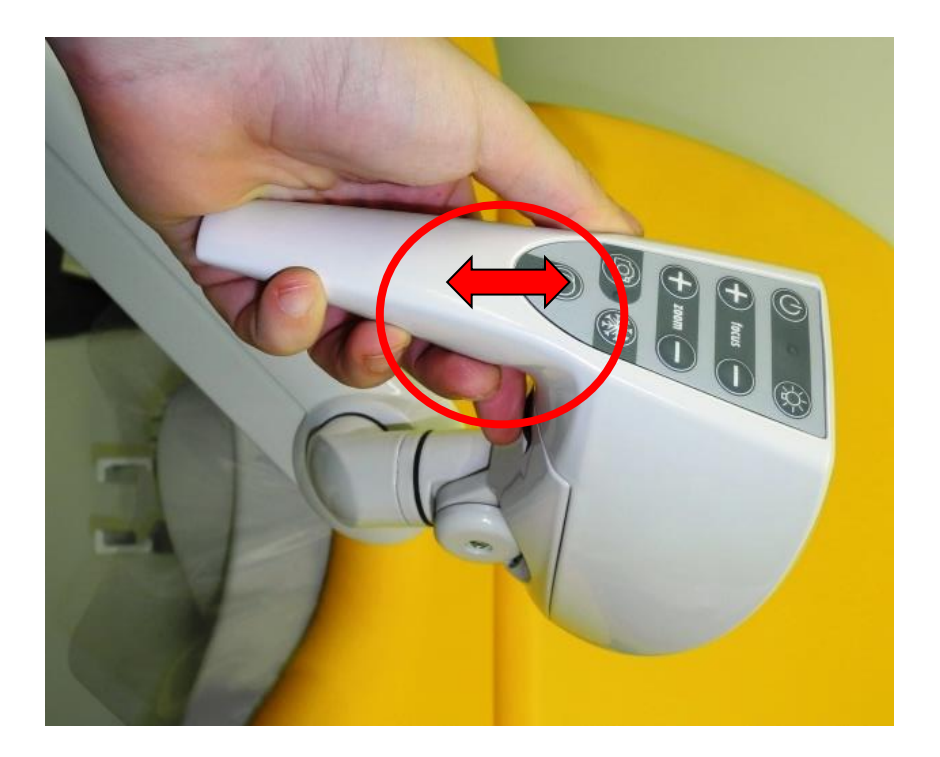

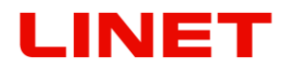

### PHOTO WITHOUT FILTER

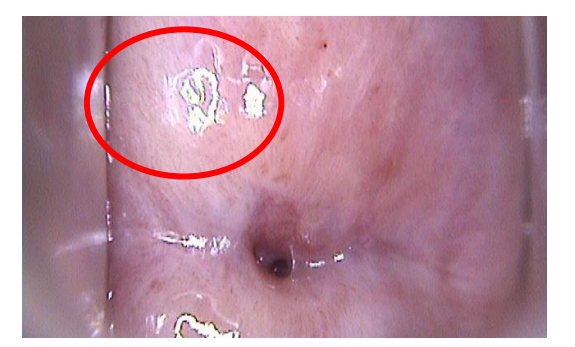

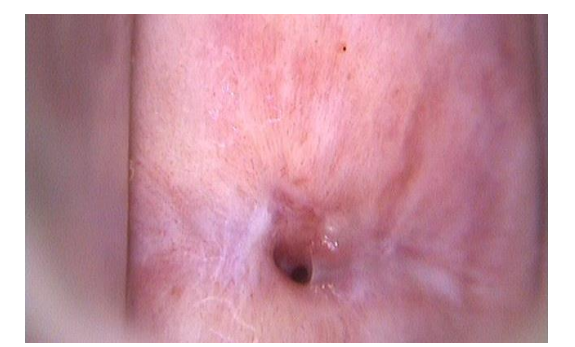

PHOTO WITH FILTER

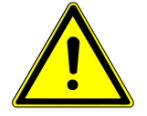

It is recommended that automatic focusing (see Section 3.14) is activated again after the function for removal of reflections has been used. It is achieved by focusing the camera on the surfaces located under the layer reflecting light. In the event e automatic focusing is not sufficient, hand focusing can be used.

After the outer positions of the rotary ring have been reached, the ring must be rotated to the opposite side, otherwise there is a threat of damage of the polarisation system mechanism.

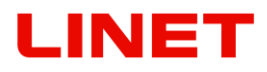

### 6.2 Standard leg supports (GKB-201.X)

Non-sectional leg supports are included in the basic product price.

# 6.3 Standard leg supports with a lamp integrated in the left leg support (GKB-202.X)

The leg supports are identical to the standard ones, but the left leg has a lamp built into it, which helps in illuminating the working area. The lamp is on a pivoting hinge, so it can be tilted to two positions and it is also on a "goose neck" so it can be positioned as required. The lamp switch is on the actual lamp body. This accessory cannot be combined with the chair version which has an integrated colposcope.

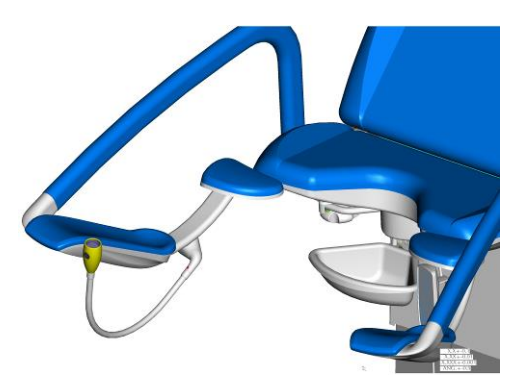

Lamp in passive position

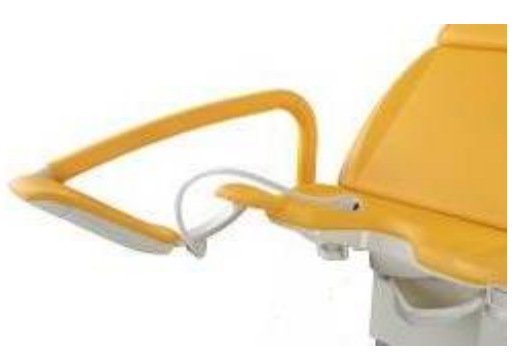

Lamp in active position

## 6.4 Sectional leg supports (GKB-205.X)

Sectional leg supports allow their removal and make it easier especially for immobile patients to mount the chair.

### Removal procedure:

- 1) Push the securing wire in the direction away from the chair (figure 1)
- 2) Lift the support by ca 30° and pull it out of the arm joint (figure 2)

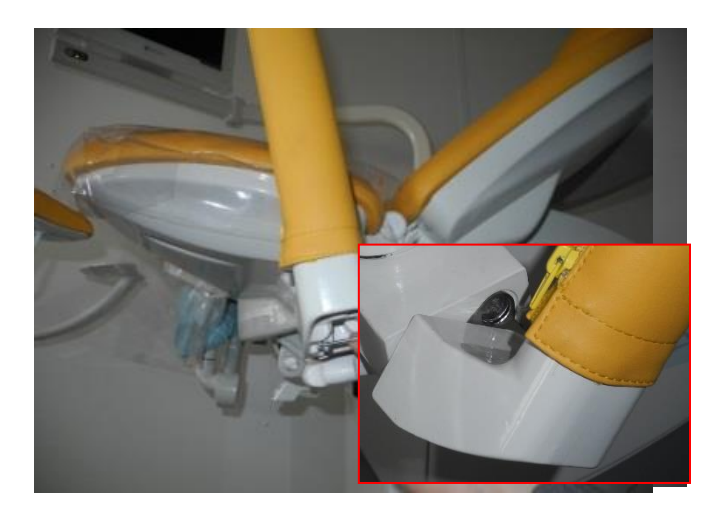

### Assembly procedure:

- 1) Fit the support when it is tilted by 30°C in relation to the support arm joint.
- 2) Push the support to the chair as far as possible, to keep the pivot of the joint fully inserted.
- 3) Slowly release the support downwards until you hear the securing wire lock into place with a snap.

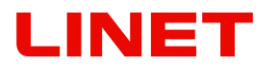

# 6.5 Sectional leg supports with a lamp integrated in the left leg support (GKB-206.X)

The sectional leg supports can be removed to make it easier especially for immobile patients to mount the chair This version contains also an integrated lamp, which helps to illuminate the working area.

### **Removal procedure:**

- 1) Pull the blue power supply cable of the lamp out of the leg support arm joint (fig. 1)
- 2) Push the securing wire in the direction away from the chair (fig. 2)

Fig. 3

3) Lift the support by ca 30°C and pull it out of the arm joint (fig. 3)

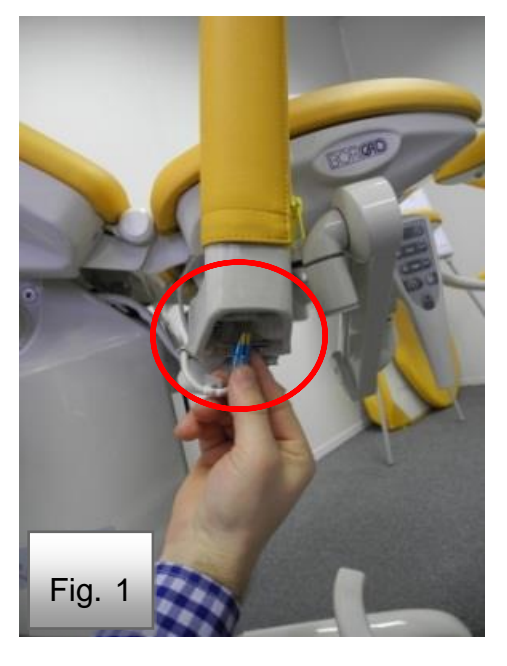

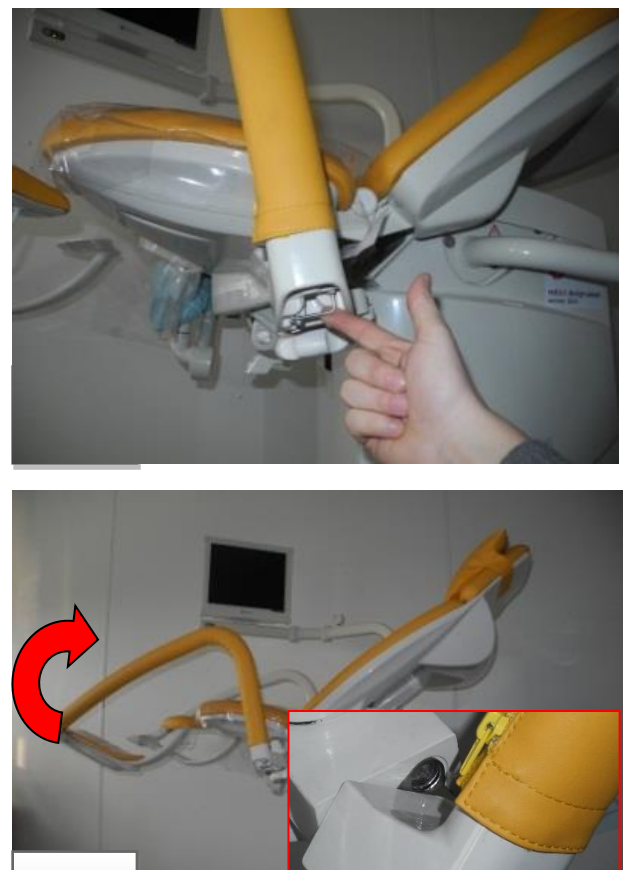

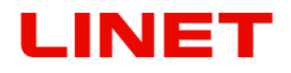

#### Assembly procedure:

- 1) Install the support when lifted by 30° in relation to the support arm joint.
- 2) Push the support towards the chair as far as possible, until the joint pivot is fully inserted in.
- 3) Slowly release the support down, until you hear the securing wire snap in to place.
- 4) Now the leg support is properly fitted in and now we can install the lamp's blue connector to the leg support joint.
- For the chair version equipped with a screen, take caution when assembling and removing leg supports. To facilitate access, tilt the screen away.

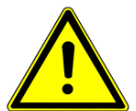

- For the chair version with a lamp, take caution when assembling and removing the leg supports because the lamp's power cable may get damaged. If the cable is damaged, the chair must not be used and the service centre must be contacted.
- After removing the leg supports, take caution regarding their storage. If the handling is not careful, the securing wire may get stuck and deformed.
- In the interest of safety, make sure the supports are properly fitted before use. Improper fitting of a support may lead to injury. If the supports are assembled properly, there will be no gap between the arm and the joint of the leg support.

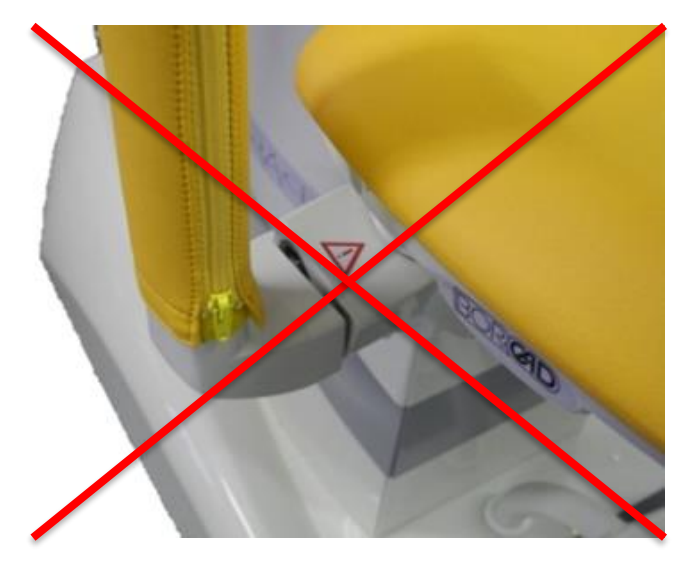

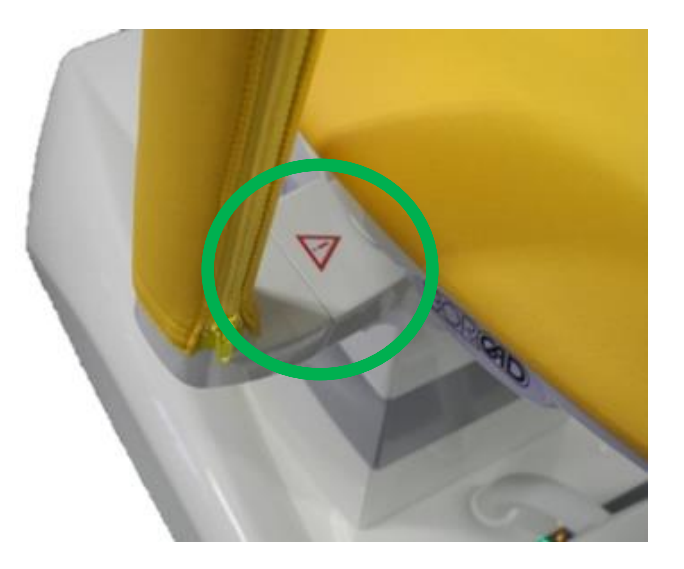

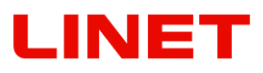

### 6.6 Plastic bowl, rotary (GKB-139)

Bowl is included in the product basic price.

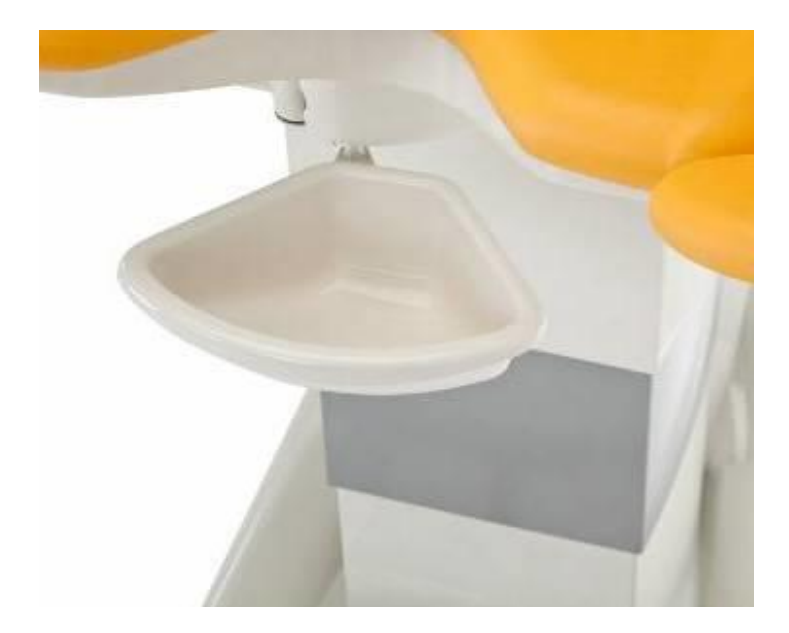

## 6.7 Asymmetric suspension bowl for the colposcope (GKB-097)

Bowl must be removed when the patient gets in and out. If the chair moves when the bowl is filled, its content may spill on the chair and floor. Bowl can be used together with the digital colposcope. Maximum permitted volume of the bowl is 3 litres. Maximum load of the bowl is 10 kg. Bowl holder does not allow an intermediate position, the bowl must snap in. Bowl is not included in the product basic price.

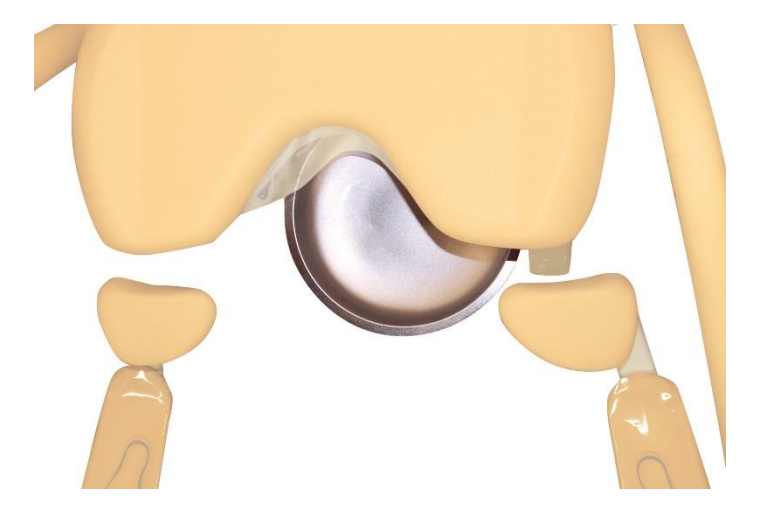

## LINET

## 6.8 Leg rests Goepel type (GKB-207.X)

Non-sectional leg supports are included in the basic product price.

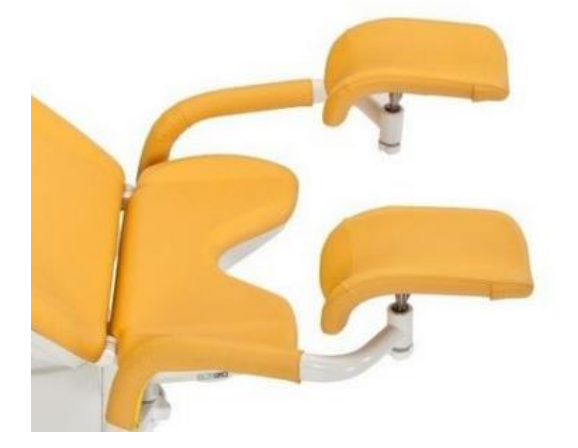

## 6.9 Sectional Leg rests Goepel type (GKB-208.X)

Sectional leg rests allow their removal and make it easier especially for immobile patients to mount the chair.

### **Removal procedure:**

- 1) Push the securing wire in the direction away from the chair (figure 1)
- 2) Lift the rest by ca 30° and pull it out of the arm joint (figure 2)

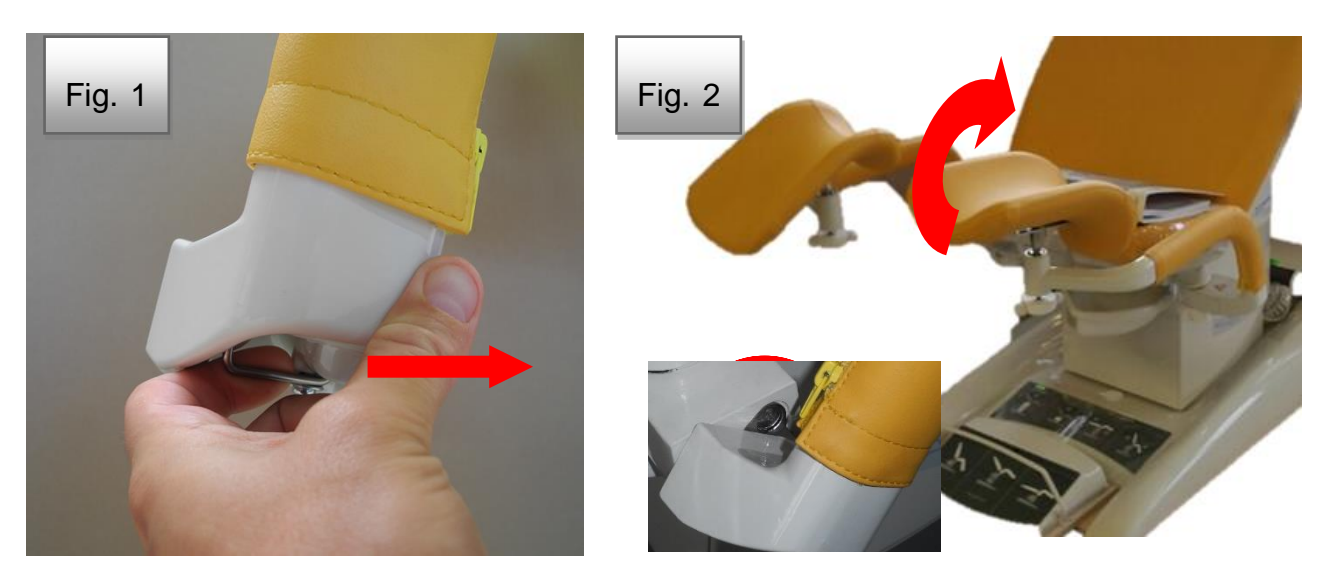

### Assembly procedure:

- 1) Fit the rest when it is tilted by 30°C in relation to the rest arm joint.
- 2) Push the rest to the chair as far as possible, to keep the pivot of the joint fully inserted.
- 3) Slowly release the rest downwards until you hear the securing wire lock into place with a snap.

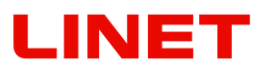

## 6.10 Doctor's foot support (GKB-021)

It serves for the doctor to support his or her feet during the examination.

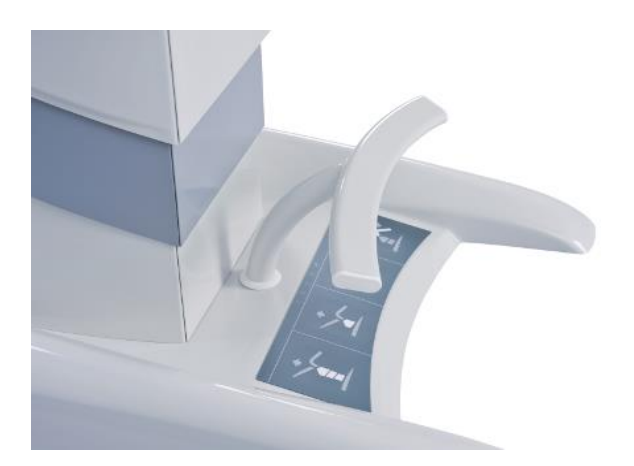

## 6.11 Portable wire-less foot controller – additional (GKB-354)

(max. 3 pcs)

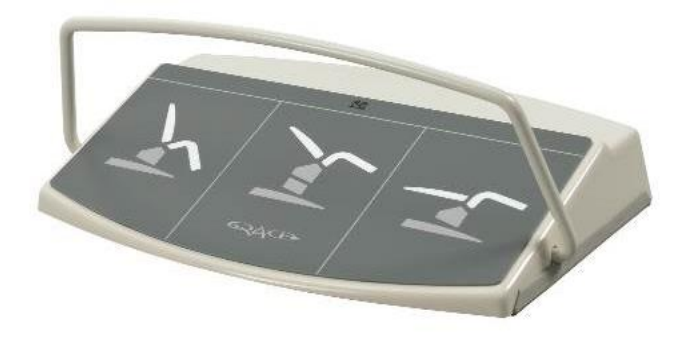

## 6.12 Fixation strap (ZP-25.X)

Pair. It is used for fixing legs of the examined women.

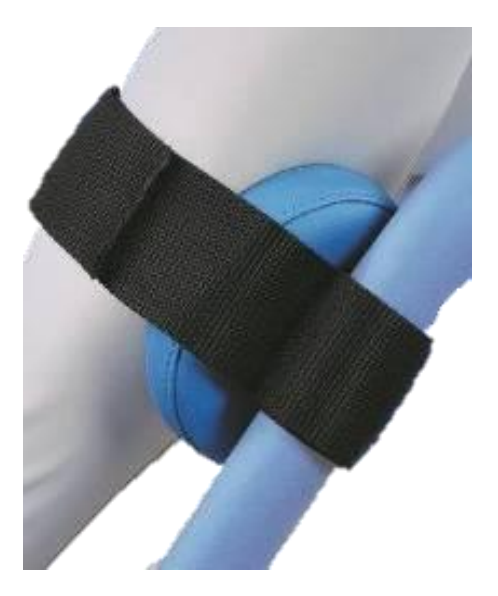

## LINET

## 6.13 Eurolath, stainless steel right/left (GKB-040/041)

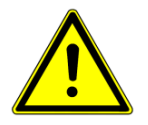

Maximum load – see the technical data. Ensure that when the chair moves up and down, the surrounding objects do not collide or get caught with the Eurolath.

The eurolath is used for placing the given accessories, such as armrests, hand control, infusion stand.

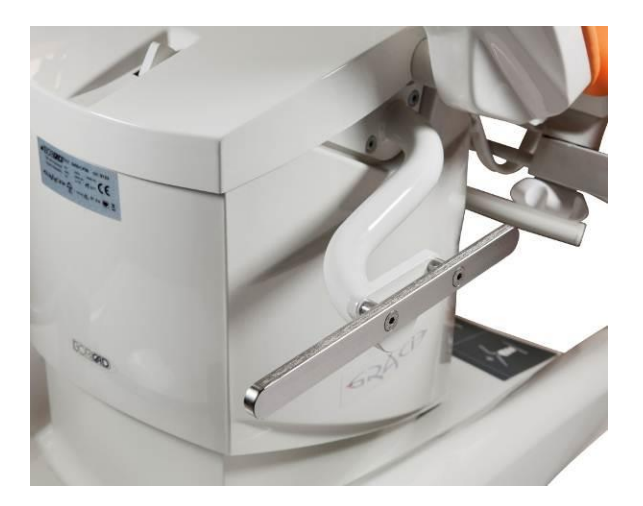

6.14 Head rest (GKB-092.X)

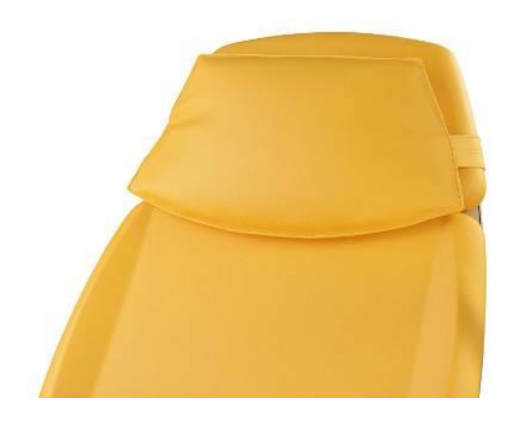

6.15 Head rest, semicircular (GKB-093.X)

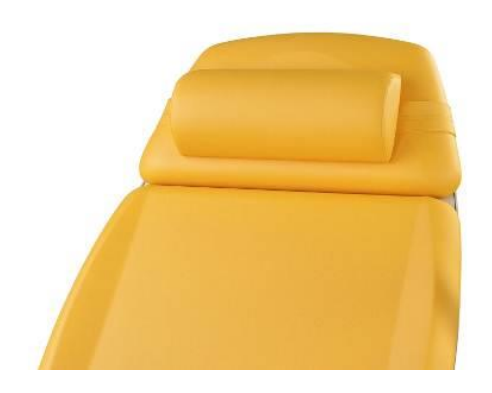

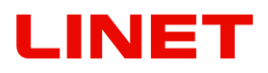

## 6.16 PVC cover of foot support (pair) (GKB-098)

The cover with the graphics indicating the correct position of the foot on the foot support. The cover can be removed.

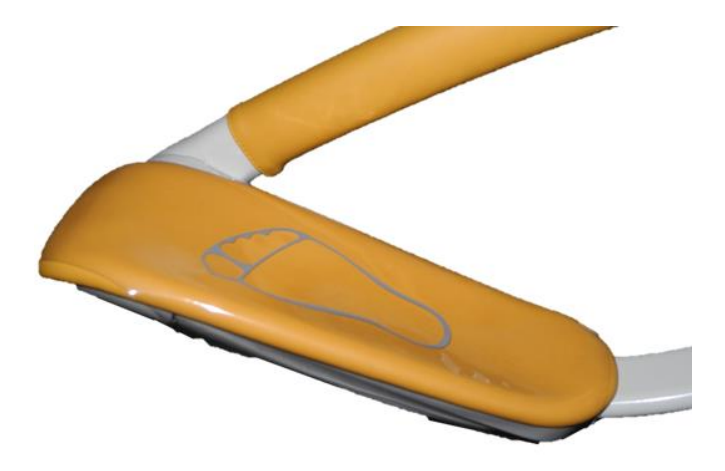

6.17 PVC underseat cover (GKB-077)

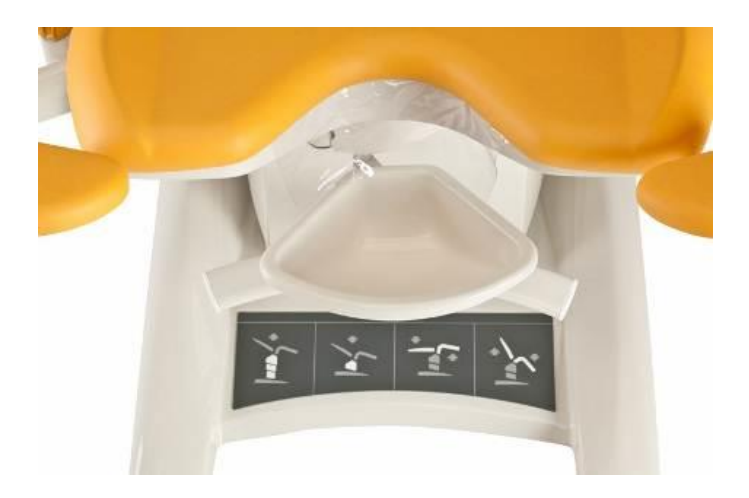

6.18 PVC underseat cover (GKB-163)

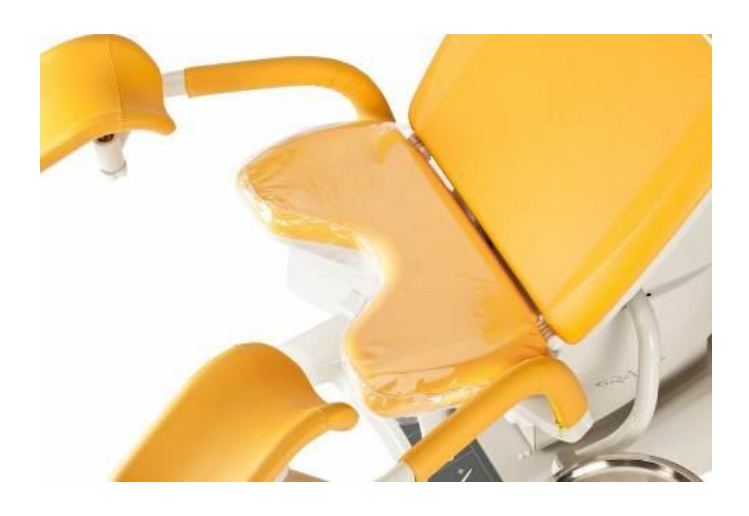

## LINET

## 6.19 Flat bowl for instruments (plastic) (GKB-054)

A plastic bowl is moved to its service position using a turning holder with locking. Locking in the service position is automatic. You can remove the bowl very easily from the holder in order to clean it. Bowl is made of a material that can withstand temperatures exceeding long of 65°C.

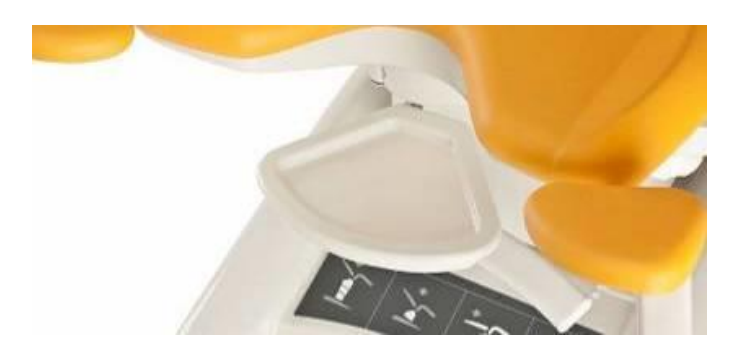

**6.20 Rotary instrumental bowl, stainless steel – left (GKB-055)** The maximum permitted load is 10 kg.

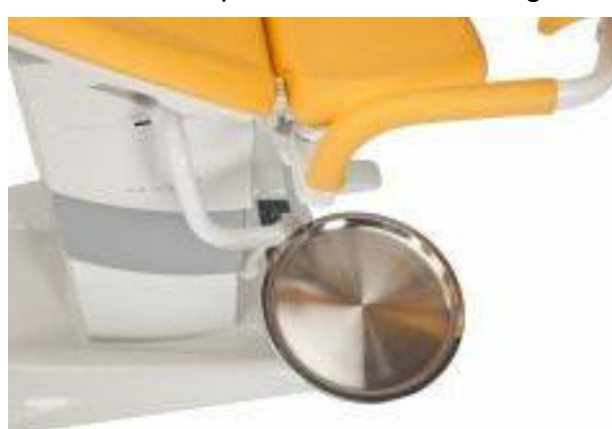

# 6.21 Rotary instrumental bowl, stainless steel – right (GKB-065)

The maximum permitted load is 10 kg.

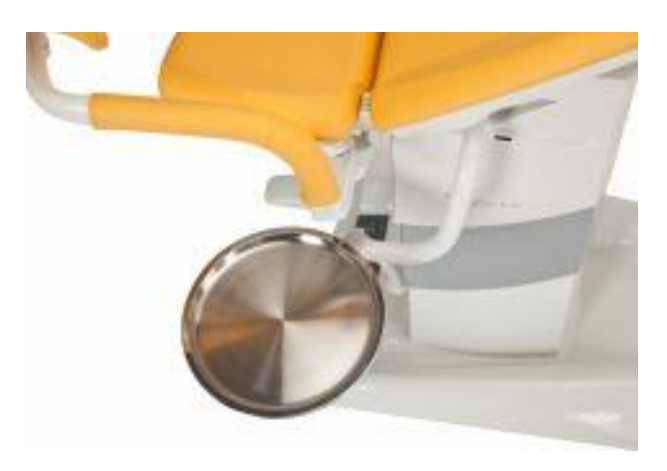

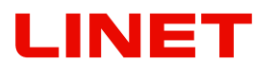

# 6.22 Doctor's chair, ergonomic - high adjustment by hand (GKB-075)

Adjustable height; hand lock

### WARNING!

- Do not use excessive force when operating the drive!
- Check the functionality of the control piston stroke.
- The maximum static load is 120 kg.

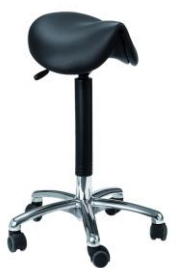

# 6.23 Doctor's chair, ergonomic - high adjustment by foot (GKB-076)

Adjustable height; foot lock

### WARNING!

- Do not use excessive force when operating the drive!
- Check the functionality of the control piston stroke.
- The maximum static load is 120 kg.

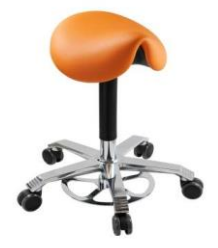

## 6.24 Doctor's chair - high adjustment by hand (ZK-05.X)

Adjustable height; hand lock

### WARNING!

- Do not use excessive force when operating the drive!
- Check the functionality of the control piston stroke.
- The maximum static load is 150 kg.

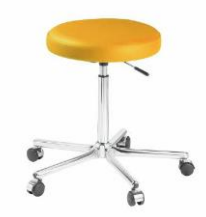

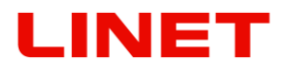

### 6.25 Roll holder (GKB-116)

It is used for attaching a paper roll. The recommended width of the paper role is 50 cm, length 50 m. The roll holder is not to be used when handling the chair. The maximum permitted load is 5 kg.

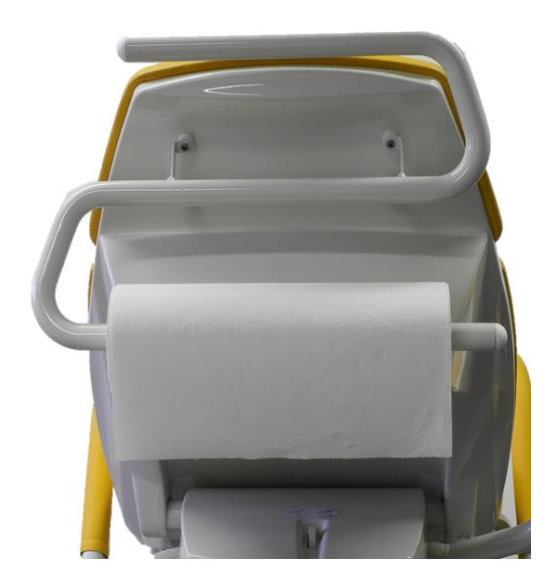

## 6.26 Euro lath for back rest Left / Right (GKB-117 / GKB-118)

The back strip (dimensions  $300 \times 25 \times 10$  mm) is used for placing the given accessories, such as armrests, hand control.

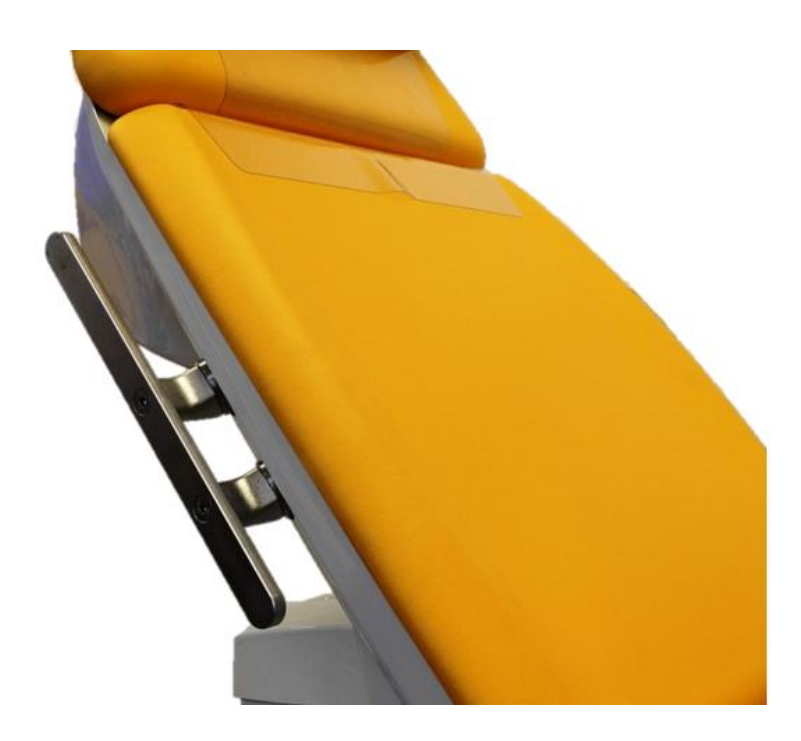

## 6.27 Laying board (GKB-115)

This equipment is used to create a flat laying surface, suitable for patients in supine position during longer interventions. Installation procedure:

- Set the board end to the stop toward footrests (according to Fig. 2) so that a safety gap remains between the board and sitting part (according to Fig. 3).
- 2) Tighten the screws to secure footrests (according to Fig. 4) so that the board is safely fitted in place.

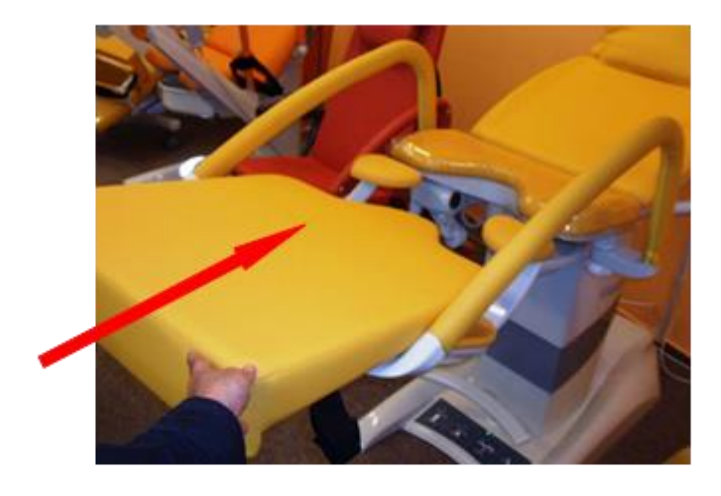

Fig. 1

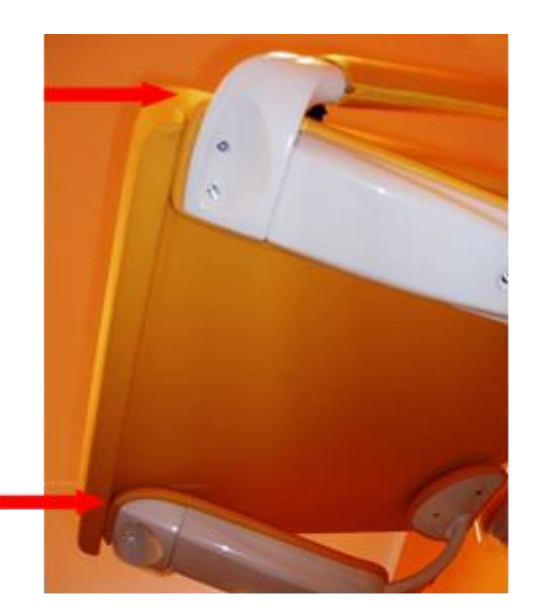

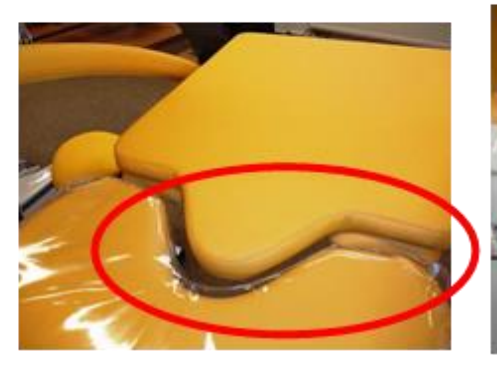

Fig. 3

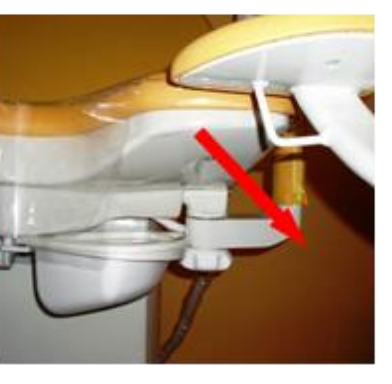

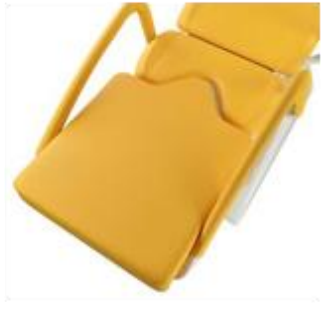

Fig. 4

### 6.28 Protection sheet in front of a patient

## No things are to be hanged up on the divider. Maximum load of the protection sheet arm is 5 Kg!

Protection sheet placed in front of a patient is to avoid eye contact between the doctor and his patient that is to be examined. Divider dimensions (680 mm height, 800 mm width). Color of the artificial leather upon order request.

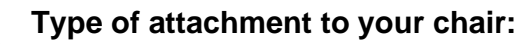

1) Attachment to the chassis of the chair for version (GKB-127 for the left side and GKB-128 for the right side).

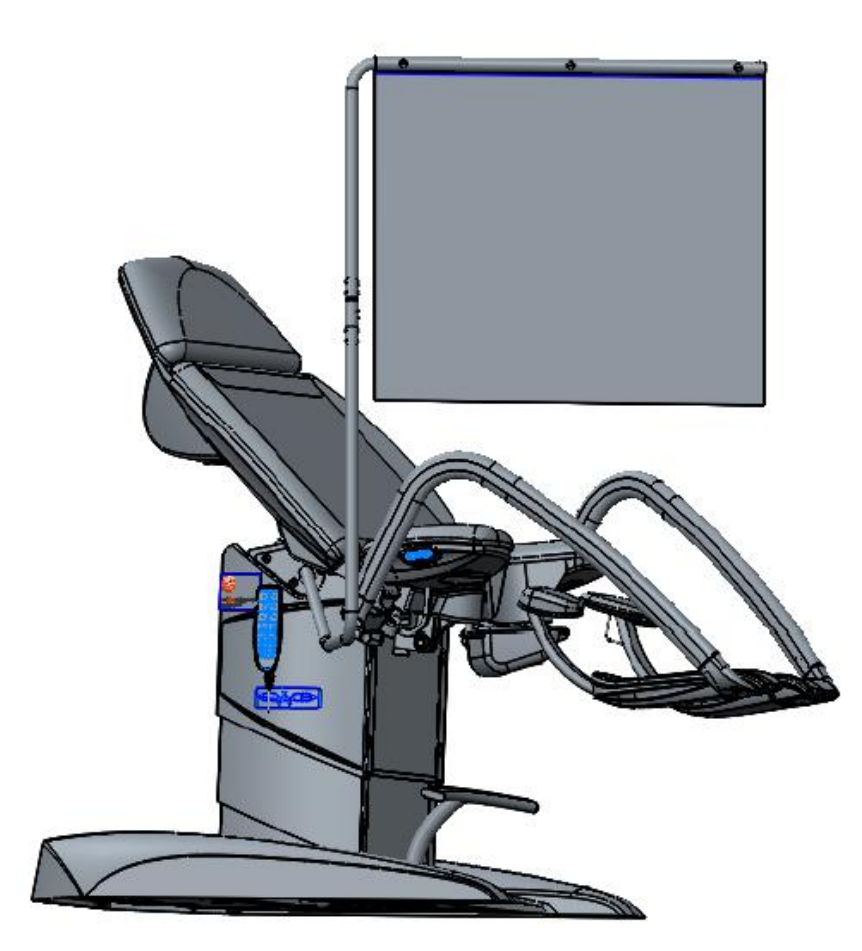

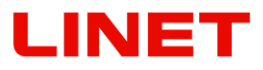

## 6.29 Colposcope holder - Leica (GKB-080 left / 081 right)

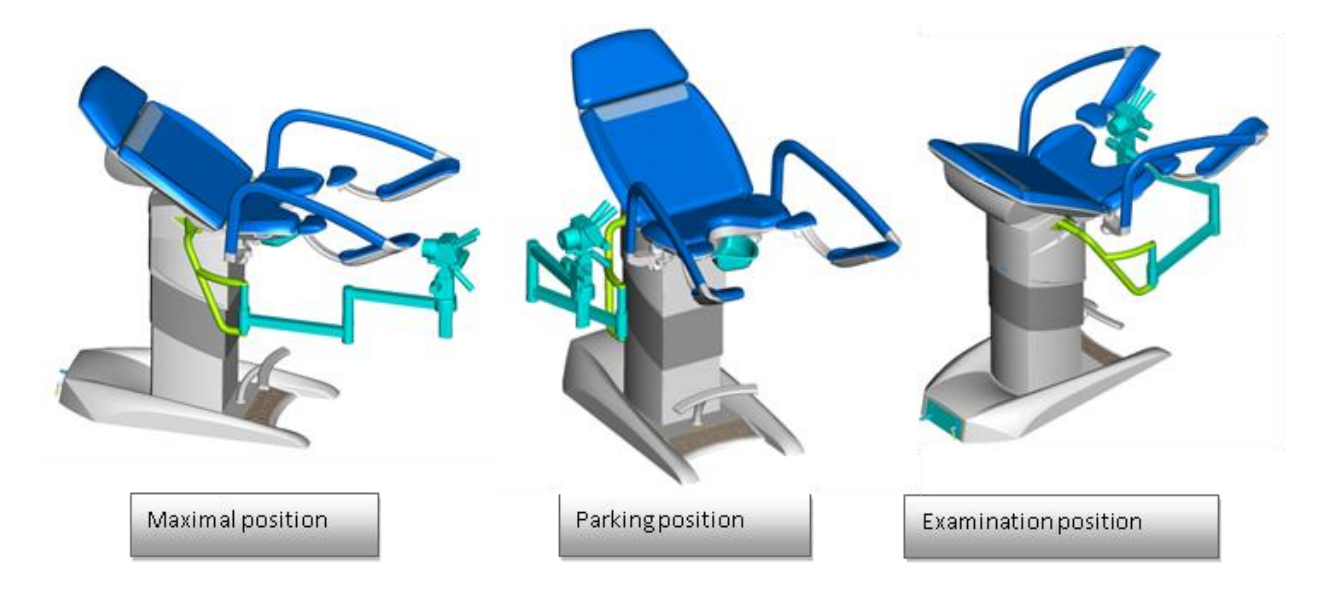

## 6.30 Colposcope holder - Leisegang (GKB-082 left / 083 right)

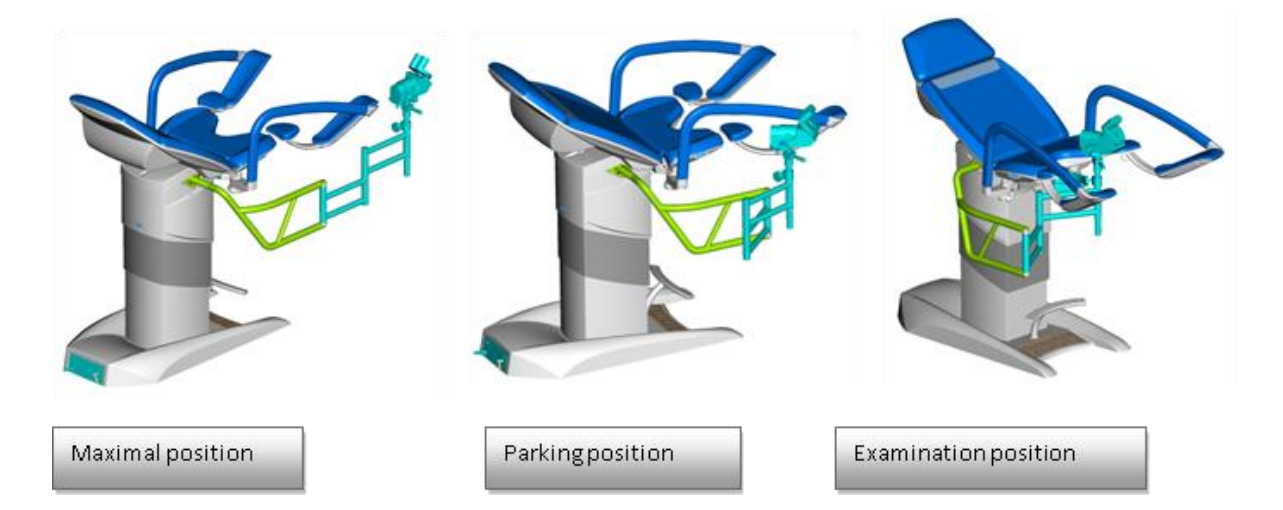

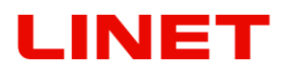

6.31 Colposcope holder - Zeiss (GKB-084 left / 085 right)

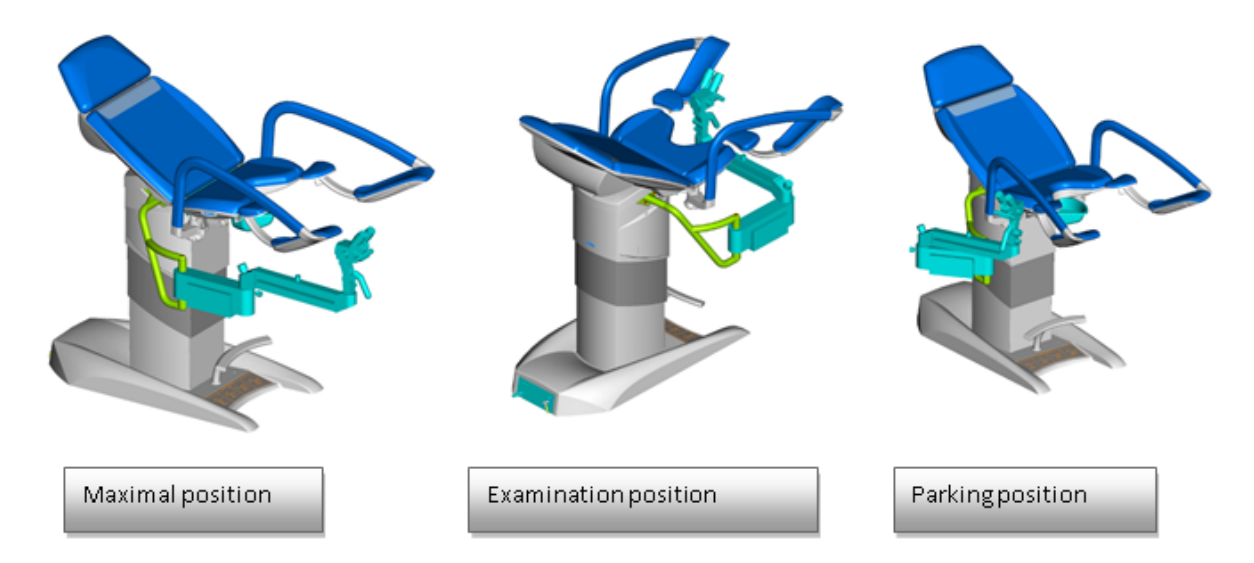

## 6.32 Colposcope holder – Olympus (GKB-086 left / 087 right)

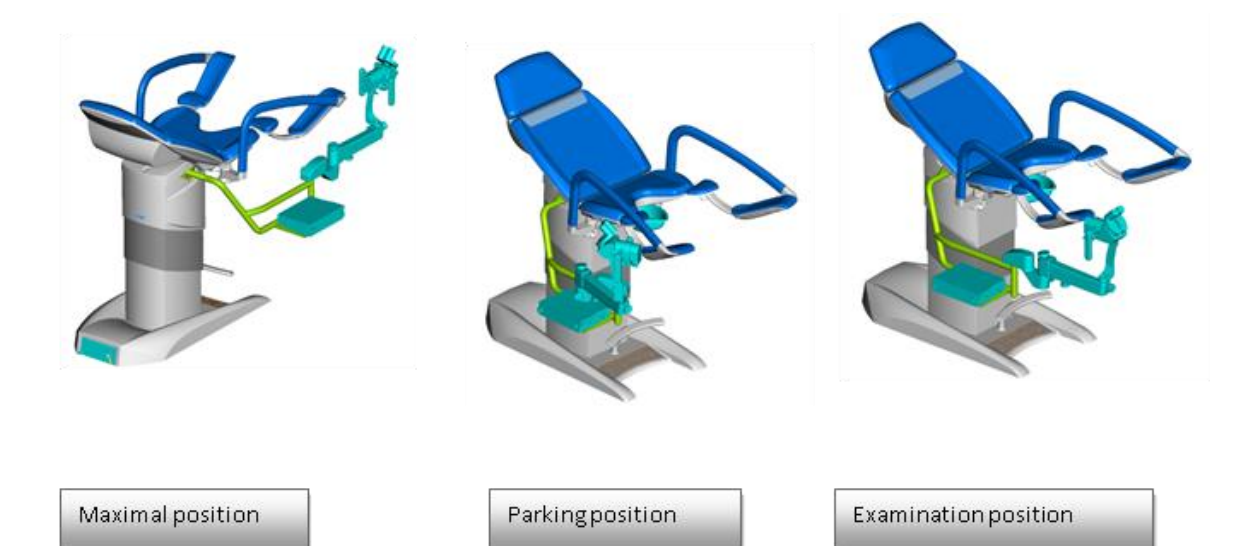

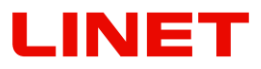

## 6.33 Colposcope holder – Leisegang (GKB-088 left / 089 right)

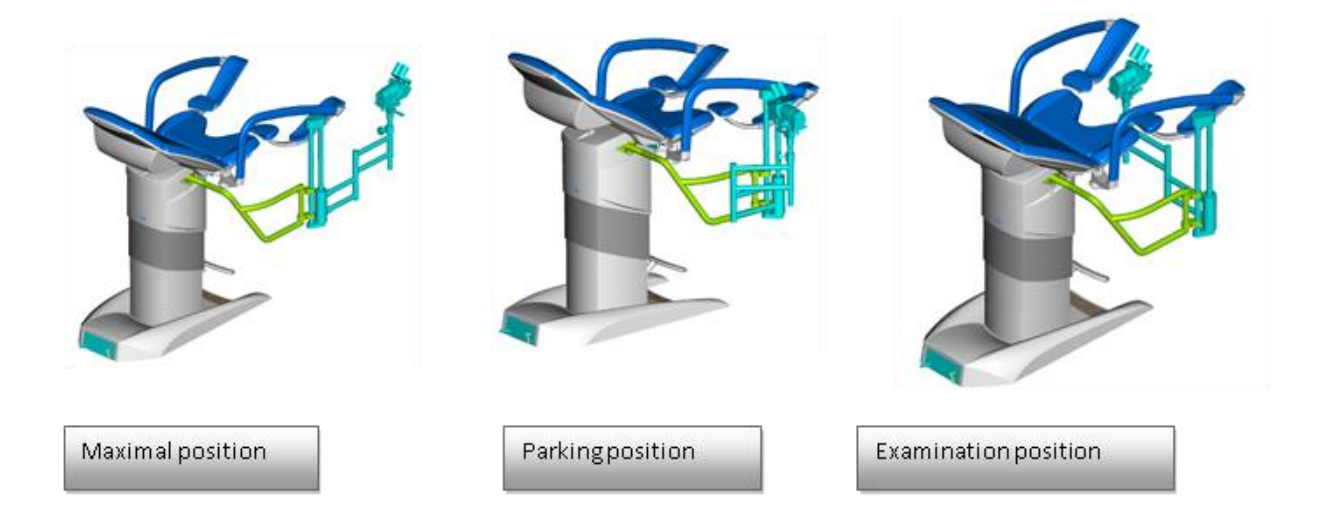

## 6.34 Colposcope holder – OPTOMIC (GKB-094 left / 095 right)

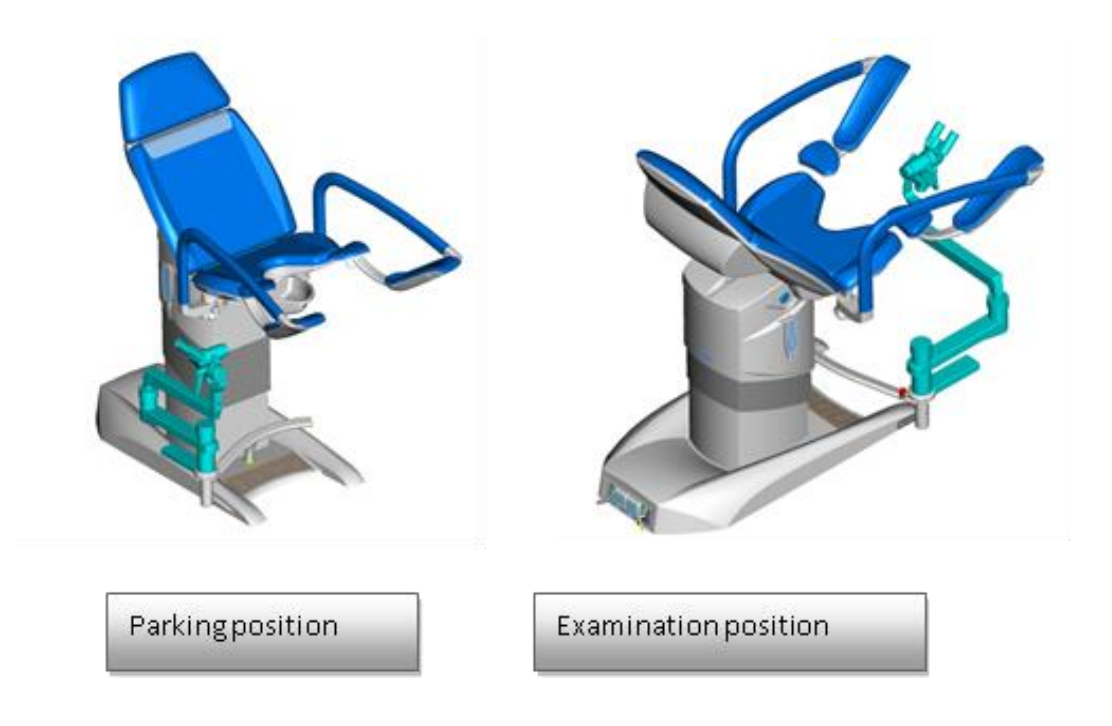

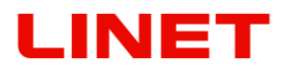

## 6.35 Colposcope holder – ECLERIS (GKB-106 left / 107 right)

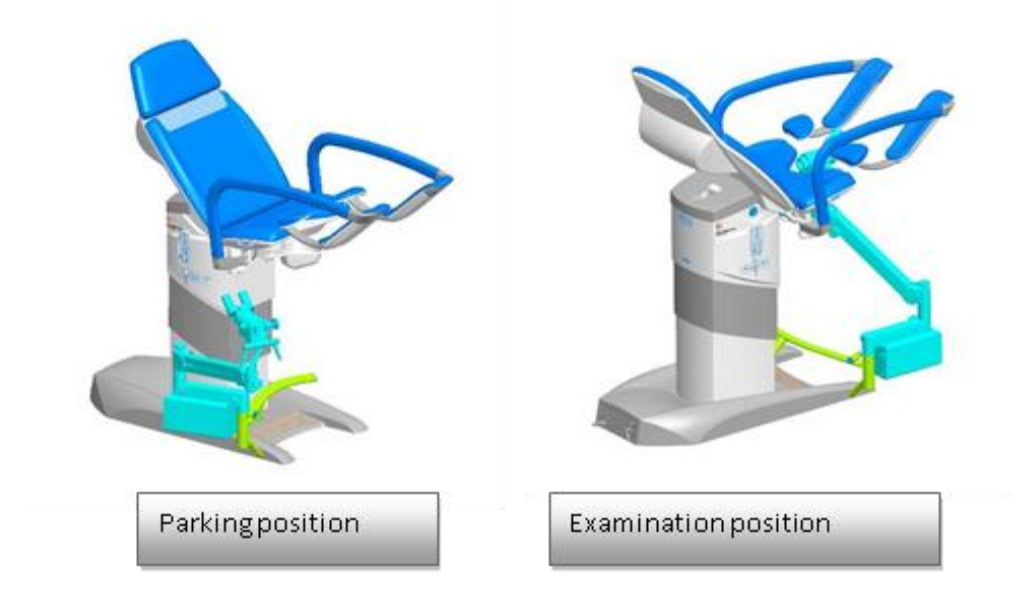

## 6.36 Colposcope holder – Kaps (GKB-132 left / 133 right)

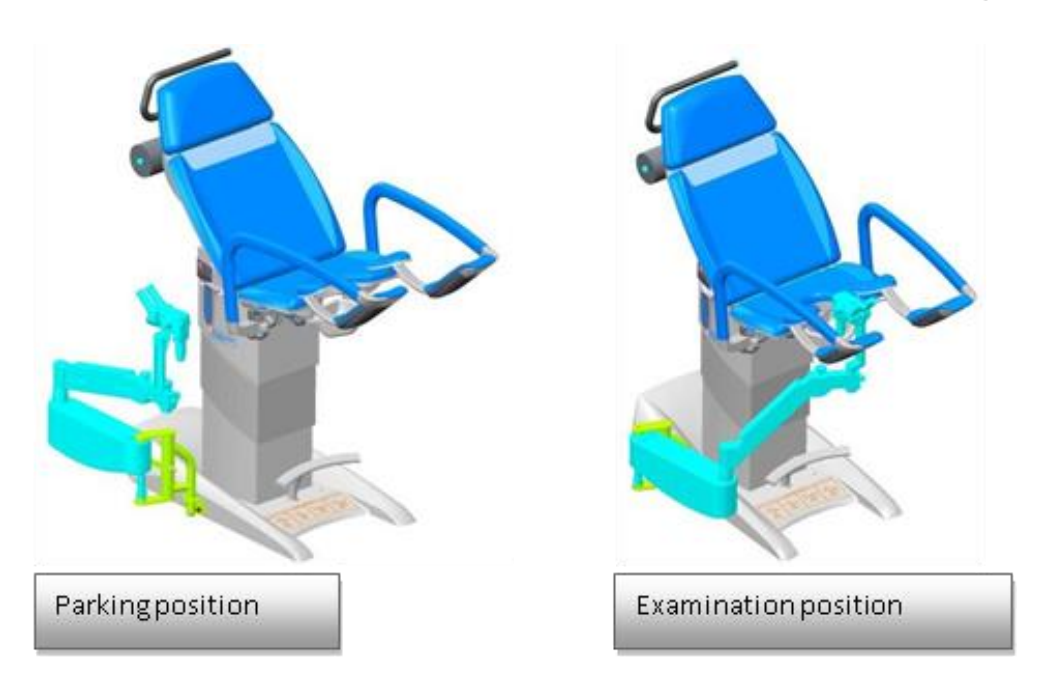

## 6.37 Colposcope holder – Atmos (GKB-100 left / 101 right)

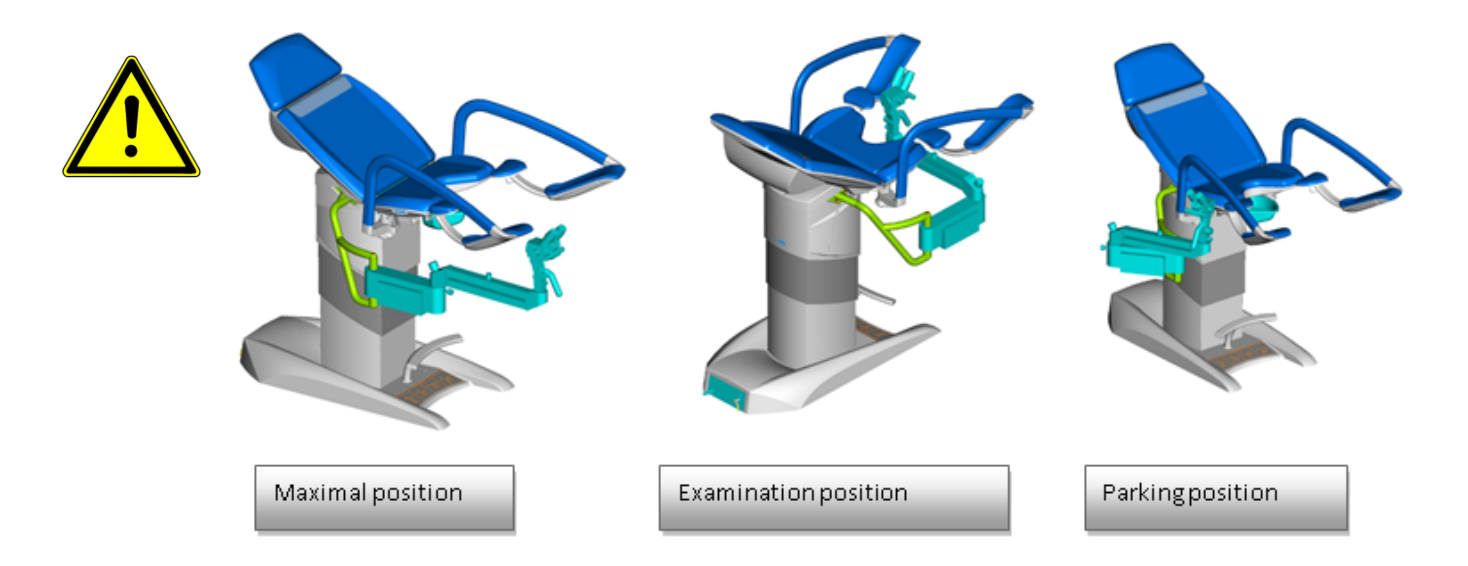

When completing tasks with named colposcopes, the colposcope always needs to be "parked" in safe position "parking position" so that collision of the chair with colposcope does not occur.

### 6.38 HDMI cable 3m (GKB-410.97)

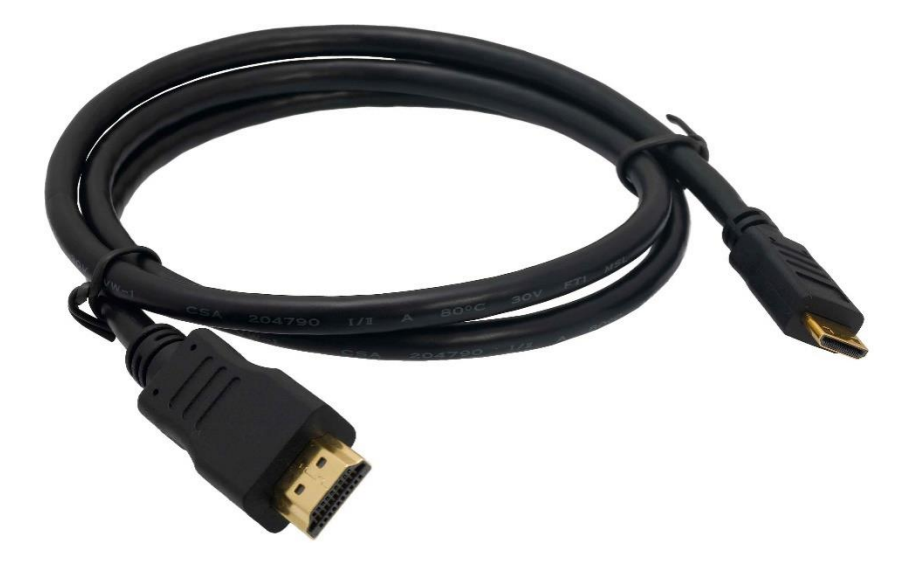

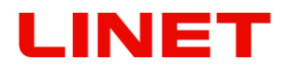

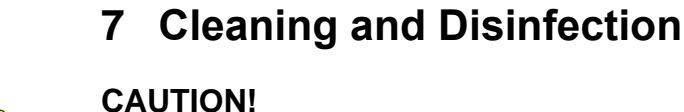

### Risk of injury due to accidental chair movement!

• When cleaning, always deactivate the function keys between the chassis and the bed.

### WARNING!

### Risk of damage to property due to incorrect cleaning / disinfection!

- Do not use washing machines.
- Do not use pressure or steam cleaners.
- Follow the instructions and the dosage recommended by the manufacturer.
- Make sure that disinfectants are selected and used exclusively by qualified hygiene professionals.
- When cleaning and disinfecting, pay attention to the materials used! See the following table for information.

| Components of the chair                                                                 | Materials used                                                                                                    |
|-----------------------------------------------------------------------------------------|----------------------------------------------------------------------------------------------------|
| Frame construction, column covers,<br>physician's footrest, patient's footrest<br>frame | Painted steel                                                                                                    |
| Physician's footrest                                                                    | Painted steel                                                                                                    |
| Tray holders                                                                            | Painted steel                                                                                                    |
| Bowl holders, paper rolls                                                               | Painted steel                                                                                                    |
| External colposcope holders, accessory rails                                            | Painted steel, stainless steel                                                                                               |
| Drawer panel                                                                            | Painted steel, acrylonitrile styrene acrylate (ASA)                                                                          |
| Cover of the undercarriage, column, seat, backrest, patient's footrests                 | Acrylonitrile butadiene styrene (ABS)                                                                                        |
| Upholstery of the seat, backrest, headrests, patient's footrests                        | Polyvinylchloride (PVC)                                                                                                    |
| Cover of the seat, footrests, headrests, and underseat cover                            | Polyvinylchloride (PVC)                                                                                                    |
| Film-covered handsets (foot, hand, seat heating)                                        | Polyethylene (PE)                                                                                                    |
| Monitor                                                                                 | Painted steel, acrylonitrile butadiene<br>styrene (ABS) (cover), polyethylene<br>(PE) (film-covered handset), LCD<br>display |
| Colposcope                                                                              | Painted steel + aluminium, glass,<br>polyethylene (PE) (film-covered<br>handset)                                             |
| Labels                                                                                  | Polyethylene terephthalate (PET)                                                                                             |

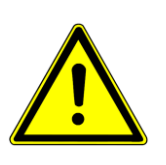

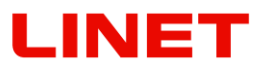

### Cleaning (Gracie)

### Prepare the chair for cleaning as follows:

- Raise the chair to the highest position.
- Adjust the backrest so that you have access to the reverse side.
- Disconnect the chair from the mains.

### Daily cleaning

#### Clean the following parts of the chair:

- All controls for chair adjustment
- All handles
- Freely accessible padding surfaces

### **Complete cleaning and disinfection**

#### Clean the following parts of the chair:

- All controls for chair adjustment
- Support areas comprising a head cushion starting from the head section towards the bottom section
- Hangers and handles
- Leg holders
- Chair frame
- Lift the left plastic chassis cover and clean the contaminated areas
- Infusion stand and holder
- Wheels and brake pedals

#### For safe and gentle cleaning:

- Do not use any strong acids or bases (optimal pH range is 6 8).
- Use only cleaning agents that are suitable for cleaning medical equipment.
- Do not use abrasive powders, steel wool or other materials and cleaning agents.
- Never use any corrosive or vitriolic cleaning agents.
- Never use cleaning agents that cause calcium carbonate to settle.
- Never use cleaning agents with solvents that could affect the structure and consistency of plastics (benzene, toluene, acetone, etc.).
- Carefully clean the electrical components and allow them to dry completely.
- Never immerse SCU in water or clean it with steam.
- Follow local guidelines for infection control.
- Do not use open flames when working with cleaning and disinfecting agents!
- Discoloration of the upholstery due to the transfer of color pigment from clothing or other products coming into contact with the surface (e.g. jeans pants) is not a sign of reduced quality of the leatherette and this discoloration cannot be claimed under warranty.
- Make sure that all cleaning agents used are approved

| RTU- Ready-to-use non-diluted products – spray or foam |                                                                  |                         |  |
|--------------------------------------------------------|------------------------------------------------------------------|-------------------------|--|
| Active substance                                       | How to use                                                       | Example of disinfectant |  |
| Amine, Alcohol up to 30%                               | Spray and wipe                                                   | Incidin foam            |  |
| Hydrogen Peroxide                                      | Spray and wipe                                                   | Incidin OxyFoam S       |  |
| Disinfection wipes                                     |                                                                  |                         |  |
| QAS                                                    | Wipe                                                             | Sani cloth active       |  |
| Hydrogen Peroxide                                      | Wipe                                                             | Incidin OxyWipe S       |  |
| Amine, Alcohol up to 30%                               | Wipe                                                             | Bacillol 30 tissues     |  |
| Conce                                                  | entrated disinfectants, to be                                    | diluted                 |  |
| Active substance                                       | Concentration of the<br>prepared solution of the<br>disinfectant | Example of disinfectant |  |
| Amine, QAS                                             | 0,5-1%                                                           | Terralin protect        |  |
| Oxygen, QAS                                            | 1%                                                               | Desam OX                |  |
| Oxygen, QAS                                            | 1%                                                               | Incidin Oxydes          |  |
| Amine, QAS                                             | 0,5%                                                             | Incidin pro             |  |
| Active substance                                       | Concentration of the<br>prepared solution of the<br>disinfectant | Example of disinfectant |  |
| Amine, QAS                                             | 0,5%                                                             | Surfanios premium       |  |
| Oxygen                                                 | 0,5%                                                             | Anios Oxy Floor         |  |
| Oxygen                                                 | 1%                                                               | Incidin Active          |  |
| Oxygen                                                 | 1%                                                               | Perform                 |  |

### Recommended disinfection (disinfectants for wiping)

*Warning!* Do not use disinfectants with active substance: alcohol over 30%, active chlorine, iodine, aldehydes.

As a result of the hygienic preparation process, gynaecological facilities are responsible for ensuring that all equipment and medical facilities they use must be cleaned or disinfected directly and immediately after occupation to prepare the premises for a new patient. This means that such cleaning will affect all parts of the chair. Due to the rapid change of patients in one place, the increased demand concerns the best possible balance between the necessary and possible cleaning processes. The procedure must be reviewed and agreed with, or supplemented with, hospital guidelines, recommendations for hygiene plans, and implemented measures. After patients with a known infection, special cleaning and disinfection measures must be used. Such procedures are subject to the above-mentioned hospital guidelines and must be clarified accordingly. Regarding infection control, the use of prefabricated protective coatings and / or cover fabrics is recommended, which additionally cover the hygienically sensitive components of the chair - seat, backrest, and leg section, in order to avoid contact of the patient's skin with the padding.

### 8 Maintenance

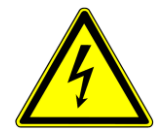

The battery voltage (without load) must be checked within the scope of regular annual revisions of the medical equipment. If the measured voltage is below 12 V (24 V in case that two battery cells are measured at a time), the battery must be replaced without delay. To ensure proper chair operation, we recommend replacing the battery at least once every 3 years.

Treads of fastening screws or the joins on the Goepel supports may get degreased by disinfectants. In these cases, timely lubrication prevents costly repairs.

| Problem<br>description                                                                              | Probable cause                                                                                                | Activities of the<br>operator to<br>correct the<br>problem                                                                                                    | Activities of the<br>qualified service<br>personnel                                                                              |
|----------------------------------------------------------------------------------------------------|----------------------------------------------------------------------------------------------------|----------------------------------------------------------------------------------------------------|----------------------------------------------------------------------------------------------------|
| Chair does not<br>react to commands<br>of controllers. No<br>foot control<br>indicator light is on. | Chair is probably<br>not plugged in the<br>electrical network<br>and the battery is<br>already<br>discharged. | Plug the power<br>cord to the<br>electrical outlet<br>(battery is fully<br>recharged after 8<br>hours).                                                                             | Check whether the<br>electrical network<br>is under power and<br>whether the outlet<br>is functional. Use a<br>different outlet. |
| Chair does not<br>react to commands<br>of the wireless foot<br>control.                             | Switch of the<br>wireless controller<br>located on the rear<br>chair panel is in<br>position "0" (OFF).       | Set this switch to position "I" (ON).                                                                                                    |                                                                                                    |
| Battery light icon<br>turns on and off.                                                             | Discharged battery<br>in the remote foot<br>control.                                                          | Replace batteries<br>in the remote foot<br>control.                                                                                                    | Check whether the<br>chair operates with<br>other remote foot<br>control. If so,<br>replace the remote<br>foot control.          |
| Chair does not react<br>to pressing the<br>memory function.                                         | Loss of position<br>(stalling) of any of<br>the engines                                                       | Set the chair to end<br>positions using the<br>hand control<br>(backrest to the<br>upper position, lifting<br>column to the lower<br>position, footrests to<br>the lower position). | Perform diagnostics<br>of the control<br>box. Replace<br>defective<br>components.                                                |

### 8.1 List of error, fault and generated messages

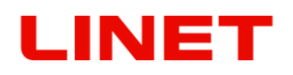

| Problem<br>description                                                                                             | Probable cause                                                                                                    | Activities of the<br>operator to<br>correct the<br>problem                                                                                                    | Activities of the<br>qualified service<br>personnel                                                  |
|----------------------------------------------------------------------------------------------------|----------------------------------------------------------------------------------------------------|----------------------------------------------------------------------------------------------------|----------------------------------------------------------------------------------------------------|
| The chair does not<br>respond to the<br>pushed memory<br>function                                                  | The safety SLS<br>switch is probably<br>not active. It is<br>under the chair. On<br>the chair base the<br>red warning diode<br>is lit. | Check, if there is<br>no uneven surface<br>under the chair and<br>if the chair is in<br>horizontal position.<br>Possibly screw in<br>the legs, to move<br>the chair base<br>closer to the floor                                                                                                    | Perform<br>diagnostics of the<br>control<br>box. Replace<br>defective<br>components.                 |
| Chair does not<br>react to commands<br>of controllers. All<br>foot control<br>indicator lights are<br>on or flash. | Control box reports<br>an error.                                                                                                    | Reset the control<br>box.<br>CONTROL BOX<br>RESETTING:<br>Press<br>simultaneously and<br>hold the buttons<br>controlling the<br>column up-and-<br>down movement –<br>you must hear an<br>intermittent audible<br>signal. Hold the<br>button as long as<br>the acoustic signal<br>disappears. If the<br>signal does not<br>sound, repeat the<br>whole procedure. | Perform<br>diagnostics of the<br>control<br>box. Replace<br>defective<br>components.                 |
| Seat part heating does not operate.                                                                                | Power cable<br>located under the<br>seat part and<br>leading to the seat<br>heating base plate<br>is connected<br>insufficiently.      | Remove the seat<br>part and make sure<br>that the cable is<br>connected.                                                                                                    | Check whether the<br>heating operates<br>with other base<br>plate. If so, replace<br>the base plate. |

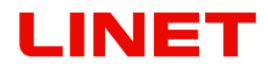

| Problem<br>description                                                                   | Probable cause                                                        | Activities of the<br>operator to<br>correct the<br>problem                                             | Activities of the<br>qualified service<br>personnel                                                                          |
|------------------------------------------------------------------------------------------|-----------------------------------------------------------------------|----------------------------------------------------------------------------------------------------|----------------------------------------------------------------------------------------------------|
| 5 LED indicators of<br>the seat part<br>heating flash and a<br>warning signal<br>sounds. | Seat part is<br>overheated.                                           | Let the seat part<br>cool down for<br>approx. 1 hour.                                                  | Check whether the<br>seat gets<br>overheated with<br>other base plate. If<br>so, replace the<br>base plate.                  |
| 4 LED indicators of the seat part heating flash.                                         | Seat part is<br>defective or badly<br>connected to the<br>base plate. | Remove the seat<br>part and make sure<br>that the cable is<br>connected.                               | Check whether the<br>heating operates<br>with other seat<br>connected. If so,<br>replace the seat.                           |
| 3 LED indicators of<br>the seat part<br>heating flash.                                   | This is an internal<br>error of the control<br>device.                | Remove the seat<br>part and make sure<br>that the control<br>device cable is<br>properly<br>connected. | Check whether the<br>heating operates<br>with other control<br>device<br>connected. If so,<br>replace the control<br>device. |

## LINET

## 8.2 Basic technical data

| Total length of loading area (in lying position)          | 1780±5mm        |
|-----------------------------------------------------------|-----------------|
| Total length of the seat (in seating position)            | 1700±5mm        |
| Overall width (over footrest)                             | 760±5 mm        |
| Padding width (max.)                                      | 630±5 mm        |
| Padding thickness                                         | 30±2 mm         |
| Seat height in lower - loading position                   | 520±5 mm        |
| Max. seat height                                          | 1150±5 mm       |
| Stroke                                                    | 500±3 mm        |
| Lifting speed                                             | 30 mm/s         |
| Angle range of backrest                                   | -7°±2°/+50°±2°  |
| Angle range of seat part                                  | +5°±2°/+10°±2°  |
| Trendelenburg position                                    | -12°±2°         |
| Angle range of footrest pedals - vertical                 | 0°±2°/+36°±2°   |
| Angle range of footrests - vertical                       | -18°±2°/+19°±2° |
| Width setting of footrests - horizontal min/max           | 200±5/980±5mm   |
| Height of foot pedal above the ground min                 | 250±5 mm        |
| Patient load                                              | 180 kg          |
| Maximum chair load                                        | 210 kg          |
| Permitted load of backrest (125 mm from the edge)         | 60 kg           |
| Permitted footrest load                                   | 40 kg           |
| Labels, stickers - made from polymeric PVC                |                 |
| Product weight - standard version                         | 130 kg          |
| Permitted load of hanging bowls (GKB-097)                 | 10 kg           |
| Maximum load of ledge (GKB-040 / GKB-041)                 | 15 kg           |
| Volume of hanging bowl (GKB-097)                          | 31              |
| Nominal value of the fuse in the control unit (230 V)     | 1.25 AT         |
| Nominal value of the fuse in the control unit (100/120 V) | 2.5 AT          |
| Protection type                                           | В               |
| Protection class                                          | I I             |
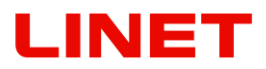

| Ingress protection                                                     | IPX4                |
|------------------------------------------------------------------------|---------------------|
| Ingress protection of the foot controller                              | IPX6                |
| Method of operation                                                    | Int.2/18 min        |
| Ambient temperature                                                    | +5° to + 40°C       |
| Loss of programmed functions - without power - after battery discharge | after 10 minutes    |
| Consumption in Standby mode (chair version with colposcope)            | 20VA (13W)          |
| Consumption max. (chair version with sockets)                          | 2000VA              |
| Consumption max. (chair version without sockets)                       | 290VA               |
| Noise level                                                            | Less than 56 dB (A) |
| Frequency (100 V)                                                      | 50 Hz               |
| Frequency (120 V)                                                      | 60 Hz               |
| Frequency (230 V)                                                      | 50/60 Hz            |

#### **Battery operation:**

- If the battery capacity is below 50%, there is a beep after 2 seconds every time the controls are used
- If the system is activated and the plug is pulled, the system stops. In contrast, if the system is running on batteries and the power cable is plugged in, the system will continue operating.
- The charging indicator light may blink when the system is operating with high load causing a voltage drop and due to the fact that the battery begins to charge.
- CB20 with backup battery begins to charge only when connected to the mains.
- Control box with battery should be recharged at least once every 6 months. However, the maximum lifetime is reached if the battery is fully charged.
- The battery should be charged at least 12 hours before use.

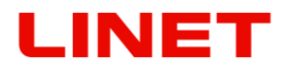

# Full HD Video colposcope

| Max. length of the outreached colposcope from the front (cutout) of the seat   | 550±5 mm            |
|--------------------------------------------------------------------------------|---------------------|
| Max. length of the outreached colposcope from the side of the seat             | 225±5 mm            |
| Max. distance of the colposcope from the upper surface of the seat (lens axis) | -150±5/+185±5<br>mm |
| Max. length of the outreached screen holder from the front of the seat         | 235±5 mm            |
| Max. length of the outreached screen from the side of the seat                 | -70±5/+510±5 mm     |
| Max. height of the screen from the upper surface of the seat                   | 815±5 mm            |
| Max. height of the screen from the floor                                       | 1870±5 mm           |
| Adjustment angle of the first arm of the colposcope -<br>horizontal            | 0°±2°/+90°±2°       |
| Adjustment angle of the second arm of the colposcope -<br>horizontal           | 0°±2°/+180°±2°      |
| Adjustment angle of the second arm of the colposcope - vertical                | -40°±2°/+55°±2°     |
| Adjustment angle of the camera - horizontal                                    | 0°±2°/+180°±2°      |
| Adjustment angle of the camera - vertical                                      | -20°±2°/+20°±2°     |
| Adjustment angle of the screen arm joints - horizontal                         | -55°±2°/+55°±2°     |
| Adjustment angle of tilting of the screen                                      | 0°±2°/+15°±2°       |
| Maximum loading of the colposcope                                              | 2 kg                |
| Maximum loading of the screen holder                                           | 2 kg                |
| Maximum loading of the first arm of the colposcope before deformation          | 35 kg               |
| Weight of the colposcope – GKB-412                                             | 2.4 kg              |
| Weight of the holder with screen – GKB-410/411                                 | 8.3 kg              |
| Optical zoom                                                                   | 20x                 |
| Diameter of visible area                                                       | 30 mm               |
| Working distance                                                               | 240 – 330 mm        |
| Depth of focus                                                                 | 10 mm               |
| Focus                                                                          | auto, manual        |
| Screen size                                                                    | 21"                 |
| Resolution                                                                     | 1920x1080           |
| Light source                                                                   | LED (3000K)         |

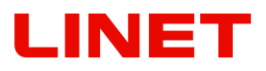

| Autonomous light switching                          | yes                    |
|-----------------------------------------------------|------------------------|
| Light intensity in a distance of 30 cm (1-2 degree) | 2700Lux-5600Lux        |
| Separate light switch                               | yes                    |
| Polarizing filter                                   | yes                    |
| Filter for venal examination                        | green                  |
| Photos Resolution                                   | 1920x1080 px           |
| Image size – common gynaecological scan             | 2.8MB                  |
| Storing internal memory for photos and videos       | Approximately<br>6.5GB |
| Video Resolution                                    | 1920x1080 px           |
| Output                                              | WLAN,LAN               |
| External input                                      | HDMI, VGA              |
| Protection class                                    | I                      |

### 8.3 Enclosed parts

#### Identification of attachments (type B)

All parts of the chair (and accessories) that the patient can reach are type B attachments.

- padding / mattress
- leg holders
- heel supports
- monitor
- colposcope

## 8.4 Transport, Operation and Storage conditions

## Storage and transport conditions:

10°C – 40°C, 30% – 75%, 795 hPa – 1060 hPa

#### **Operation conditions:**

-10°C - 50°C, 20% - 90% (non-condensing), 795 hPa - 1060 hPa

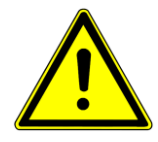

After the chair has been unpacked and set up in place for use, it must be allowed to acclimatize for 2 hours.

# 8.5 Service and Repairs

The product is provided with a 2-year warranty under conditions of regular annual revisions.

For all medical equipment produced by the BORCAD Medical a.s. company, the operator must ensure regular technical safety inspections according to the producer's recommendation. The inspections must take place at least 1x per year or after the carrying out of any repair of the medical equipment or after any malfunction of the electrical system of the medical equipment. The details about the scope, parameters and procedures of the technical safety inspection are specified in the service manual of the medical equipment.

If any other discrepancies occur, please contact (preferably in English language) directly the manufacturer at the following address:

#### Manufacturer address:

BORCAD Medical a.s. Fryčovice 673 739 45 Fryčovice Czech Republic Tel.: +420 558 640 632, +420 736 628 209, +420 736 628 211 Fax : +420 558 668 087 e-mail : <u>service@borcadmedical.com</u>

When repairs are undertaken, exclusively use BORCAD Medical a.s. original parts and take advantage of the skilled service technicians with authorization to repair this product type. Unskilled repairs will be considered as an essential violation of the warranty conditions and at the same time, the manufacturer renounces its responsibility for further possible damages to this product resulting from an unskilled action.

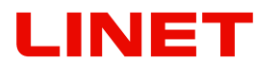

#### Extended guarantee does not include:

- PUR surfaces of the chair (A warranty of 2 years is given for these parts)
- upholstery of the chair (A warranty of 2 years is given for these parts)
- batteries (These are provided with guarantee for 6 months)

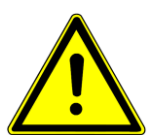

- All revisions, service inspections, or technical inspection must be done by technician trained by BORCAD Medical a.s.
- Diagrams, parts lists, descriptions or other information to aid service personnel in the repair of product parts, repairable by service personnel in opinion of the manufacturer, are available on request at the manufacturer

## 9 Enviroment protection

The company BORCAD Medical is aware of the importance of environmental protection for future generations. Within this company the environmental management system is applied in accordance with the internationally agreed standard ISO 14001.

The compliance with this standard is annually tested by the external audit executed by an authorised company.

Materials used in this product are not environmentally hazardous. BORCAD Medical products meet valid requirements of national and European legislation in the areas of **RoHS** and **REACH**, so they do not contain any prohibited substances in excess quantities.

None of the wooden parts is made of tropical wood (such as mahogany, rosewood, ebony, teak etc.) or made of timber from the Amazon region or from similar rainforests. Product noise (sound pressure level) meets requirements of the regulations for the protection of public health against undesirable effects of noise and vibration in protected interior spaces of buildings (according to standard IEC 60601-2-52). Used packaging materials are in accordance with requirements of the Packaging Act.

For disposal of packaging materials after installation of products contact your sales representative or manufacturer's customer service about the possibility of a free take-back of packaging through an authorized company (more details on <u>www.linet.cz</u>).

## 9.1 Disposal

### 9.1.1 Within Europe

### To dispose of the equipment:

- The equipment must not be disposed of as household waste.
- Dispose of this equipment at designated collection points or take-back points.

BORCAD Medical participates in a collective system with take-back company REMA System

### (see www.remasystem.cz/sberna-mista/).

By bringing electric and electronic equipment to a take-back point, you participate in recycling and you save primary raw material resources while protecting your environment from effects of unprofessional disposal.

## 9.1.2 Outside Europe

- Dispose of the product or its components in accordance with local laws and regulations!
- Hire an approved waste disposal company for disposal!

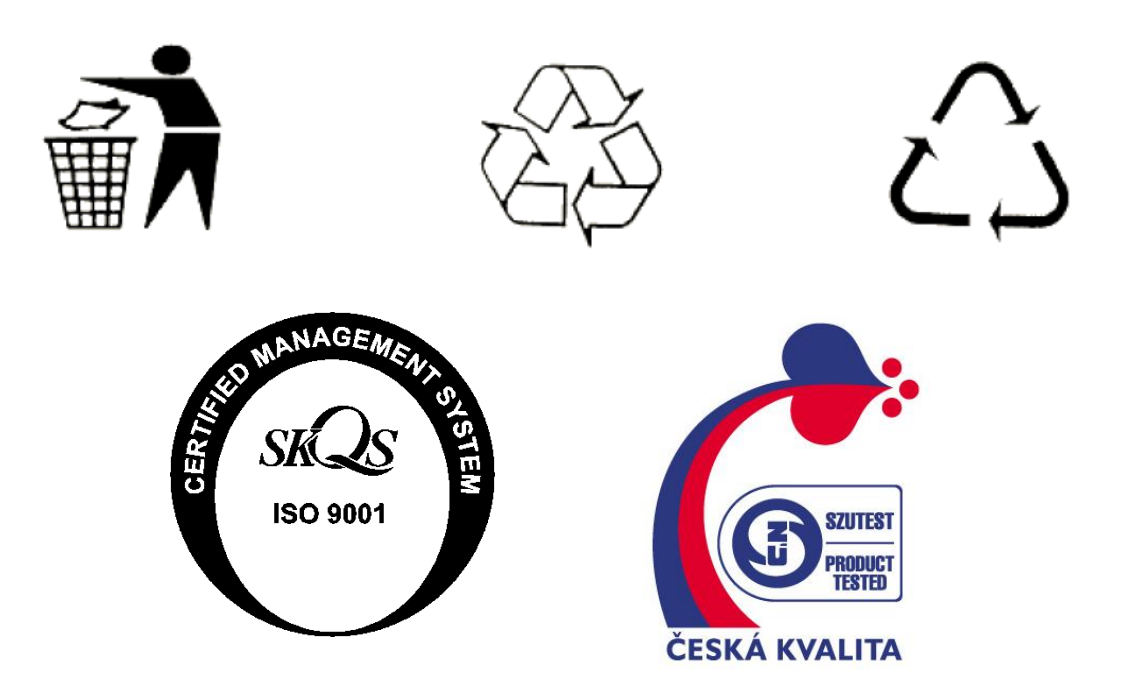